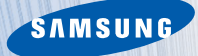

## 삼성애니콜 MITs SCH-M500 사용설명서

사용 전에 "안전을 위한 경고 및 주의사항"을 반드시 읽고 정확히 사용해 주세요. (i쪽, 11,15쪽)

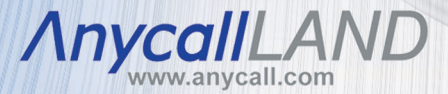

사용설명서의 모든 내용과 소프트웨어 CD에서 제공되는 프로그램은 애니콜랜드에서 다운받을 수 있습니다.

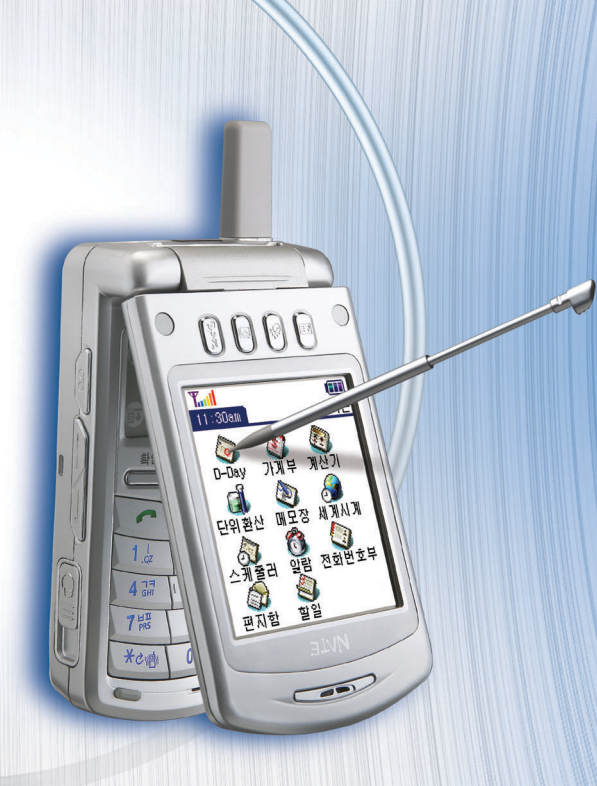

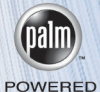

안전을 위한 경고 및 주의사항

사용자의 안전을 지키고 재산상의 손해 등을 막기 위한 내용입니다. 내용을 잘 읽고 올바르게 사용해 주십시오. 더 자세한 내용은 '안전을 위한 경고 및 주의사항 (상세편)'을 읽으시기 바랍니다. 11.15쪽

#### 경 Б • 사용을 잘못하면 사용자가 사망하거나 중상을 입을 가능성이 예상되는 경우 배터리 사용 시 주의하세요. 운전 중에는 휴대폰을 사용하지 마세요. ●충격이나 열을 가하거나 찜질방 등의 높은 온도에 ●운전 중 휴대폰 사용에 대한 관련 법규를 지켜 두거나, 뾰족한 것으로 뚫을 경우 폭발할 위험이 주십시오. 있습니다. ●운전 중에 통화할 경우, 핸즈프리나 이어마이크로폰을 ●물에 젖거나 잠기지 않도록 하세요. 사용하여 간단하게 통화하십시오. ●어린아이나 애완동물이 배터리를 물거나 빨지 않도록 하세요. ●배터리 충전단자가 금속 물질에 닿지 않도록 하세요. 병원 내에서는 휴대폰의 전원을 끄세요. ●해당 병원의 규정을 준수하십시오. 폭발 위험 지역에서는 휴대폰의 전원을 끄세요. ● 휴대폰의 전자파가 의료기기에 영향을 줄 수 ●폭발 위험 지역 내의 규정, 지시사항, 신호를 있습니다. 준수하십시오. ●주유 중에는 휴대폰의 전원을 끄는 것이 안전합니다. 휴대폰 사용이 금지된 곳에서는 휴대폰의 전원을 끄세요. ●만일 이를 따르지 않을 경우 전파 상의 문제나 비행기 탑승 시에는 휴대폰의 전원을 기세요. 위험이 발생할 수 있습니다. K ● 휴대폰의 전자파가 비행기의 전자 운항 기기에 영향을 주어 위험을 초래할 수 있습니다.

## 🥂 안전을 위한 경고 및 주의사항 (계속)

#### 주 의 ● 사용을 잘못하면 사용자가 부상을 입거나 물질적 손해가 예상되는 경우

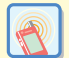

#### 휴대폰의 전자파 관련 정보를 알아두세요.

- 휴대폰은 전원이 켜진 상태에서 고주파 에너지 (RF 에너지)를 송, 수신합니다. 정보통신부는 이 에너지가 인체에 미치는 영향에 대한 안전 기준을 입법하여 시행하고 있습니다.
- 이 기준을 준수하기 위해서는 휴대폰 사용 시 삼성에서 승인한 휴대용 액세서리 등을 사용하시기 바랍니다.
- 승인되지 않은 액세서리를 사용할 경우 전자파 관련 기준을 위배하여 안전을 보장하지 못할 수도 있습니다.

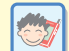

#### 올바른 안테나 사용법을 알아두세요.

- 안테나가 있는 폰인 경우 휴대폰을 일반전화기와 같이 잡고 안테나를 어깨 위로 똑바로 세워서 사용하세요.
- 휴대폰의 전원이 켜진 상태에서는 안테나를 가능한 만지지 마세요.

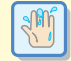

젖은 손으로 휴대폰이나 전원 플러그를 만지지 마세요.●감전이 될 수 있습니다.

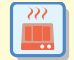

휴대폰, 배터리, 충전기 등을 열기구(난로, 전자레인지 등) 가까이에 두거나 안에 넣지 마세요.

●제품이 변형되거나, 폭발 및 화재의 원인이 됩니다.

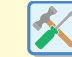

#### 사용자 임의로 개조하거나, 분리, 수리하지 마세요.

- 수리는 반드시 삼성전자 지정 서비스센터를 이용하세요.
  - ●임의로 개조, 분리, 수리한 경우 무상 수리를 받으실 수 없습니다.
- 액세서리와 배터리는 삼성에서 제공하거나 승인한 것만 사용하세요.
  - 그렇지 않을 경우, 배터리가 폭발하거나 휴대폰의 불량이 발생할 수 있습니다.

#### 휴대폰의 데이터는 별도 보관하세요.

- 전화번호부에 저장된 전화번호, 메시지, 데이터는 사용자의 부주의 등으로 손상될 수 있고, 휴대폰을 수리할 경우 완전히 지워질 수 있으므로 중요한 데이터는 별도로 기록 보관해 두시기 바랍니다. 데이터 손상이나 유실로 인한 피해는 휴대폰 제조회사가 책임지지 않습니다.
- 공공 장소에서는 휴대폰 예절을 지켜 주세요. ●공연장이나 영화관 등의 공공 장소에서 휴대폰을

사용하면 주위 사람에게 피해를 줄 수 있습니다.

# 차례 보기

## I장 준비하기

| 구성품 확인하기 1.2                 |
|------------------------------|
| 배터리 끼우기 및 빼기 1.3             |
| 배터리 충전하기 1.4                 |
| 탁상용 충전기로 충전하기 1.4            |
| 여행용 충전기로 충전하기 1.6            |
| 초기 화면 설정하기 1.7               |
| 각 부분의 이름과 역할 알기 1.9          |
| 덮개가 닫힌 모습 1.9                |
| 덮개가 열린 모습 1.10               |
| 버튼 설명 1.11                   |
| 터치펜 사용하기 1.12                |
| 화면 밝기 및 조명 꺼짐 시간 설정하기 - 1.13 |
|                              |

## 2장 문자입력하기

| 버튼 입력 방법            | - 2.2  |
|---------------------|--------|
| 입력 모드 선택하기          | 2.2    |
| 한글 입력하기             | 2.2    |
| 영문 입력하기             | 2.4    |
| 특수 문자 입력하기          | 2.5    |
| 숫자 입력하기             | 2.5    |
| 키보드 화면에서 입력하기       | 2.6    |
| 문자 키보드 화면에서 입력하기 ―― | 2.6    |
| 숫자 키보드 화면에서 입력하기 ―― | 2.7    |
| 한글 직접 쓰기            | 2.8    |
| 바른 한글 입력 방법         | 2.8    |
| 그래피티 영역에서 입력하기      | - 2.10 |
| 한글 입력하기             | - 2.10 |
| 영문 입력하기             | — 2.11 |
| 숫자 입력하기             | — 2.12 |
| 기호(특수) 문자 입력하기      | — 2.13 |
| 입력 명령어(제스쳐) 사용하기    | - 2.14 |
|                     |        |

iii

## 3장 기본사용법

|    | 홈 메뉴 사용하기             | - 3.2 |
|----|-----------------------|-------|
|    | 홈 메뉴 화면 열기            | - 3.2 |
|    | 범주로 프로그램 구분하기         | - 3.3 |
|    | 프로그램 아이콘 표시 방법 바꾸기    | - 3.5 |
|    | 적외선으로 프로그램 보내기 및 받기 - | - 3.5 |
|    | 프로그램 정보 확인하기          | - 3.7 |
|    | 프로그램 삭제하기             | - 3.7 |
|    | 프로그램 실행하기             | 3.8   |
|    | 프로그램 아이콘 눌러 실행하기      | - 3.8 |
|    | 단축 버튼 눌러 실행하기         | - 3.8 |
|    | 메뉴 사용하기               | 3.9   |
|    | 메뉴 선택하기               | - 3.9 |
|    | 단축 명령으로 메뉴 실행하기 ―――   | 3.10  |
|    | 파일 탐색하기               | 3.11  |
|    | 프로그램 복사하기             | 3.12  |
|    | 프로그램 이동하기             | 3.12  |
|    | 프로그램 삭제하기             | 3.12  |
|    | 파일보기                  | 3.13  |
|    | 정보 검색하기               | 3.14  |
| ), | 도움말 보기                | 3.15  |

## 4장 휴대폰 사용하기

| 휴대폰 전원 켜기 및 끄기          | - 4.2  |
|-------------------------|--------|
| 휴대폰 화면 전환 및 내 휴대폰 번호 보기 | - 4.3  |
| 전화 걸기                   | - 4.4  |
| 전화번호 눌러 전화 걸기           | - 4.4  |
| 최근에 통화한 번호 찾아 전화 걸기     | - 4.5  |
| 끝 번호 4자리로 전화 걸기         | - 4.6  |
| 전화번호부에서 번호 찾아 전화 걸기     | - 4.6  |
| 통화시간 확인 및 삭제하기          | - 4.7  |
| 전화 받기                   | - 4.8  |
| 전화 바로 받기                | - 4.8  |
| 전화 거절하기                 | - 4.8  |
| 통화중 기능 사용하기             | - 4.9  |
| 매너 기능 사용하기              | 4.10   |
| ARS 이용하기                | 4.11   |
| 사용할 번호 등록 및 편집하기        | - 4.11 |
| 통화중에 등록한 번호 보내기         | - 4.12 |
| 통화목록 사용하기               | 4.13   |
| 단축다이얼 번호 사용하기           | 4.14   |
| 단축다이얼 번호 등록하기           | - 4.14 |
| 단축다이얼 번호로 전화 걸기         | - 4.15 |
| 단축다이얼 번호 수정 및 해제하기      | - 4.15 |
| 단축다이얼 번호 모두 삭제하기        | - 4.16 |
| 단축다이얼 목록 화면 글꼴 바꾸기      | - 4.16 |

ίv

**z** {

#### 4장 휴대폰 사용하기 (계속)

|   | 전자소리함 사용하기                      | 4.17   |
|---|---------------------------------|--------|
|   | 전자소리함 실행하기                      | - 4.17 |
|   | 음성메모 사용하기                       | - 4.17 |
|   | 자동응답 사용하기                       | - 4.20 |
|   | 휴대폰 배경 화면 설정하기                  | 4.23   |
|   | 벨/멜로디 및 그 밖의 소리 설정하기            | 4.24   |
|   | 벨/멜로디 설정하기                      | - 4.24 |
|   | 키/기능음 소리 크기 조절하기                | - 4.24 |
|   | 기능음 설정하기                        | - 4.25 |
|   | 수화음 조절하기                        | - 4.25 |
|   | 휴대폰 환경 설정하기                     | 4.26   |
|   | 전화 받는 방법 선택하기                   | - 4.26 |
|   | 자동 하이픈 설정 및 해제하기                | - 4.26 |
|   | 자동 지역 번호 또는 국제 전화 식별 번호<br>설정하기 | - 4.27 |
|   | 국제 자동 로밍 지역 선택하기                | - 4.27 |
|   | 수신 제한 또는 국제 전화 제한 설정하기 -        | - 4.28 |
|   | 넘버 플러스 설정하기                     | - 4.28 |
|   | 긴급 통화 번호 등록하기                   | - 4.29 |
|   | 통신 환경 설정하기                      | - 4.30 |
|   | 보관함 사용하기                        | 4.31   |
|   | NATE에서 다운받은 벨소리 사용하기            | - 4.31 |
|   | NATE에서 다운받은 키짱 영상 사용하기          | - 4.31 |
|   | 보관함에 저장된 항목 삭제하기                | - 4.32 |
|   | 보관함에 저장된 항목 모두 삭제하기             | - 4.32 |
| ) | 보관함 사용 메모리 확인하기                 | - 4.32 |

## 5장 핫싱크 사용하기

| 팜 데스크탑 프로그램 설치하기 5.2   |
|------------------------|
| 핫싱크하기 5.3              |
| USB 케이블로 연결해 핫싱크하기 5.3 |
| 적외선으로 핫싱크하기 5.6        |
| 모뎀으로 핫싱크하기 5.7         |
| 네트워크로 핫싱크하기 5.9        |
| 사용자 환경 설정하기 5.11       |
| 특정 정보 항상 다운로드하기 5.13   |
| 팜 응용 프로그램 설치하기 5.15    |
| 팜 데스크탑 프로그램 화면 설명 5.16 |

کر ک

9

7.0

## 6장 개인정보 관리 프로그램

| 메모장 사용하기                   | 6.2   |
|----------------------------|-------|
| 메모장 실행하기                   | - 6.2 |
| 새 메모 작성하기                  | - 6.2 |
| 메모 확인 및 수정하기               | - 6.4 |
| 메모 삭제하기                    | - 6.5 |
| 적외선으로 메모 보내기               | - 6.5 |
| 메모장 환경 바꾸기                 | - 6.6 |
| 전화번호부 사용하기                 | 6.7   |
| 전화번호부 실행하기                 | - 6.7 |
| 새 전화번호 등록하기                | - 6.7 |
| 전화번호부 확인 및 수정하기            | 6.11  |
| 그룹 설정하기                    | 6.12  |
| 등록한 번호로 전화 걸기 및 문자 보내기 -   | 6.13  |
| 전화번호 검색해 사용하기              | 6.13  |
| 등록한 전화번호 삭제하기              | 6.14  |
| 명함 만들기 및 보내기               | 6.15  |
| 적외선으로 전화번호 보내기             | 6.16  |
| 전화번호 환경 바꾸기                | 6.16  |
| 전화번호부에 등록된 번호 컴퓨터에서 확인하기 - | 6.18  |
| 애니콜 휴대폰에 저장된 번호 가져오기       | 6.21  |
| 스케줄러 사용하기(                 | 6.23  |
| 스케줄러 실행하기                  | 6.23  |
| 스케줄 등록하기                   | 6.23  |
| 스케줄 확인하기                   | 6.26  |

| 지나간 스케줄 정리하기        | 6.28 |
|---------------------|------|
| 스케줄 삭제하기            | 6.29 |
| 적외선으로 스케줄 보내기       | 6.29 |
| 스케줄러 환경 바꾸기         | 6.30 |
| 할일 사용하기             | 6.32 |
| 할일 등록하기             | 6.32 |
| 할일 확인 및 수정하기        | 6.33 |
| 할일 항목 삭제하기          | 6.34 |
| 완료된 일 삭제하기          | 6.34 |
| 할일 목록 글꼴 바꾸기        | 6.34 |
| 할일 목록 정렬 방식 바꾸기 ――― | 6.34 |
| D-Day 사용하기          | 6.35 |
| D-Day 등록하기          | 6.35 |
| D-Day 확인하기          | 6.36 |
| D-Day 삭제하기          | 6.36 |
| D-Day 모두 삭제하기       | 6.36 |
| 가계부 사용하기            | 6.37 |
| 지출 내역 작성하기          | 6.37 |
| 지출 내역 삭제하기          | 6.39 |
| 가계부 환경 바꾸기          | 6.40 |

## 7장 계산 및 시계 프로그램 8장 통신 프로그램

| 계산기 사용하기 7.2      |
|-------------------|
| 단위환산 사용하기 7.3     |
| 세계시계 사용하기 7.4     |
| 알람 사용하기 7.5       |
| 알람 설정 및 해제하기 7.5  |
| 모닝콜 설정 및 해제하기 7.6 |
|                   |

| NATE 사용하기                  | - 8.2  |
|----------------------------|--------|
| NATE 실행하기                  | — 8.2  |
| 사이트 검색하기                   | — 8.2  |
| NATE Key 설정하기              | - 8.5  |
| 인터넷 접속 종료하기                | - 8.5  |
| 코믹구루 네이트 사용하기              | - 8.6  |
| 아이팝 뷰어 사용하기                | - 8.6  |
| 일정주소 사용하기                  | - 8.7  |
| 네이트 e-Book 사용하기            | - 8.8  |
| 네이트 게임 박스 사용하기             | — 8.9  |
| 네이트 미디어 플레이어 사용하기          | — 8.9  |
| 네이트 @PlayOn 사용하기           | - 8.10 |
| 네이트 응용 프로그램 업그레이드하기        | - 8.10 |
| 메시지 사용하기                   | - 8.11 |
| 메시지 실행하기                   | - 8.11 |
| 새로 도착한 문자 또는 음성 메시지 확인하기 — | - 8.12 |
| 문자 메시지 보내기                 | - 8.13 |
| 휴대폰 호출하기                   | - 8.14 |
| 명함 작성해 보내기                 | - 8.15 |
| 음성 메시지 정보 확인하기             | - 8.15 |
| 수신함 사용하기                   | - 8.16 |

**z** /

9

20

#### 8장 통신 프로그램 (계속)

| 발신함 사용하기             | 8.18 |
|----------------------|------|
| 문장보관함 사용하기           | 8.20 |
| 보류함 사용하기             | 8.21 |
| SPAM보관함 사용하기         | 8.22 |
| 사용자 보관함 만들어 사용하기     | 8.24 |
| 메시지 수신 환경 설정하기       | 8.26 |
| 메시지 목록 글꼴 바꾸기        | 8.27 |
| 메시지 통신기록 확인하기        | 8.27 |
| 편지함 사용하기             | 8.28 |
| 팜 데스크탑 이메일 프로그램 설치 및 |      |
| 메일 설정하기              | 8.28 |
| 편지 보내기               | 8.29 |
| 받은 편지 확인하기           | 8.31 |
| 보낸 편지함 사용하기          | 8.33 |
| 임시 보관함 사용하기          | 8.33 |
| 보관용 편지함 사용하기         | 8.34 |
| 지운 편지함 사용하기          | 8.35 |
| 편지하 하겨 비끄기           |      |

## 9장 카메라 프로그램

| 카메라 실행하기                  | - 9.2 |
|---------------------------|-------|
| 사진 찍기                     | - 9.3 |
| 한 장씩 사진 찍기                | - 9.3 |
| 타이머 기능을 사용해 사진 찍기         | - 9.4 |
| 여러장 연속 사진 찍기              | - 9.4 |
| 사진 촬영 환경 설정하기             | - 9.5 |
| 사진 보기                     | - 9.6 |
| 사진 회전해 보기                 | - 9.7 |
| 사진 정보 확인 및 수정하기           | - 9.7 |
| 문자 또는 음성 메모 첨부하기          | - 9.8 |
| 사진 찾아 보기                  | - 9.9 |
| 슬라이드로 보기                  | 9.10  |
| 사진 삭제하기                   | 9.11  |
| 휴대폰 배경화면으로 설정하기           | 9.11  |
| 찍은 사진을 다른 장치로 보내기         | 9.12  |
| 적외선으로 사진 보내기              | 9.12  |
| 별매품 SD/MMS 카드로 복사 또는 이동하기 | 9.12  |
| 컴퓨터로 사진 보내기               | 9.13  |

Viii

**z** {

9

7.0

## 10장 보안 및 설정 프로그램

| 보안 프로그램 사용하기          | — 10.2  |
|-----------------------|---------|
| 비공개 항목 표시 방식 선택하기 ――― | 10.2    |
| 잠금 설정하기               | 10.3    |
| 비밀번호 바꾸기              | 10.4    |
| 설정 프로그램 사용하기          | 10.5    |
| 기준점 설정하기              | 10.5    |
| 날짜 및 시간 설정하기          | 10.6    |
| 네트워크 서비스 설정하기         | 10.6    |
| 단축 버튼 설정하기            | 10.8    |
| 사용자 정보 입력하기           | 10.9    |
| 연결 설정하기               | - 10.10 |
| 웹클리핑 설정하기             | - 10.11 |
| 일반 사용 환경 설정하기         | - 10.11 |
| 폰 테스트하기               | — 10.12 |
| 국가별 형식 설정하기           | — 10.12 |
| 휴대폰 환경 설정하기           | — 10.12 |
|                       |         |

## 비장 부록

| SD/MMC 카드 사용하기         | — 11.2  |
|------------------------|---------|
| 카드 넣기 또는 빼기            | 11.2    |
| 카드에 저장된 프로그램 실행하기      | 11.3    |
| 프로그램 복사하기              | 11.3    |
| 카드 정보 프로그램 사용하기        | 11.4    |
| 카드에 저장된 그림 파일 보기       | 11.5    |
| 카드에 저장된 텍스트 파일 보기      | 11.6    |
| 초기화하기 (리셋하기)           | 11.7    |
| 배터리에 관하여               | 11.9    |
| 배터리 충전 시간 및 표준 사용 시간   | 11.9    |
| 배터리 사용 시간에 대한 힌트       | 11.9    |
| 배터리 사용시 주의 및 경고 사항     | 11.10   |
| 고장 같다고요?               | 11.11   |
| 안전을 위한 경고 및 주의사항 (상세편) | 11.15   |
| 전원 관련                  | 11.15   |
| 전자파 관련                 | 11.16   |
| 사용 장소에 관하여             | 11.17   |
| 운전중 휴대폰 사용관련           | 11.18   |
| 올바른 사용과 관리 방법          | 11.18   |
| 별매품                    | 11.21   |
| 규격 및 특성                | — 11.22 |

## 프로그램 차례 보기

설정

comicguru

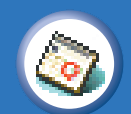

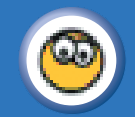

D-Day iPopViewer

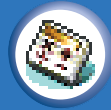

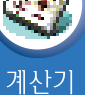

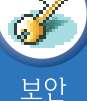

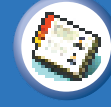

전화번호부

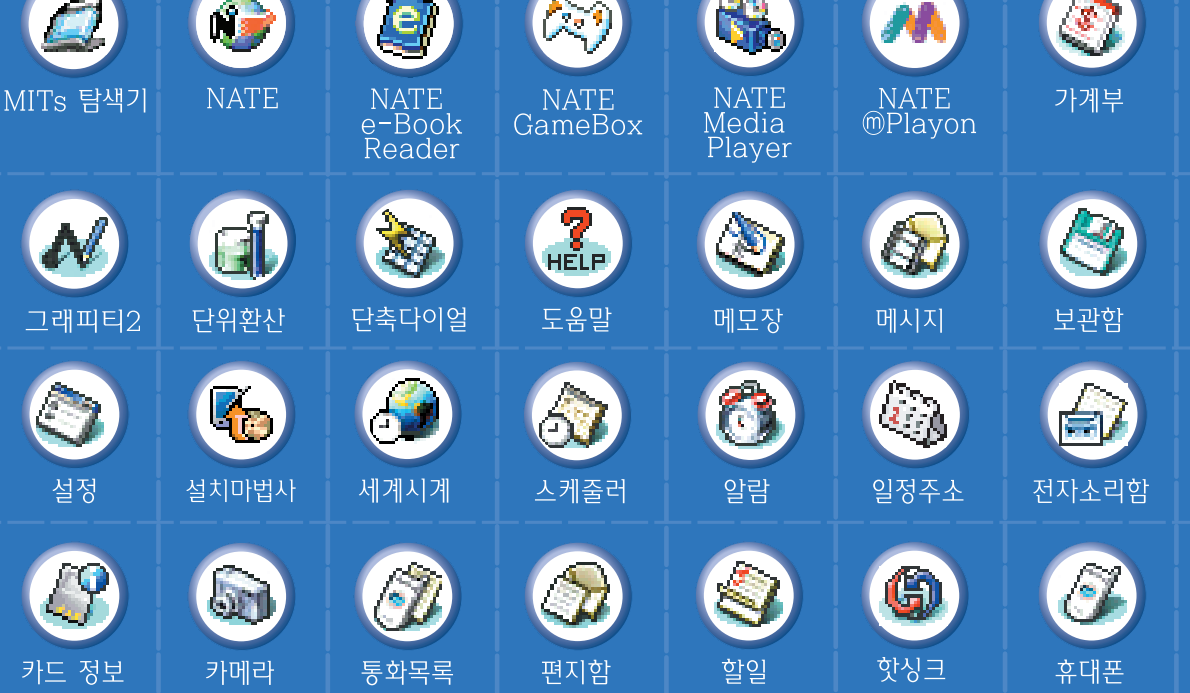

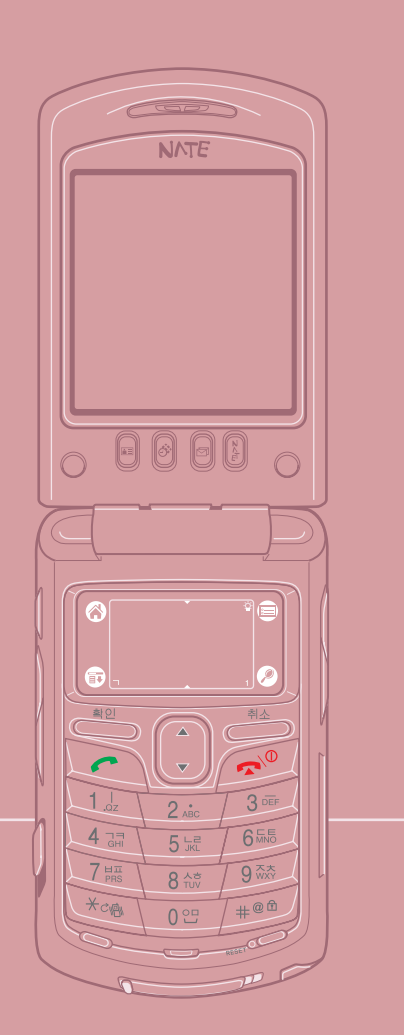

6

|   |   | 장 순비하기                       |
|---|---|------------------------------|
|   |   |                              |
|   |   |                              |
|   |   | 처음 구입해 포장을 푼 후 실제 사용하기       |
| 2 |   | 전까지 준비해야 할 내용들입니다. 꼭 읽어 보세요. |
|   | ٠ | 구성품 확인하기 1.2                 |
|   | ٠ | 배터리 끼우기 및 빼기 1.3             |
|   | ٠ | 배터리 충전하기 1.4                 |
|   |   | 초기 화면 설정하기 1.7               |
|   | ٠ | 각 부분의 이름과 역활 알기 1.9          |
|   |   | 터치펜 사용하기 1.12                |
|   | • | 화면 밝기 및 조명 꺼짐 시간 설정하기 1.13   |

. . . . . . . . . .

1.1)

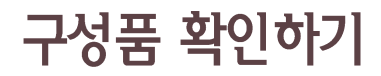

제공되는 구성품들을 확인하세요. 만일 빠진 것이 있다면 구입한 곳에 문의하세요. 사용설명서에 표시한 그림은 설명의 이해를 돕기 위한 것으로 실물과 다를 수 있습니다.

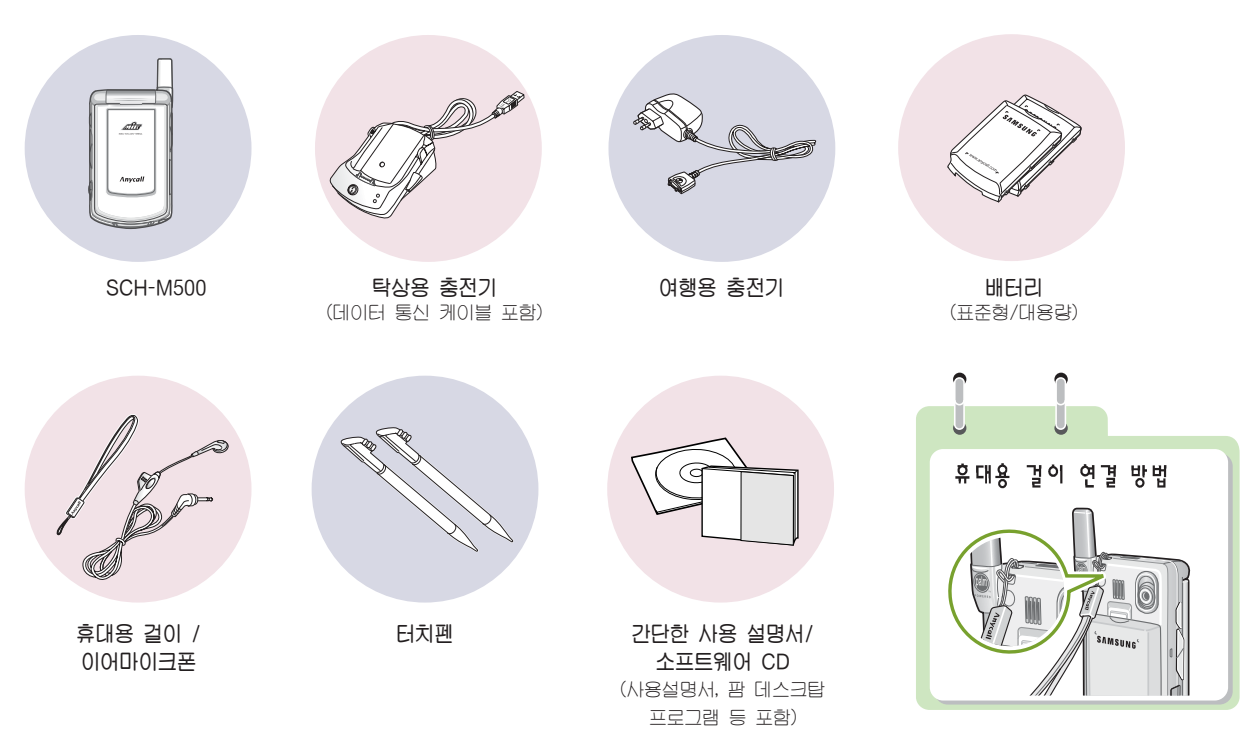

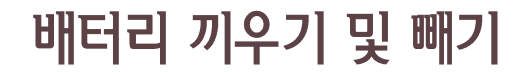

#### 🛢 배터리 끼우기

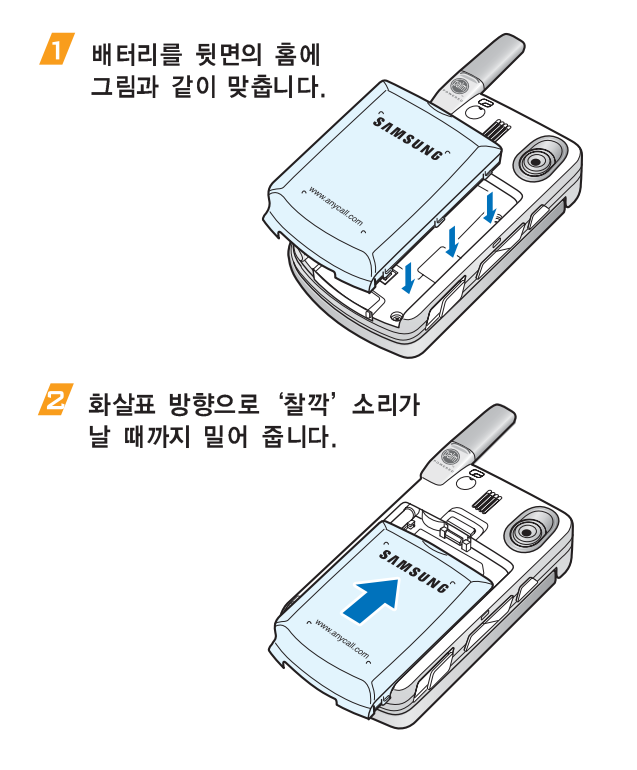

#### 📒 배터리 빼기

분리 버튼을 누른 상태에서 화살표 방향으로 빼냅니다.

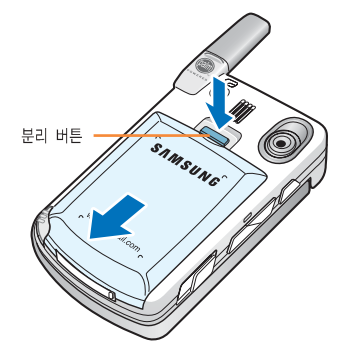

배터리 충전하기

처음 구입시 배터리는 완전히 충전되어 있지 않으므로 충분히 충전한 후 사용하세요.

#### 🛢 탁상용 충전기로 충전하기

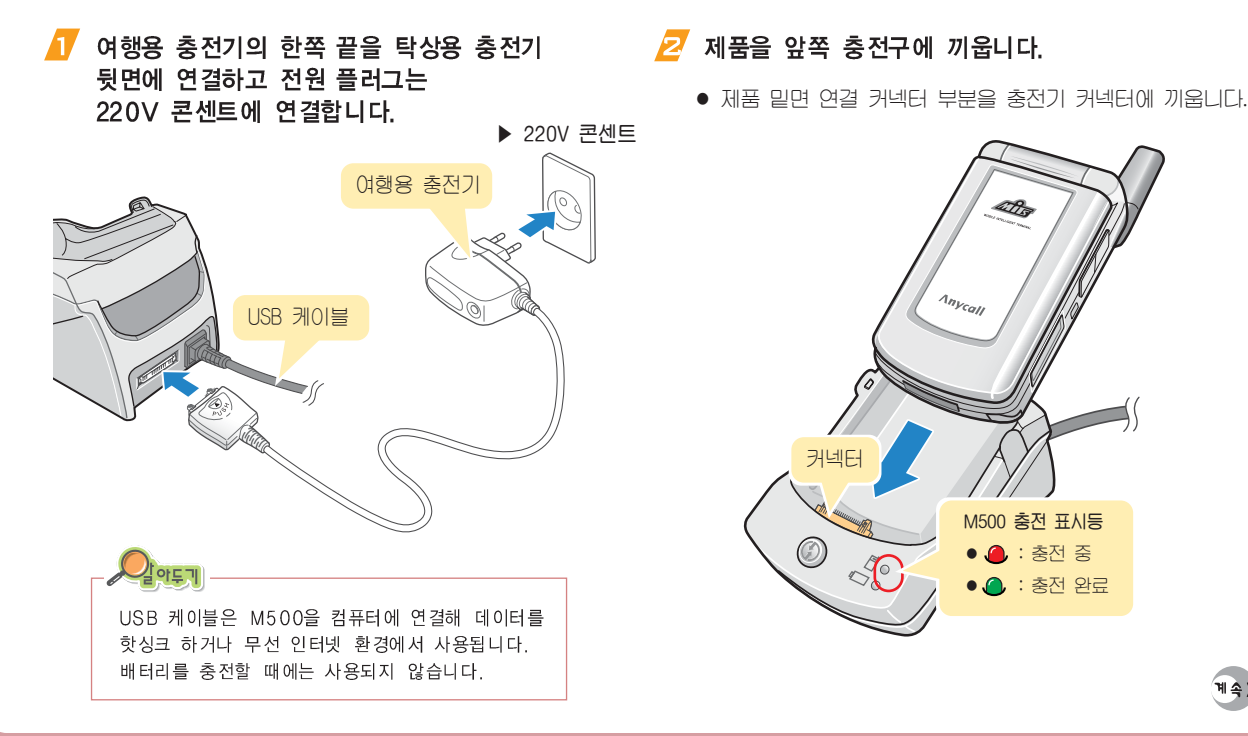

🤁 배터리는 뒷쪽 충전구에 넣습니다.

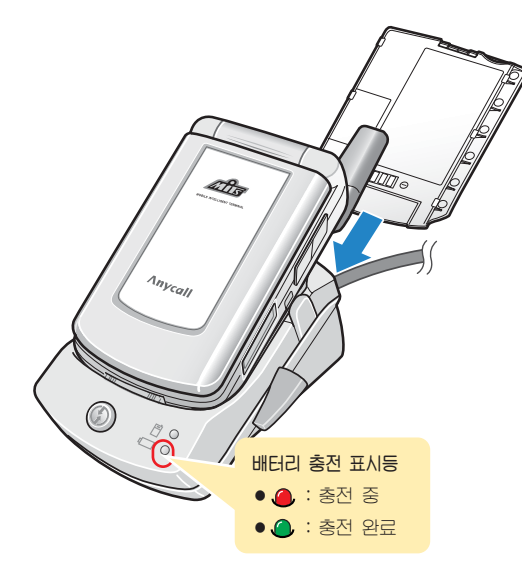

#### 충전 표시등이 녹색으로 바뀌면 (충전이 끝나면)

- 220V 콘센트에서 전원 플러그를 뽑아주세요.
- 충전이 끝난 배터리와 제품을 꺼내세요.
- 필요에 따라 여행용 충전기를 탁상용 충전기에서 분리해 사용할 수 있습니다.

#### 충전에 관하여 ● M500은 외장 배터리 외에 제품 내부에 내장된 배터리가 있습니다. 이 배터리의 용도는 M500에 저장된 데이터를 보호하는 것이며 외장 배터리가 완전히 방전된 경우 약 15시간 정도 내장된 배터리로 데이터를 보호합니다. 외장, 내장 배터리가 모두 방전되면 M500에 저장된 모든 데이터가 삭제되므로 미리 충전을 하거나 데이터를 컴퓨터에 저장하세요. ● 내장된 배터리는 외장 배터리의 전원 또는 충전기에 연결되어 충전중인 경우 자동으로 충전됩니다. (약 72시간 정도 충전시 완전 충전됩니다.) ● 충전중에 충전 표시등이 깜박이면 배터리를 빼낸 후 다시 끼워보세요. 그래도 깜박이면 충전단자 (충전시 닿는 금속부위)를 깨끗이 닦은 후 다시 충전해 보세요. 11.14쪽 ● 충전과 보관은 실온에서 해 주십시오. ● 충전 등이 녹색으로 바뀐 뒤(충전완료) 충전기에서 배터리를 분리하거나 전원 플러그를 빼 주세요.

• 충전기는 사용이 편리한 곳에 설치하세요.

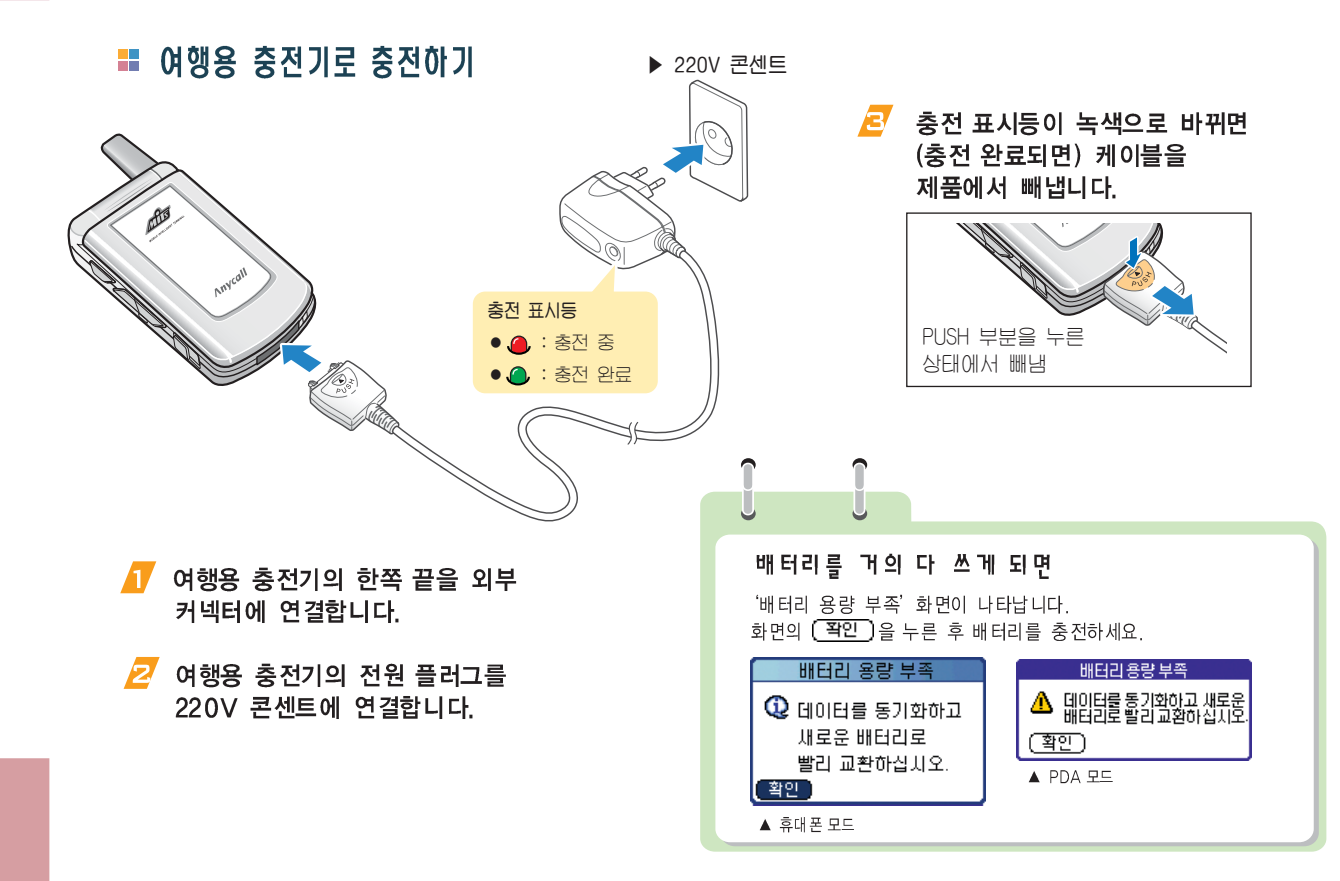

1.6

초기 화면 설정하기

제품을 처음 켰을 때 또는 제품을 처음 상태로 초기화한 후에는 초기 화면 설정 상태가 됩니다. 다음을 따라하세요.

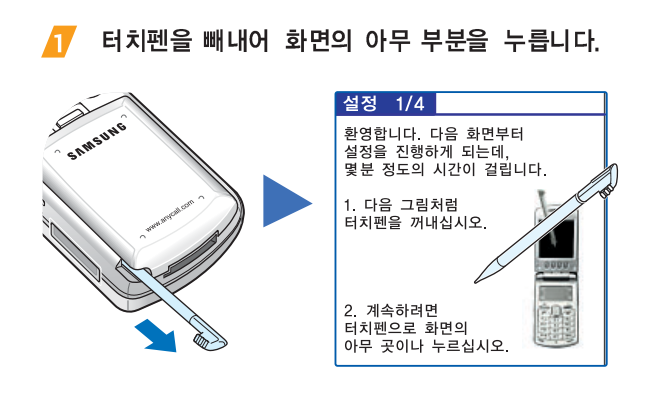

#### 💋 터치펜으로 🔀 표시 중앙을 차례로 누릅니다.

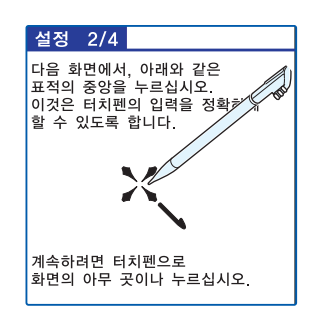

표시 부분을 차례로 누릅니다. 110111-1-10 Phone Oii 아래 그림처럼 그래피티 영역의 표적의 중앙을 터치펜을 사용하여 누르십시오 그래 피티 영역

아래 화면이 나타나면 그래피티 영역의

계속))

- 시간과 국가를 선택한 후 화면의 [L음] 을 누릅니다.
  - 시간은 '자동' 또는 '수동'을 선택하세요.
     '자동'을 선택하면 무선 기지국에서 보내주는 정확한 시간으로 자동 설정됩니다.

| 설정 3/4                                                |  |  |  |  |
|-------------------------------------------------------|--|--|--|--|
| 1. 설정을 변경하려면 화살표와<br>박스를 누르십시오.                       |  |  |  |  |
| 시간 설정 방법: ▼ 자동                                        |  |  |  |  |
| 시간: <u>2:50 pm</u><br>날짜: <u>04/3/4</u><br>국가: ▼ 대한민국 |  |  |  |  |
| 2. 계속하려면<br>다음 버튼을 누르십시오.                             |  |  |  |  |
| 이전 다음                                                 |  |  |  |  |

#### / \_\_\_\_\_\_ 완료 화면이 나타나면 (완료)를 누릅니다.

- 데이터 입력에 관련한 간단한 도움말을 보고 끝내려면 (다음)을 누르세요.
- 휴대폰 전원이 켜진 후 휴대폰 대기 화면이 열립니다.

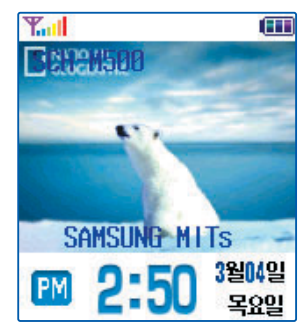

▲ 휴대폰 대기 화면

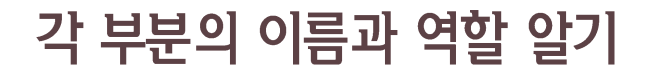

#### ■ 덮개가 닫힌 모습

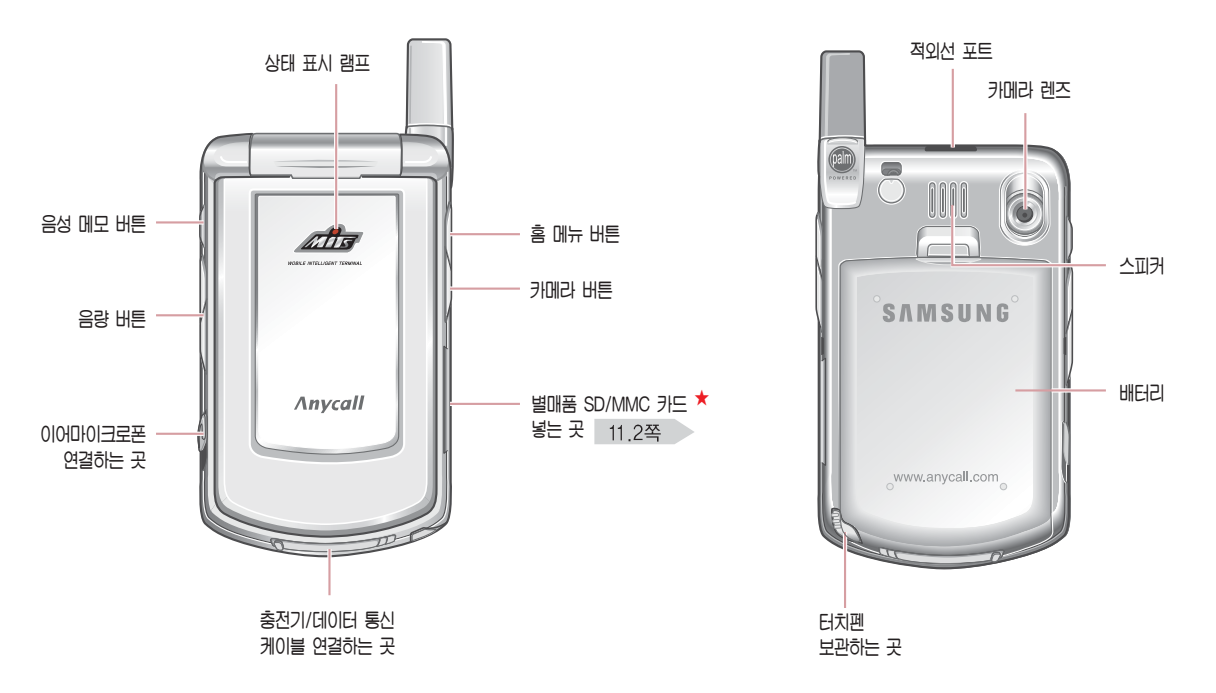

★ M500에서 사용할 수 있는 메모리 카드 종류는 SD(Secure Digital)와 MMC(Multi Media Card) 카드입니다.

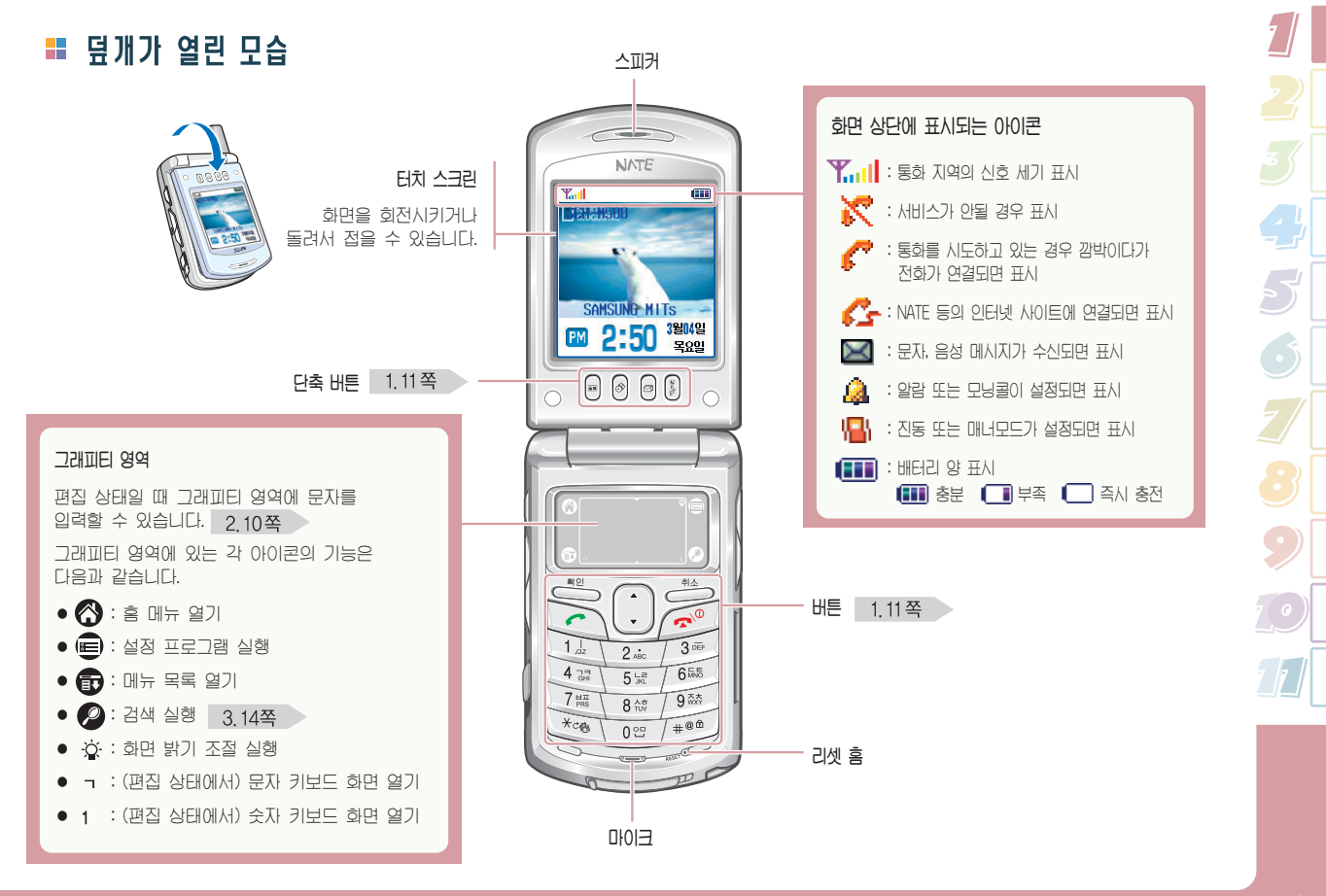

#### 각 부분의 이름과 역활 알기 (계속)

〓 버튼 설명

| B              | ● 짧게 누르면 전자소리함의 음성 메모 실행<br>● 길게 누르면 음성 메모 녹음 시작<br>● 통화중에 길게 누르면 통화 내용 녹음 시작      | C                                                                                               | <ul> <li>홈 메뉴 화면에서 누르면 휴대폰 화면으로 전환</li> <li>전화를 걸거나 받을 때 누름</li> <li>휴대폰 화면에서 누르면 최근 통화 목록 열림</li> <li>길게 누르며 미지만 사용하 번호로 패다이와</li> </ul> |  |  |
|----------------|------------------------------------------------------------------------------------|-------------------------------------------------------------------------------------------------|----------------------------------------------------------------------------------------------------|--|--|
|                | <ul> <li>휴대폰 화면에서 누르면 홈 메뉴 화면으로 전환</li> <li>홈 메뉴 화면에서 누르면 프로그램 범주별로 표시함</li> </ul> | <b>(</b>                                                                                        | <ul> <li>통화를 끝낼 때 누름</li> <li>길게 누르면 휴대폰 전원 끄기 또는 켜기</li> </ul>                                                                           |  |  |
| Ø              | ● 사진 촬영 상태로 전환<br>● 촬영 상태에서 누르면 사진 촬영                                              | *08                                                                                             | <ul> <li>휴대폰 화면에서 길게 누르면 매너 모드<br/>설정 또는 해제</li> <li>4.10쪽</li> <li>문자 입력 상태에서 반복해 누르면 문자 입력</li> </ul>                                   |  |  |
| Ì              | <ul> <li>휴대폰 화면에서 누르면 키/기능음 소리 크기 조절</li> <li>통화중에 누르면 상대방의 소리 크기 조절</li> </ul>    | (#@ <sup>®</sup> )                                                                              | 모드 변경                                                                                                    |  |  |
| Į              | <ul> <li>카메라 촬영할 때 누르면 줌 기능 실행</li> <li>전화가 왔을 때 길게 누르면 수신 거부 상태</li> </ul>        |                                                                                                 |                                                                                                    |  |  |
|                | ● 기능 또는 항목 검색<br>● 카메라 촬영할 때 누르면 줌 기능 실행                                           | 각 버튼을 두르면 버튼에 동독된 프로그램이 바로 실행됩니다.<br>등록 방법 → 10.8쪽<br>• <ul> <li>(페) : 전화번호부 프로그램 실행</li> </ul> |                                                                                                    |  |  |
| <u><u></u></u> | ● 선택한 항목을 열거나 현재 상태를 선택할 때 누름                                                      | ● 🔗 : 스케줄러 프로그램 실행                                                                              |                                                                                                    |  |  |
| <u>Å</u>       | ● 잘못 입력한 문자를 지울 때 누름<br>● 메뉴 실행중에 상위 메뉴로 이동할 때 누름                                  | • [1] : 베시지 프로그램 실행<br>• 👔 : NATE 프로그램 실행                                                       |                                                                                                    |  |  |

터치펜 사용하기

M500은 터치 스크린에서 누르기, 드래그하기의 터치펜 조작으로 모든 기능을 사용할 수 있습니다. 다음 방법을 미리 연습하세요.

> 언제까지나 우리 곁에 있기를 못생긴 언덕에 핀끈적끈적한 파리 꽃

> > 특방에 거리에서 들리는 음악소

언제까지나 우리 주색 있기를. 일찍부터 웃자랑 것이 쓴 상추 언제까지 구리 곁에 있기를

드래그하기

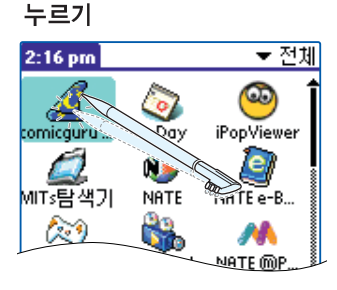

실행할 프로그램이나 선택할 항목을 누릅니다. 그래피티 영역의 아이콘들도 터치펜으로 눌러 실행합니다.

연제까지나 우리 곁에 있기를 속에 나 체법에서 증계에서 지붕 여러 항목을 선택할 때 선택할 처음 부분을 누른 상태에서 끝 부분까지 끌고 갑니다. 스크롤 바를 이동할 때도 스크롤 바를 누른

상태에서 위, 아래로 끌고 가면 됩니다. (컴퓨터에서 마우스 드래그 역할)

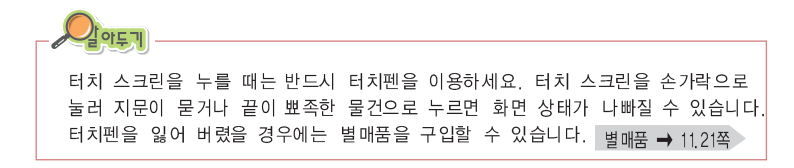

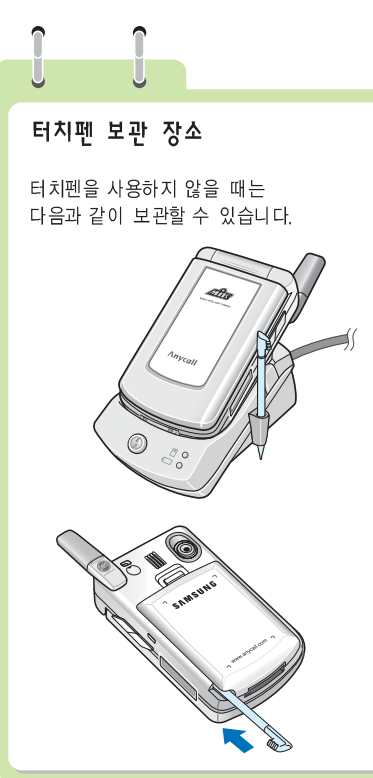

## 화면 밝기 및 조명 꺼짐 시간 설정하기

### 🛢 화면 밝기 설정하기

- 👖 그래피티 영역에서 🔆 을 누릅니다.
  - 밝기 조절 화면이 열립니다.

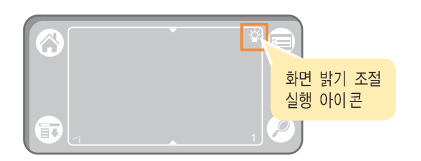

🗾 원하는 상태로 조절한 후 (완료)를 누릅니다.

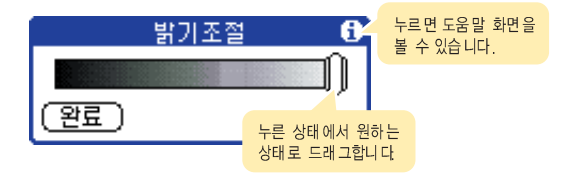

#### 화면 조명 꺼짐 시간 설정하기

- 휴대폰 대기 화면에서 그래피티 영역의
   류 을 누릅니다.
- 🔁 [환경설정] → [휴대폰설정]을 차례로 누릅니다.
  - '휴대폰 설정' 화면이 열립니다.
- 🔁 [화면/조명]을 누른 후 [조명] 탭을 누릅니다.
- ✓ 부분을 눌러 원하는 시간 선택 후 완료 를 누릅니다.

화면의 조명이 꺼진 상태에서는 화면 또는 그래피티 영역을 누르면 다시 켜집니다. 만일 화면이 켜지지 않으면 아무 버튼을 누르세요.

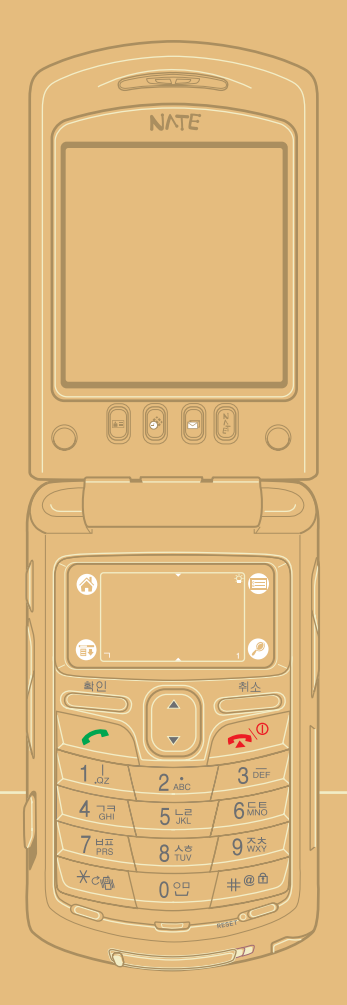

# 2장 문자 입력하기

| 이 장에서는 이 제품에서 제공하는 다양한 문자 입력 방법을<br>설명합니다. 사용 전에 반드시 익여두세요. |
|-------------------------------------------------------------|
| ) 버튼 입력 방법 2.2                                              |
| ) 키보드 화면에서 입력하기 2.6                                         |
| ) 한글 직접 쓰기 2.8                                              |
| 그래피티 영역에서 입력하기 2.10                                         |

## 버튼 입력 방법

제품의 숫자 버튼을 이용해 한글(천지인 입력 방법), 영문, 숫자를 입력할 수 있습니다.

#### 〓 입력 모드 선택하기

버튼 하나를 이용해 숫자, 한글, 영문을 입력하기 때문에 원하는 문자를 입력하기 전에 입력 모드를 먼저 선택해야 합니다.

문자 입력 상태에서 💌 버튼을 반복해 눌러 원하는 문자 입력 모드를 선택하세요.

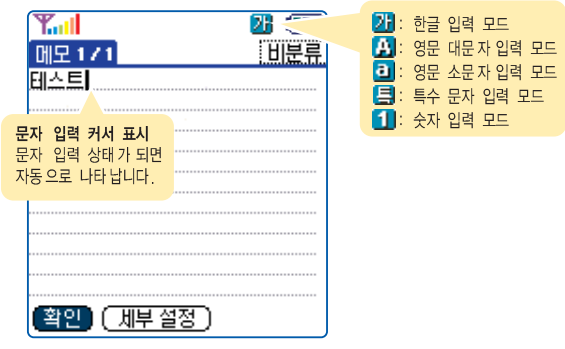

▲ 메모장인 경우

### 📕 한글 입력하기

숫자 버튼에 인쇄된 한글 자음, 모음을 조합해 한글을 입력합니다.

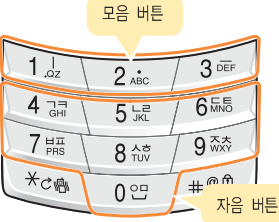

- 잘못 입력한 글은 <sup>●●</sup> 버튼을 짧게(앞글자 지움) 또는 길게(모두 지움) 눌러 지울 수 있습니다.

#### (입력 예) 메모장에서 '상성' 입력하기

- 그래피티 영역에서 ③을 누르거나 버튼을 누릅니다.
- 🔁 [메모장] 프로그램 아이콘을 누릅니다.

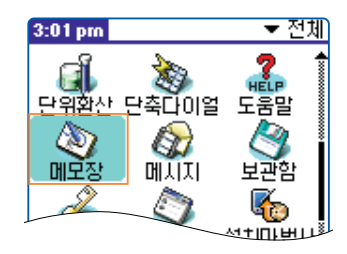

- 🤁 🚺 전규 이를 누릅니다.
- 서 보험 바른을 반복해 눌러 한글 입력 모드(21)를 선택합니다.

🗾 다음 순서로 입력합니다.

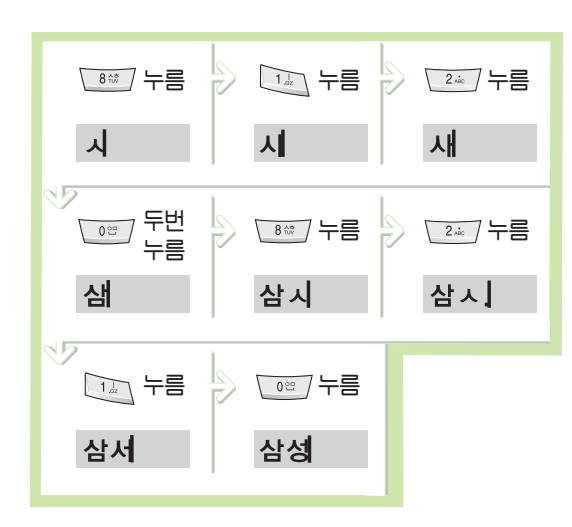

#### 버튼 입력 방법 (계속)

### 📕 영문 입력하기

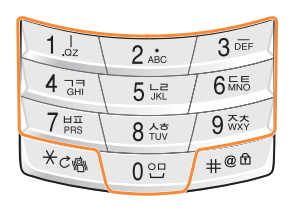

- 영문 대문자/소문자 입력 상태에서 해당 영문자가 인쇄된 버튼을 반복해 눌러 입력합니다.
- 같은 버튼에 있는 알파벳을 연속해 입력하려면 처음 알파벳을 입력한 후 약 3초 정도 기다린 후 다음 알파벳을 입력하세요.
- 한 칸 띄우려면 😇 버튼을 누르세요.
- 잘못 입력한 글은 <sup>™</sup>→ 버튼을 짧게(앞글자 지움) 또는 길게(모두 지움) 눌러 지울 수 있습니다.

## (입혁 예) 메오장에서 '5AM5UNG' 입혁하기 **1 메모장을 실행합니다.** 2.3쪽**1**~3 번 참조

#### 🧧 다음 순서로 입력합니다.

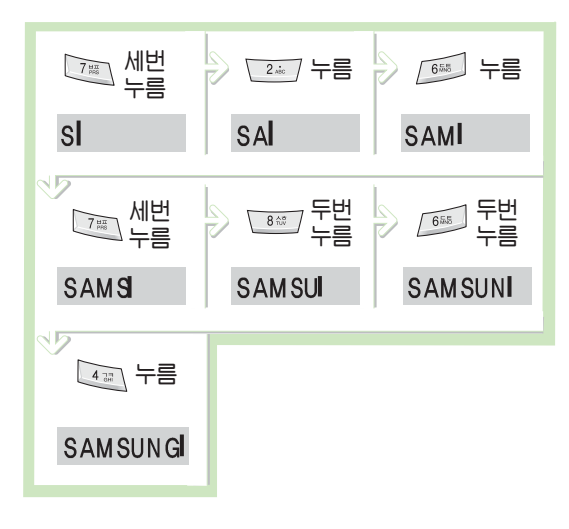

### ■ 특수 문자 입력하기

특수 문자 입력 모드를 선택하면 화면에 특수 문자 입력 창이 열립니다. 원하는 특수 문자를 터치 펜으로 누르면 됩니다.

(입헉 예) 메모장에서 '♥' 입헉하기

- 1 메모장을 실행합니다. 2.3쪽 1 ~ 2 번 참조
- 서비 비존을 반복해 눌러 특수 문자 입력 모드(를)를 선택합니다.
  - 특수 문자 입력 창이 열립니다.

• 해당 특수 문자 좌측의 숫자버튼을 눌러도 됩니다.

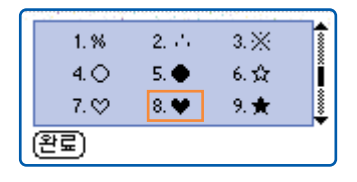

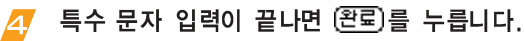

● 이전 입력 모드로 바뀝니다.

### ■ 숫자 입력하기

숫자 입력 상태에서 해당 숫자가 인쇄된 버튼을 눌러 입력합니다.

#### (입헉 예) 메모장에서 '1234' 입헉하기

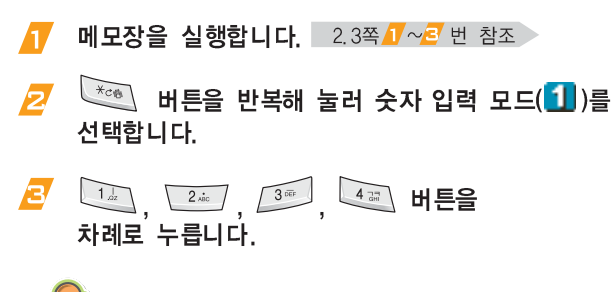

한글 또는 영문 대문자, 영문 소문자 입력 모드에서 숫자 버튼을 길게 누르면 해당 숫자를 바로 입력할 수 있습니다.

## 키보드 화면에서 입력하기

문자 키보드 또는 숫자 키보드 화면을 열어 문자를 입력할 수 있습니다.

#### = 문자 키보드 화면에서 입력하기

문자 입력 상태일 때 그래피티 영역의 'ㄱ' 누릅니다.

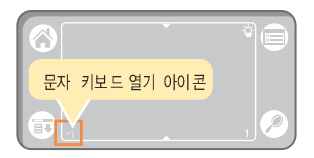

- 아래와 같은 키보드 화면이 열리면 원하는 문자를 입력합니다.
  - 만일 필기 인식 화면이 열리면 필기 인식 화면 오른쪽 아래의 🚰 을 먼저 누르세요.

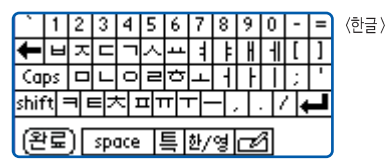

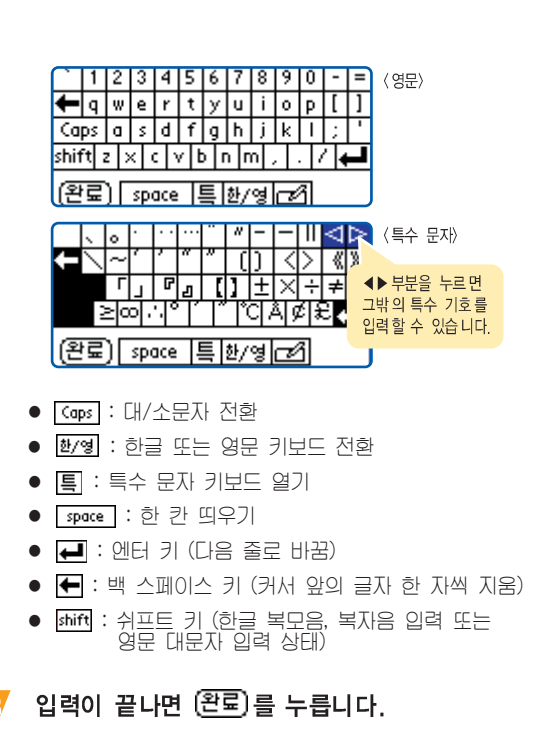

키보드 화면에서 입력하기 (계속)

#### 🎫 숫자 키보드 화면에서 입력하기

문자 입력 상태일 때 그래피티 영역에서 '1'을 누릅니다.

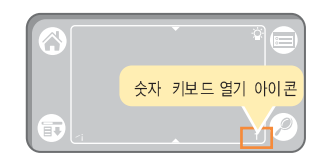

숫자 키보드 화면이 열리면 원하는 숫자를 입력하세요.

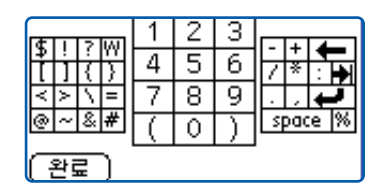

- **space** : 한 칸 띄우기
- 🛃 : 엔터 키 (다음 줄로 바꿈)
- 🗲 : 백 스페이스 키 (커서 앞의 글자 한 자씩 지움)

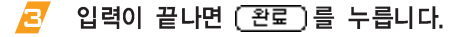

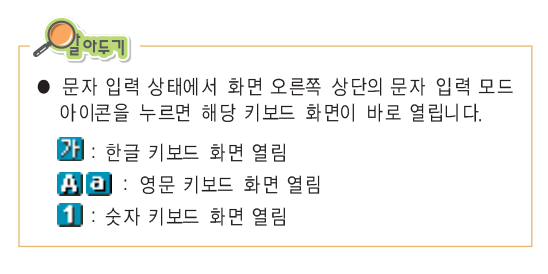

## 한글 직접 쓰기

한글은 화면에 직접 쓰기해 입력할 수 있습니다. 필기 인식 화면을 열어 인식 칸에 한 자씩 쓰면 문자로 인식되어 편집칸에 입력됩니다.

■ 바른 한글 입력 방법 문자 입력 상태일 때 그래피티 영역의 'ㄱ'을 누릅니다. • 지나치게 꾹꾹 눌러쓰면 오히려 인식이 잘되지 않을 수 있으므로 힘을 빼고 부드럽게 필기하는 것이 좋습니다. • 화면 아래쪽에 필기 인식 화면이 열립니다. 만일 키보드 화면이 열리면 🗗 을 누르세요. • 흘려 쓰지 말고 초성, 중성, 초성 ······중성 종성의 순서대로 또박 또박 터치펜으로 인식 칸에 원하는 글자를 씁니다. 필기하세요. ······ 종성 오른쪽'바른 한글 입력 방법' 참조 획과 획 간을 너무 천천히 쓰면 글자를 다 쓰기도 전에 완성되지 않은 글자를 인식할 수도 있으므로 지나치게 천천히 쓰지 않도록 하세요. 원하는 기호를 눌러 한 칸에 한 자씩 입력 할 수 있습니다 또박 또박 쓰세요 • 터치펜을 인식 상자에 붙이고 떼는 동작을 정확히 할 수 - ? **h** 있어야 합니다. 터치펜을 인식 상자에 대면 필기가 되고, (완료) space 📮 🖊 🚔 터치펜을 떼면 필기가 되지 않으므로 이러한 동작을 정확히 키보드 화면으로 해야 글자를 정확하게 필기할 수 있습니다. 바꾸려면 누르세요 엔터 키 스페 이스키 (줄 바꿈) (한 칸 띄우기) 'o'을 쓸 때는 시작점과 끝점을 정확하게 마무리해야 합니다. 그렇지 않으면 'ㄴ'과 혼동될 수 있습니다. 입력이 끝나면 (완료)를 누릅니다. R ſյ⊢

잘못 입력한 경우 ▮

◀ 바르게 입력 한 경우

계속))

 받침이 있는 글자는 특히 자음과 모음을 정확하게 써야 합니다. 흘려쓰는 경우 다른 글자로 잘못 입력될 수 있습니다.

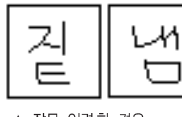

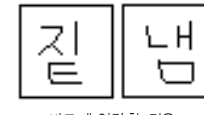

▲ 잘못 입력한 경우

▲ 바르게 입력한 경우

• 한글 권장 필기 모양과 순서

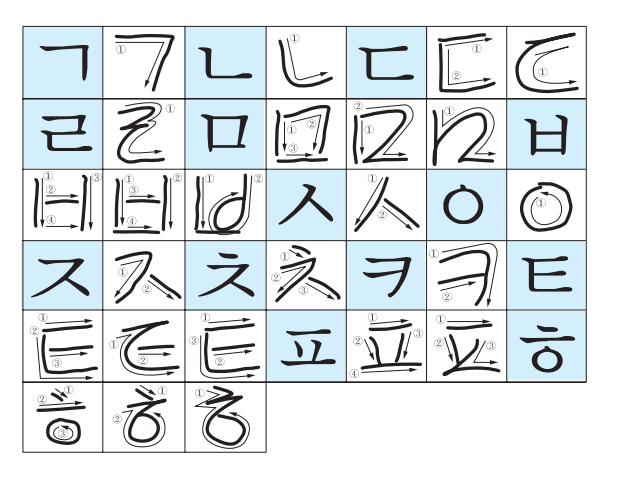

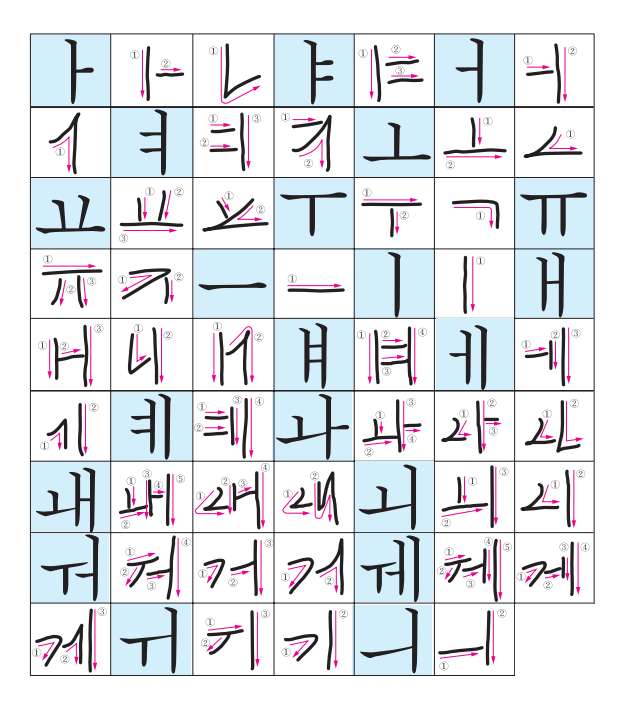

## 그래피티 영역에서 입력하기

그래피티 영역에 영문자, 한글, 숫자, 기호에 정해진 그래피티 문자 모양을 써서 원하는 문자를 입력할 수 있습니다.

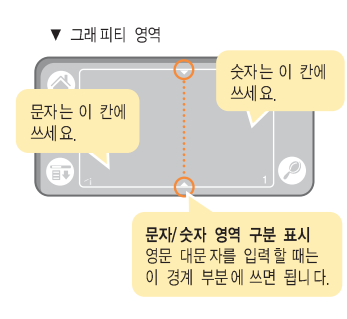

그래피티 영역을 벗어나지 않는 범위라면 문자를 크게 쓸수록 인식율이 좋습니다.
보통 빠르기로 쓰세요. 너무 느리게 쓰면 바르게 인식되지 않습니다.
비스듬한 각도로 쓰지 마세요.

• 적당한 힘으로 눌러 쓰세요.

#### 📫 한글 입력하기

▲ 문자 입력 상태에서 한글 입력 모드(21) )를 선택합니다.

Z 그래피티 문자 칸에 원하는 한글의 그래피티 입력 모양을 씁니다. 입력 모양 → 2.11쪽

• 예를 들어 '월'을 입력하려면 다음을 따라하세요.

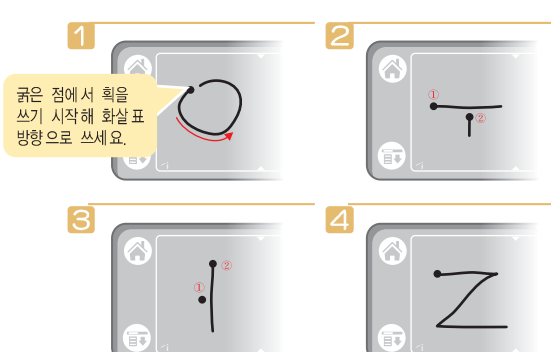

2.10

그래피티 영역에서 입력하기 (계속)

#### 한글 그래피티 입력 모양

| 7          | L                          | L       | 근   | П           | Н                 | 入 |
|------------|----------------------------|---------|-----|-------------|-------------------|---|
| •7         | Ļ                          | C       | 2   | Ø           | U                 |   |
| Ò          | ス                          | え       | ヲ   | E           | Ī                 | 5 |
| $\bigcirc$ | Ř                          |         | 2   | C°°         | 8                 |   |
| 77         | TT.                        | нн      | 从   | 双           | $\mathbf{F}$      | 1 |
| 1/1        | S                          | W       | M   | J           | ⁰∎≞               |   |
| -          | =                          | 上       | ٦٢  | T           | Π                 | — |
| ◍▬▋╡       | 1 <b>•</b> 3<br>2 <b>•</b> | 1)<br>2 | 1.2 | ■ <u></u> 2 | 2 <sup>10</sup> 3 | = |
|            | H                          | H       | -1] | 키           |                   |   |
| ŢĻ         | <sup>0</sup>               |         |     |             |                   |   |

#### ■ 영문 입력하기

- 문자 입력 상태에서 영문 입력 모드( ] 또는 ] )를 선택합니다.
- 소문자는 그래피티 문자 칸에 대문자는 문자, 숫자 입력 경계 칸에 원하는 알파벳 그래피티 입력 모양을 씁니다.

입력 모양 → 2.12쪽

• 예를 들어 'Me'를 입력하려면 다음을 따라하세요.

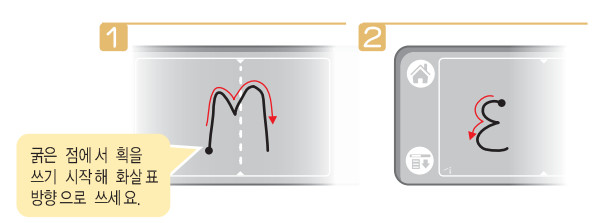

그래피티 영역에서 입력하기 (계속)

#### 알파벳 그래피티 입력 모양

| Aa         | Bb | Cc | Dd  | Ee            | Ff          | Gg |
|------------|----|----|-----|---------------|-------------|----|
| $\wedge$   | B  | C  | D   | 3             | <b>[</b>    | G  |
| Hh         | Ii | Jj | Kk  | Ll            | Mm          | Nn |
| h          |    | j  | ÎK. | Ļ             | <b>ſ</b> ŶĴ | N  |
| 00         | Pp | Qq | Rr  | $\mathbf{Ss}$ | Tt          | Uu |
| $\bigcirc$ | þ  | q  | R   | S             |             | U  |
| Vv         | Ww | Xx | Yy  | Zz            |             |    |
| V          | W  |    | y   | Z             |             |    |

#### ■ 숫자 입력하기

#### 문자 입력 상태에서 그래피티 숫자 칸에 원하는 숫자의 그래피티 입력 모양을 씁니다.

 예를 들어 '7'을 입력하려면 다음을 따라하세요.

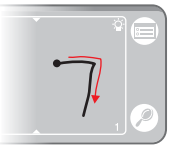

#### 숫자 그래피티 입력 모양

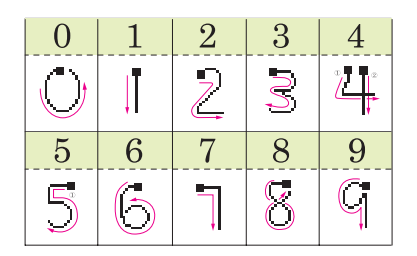
그래피티 영역에서 입력하기 (계속)

## 🎫 기호(특수) 문자 입력하기

그래피티 영역에 구두점 또는 컴퓨터의 키보드에서 입력 가능한 기호 문자를 입력할 수 있습니다.

 다음 표의 기호는 영문 입력 상태( ] 또는 i)에서 그래피티 문자 칸에 해당 기호의 그래피티 입력 모양을 쓰면 됩니다.

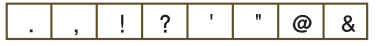

예를 들어 ','를 입력하려면 다음을 따라하세요.

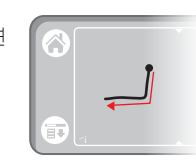

 다음 표의 기호는 문자 입력 상태에서 그래피티 숫자 칸에 해당 기호의 그래피티 입력 모양을 쓰면 됩니다.

★ + \_  $\sim$ =

예를 들어 ''를 입력하려면 다음을 따라하세요.

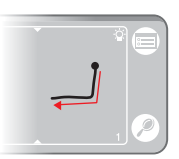

 다음 표의 기호는 영문 입력 상태( 또는 한)에서 그래피티 문자 칸에 '!'기호, 문자 숫자 경계 칸에 해당 기호 그래피티 모양, 숫자 칸에 '!'기호를 차례로 입력하면 됩니다.

{ } \$ % ۸ ) < > ( # 5 ;

예를 들어 '%'를 입력하려면 다음을 따라하세요.

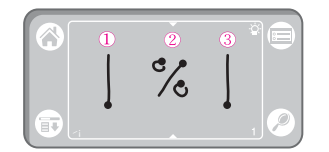

기호 그래피티 입력 모양 → 2.14쪽

그래피티 영역에서 입력하기 (계속)

#### 기호 그래피티 입력 모양

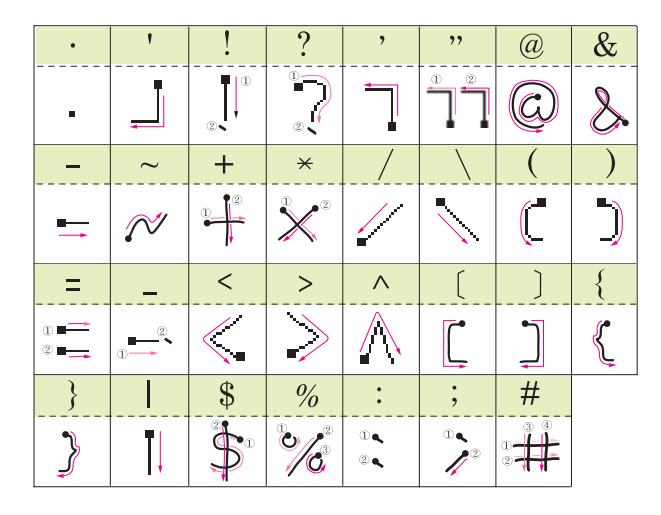

## 〓 입력 명령어(제스쳐) 사용하기

스페이스, 백스페이스, 엔터 키 등의 명령어를 그래피티 영역에 입력해 실행할 수 있습니다. 영문 문자 입력 상태에서 문자 칸에 해당 명령어의 그래피티 입력 모양을 쓰면 됩니다.

| 명 령 어    | 그래피티 입력 모양                                                                                                    |
|----------|----------------------------------------------------------------------------------------------------|
| 스페이스     |                                                                                                    |
| 백스페이스    |                                                                                                    |
| 새라인 (엔터) | //                                                                                                    |
| - 탭      | Letter the second second secon |
| 잘라내 기    | Ŗ                                                                                                    |
| 복사       | <del>ال</del> ے                                                                                                    |
| 붙여넣기     | <b>P</b>                                                                                                    |
| 실행취소     | <b>F</b>                                                                                                    |
| - 명령     | 11                                                                                                    |

### 그래피티 영역에서 입력하기 (계속)

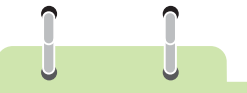

#### 그래피티 문자 모양 연습하기

[그래피티2] 프로그램을 실행해 그래피티 문자 쓰는 방법을 연습할 수 있습니다. 휴대폰 대기 화면에서 그래피티 영역의 🏠 을 누른 후 [그래피티2] 프로그램 아이콘을 누릅니다. 프로그램이 실행되면 (편즙)을 눌러 따라하세요.

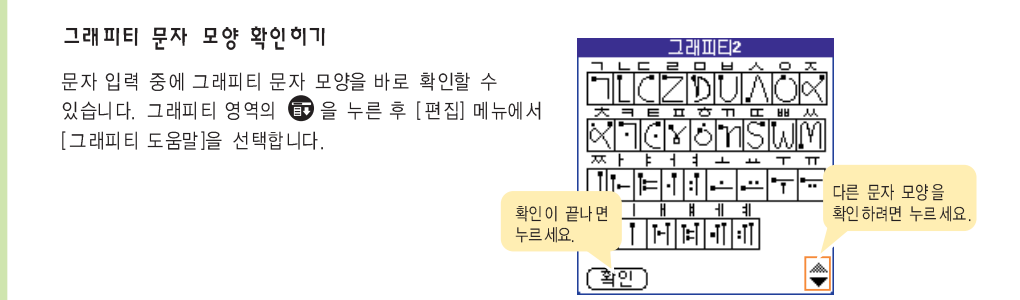

#### 도움말 프로그램으로 한글 입력법 익히기

도움말 프로그램을 실행하면 한글 입력 방법과 그래피티 한글 문자 쓰는 방법을 연습할 수 있습니다. 휴대폰 대기 화면에서 그래피티 영역의 🏠 을 누른 후 [도움말] 프로그램 아이콘을 누릅니다. 프로그램이 실행되면 [다음] 을 눌러 한글 입력 방법과 그래피티 문자 쓰는 방법을 확인하세요.

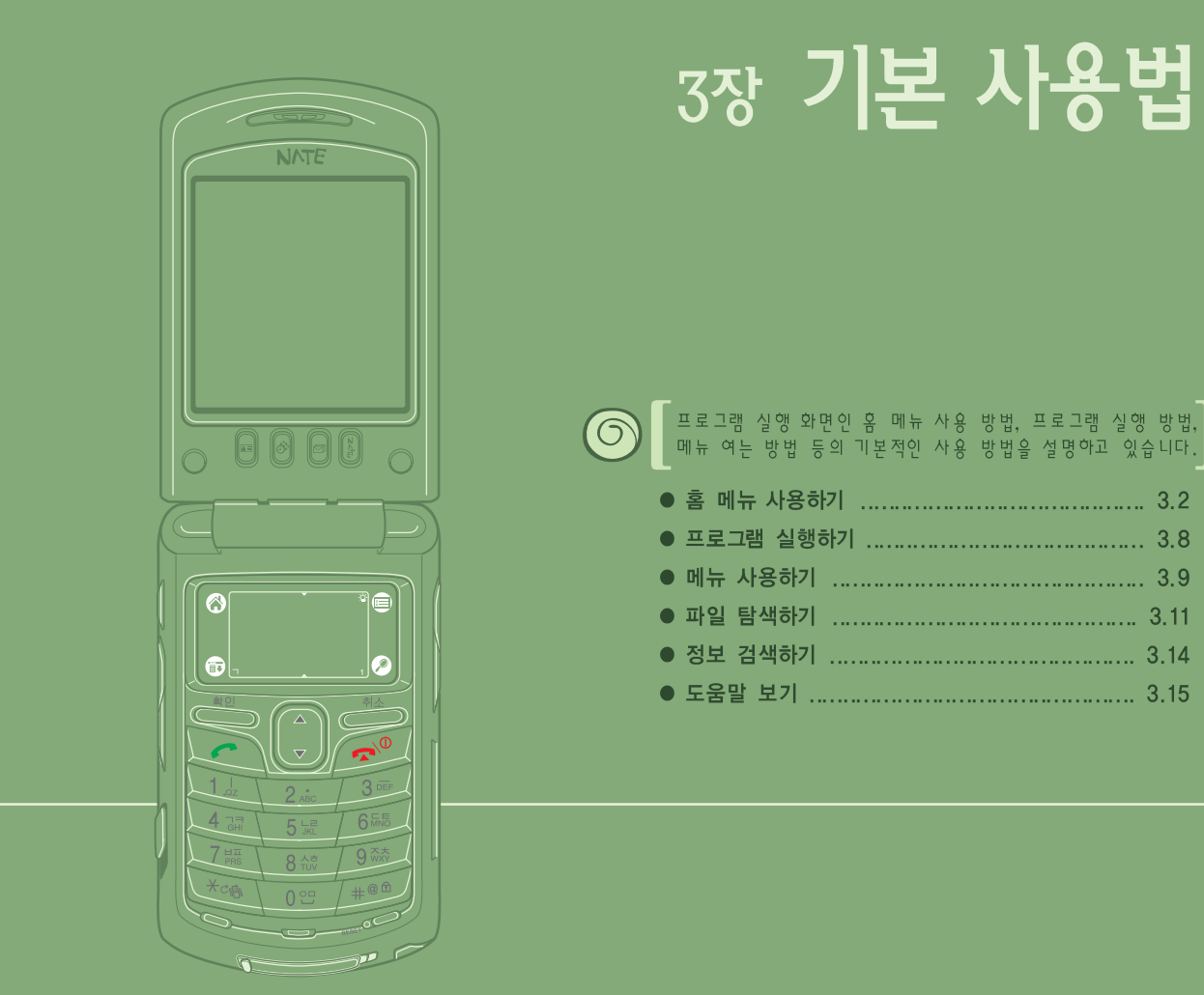

3.1

## 홈 메뉴 사용하기

- 제품에서 제공하는 모든 프로그램은 홈 메뉴 화면에서 선택할 수 있습니다.
- 프로그램 아이콘을 눌러 해당 프로그램을 실행할 수 있으며, 홈 메뉴에 표시되는 프로그램 아이콘의 정렬 방법을 바꾸거나 프로그램을 용도별로 구분해 표시할 수 있습니다.
- 또한, 필요없는 프로그램을 삭제하거나 다른 팜용 PDA 사용자에게 프로그램을 적외선으로 보낼 수 있습니다.

## 🎫 홈 메뉴 화면 열기

휴대폰 대기 화면 상태에서 그래피티 영역에서 🐼 을 누르거나 🇃 버튼을 누릅니다.

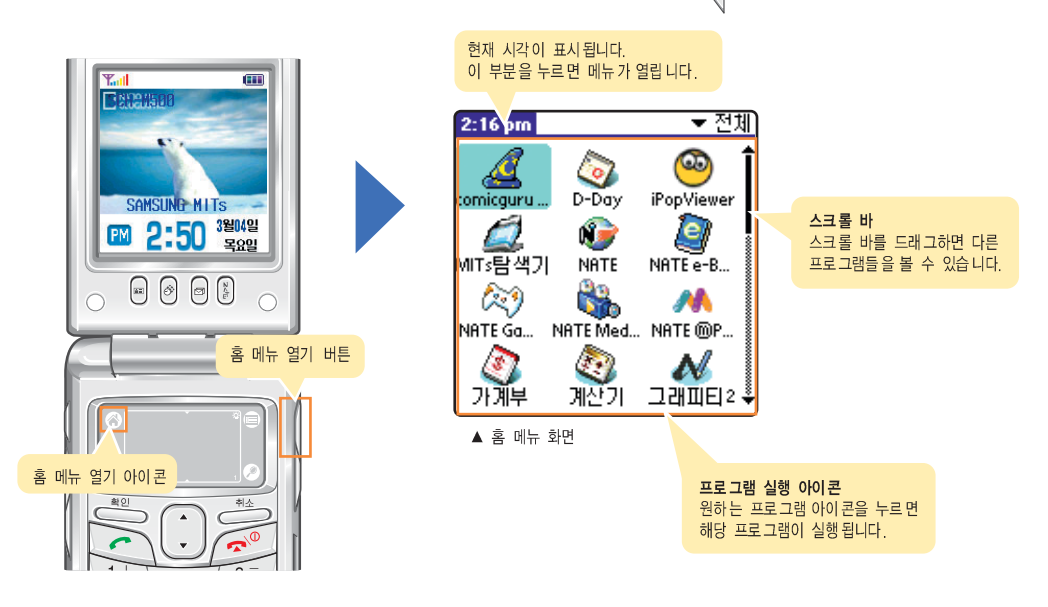

홈 메뉴 사용하기 (계속)

### 🎫 범주로 프로그램 구분하기

컴퓨터에서 폴더를 만들어 프로그램이나 문서를 구분하듯이 '범주' 항목을 만들어 프로그램들을 사용할 종류에 맞게 구분할 수 있습니다.

#### 새 범주 만들기

- 1 홈 메뉴 화면의 오른쪽 위에 있는 ▼ 부분을 누릅니다.
- 🔁 [범주 편집...]을 누릅니다.
- 🦻 범주 편집 화면에서 🕘규)를 누릅니다.
- 삼주 이름을 입력하고 (폭인)을 누릅니다. 문자 입력 방법 → '2장 문자 입력하기'

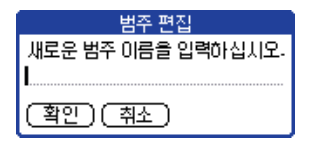

🖅 입력이 끝나면 (확인)을 누릅니다.

범주 이름 바꾸기 및 삭제하기

(범주 이름을 바꾸려면)

- 범주 편집 화면에서 이름을 바꿀 범주 항목을 누른 후 (이름변경)을 누릅니다.
- 🔁 범주 이름을 입력하고 (폭인)을 누릅니다.

문자 입력 방법 → '2장 문자 입력하기' >

| 범주 편집              |  |  |
|--------------------|--|--|
| 새로운 범주 이름을 입력하십니오. |  |  |
|                    |  |  |
|                    |  |  |
| (확인) (최소)          |  |  |
|                    |  |  |

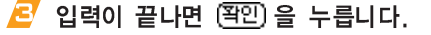

#### (범주를 삭제하게 !!

범주 편집 화면에서 삭제할 범주 항목을 누른 후 (작제)를 누릅니다.

#### 원하는 범주로 프로그램 이동하기

- [프로그램] → [범주...]를 선택합니다.
- I 이동할 프로그램 항목에서 ▼ 부분을 누른 후 이동할 범주 항목을 선택합니다.

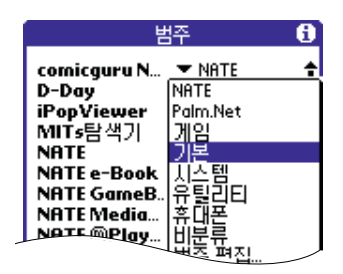

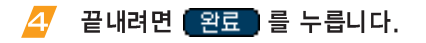

범주로 구분해 보기

- I 홈 메뉴 화면의 오른쪽 위에 있는
   ▼ 부분을 누릅니다.
- 🔁 목록에서 표시할 범주를 누릅니다.
  - 선택한 범주에 포함된 프로그램 아이콘들이 표시됩니다.

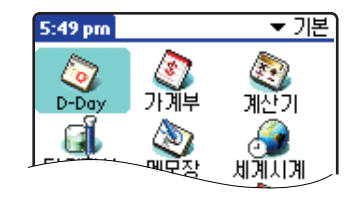

▲ 예: '기본'을 선택한 경우

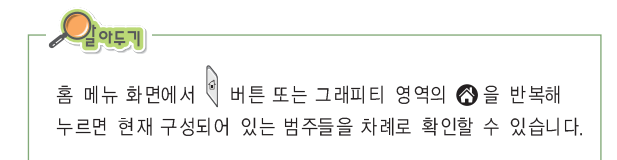

## ■ 프로그램 아이콘 표시 방법 바꾸기

홈 메뉴에 표시되는 아이콘의 보기 방식을 목록, 작은 아이콘, 큰 아이콘 중에서 선택할 수 있습니다.

- 홈 메뉴 화면 상태에서 그래피티 영역의
   한 을 누릅니다.
- [옵션] → [기본 설정...]을 선택합니다.

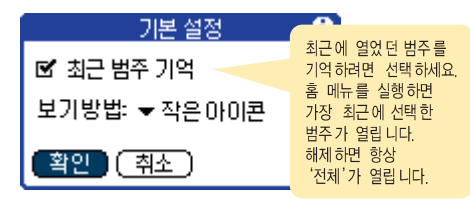

### 🛃 선택이 끝나면 (확인)을 누릅니다.

• 선택한 방식으로 표시됩니다.

### 적외선으로 프로그램 보내기 및 받기

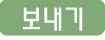

M500과 전송할 다른 PDA의 적외선 포트를 최대한 가깝게 서로 마주보게 하세요.

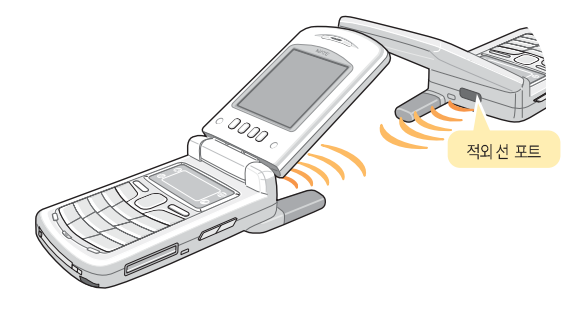

홈 메뉴 화면 상태에서 그래피티 영역의

계속)

### 홈 메뉴 사용하기 (계속)

R [프로그램] → [적외선 전송...]을 선택합니다.

- 프로그램 목록과 해당 프로그램 용량이 표시됩니다.
- 복사 방지 프로그램은 적외선으로 보낼 수 없습니다.
   보내기를 실행하면 적외선 전송 불가 화면이 열립니다.

| 적 전 보                    | 방지 프로그램 표시   |
|--------------------------|--------------|
| Beam From                |              |
| BackGround               | 0 124K       |
| comicguru Nate<br>D-Day  | 53K<br>0 36K |
| Dial<br>DRMLib           | ₩96K<br>41K  |
| DRMSKVMLib<br>iPopViewer | 36K<br>39K   |
| JpegViewer               | 89К ↓        |
| (<br>완료) (적외선전           | <u>(冬)</u>   |

전송할 프로그램을 눌러 선택한 후 (적외선전송)을 누릅니다.

- 검색 화면이 나타난 후 적외선 보내기를 시작합니다.
- 🛃 화면의 지시에 따라 전송을 완료하세요.
  - 전송이 완료되면 상대방은 전송받은 프로그램
     수신 확인 상태가 됩니다.

받기

상대방이 보내주면 전송을 확인하는 화면이 나타납니다. 받으려면 예 를 누릅니다.

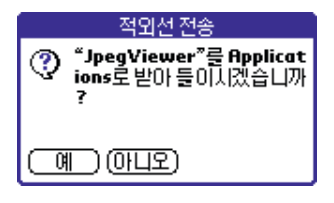

 상대방이 적외선으로 데이터를 보내면 자동으로 받는 상태가 됩니다.

자동 수신 해제 방법 → 10.11쪽

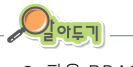

- 팜용 PDA에서만 보내고 받을 수 있습니다.
   보내고 받기 전에 프로그램이 서로 호환하는지 확인하세요.
- 프로그램관리자 정보를 확인하려면 홈 메뉴 화면에서 그래피티 영역의 중 을 눌러 메뉴 목록을 엽니다.
   [옵션] 메뉴에서 [프로그램관리자 정보]를 선택하세요.

홈 메뉴 사용하기 (계속)

### 🎫 프로그램 정보 확인하기

각 프로그램에서 사용한 메모리 용량과 남은 메모리 용량을 확인할 수 있습니다.

- 17 홈 메뉴 화면 상태에서 그래피티 영역의 누른 후 [프로그램] → [정보...]를 선택합니다.
  - 정보 화면이 열립니다.

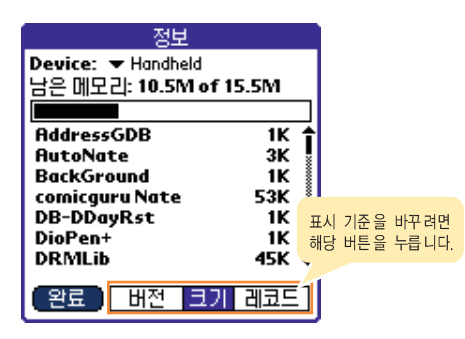

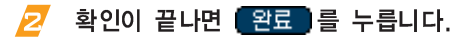

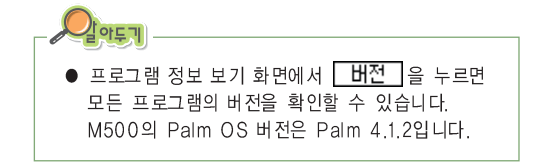

#### ■ 프로그램 삭제하기

적외선으로 전송받았거나 핫싱크를 이용해 새로 설치한 프로그램들은 삭제할 수 있습니다. 제품 구입시 기본으로 제공되는 프로그램들은 삭제할 수 없습니다.

## 17 홈 메뉴 화면 상태에서 그래피티 영역의 17 홈 메뉴 화면 상태에서 그래피티 영역의 17 을 선택합니다.

- 삭제할 수 있는 프로그램 목록이 열립니다.
   삭제할 프로그램이 없을 때는 경고 화면이 나타납니다.
- 🔁 삭제할 프로그램을 선택합니다.
- 🔁 (삭제...)를 누릅니다.
- 🖅 확인 화면이 나타나면 问 📄 누릅니다.

프로그램 실행하기

## ■ 프로그램 아이콘 눌러 실행하기

홈 메뉴 화면을 열어 실행할 아이콘을 누르면 바로 실행됩니다. 예를 들어 가계부를 실행하려면 [가계부] 프로그램 아이콘을 누르세요.

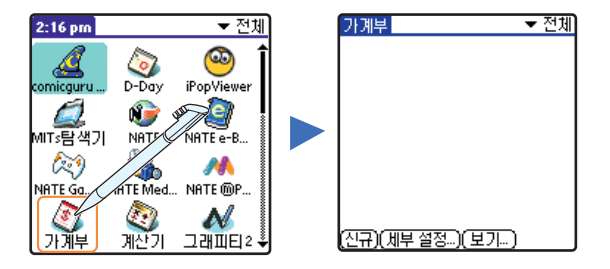

#### 프로그램 전환하기

프로그램이 열린 상태에서 다른 프로그램을 실행하려면 그래피티 영역의 🌀 을 눌러 홈 메뉴를 열고 실행할 프로그램 아이콘을 누르면 됩니다.

## 🛢 단축 버튼 눌러 실행하기

화면 아래에 있는 4개의 단축 버튼에는 프로그램이 등록되어 있습니다. 원하는 프로그램이 등록된 버튼을 누르면 해당 프로그램이 바로 열립니다. 예를 들어 전화번호부를 실행하려면 🗐 버튼을 누르세요.

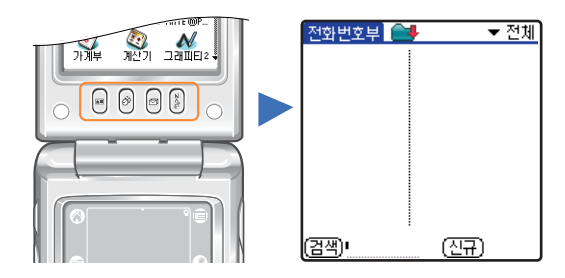

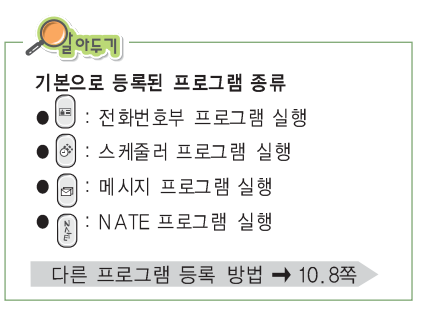

메뉴 사용하기

## ■ 메뉴 선택하기

그래피티 영역에서 🗊 을 누릅니다. 메뉴가 얼리면 실행할 메뉴 제목을 눌러 목록에서 실행할 메뉴를 누릅니다.

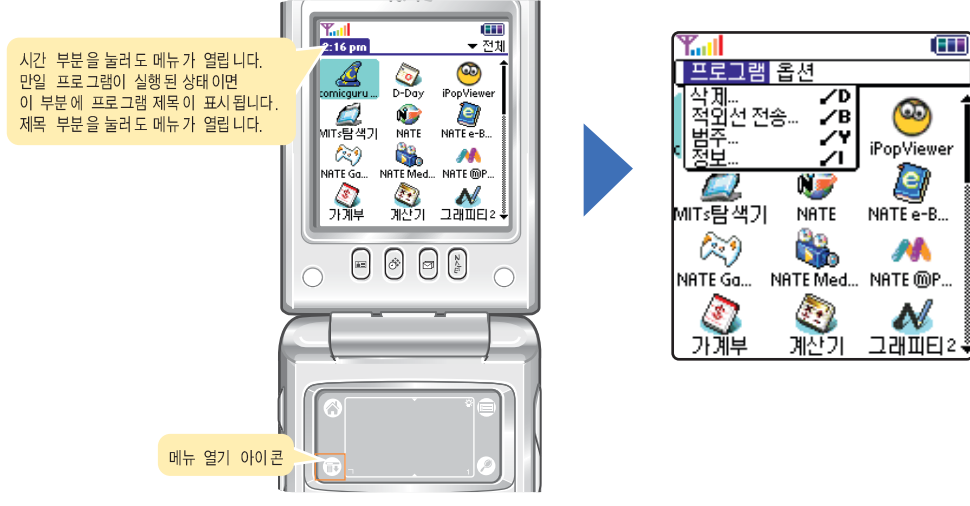

▲ 예)홈 메뉴 화면

## ■ 단축 명령으로 메뉴 실행하기

메뉴를 실행하는 단축 명령어를 그래피티 영역에 써서 해당 메뉴를 실행할 수 있습니다. 예를 들어 컴퓨터에서 '복사하기' 명령을 실행할 때 Crl + C 키를 누르는 것처럼 그래피티 영역에 단축 명령어 실행 문자를 입력하고 해당 명령어인 'C'를 입력하면 복사 명령이 실행됩니다.

단축 명령어는 메뉴 목록의 오른쪽에 표시됩니다.

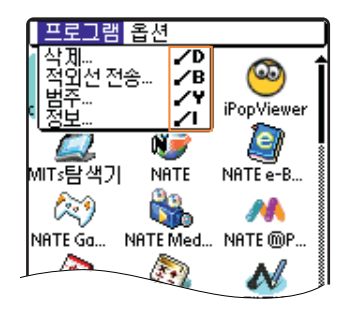

#### 그래피티 문자 입력 칸에 단축 명령어 실행 문자 '/' 를 씁니다.

• 점 표시에서 획을 쓰기 시작해 화살표 방향으로 쓰세요.

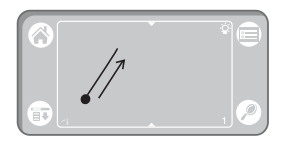

 화면 하단에 명령어 바가 열립니다. 명령어 바에는 자주 사용하는 메뉴가 아이콘으로 표시되어 있습니다.
 아이콘을 누르면 해당 메뉴가 실행됩니다.

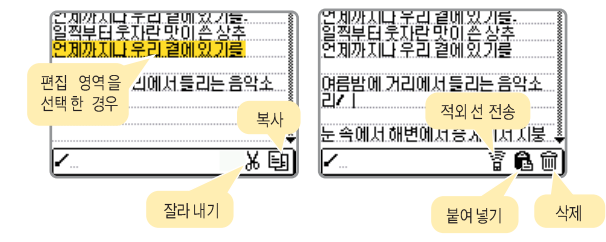

🛃 단축 명령어의 영문 알파벳을 쓰세요.

알파벳 그래피티 입력 모양 → 2.12쪽

• 예를 들어 '복사'를 선택하려면 'C'를 쓰면 됩니다.

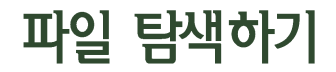

- MITs 탐색기 프로그램을 이용해 M500 메모리 또는 별매품 SD/MMC 카드에 저장된 파일들을 검색해 사용할 수 있습니다.
- 화면 상태를 배경 화면 모드로 바꾸면 홈 메뉴 화면처럼 프로그램 실행 아이콘들이 나타나고 아이콘을 눌러 프로그램을 실행할 수 있습니다.

#### 홈 메뉴 화면에서 [MITs탐색기] 프로그램 아이콘을 누릅니다.

- 탐색기 화면이 열립니다.
- 그래피티 영역의 🗊 을 눌러 메뉴를 실행하면 선택한 파일을 복사, 삭제, 이동할 수 있습니다.

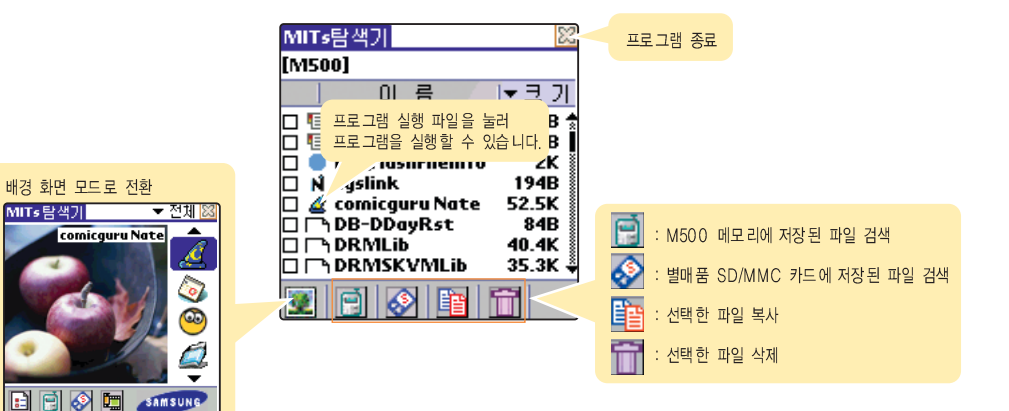

### 🎫 프로그램 복사하기

원하는 파일을 M500 메모리 또는 별매품 SD/MMC 카드에 복사하여 저장할 수 있습니다.

- ▲ [MITs탐색기] 프로그램 실행 화면에서 복사할 파일에 ➡ 표시를 합니다.
- ∠ 그래피티 영역의 (1) 을 누른 후 [기능] → [복사]를 선택합니다.

🤁 저장할 위치 선택 후 (복사)를 누릅니다.

## ■ 프로그램 이동하기

원하는 파일을 M500 메모리 또는 별매품 SD/MMC 카드로 이동할 수 있습니다.

- [MITs탐색기] 프로그램 실행 화면에서 이동할 파일에 M 표시를 합니다.
- ↗ 그래피티 영역의 <sup>(1)</sup> 을 누른 후 [기능] → [이동]을 선택합니다.
- 🦻 이동할 위치 선택 후 回통)을 누릅니다.

### 📕 프로그램 삭제하기

원하는 폴더 또는 파일을 삭제할 수 있습니다. 단, 일부 파일 또는 SD/MMC 카드내의 'PALM' 폴더와 '상위폴더'는 삭제할 수 없습니다.

- [MITs탐색기] 프로그램 실행 화면에서 삭제할 폴더 또는 파일에 M 표시를 합니다.
- Ζ 그래피티 영역의 (1) 을 누른 후 [기능] → [삭제]를 선택합니다.
  - 화면 우측하단의 前 을 눌러도 됩니다.
- 🖅 삭제 화면에서 (삭제)를 누릅니다.

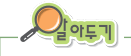

일부 파일 또는 폴더 삭제시 삭제 여부를 묻는 화면이 나타납니다.
 삭제하려면 예 누른 후 쪽안 을 누르세요.

### 파일 탐색하기 (계속)

파일보기

M500 메모리 저장된 파일을 볼 수 있습니다.

🥂 [MITs탐색기]프로그램 실행 화면에서 그래피티 영역의 🗊 을 누릅니다.

💋 [기능] → [옵션] 을 누른 후 원하는 보기상태를 선택합니다.

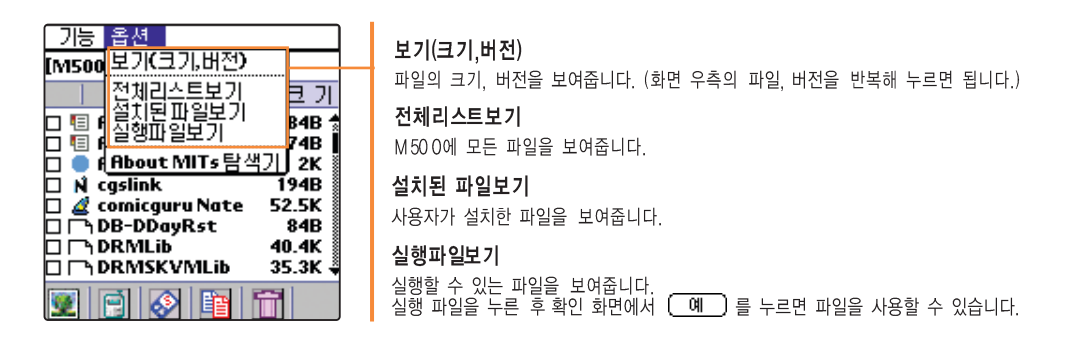

SD/MMC 카드에 저장된 Image(JPG파일), Text(txt파일) 파일을 실행하려면 'JpegViewer' 또는 'TextFileViewer'를 설치한 후 사용하세요. 11.5쪽, 11.6쪽

정보 검색하기

검색 문자를 입력해 해당 문자가 포함된 모든 항목을 검색할 수 있습니다.

- 🥂 그래피티 영역에서 🖉 을 누릅니다.
- 📶 원하는 검색어를 입력하고 (폭인)을 누릅니다.

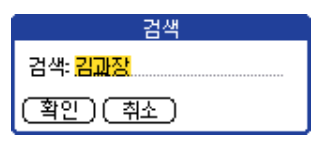

🤁 검색 항목의 상세 내용을 보려면 확인할 항목을 누릅니다.

● 검색을 끝내려면 (취소)를 누릅니다.

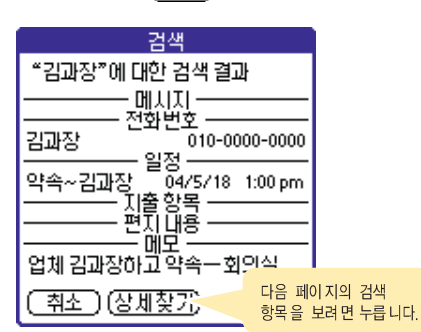

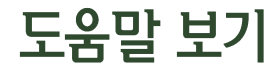

대화 상자의 오른쪽 상단에 1 아이콘이 표시되면 해당 화면에 대한 도움말이 있다는 표시입니다. 현재 실행 중인 화면에 대한 자세한 설명을 볼 수 있습니다.

#### 대화 상자가 열렸을 때 도움말 아이콘이 있으면 누릅니다.

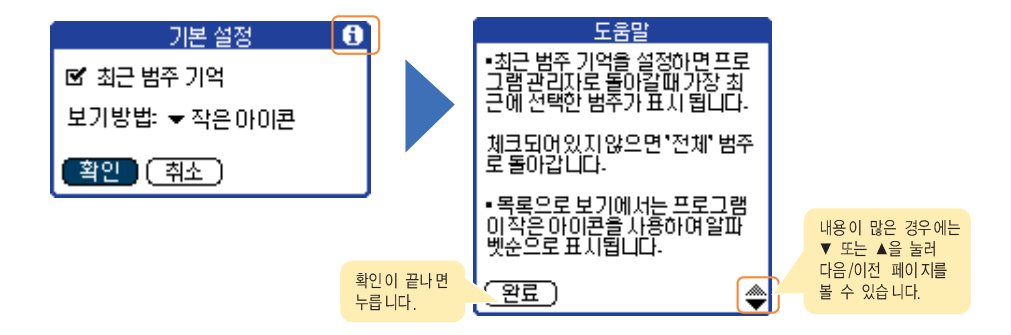

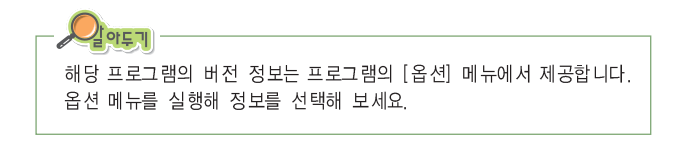

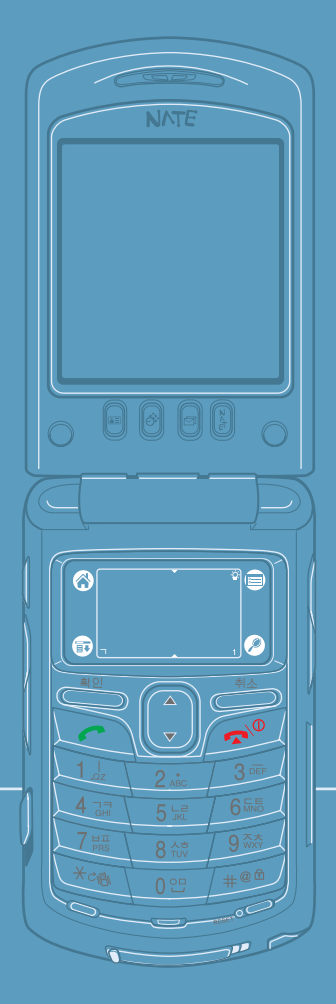

# 4장 휴대폰 사용하기

6

유대폰 기능과 전자 소리함을 이용한 자동응답, 음성메모 기능을 설명하고 있습니다.

| ● 휴대폰 전원 켜기 및 끄기          | 4.2  |
|---------------------------|------|
| ● 휴대폰 화면 전환 및 내 휴대폰 번호 보기 | 4.3  |
| ● 전화 걸기                   | 4.4  |
| ● 전화 받기                   | 4.8  |
| ● 통화중 기능 사용하기             | 4.9  |
| ● 매너 기능 사용하기              | 4.10 |
| • ARS 이용하기                | 4.11 |
| ● 통화목록 사용하기               | 4.13 |
| ● 단축다이얼 번호 사용하기           | 4.14 |
| ● 전자소리함 사용하기              | 4.17 |
| ● 휴대폰 배경 화면 설정하기          | 4.23 |
| ● 벨/멜로디 및 그 밖의 소리 설정하기    | 4.24 |
| ● 휴대폰 환경 설정하기             | 4.26 |
| ● 보관함 사용하기                | 4.31 |
|                           |      |

**4**.1

## 휴대폰 전원 켜기 및 끄기

## ■ 휴대폰 전원 켜기

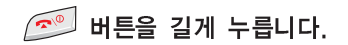

- 또는 화면 왼쪽 상단의 Phone Oil 를 누른 후 휴대폰 전원 화면에서 예 를 누르세요.
- 켜짐 멜로디와 함께 휴대폰 대기 화면이 켜집니다.

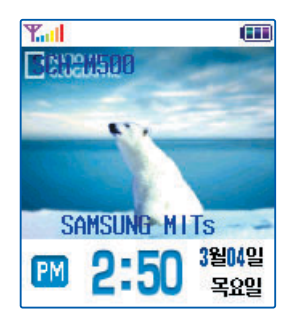

## ■ 휴대폰 전원 끄기

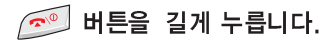

- 또는 휴대폰 대기 화면 상태에서 그래피티 영역의 ☞을 누른 후 [환경설정] → [휴대폰종료]를 차례로 선택하세요. 휴대폰 전원 화면이 나타나면 예 를 누르세요
- 꺼짐 멜로디와 함께 전원이 꺼지고 화면 왼쪽 상단에 Phone Oli 가 표시됩니다.
- 휴대폰 전원이 꺼진 상태라도 시간은 표시됩니다.

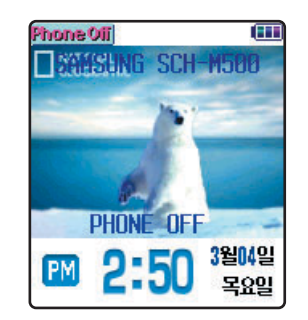

## 휴대폰 화면 전환 및 내 휴대폰 번호 보기

## 🛢 휴대폰 화면으로 전환하기

덮개를 열거나 전원을 켜면 바로 휴대폰 대기 화면이 열립니다. 만일 홈 메뉴 화면에서 휴대폰 대기 화면을 열려면 다음을 따라하세요.

또는 2011 버튼을 누르거나 홈 메뉴 화면에서 [휴대폰] 프로그램 아이콘을 누릅니다.

### 💵 내 휴대폰 번호 보기

#### 

• 사용자 이름 및 내 휴대폰 번호를 확인할 수 있습니다.

| 휴대폰 정보                                                                     |
|----------------------------------------------------------------------------|
| 사용자이름: SAMSUNG MITs                                                        |
| 내 번호: 010-0000-0000                                                        |
| Copyright (c) 2002<br>Samsung Electronics Co., LTD<br>All rights reserved. |
| 휴대폰 v.4.0                                                                  |
| (확인)                                                                       |

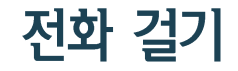

## 📫 전화번호 눌러 전화 걸기

#### 휴대폰 대기 화면 상태에서 지역번호와 전화번호를 차례로 누릅니다.

- 잘못 입력한 번호는 🍎 버튼을 눌러 지울 수 있습니다.
- 또는 그래피티 숫자 입력 칸에 번호를 차례로 써도 됩니다.
- 화면에 나타나는 숫자의 크기를 바꾸거나 키짱 이미지가 표시되게 할 수 있습니다.
   4.31쪽

#### 🙋 💽 버튼을 누릅니다.

또는 ☑ 번에서 마지막 번호를 길게 눌러도 됩니다.
 단, 119 등(000~999)의 3자리 이하 번호는
 단축다이얼 번호로 연결되므로 반드시 ☑ 버튼을
 눌러 연결하세요.

#### 🖅 상대방과 연결되면 통화합니다.

- 만일 바르게 연결되지 않으면 잠시 후 다시 재다이얼 됩니다.
- 통화 시간이 자동으로 표시됩니다.
   단, 사용료는 상대방과 통화가 연결된 시점부터 계산됩니다.

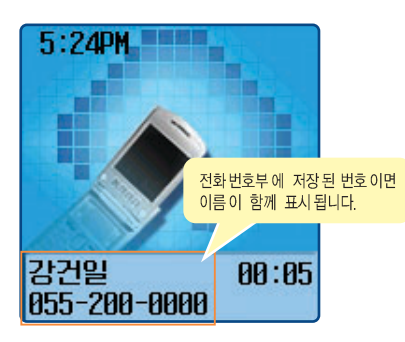

4

**4**.4

계속)

## 전화 걸기 (계속)

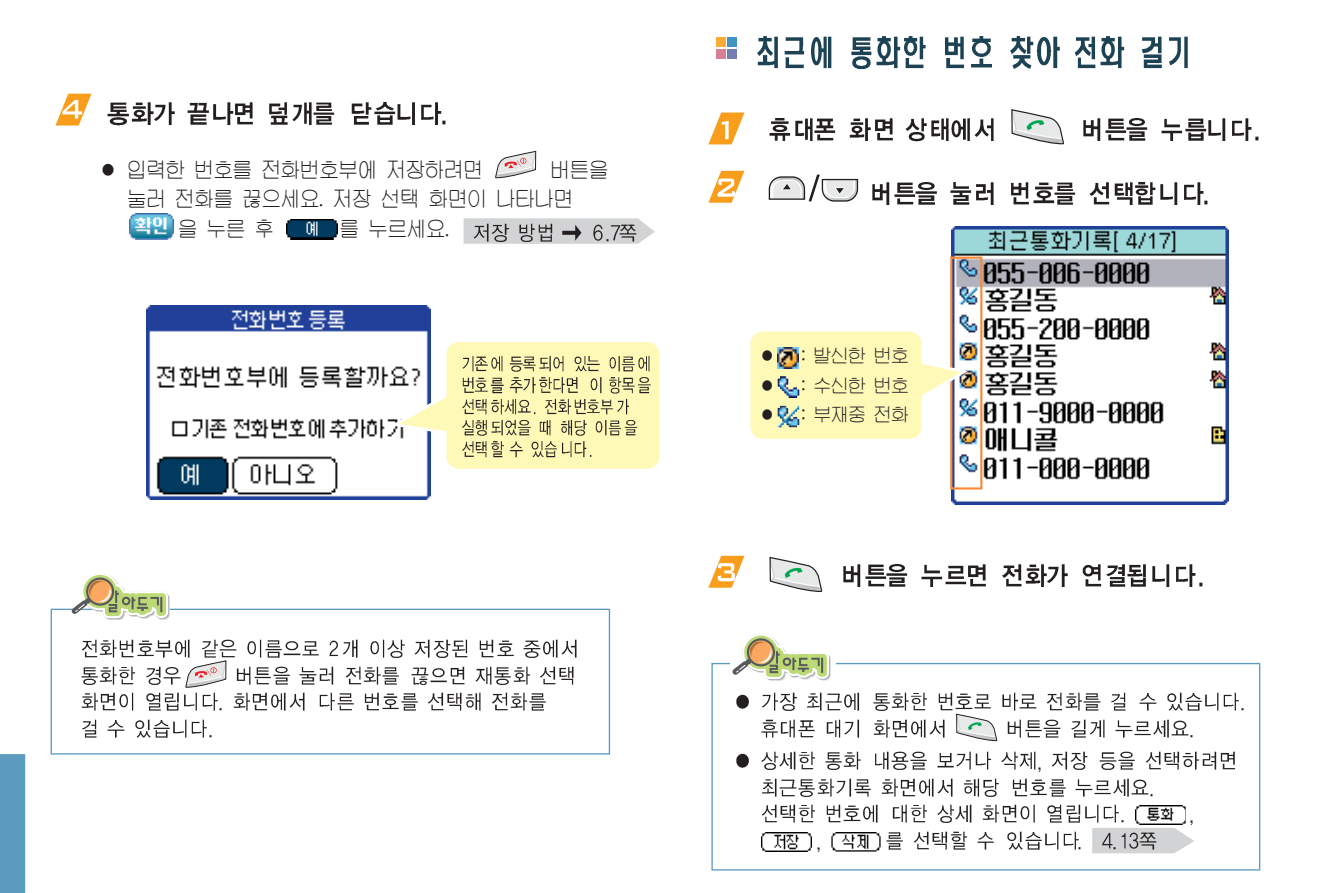

## 🎫 끝 번호 4자리로 전화 걸기

전화번호부에 저장된 번호인 경우 뒷 번호 4자리만 눌러 검색해 전화를 걸 수 있습니다.

- 휴대폰 화면 상태에서 전화번호 뒷자리 4자리를 입력한 후
- 🙋 🕋 / 🐨 버튼을 눌러 번호를 선택합니다.
- 🧧 🔄 누르면 전화가 연결됩니다.

### = 전화번호부에서 번호 찾아 전화 걸기

전화번호부에 저장된 번호 중에서 원하는 번호를 찾아 전화를 걸 수 있습니다. 번호 저장 방법 → 6.7쪽

• 전화번호 찾기 화면이 열립니다.

- 전화번호 찾기 방법 선택 후 아래 칸에 찾을 내용을 입력한 후 (著印)을 누릅니다.
  - '그룹으로 찾기'를 선택한 경우 분류항목을 선택한 후 확인을 누릅니다.
  - 저장된 모든 번호를 보려면 바로 (확인)을 누릅니다.

#### 원하는 번호를 누른 후 (통화)를 누르면 전화가 연결됩니다.

- 번호를 수정하려면 (편집)을 누르세요.
- 문자 메시지를 보내려면 (메시지)를 누르세요.

## 🛚 통화시간 확인 및 삭제하기

휴대폰 통화 시간과 NATE 등을 사용한 데이터 통신 사용 시간을 확인, 삭제할 수 있습니다.

#### 통화시간 확인하기

- - 통화 시간 화면이 열립니다.

|       | 통화 시간   |          |
|-------|---------|----------|
|       | 최근 통화시간 | 00:00:03 |
|       | 데이터통신   | 00:00:00 |
|       | 전체통화    | 00:00:25 |
| 확인 삭제 |         |          |

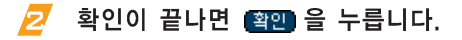

#### 통화시간 삭제하기

최근 통화 시간, 데이터 통신, 전체통화를 삭제할수 있습니다.

통화 시간 확인 화면에서 삭제할 항목 선택 후 (삭제)를 누릅니다.

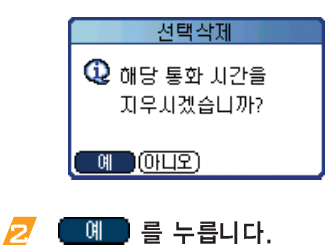

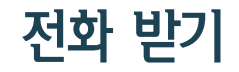

## 🎫 전화 바로 받기

#### 1 전화벨이 울리면 덮개를 엽니다.

 발신 번호 표시 서비스에 가입한 상태라면 상대방 전화번호가 표시됩니다. 전화번호부에 저장된 번호이면 사진, 이름이 표시됩니다.
 (단, 사진의 경우 전화번호 등록시 사진을 등록한 경우에만 표시됩니다.)

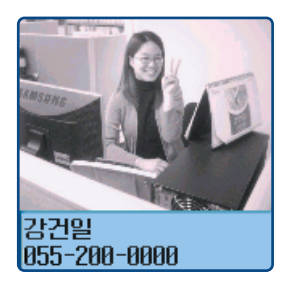

- 전화받는 방법을 선택할 수 있습니다. 4.26쪽
- 아무 버튼(2011 제외)을 누르면 상대방과 연결됩니다.

### 📕 전화 거절하기

전화를 받을 수 없는 상황이면 전화를 거절할 수 있습니다.

전화벨이 울리면 🚺 / 🗍 버튼을 길게 누릅니다.

- 벨소리가 나지 않고 램프가 깜박입니다.
   램프가 깜박일 때 덮개를 열거나
   품화가 됩니다.
- 상대방에게 전화를 받을 수 없다는 자동응답 메시지가 나가게 설정할 수 있습니다. 4 20쪽

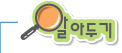

- 전화를 받지 못한 경우 부재중 전화 화면이 나타납니다.
   부재중 전화 화면을 닫으려면 책인 을 누르세요.
   최근 통화 기록 화면에서 부재중 전화를 확인할 수 있습니다.
   4,5쪽
- '발신번호 표시 서비스'는 서비스 사업자에게 별도로 신청한 후 사용할 수 있습니다. 발신번호 표시는 상대방의 전화 환경에 따라 다르거나 표시되지 않을 수 있습니다. 자세한 내용은 서비스 사업자에게 문의하세요

## 통화중 기능 사용하기

#### 통화 내용 녹음하기

#### 녹음하려면 ∛ 버튼을 길게 누릅니다.

- 또는 그래피티 영역의 
   ● 또는 그래피티 영역의 
   ● 누른 후 [통화] →

   [통화 녹음]을 선택하세요.
- '음성메모' 화면이 열리고 녹음이 시작됩니다.

#### 🔁 녹음을 끝내려면 화면의 💶 을 누릅니다.

 통화가 끝난 후 덮개를 닫지 않으면 음성메모 화면이 계속 열려 있습니다. 메모 이름을 입력하거나 녹음 확인, 삭제 등을 할 수 있습니다. 4.18쪽 (단, 동시에 이야기 할 경우에는 녹음이 제대로 안되거나 내용이 명확하지 않을 수 있습니다.)

#### ) 버튼 누르는 소리가 들리지 않게 설정하기

통화중에 버튼을 누려면 버튼 음이 들립니다. 통화에 방해되지 않게 버튼 누르는 음이 들리지 않는 상태로 할 수 있습니다.

#### 그래피티 영역의 🗊 을 누른 후 [통화] → [키소리 안남]을 차례로 선택합니다.

- 화면 오른쪽 상단에 키소리 차단 아이콘( 💖 )이 나타납니다.
- 통화가 끝나면 이 기능은 자동으로 해제됩니다. 통화 중에 해제하려면 메뉴 화면을 열고 [통화] → [키소리남]을 선택하세요.

#### 🍋 내 소리가 상대방에게 들리지 않게 설정하기

#### 그래피티 영역의 🗊 을 누른 후 [통화] → [송화음 차단]을 차례로 선택합니다.

- 화면 오른쪽 상단에 송화음 차단 아이콘(값)이 나타나고 상대방에게 이쪽 소리가 들리지 않는 상태가 됩니다.
- 통화가 끝나면 이 기능은 자동으로 해제됩니다. 통화 중에 해제하려면 메뉴 화면을 열고 [통화] → [송화음 차단 해제]를 선택하세요.

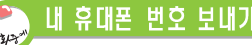

ARS(자동응답 서비스) 또는 휴대폰 호출 중에 내 휴대폰 번호를 입력하는 상황이 되면 간단하게 내 번호를 보낼 수 있습니다.

#### 그래피티 영역의 🗊 을 누른 후 [통홰] → [자기번호 송출]을 차례로 선택합니다.

• 내 번호가 자동으로 보내집니다.

## 매너 기능 사용하기

회의중 또는 공공장소(극장, 지하철 등)에서 다른 사람에게 피해를 주지 않기 위해 벨소리, 알림음 등이 들리지 않는 상태로 설정할 수 있습니다.

#### 휴대폰 대기 화면 상태에서 🔤 버튼을 길게 누르면 매너 기능이 설정됩니다.

- 설정 상태가 되면 화면 상단에 🔚 아이콘이 표시되고 벨소리, 알람 등의 여러가지 기능들의 소리가 진동, 램프 깜박임 또는 소리안남 상태로 동작합니다.
- 설정된 상태에서 迹 을 길게 누르면 매너기능이 해제되며 제품의 각종 음이 원래 상태로 울립니다.

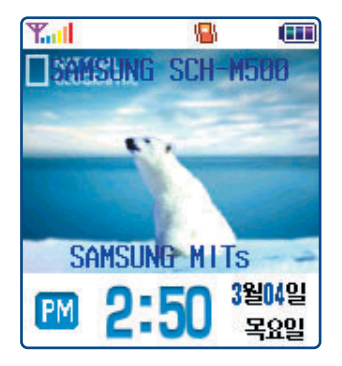

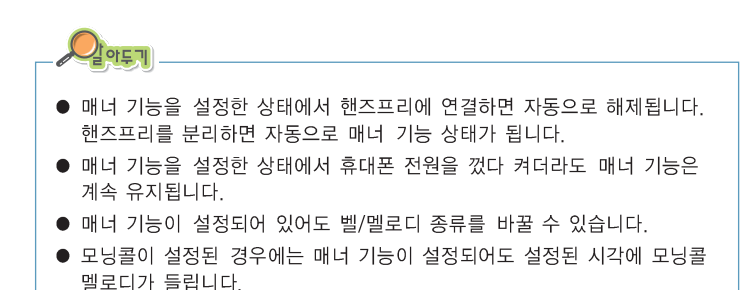

## ARS 이용하기

폰뱅킹 등의 ARS 전화를 사용할 때 입력해야 하는 각종 번호를 미리 저장해 두었다가 통화 중에 간편하게 입력할 수 있습니다.

## ■ 사용할 번호 등록 및 편집하기

- DTMF톤 화면에서 (신규)를 누릅니다.
- 🧧 편집 화면에서 등록할 번호를 입력합니다.
  - 저장할 번호가 길면 (32자리 이상) 나누어 저장하세요.
     숫자 입력 방법 → '2장 문자 입력하기'

| 편집                   |
|----------------------|
|                      |
| 편집:                  |
|                      |
| [완료](아니오)            |
| [ 완료 ]( <u>아니오</u> ) |

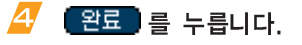

- 입력한 번호가 목록에 표시됩니다.
- 번호를 수정하거나 삭제하려면 번호를 누르세요.
   [편집], [삭제] 메뉴를 선택할 수 있습니다.
- 목록에 있는 번호를 모두 삭제하려면 (모두삭제)를 누릅니다.

## 🛤 통화중에 등록한 번호 보내기

ARS 통화 중에 등록한 번호를 입력하는 상황이 되면 다음을 따라하세요.

## Í 통화중에 그래피티 영역의 (1) 을 누른 후 [통화] → [DTMF톤 송출]을 선택합니다.

- DTMF톤 화면이 열립니다.
- 원하는 번호를 눌러 팝업 메뉴에서 [발신]을 선택합니다.

| DTMF 톤             |             |
|--------------------|-------------|
| 1111 발신            |             |
| 750000000 편집<br>삭제 |             |
|                    |             |
|                    |             |
|                    |             |
|                    |             |
|                    |             |
| (완료) (신규) (모두4     | <u>낙제</u> ) |

## 포즈를 이용한 방법 통화가 연결되기 전에 ARS 전화번호와 함께 사용할 번호를 미리 입력한 후 통화하면서 번호를 보낼 수 있습니다. 번호를 입력할 때 각 번호 사이에 포즈(일종의 대기 시간) 기호를 함께 입력하면 됩니다. 번호 입력하기 1 ARS 전화번호를 누릅니다. 🗾 그래피티 영역의 🗊 을 누릅니다. [전화걸기] → [포즈]를 선택합니다. • 🚔 을 눌러도 포즈기호가 표시됩니다. ∠ ARS에서 사용할 첫 번째 번호를 누릅니다. • 여러 개의 전화번호를 입력하려면 🗾 ~ 🧾 번을 반복합니다. 🛃 입력이 끝나면 🔄 버튼을 눌러 전화를 겁니다. 통화중에 사용하기 ARS 번호를 요구하면 🔄 버튼을 누릅니다. • 포즈 기호 사이의 번호가 자동으로 입력됩니다. • 🖾 버튼을 누를 때마다 포즈 사이의 번호가 자동으로 보내집니다.

## 통화목록 사용하기

통화목록에는 최근에 전화건 번호와 전화 온 번호가 각 30개씩 저장되어 있습니다. 번호를 선택해 전화를 걸거나 전화번호부에 저장할 수 있습니다.

#### 홈 메뉴 화면에서 [통화목록] 프로그램 아이콘을 누릅니다.

- 휴대폰 화면 상태이면 그래피티 영역의 (한)을 누른 후 [통화] 메뉴에서 [최근발신번호] 또는 [최근수신번호]를 선택하세요.
- 최신통화목록 화면이 열립니다.

#### 🔁 원하는 목록을 선택합니다.

 화면 오른쪽 상단의 ▼ 부분을 눌러 원하는 목록을 선택하세요. 전체, 최근발신번호, 최근수신번호 중에서 선택할 수 있습니다.

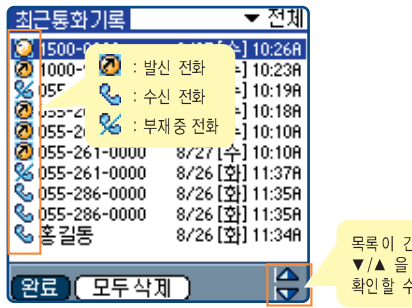

목록이 긴 경우에는 ▼/▲ 을 눌러 확인할 수 있습니다. 🤁 사용할 번호를 누릅니다.

- Ŧ 통화하려면 👎화)를 누릅니다.
  - 삭제하려면 (삭제)를 누르세요.
  - 전화번호부에 저장하려면 (저장)을 누르세요.

저장 방법 ➡ 6.7쪽

## 단축다이얼 번호 사용하기

전화번호부에 저장된 번호 중에서 자주 사용하는 번호에 단축다이얼 번호(0~999)를 지정할 수 있습니다. 단축다이얼 번호에 지정된 번호는 단축다이얼 번호만 눌러 간편하게 전화를 걸 수 있습니다.

## 👪 단축다이얼 번호 등록하기

전화번호 등록중에 설정하는 방법 → 6.9쪽

- 홈 메뉴 화면에서 [단축다이얼] 프로그램 아이콘을 누릅니다.
  - 휴대폰 대기 화면 상태이면 그래피티 영역의 누른 후 [통화] 메뉴에서 [단축다이얼]을 선택하세요.
  - 단축다이얼 화면이 열립니다.

#### 🔁 📑 주가 를 누릅니다.

- 전화번호 선택 화면이 열립니다.
- 단축다이얼 번호에 등록할 번호 또는 이름을 누릅니다.

#### 4 화면의 ▼ 부분을 눌러 원하는 단축다이얼 번호를 선택합니다.

원하는 번호를 직접 입력하려면 [편집]을 선택하세요.
 단축다이얼 편집 화면에서 원하는 번호를 입력하고
 (확인)을 누르세요.

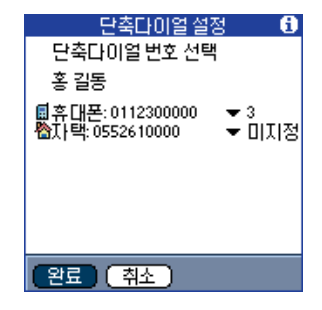

#### 亏 선택이 끝나면 🕰료 를 누릅니다.

- 전화번호 선택 화면으로 돌아갑니다.
- 계속 등록하려면 2~ 4 번을 반복하고 등록이 끝나면
   (원로)를 누르세요.

➡ 단축다이얼 번호로 전화 걸기

휴대폰 대기 화면 상태에서 단축다이얼 번호를 길게 눌러 바로 전화를 걸 수 있습니다.

(단축다이얼 번호 1~9) 단축다이얼 번호를 길게 누릅니다.

예 7번에 저장한 상태 : 🍱 버튼 길게 누름

(단축다이얼 번호 0, 10~99) 앞자리 수는 짧게, 뒷자리 수는 길게 누릅니다.

| 예 | 0번에 저장한 상태 : 💽 버튼 짧게 누름<br>🐨 버튼 길게 누름   |
|---|-----------------------------------------|
|   | 23번에 저장한 상태 : 译수 버튼 짧게 누름<br>③ 버튼 길게 누름 |

#### (단축다이얼 번호 100~999) 앞자리 두 자리 수는 짧게, 뒷자리 수를 길게 누릅니다.

| <ul> <li>예 123번에 저장한 상태 : 123번에 저장한 상태 : 123번에 바른 짧게 누름</li> <li>224 버튼 짧게 누름</li> <li>310 버튼 길게 누름</li> </ul> |
|----------------------------------------------------------------------------------------------------|
|                                                                                                    |
| 단축다이얼 목록 화면에서 번호 선택 후 (통화)를 눌러<br>전화를 걸 수도 있습니다.                                                               |

## 단축다이얼 번호 수정 및 해제하기

- 단축다이얼 목록 화면에서 해당 번호를 선택한 후 (수정)을 누릅니다.
- 수정하려면 원하는 단축다이얼 번호를 선택하고 해제하려면 '미지정'을 선택합니다.
- 🤁 선택이 끝나면 완료 를 누릅니다.

단축다이얼 번호 사용하기 (계속)

## 단축다이얼 번호 모두 삭제하기

- 17 단축다이얼 목록 화면에서 그래피티 영역의 (1) 을 누른 후 [레코드] → [모두 삭제]를 선택합니다.
- 💋 확인 화면에서 💷 🖻 누릅니다.

#### 🛢 단축다이얼 목록 화면 글꼴 바꾸기

🔁 원하는 글꼴을 선택한 후 (폭인)을 누릅니다.

## 전자소리함 사용하기

전자소리함 프로그램을 이용해 음성메모를 녹음하거나 자동응답 기능을 설정할 수 있습니다.

## ■ 전자소리함 실행하기

#### 홈 메뉴 화면에서 [전자소리함] 프로그램 아이콘을 누릅니다.

- 전자소리함 화면이 열립니다.
- 화면 오른쪽 상단의 ▼ 부분을 눌러 '음성메모' 또는 '자동응답' 화면을 선택할 수 있습니다.

| 전자소리함             | •      | 음성메모  |
|-------------------|--------|-------|
| 이름                | ) 날짜   | ] 시간  |
| 🖬 인사말             | 04/3/4 | 14:45 |
| 🐱 제목없음            | 04/3/4 | 14:47 |
| 🙆 제목없음            | 04/3/4 | 13:48 |
| 🙆 제목없음            | 04/3/4 | 13:46 |
|                   |        |       |
|                   |        |       |
|                   |        |       |
|                   |        |       |
|                   | 1.771  |       |
| [ <u>신규</u> ][모두석 | 4세)    |       |

## ■ 음성메모 사용하기

최대 10분간 20개의 음성메모를 녹음할 수 있습니다. 음성메모 녹음한 것과 통화중 녹음한 내용이 음성메모 목록에 저장되며 선택해 재생할 수 있습니다.

#### 음성메모 녹음하기

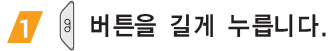

- 또는 음성메모 화면에서 (신규)를 누르세요.
- '딩동' 소리가 들린 후 녹음을 시작합니다.
   음성메모 녹음 화면이 열립니다.
- 🔁 메시지를 녹음합니다.
- 🔁 녹음이 끝나면 화면의 🛄을 누릅니다.
  - 녹음한 내용을 들어 보려면 화면의 ▶을 누르세요.
  - 녹음한 내용을 취소하고 다시 녹음하려면 화면의
     \$\mathbf{e}\$ 누르세요.

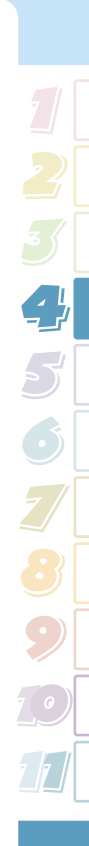

계속))

음성메모 제목을 입력합니다.

| 4 | 금장메모 제목물                       | 입덕입니다.                                                                                                    | 으선메디아 토하주 녹으하 내용을 재생한 스 있습니다.                                                                                       |    |
|---|--------------------------------|----------------------------------------------------------------------------------------------------|----------------------------------------------------------------------------------------------------|----|
|   | 문자 입력 방법 ➡                     | '2장 문자 입력하기'                                                                                                    |                                                                                                    |    |
|   |                                |                                                                                                    | 👖 음성메모 화면에서 재생할 녹음 항목을 누릅니!                                                                                         | 다. |
|   | 음성메모<br>제목: I<br>날짜: 2004년3월 4 | 일 15:00                                                                                                    | 전자소리함 ▼ 음성메모<br>이름 날짜 시간<br>■ 인사말 04/3/4 14:45<br>■ 제목없음 04/3/4 14:47<br>ⓒ 제목없음 04/3/4 13:48<br>ⓒ 제목없음 04/3/4 13:46 |    |
|   |                                |                                                                                                    | 값:통화 음성 메모     :음성 메모     :음성 메모     :음성 메모     꽃     녹음성 메모     값                                                  |    |
|   | 삭제 하려면<br>누르 세요.               | 비공개 항목으로 하려면 누르세요.<br>음성 메모 세부 설정 화면이 열리면<br>비공개를 체크한 후 (폭안)을 누르세요.<br>비공개된 항목은 '보안' 기능을 이용해<br>김출 수 있습니다. 10.2쪽 | 지생을 멈추려면 도 는 급니다.<br>제목: 인사말<br>날짜: 2004년3월4일 15:00                                                                 |    |
| 5 | 저장하려면 (확인                      | 을 누릅니다.                                                                                                    | 이 버튼을 좌, 우로<br>드래그해 소리 크기를                                                                                          |    |

녹음된 음성메모 재생하기

00:00

확인 (삭제) 세부)

• 음성메모 목록에 녹음한 항목이 표시됩니다.

조절할 수 있습니다.
#### 음성메모 목록 글꼴 바꾸기

17 음성메모 목록 화면에서 그래피티 영역의
17 급 일 누른 후 [옵션] → [글꼴]을 선택합니다.

💋 원하는 글꼴을 선택하고 🏝인)을 누릅니다.

#### 음성메모 목록 정렬하기

목록을 이름순, 날짜순, 크기순으로 정렬할 수 있습니다.

- ▲ 음성메모 목록 화면에서 그래피티 영역의
   두른 후 [옵션] → [정렬]을 선택합니다.
- 💋 정렬 기준을 선택한 후 🖺 을 누릅니다.

#### 녹음 가능한 메모리 용량 확인하기

녹음한 시간과 녹음 가능한 시간을 확인할 수 있습니다.

- ▲ 음성메모 목록 화면에서 그래피티 영역의 누른 후 [옵션] → [메모리 사용]을 선택합니다.
- 🔁 확인이 끝나면 😩 을 누릅니다.

음성메모 삭제하기

- ▲ 음성메모 목록 화면 상태에서 ▲/ ▼ 버튼을 눌러 삭제할 메모를 선택합니다.
- 🔁 확인 화면에서 🦳 예 🗋 누릅니다.

#### 녹음된 음성메모 모두 삭제하기

- A 음성메모 목록 화면에서 (모두삭제)를 누릅니다.
- 🔁 확인 화면에서 🦲 🗍 를 누릅니다.

전자소리함 사용하기 (계속)

# 자동응답 사용하기

최대 10분간 20개의 자동응답을 녹음할 수 있습니다. 장시간 전화를 받을 수 없는 상황이면 자동응답 기능을 설정하세요. 자동응답된 메시지는 자동응답 목록에 저장되며 녹음된 메시지를 들을 수 있습니다.

#### 자동응답 설정 및 해제하기

🖊 자동응답 화면에서 🤇 설정 🗋 누릅니다.

자동응답 설정 항목을 '설정' 또는 '해제'로 선택합니다. 설정한 경우에는 원하는 환경으로 설정하세요.

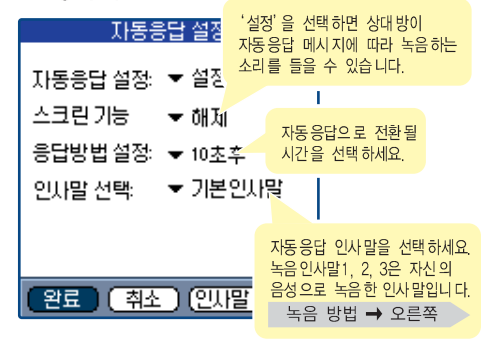

#### 📴 설정이 끝나면 😢료 를 누릅니다.

 자동응답이 설정되면 휴대폰 대기 화면 오른쪽 상단에 자동응답 설정 아이콘(이 나타납니다.

#### 자동응답 인사말 녹음하기

최대 3개의 응답 메시지를 녹음할 수 있습니다.

- 자동응답 설정 화면에서 [인사말 선택]을 선택한 후 '녹음인사말1, 2, 3' 중에서 원하는 항목을 선택합니다.
  - 녹음된 메시지가 없는 상태이면 확인 화면이 나타납니다.
     (확인)을 누르세요.

#### 2 (<u>))말녹음</u>)을 누릅니다.

● 녹음을 시작합니다.

#### 🧧 💽을 누른 후 녹음합니다.

• 최대 15초간 녹음할 수 있습니다.

#### 4 녹음이 끝나면 🛄을 누릅니다.

- 15초가 지나면 자동으로 멈춥니다.
- 제목을 입력하거나 재생, 다시 녹음 등을 선택할 수
  - 있습니다. 🛛 4.17쪽 '음성메모 녹음하기'의 🔁 ~🛃 번 참조
- 녹음을 취소하려면 (삭제)를 선택하세요.

#### 자동응답 상태에서 전화가 오면

응답 방법에서 선택한 시간이 지나면 자동응답 안내 메시지가 나갑니다. 상대방은 안내 메시지에 따라 자신의 용건을 녹음할 수 있습니다.

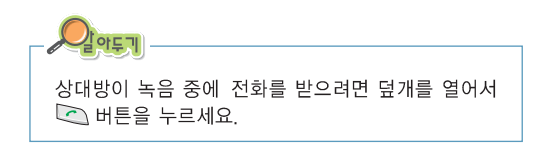

#### 녹음된 자동응답 메시지 확인하기

자동응답이 설정된 상태에서 상대방이 메시지를 남긴 경우에는 휴대폰 화면 오른쪽 상단에 새로 녹음된 메시지 개수가 표시됩니다.

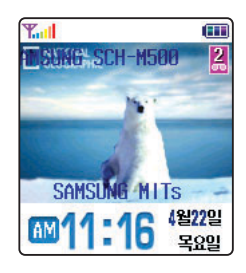

화면 오른쪽 상단의 메시지 개수 아이콘을 누릅니다.

💋 자동응답 목록이 열리면 확인할 메시지를 누릅니다.

|        | 전자소리함          |     | <b>•</b> | 자동응답  |
|--------|----------------|-----|----------|-------|
|        | 이름             | 1   | 날짜       | 시간    |
|        | <b>11 0000</b> | 000 | 04/4/22  | 11:15 |
|        | 0 11 00000     | 000 | 04/4/22  | 11:14 |
|        | EQ01100000     | 000 | 04/4/22  | 11:12 |
|        |                |     |          |       |
| 🚥 : 확인 | 안 한 메시지        |     |          |       |
| 🌌 : 확인 | 한 메시 지         |     |          |       |
|        |                |     |          |       |
|        | (확인)(          | 리두삭 | 제) ( 설정  | Ð     |

#### 자동응답 목록 글꼴 바꾸기

- ▲ 자동응답 목록 화면에서 그래피티 영역의
   누른 후 [옵션] → [글꼴]을 선택합니다.
- 🔁 원하는 글꼴을 선택하고 🏵 퐉인 🕽을 누릅니다.

#### 자동응답 목록 정렬하기

목록을 이름순, 날짜순, 크기순으로 정렬할 수 있습니다.

- ▲ 자동응답 목록 화면에서 그래피티 영역의
   누른 후 [옵션] → [정렬]을 선택합니다.
- 💋 정렬 기준을 선택한 후 😩 을 누릅니다.

#### 녹음 가능한 메모리 용량 확인하기

녹음한 시간과 녹음 가능한 시간을 확인할 수 있습니다.

- 🔁 확인이 끝나면 (확인)을 누릅니다.

#### 녹음된 자동응답 메시지 삭제하기

- ▲ 자동응답 목록 화면 상태에서 ▲/ ▼ 버튼을 눌러 삭제할 메시지를 선택합니다.
- ∠ 그래피티 영역의 () 을 누른 후 [레코드] → [삭제]를 선택합니다.
- 🔁 확인 화면에서 🔵 🗍 를 누릅니다.

녹음된 자동응답 메시지 모두 삭제하기

- 👖 자동응답 목록 화면에서 (모두삭제)를 누릅니다.
- 🔁 확인 화면에서 🤇 예 🔵 를 누릅니다.

# 휴대폰 배경 화면 설정하기

휴대폰 대기 화면에 표시되는 이미지, 문자 등을 바꿀 수 있습니다.

- ▲ 휴대폰 화면 상태에서 그래피티 영역의 () 을 누른 후 [환경설정] → [휴대폰설정]을 선택합니다.
- 🔁 [화면/조명]을 누릅니다.
- 🔁 원하는 상태로 설정합니다.

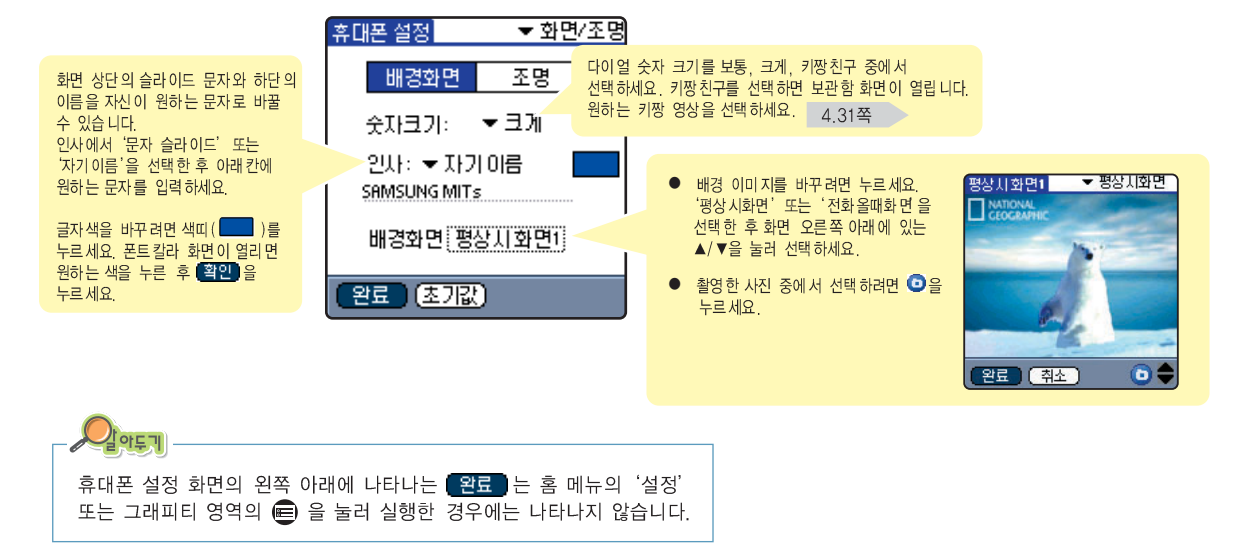

# 벨/멜로디 및 그 밖의 소리 설정하기

# 〓 벨/멜로디 설정하기

벨/멜로디 설정 화면을 열어 벨/멜로디 종류와 크기를 선택하거나 벨소리 대신 진동이 울리게 설정할 수 있습니다.

👖 휴대폰 설정 화면에서 [멜로디/톤]을 선택합니다.

🔁 원하는 상태로 설정합니다.

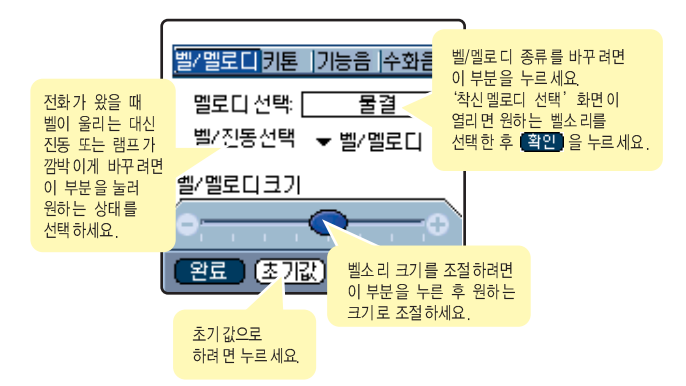

# 키/기능음 소리 크기 조절하기

- 🚺 멜로디/톤 화면에서 [키톤] 탭을 누릅니다.
- 🔁 원하는 상태로 설정합니다.

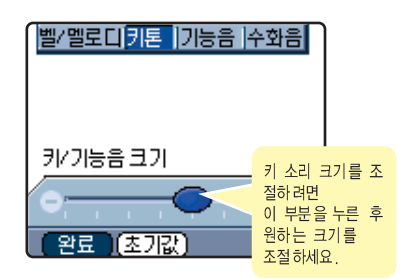

- 응량 버튼을 눌러 조절할 수 있습니다. 휴대폰 대기 화면 상태에서 )/ ↓ 버튼을 누르면 키/기능음 크기 화면이 나타납니다. 버튼을 반복해 눌러 원하는 크기로 조절하세요.

# **=** 기능음 설정하기

여러 가지 상황에서 현재 기능 상태를 알려 주는 기능 알림음이 각 상황에 따라 울리게 하거나 울리지 않게 설정할 수 있습니다. 제품 구입시 폴더음을 제외한 알림음은 설정되어 있습니다.

- 1 멜로디/톤 화면에서 [기능음] 탭을 누릅니다.
- 🙋 [기본음세트]를 누릅니다.
- 기능음이 울리게 하려면 해당 항목에 체크하고, 울리지 않게 하려면 체크를 해제하세요.

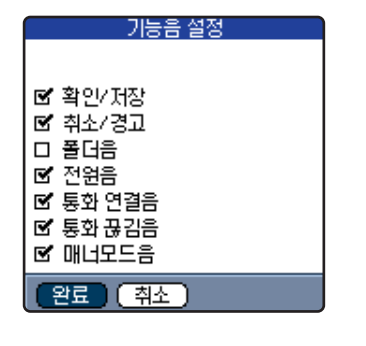

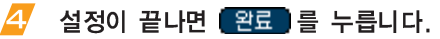

# ■ 수화음 조절하기

통화중에 들리는 상대방의 소리 크기를 조절할 수 있습니다.

- 🚺 멜로디/톤 화면에서 [수화음] 탭을 누릅니다.
- 🔁 원하는 크기로 조절합니다.

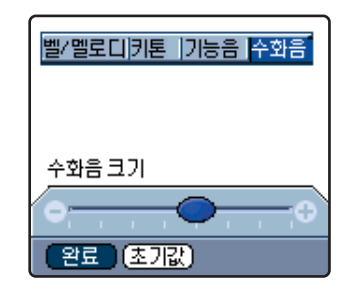

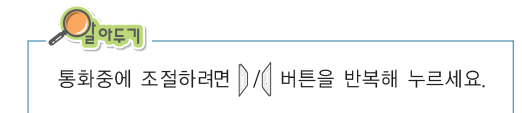

# 휴대폰 환경 설정하기

# 🎫 전화 받는 방법 선택하기

- 취대폰 설정 화면에서 [휴대폰 관리]를 선택합니다.
- '전화수신방법'에서 원하는 수신 방법을 선택합니다.

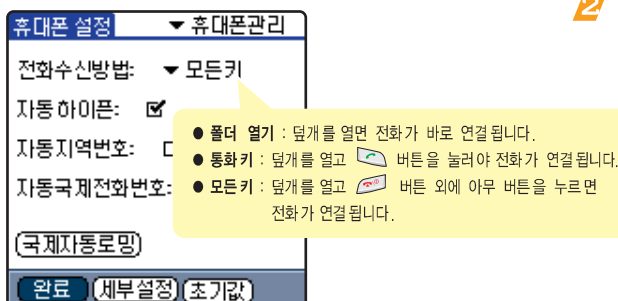

# 📫 자동 하이픈 설정 및 해제하기

휴대폰 화면에서 전화번호를 입력할 때 번호 사이에 자동으로 하이픈이 표시되게 설정할 수 있습니다.

- 🥂 휴대폰 설정 화면에서 [휴대폰 관리]를 선택합니다.
- 설정하려면 '자동하이픈' 항목을 체크하고 해제하려면 체크를 해제합니다.

### 자동 지역 번호 또는 국제 전화 식별 번호 설정하기

자주 사용하는 지역 번호와 국제 전화 식별 번호가 자동으로 표시되게 설정할 수 있습니다.

- 휴대폰 관리의 '자동지역번호' 또는 '자동국제전화번호' 항목에 체크를 표시합니다.
- 체크 옆 칸에 점선이 나타나면 누른 후 해당 지역번호와 국제전화 식별 번호를 입력합니다.

  - 자동지역번호가 설정된 경우에는 지역번호를 누르지 않고 전화를 걸 수 있습니다.

## 🎫 국제 자동 로밍 지역 선택하기

M500을 해외에서 사용하려면 국제 자동 로밍 지역을 해당 나라에 맞게 설정하세요. 자세한 해외 사용 지역 및 통화 방법에 대한 안내는 서비스 사업자에게 문의하세요.

- 🚺 휴대폰 관리 화면에서 (국제재동로망)을 누릅니다.
- 💋 확인 화면이 나타나면 🏋이을 누릅니다.
- 🛃 해당 지역에 체크를 표시해 선택합니다.

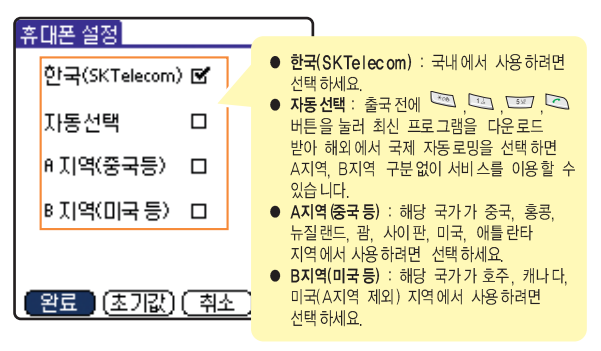

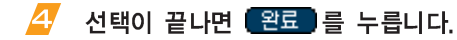

- 휴대폰의 전원이 꺼졌다가 다시 켜집니다.
- 국내에서 자동선택, A지역(중국 등), B지역(미국 등)을 선택하면 통화가 되지 않습니다.

### 휴대폰 환경 설정하기 (계속)

# ■ 수신 제한 또는 국제 전화 제한 설정하기

- 🚺 휴대폰 관리 화면에서 (세부설정)을 누릅니다.
- 비밀번호(초기값:0000)을 입력한 후 확인 을 누릅니다.
- '수신제한' 또는 '국제전화제한' 항목에서 설정을 선택합니다.
  - 수신제한이 설정되면 걸려 온 전화를 받을 수 없습니다.
  - 국제전화제한이 설정되면 국제 전화를 걸 수 없습니다.

### 🕂 선택이 끝나면 완료 를 누릅니다.

# ■ 넘버 플러스 설정하기

서비스 사업자가 제공하는 '넘버 플러스 서비스'을 이용하려면 넘버 플러스 사용신청과 넘버 플러스를 제공받아야 합니다.

- 취 휴대폰 관리 화면에서 (세부설정)을 누릅니다.
- 비밀번호(초기값:0000)을 입력한 후 확인 을 누릅니다.
- 🦻 넘버플러스 항목의 '지정안됨'을 누릅니다.
- 넘버플러스 화면이 나타나면 플러스 번호와 벨소리를 선택합니다.

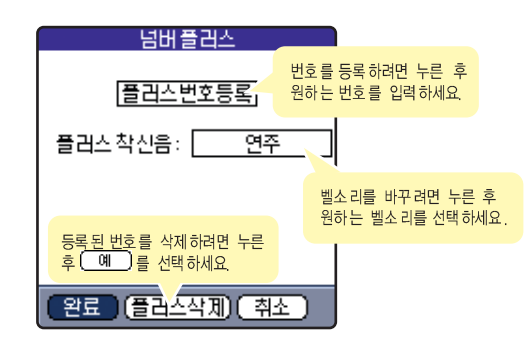

계속))

#### 互 설정이 끝나면 😰료 를 차례로 누릅니다.

# 

#### 넘버플러스로 전화가 오면

- 휴대폰에 등록한 넘버 플러스로 전화가 걸려왔음을 표시해 줍니다.
   (단, 상대방의 전화 환경 및 기지국의 사정에 따라 다르거나, 표시되지 않을 수 있습니다.)
- 기지국의 사정에 따라 넘버 플러스용 벨소리로 지정한 벨소리로 울리지 않을 수 있습니다.
- 넘버 플러스에는 자동연결, 착신전환과 같은 부가 서비스는
   등록할 수 없습니다. 자세한 내용은 서비스 사업자에게 문의하세요.
- 넘버 플러스 번호가 등록한 번호와 다르면 휴대폰에 넘버 플러스를 잘못 입력한 경우입니다.

# 💵 긴급 통화 번호 등록하기

M500이 잠금 상태인 경우에는 긴급 통화 목록에 등록된 번호로는 전화를 걸 수 있습니다. 기본으로 119, 112, 113이 등록되어 있으며 전화번호부에 등록된 번호 중에서 원하는 번호를 선택해 긴급 통화 목록에 추가할 수 있습니다. (3개까지만 가능합니다.)

### 🊺 휴대폰 관리 화면에서 (세부설정)을 누릅니다.

- 비밀번호(초기값:0000)을 입력한 후 확인 을 누릅니다.
- 🤁 (긴급통화설정)을 누릅니다.
- 4 (추가)를 누릅니다.
- 전화번호부 화면에서 원하는 번호를 선택한 후 (추가)를 누릅니다.
- 다른 번호를 추가하려면 4 ~ 5 번을 반복합니다.
  - 등록된 번호를 삭제하려면 목록에서 번호를 선택한 후
     (삭제)를 누릅니다.

등록이 끝나면 【완료】를 누릅니다.

# 🎫 통신 환경 설정하기

M500을 컴퓨터와 연결한 후 데이터 통신용 모뎀으로 사용할 때 필요한 환경을 설정할 수 있습니다.

🥂 휴대폰 설정 화면에서 [통신설정]을 선택합니다.

#### 🔁 원하는 환경을 설정합니다.

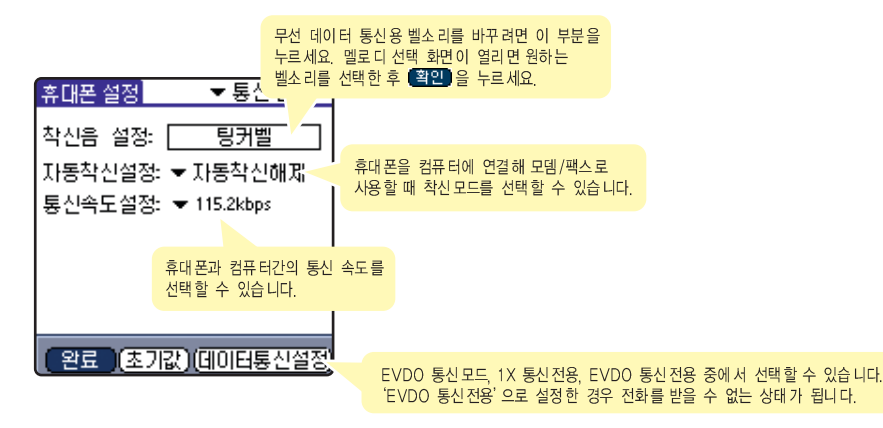

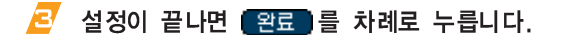

# 보관함 사용하기

NATE에서 다운받은 벨수리, 키짱 영상은 보관함에 저장되어 있습니다. 저장된 항목을 선택해 확인하거나 벨수리 설정, 키짝 지정 등을 선택할 수 있습니다.

- NATE에서 다운받은 벨소리 사용하기
- 홈 메뉴 화면에서 [보관함] 프로그램 아이콘을 누릅니다.
- 화면의 오른쪽 상단의 ▼을 눌러 '마이벨' 을 선택합니다.
- B 재생하려면 해당 벨소리를 누릅니다.

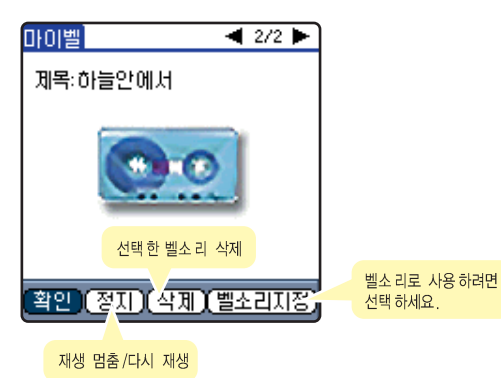

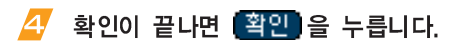

# ■ NATE에서 다운받은 키짱 영상 사용하기

다운받은 키짱 영상을 미리 보거나 키짱으로 지정할 수 있습니다.

- 홈 메뉴 화면에서 [보관함] 프로그램 아이콘을 누릅니다.
- 오른쪽 상단의 ▼을 눌러 '키짱 친구'를 선택합니다.
  - 키짱 목록이 열립니다.

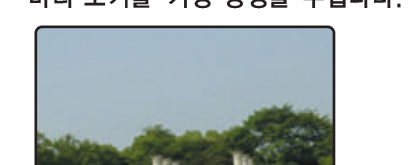

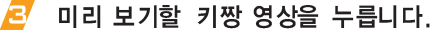

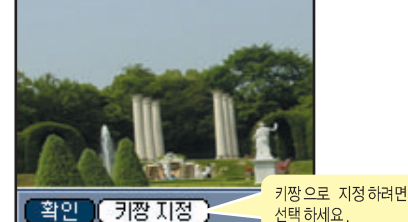

확인이 끝나면 (확인)을 누릅니다.

 키짱으로 지정했다면 휴대폰 화면에서 전화번호를 누를 때 해당 번호에 지정된 키짱 영상이 나타납니다.

- 보관함에 저장된 항목 삭제하기
- 🥂 보관함 화면에서 항목을 선택합니다.

| 다운로  | 드보관함     | •          | 마이벨  |
|------|----------|------------|------|
| V    | 제        | 목          | 날짜   |
| 🗹 Me | emory 연주 | <u>.</u> स | 374  |
| ㅁ 하  | 늘안에서     |            | 3/5  |
|      |          |            |      |
|      |          |            |      |
|      |          |            |      |
|      |          |            |      |
|      |          |            |      |
| 0    | _        |            |      |
|      |          |            | 120% |

▲ 마이벨인 경우

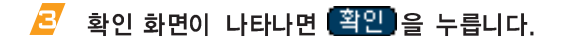

- 🛤 보관함에 저장된 항목 모두 삭제하기
- 🥂 보관함 화면에서 삭제할 목록을 선택합니다.
- 2 그래피티 영역의 (1) 을 누른 후 [편집] → [모두삭제]를 선택합니다.
- 🤁 확인 화면이 나타나면 😫🛄을 누릅니다.

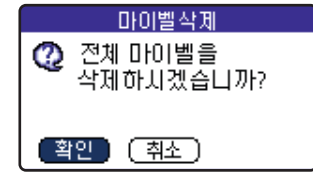

▲ 마이벨인 경우

# 보관함 사용 메모리 확인하기

- ✓ 보관함 화면에서 그래피티 영역의 () 을 누른 후 [옵션] → [메모리 정보]를 선택합니다.
- 🔁 확인이 끝나면 🏋인)을 누릅니다.

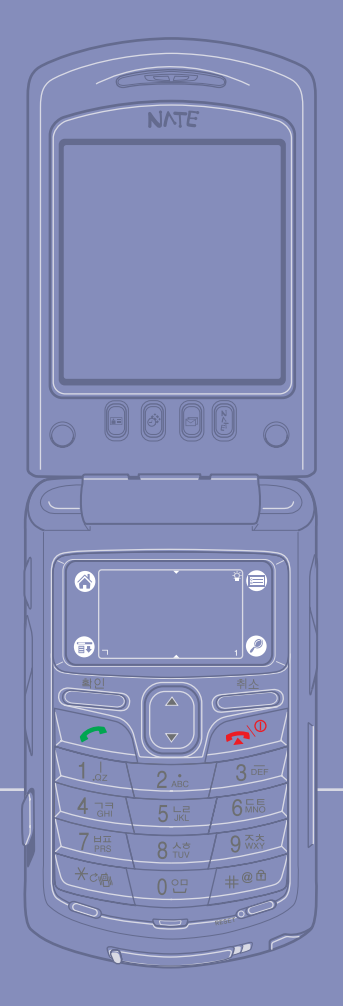

# 5장 핫싱크 사용하기

6

| 컴퓨터와 연결애 여러가지 방법으로 핫싱크를 실행하는 방법과<br>팜 응용 프로그램 설치 방법 등을 설명합니다. |
|---------------------------------------------------------------|
| ● 팜 데스크탑 프로그램 설치하기 5.2                                        |
| • 핫싱크하기 5.3                                                   |
| ● 사용자 환경 설정하기 5.11                                            |
| ● 특정 정보 항상 다운로드하기 5.13                                        |
| ● 팜 응용 프로그램 설치하기 5.15                                         |
| ● 팜 데스크탑 프로그램 화면 설명 5.16                                      |
|                                                               |

# 팜 데스크탑 프로그램 설치하기

M500에 저장된 데이터를 컴퓨터와 공유하거나 각종 팜용 프로그램을 M500에 설치할 때는 컴퓨터와 연결해 사용합니다. 컴퓨터와 M500을 연결해 사용하려면 컴퓨터에 팜 테스크탑 프로그램이 설치되어야 합니다.

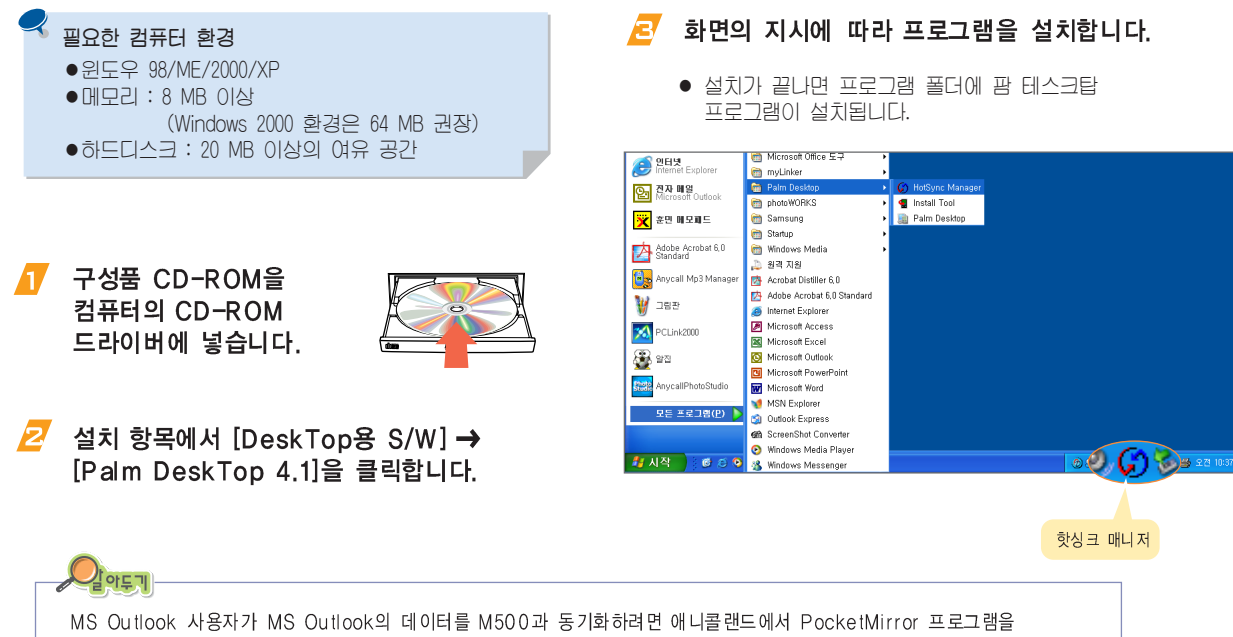

MS Outlook 사용자가 MS Outlook의 데이터를 M500과 동기화하려면 애니콜랜드에서 PocketMirror 프로그램을 다운받은 후 사용하세요. (CD-ROM의 설치항목에서 [Link] → [Anycall Land]를 클릭하면 애니콜랜드로 접속됩니다.) PocketMirror 프로그램은 MS Outlook의 데이터를 핫싱크하기 위한 프로그램이므로, MS Outlook을 사용하지 않는 사용자는 설치하지 마세요. 팜 데스크탑의 전화번호와 스케줄 등의 데이터가 핫싱크 되지 않습니다. 5

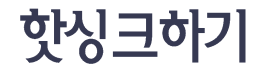

한싱크 기능을 이용하면 M500과 컴퓨터 간의 데이터를 주고 받을 수 있습니다. 이 장에서는 다양한 방법으로 컴퓨터와 연결해 핫싱크를 실행하는 방법을 설명합니다. 핫싱크를 사용하려면 '팜 데스크탑'프로그램이 컴퓨터에 설치되어 있어야 합니다. 5.2쪽

# 핫싱크란?

M500과 컴퓨터를 연결해 서로 간의 데이터를 같은 상태로 만들거나 데이터를 주고 받는 상태를 말합니다.

한싱크 기능을 이용하면 각종 팜용 응용 프로그램을 M500에 설치할 수 있습니다. 또는 M500의 메모장, 전화번호부, 스케줄러, 할일, 가계부 등의 프로그램 정보를 컴퓨터의 팜 데스크탑 프로그램 해당 정보와 같은 상태로 동기화할 수 있습니다.

컴퓨터와 연결하는 방법은 충전기에 있는 USB 케이블 또는 적외선 포트를 이용해 컴퓨터와 직접 연결하거나 네트워크 또는 모뎀을 이용해 원격 연결을 할 수 있습니다.

# ■ USB 케이블로 연결해 핫싱크하기

#### (컴퓨터에서 준비하기)

윈도우 98/Me/2000/XP 환경에서만 사용할 수 있습니다. 이래는 윈도우 XP 환경에서 설치하는 방법을 설명합니다. 다른 윈도우 환경에서도 화면의 지시를 따라 설치하면 됩니다.

7 설치 CD-ROM을 CD-ROM 드라이버에 넣습니다.

M500을 충전기에 연결된 상태에서 충전기의 USB 케이블을 컴퓨터 USB 포트에 연결합니다.

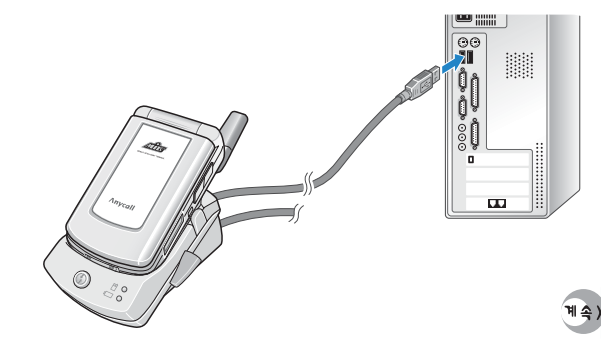

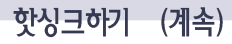

SAMSUNG USB Composite Device 설치 화면이 나타나면 [소프트웨어 자동으로 설치 (권장)(I)]를 선택 후 [다음]을 클릭합니다.

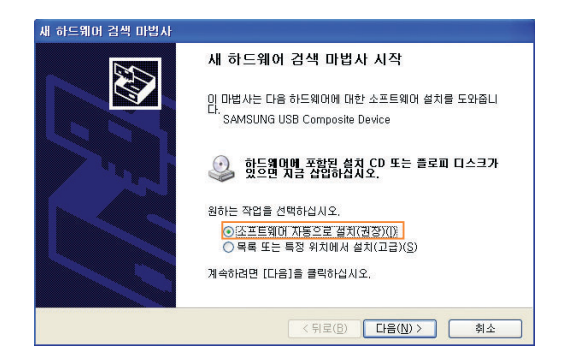

SAMSUNG CDMA Modem 설치 화면이 나타나면 [소프트웨어 자동으로 설치(권장)(I)]를 선택 후 [다음]을 클릭합니다.

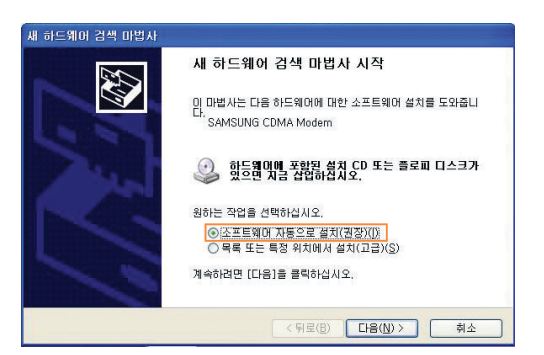

# 🛃 하드웨어 설치 화면이 나타나면 [계속]을 클릭합니다. 💋 하드웨어 설치 화면이 나타나면 [계속]을 클릭합니다.

- '하드웨어 설치' 화면의 경우 윈도우 XP에서만 나타납니다.
- 🖅 USB 드라이버 설치가 끝나면 [마침]을 클릭합니다.
- '하드웨어 설치' 화면의 경우 윈도우 XP에서만 나타납니다.
- SAMSUNG CDMA Modem 설치가 끝나면 [마침]을 클릭합니다.
  - SAMSUNG CDMA Driver는 전화접속 네트워크시 사용됩니다.

# 핫싱크하기 (계속)

#### 윈도우 작업 표시줄에 있는 핫싱크 매니저 아이콘을 클릭합니다.

 만약 아이콘이 보이지 않으면 윈도우의 시작 메뉴에서 [프로그램] → [Palm Desktop] → [HotSync Manager]를 차례로 선택하세요.

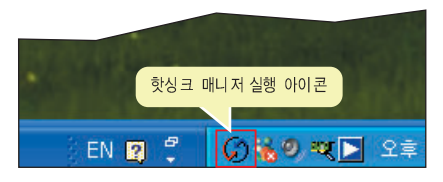

10

Local USB 항목에 체크가 표시되어 있는지 확인합니다.

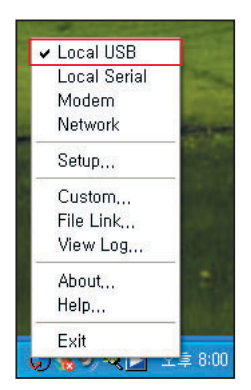

#### (M500에서 핫싱크 준비 및 실행하기)

- 홈 메뉴 화면에서 [핫싱크] 프로그램 아이콘을 누릅니다.
- 🙋 [로컬]을 누른 후 [Cradle/Cable]을 선택합니다.

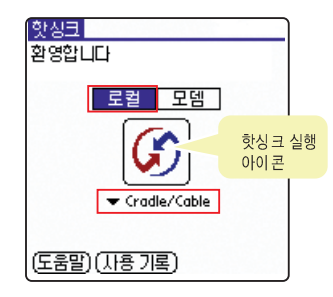

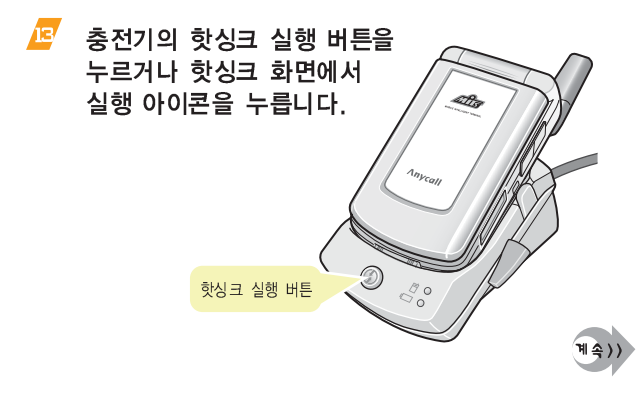

### 핫싱크하기 (계속)

- 처음 실행한 상태라면 Palm Handheld 설치를 위한 '새 하드웨어 검색 마법사' 화면이 나타납니다. [다음]을 클릭하면 설치를 시작합니다.
- 새 하드웨어 검색 마법사 완료 화면이 나타나면 [마침]을 클릭합니다. 설치가 완료되면 정상적으로 핫싱크가 진행됩니다.
  - 처음 연결하거나 제품을 초기화한 상태라면 비밀번호, 사용자 이름을 입력하는 화면이 차례로 나타납니다. 비밀번호(구입시: 0000), 이름을 차례로 입력하세요.
  - 사용자 환경에서 선택한 조건으로 핫싱크가 실행됩니다. 5.11쪽
  - 설치할 프로그램을 추가했다면 해당 프로그램이 설치됩니다. 5.15쪽

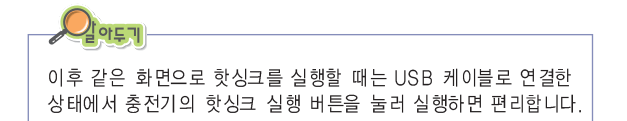

# 적외선으로 핫싱크하기

팜 데스크탑이 설치된 컴퓨터에 적외선 포트가 있다면 케이블을 연결하지 않고 적외선으로 핫싱크를 실행할 수 있습니다.

#### (컴퓨터에서 준비하기)

- 윈도우 작업 표시줄에 있는 핫싱크 매니저 아이콘을 클릭합니다.
- Z Local Serial 항목에 체크를 표시한 후 [Setup...]을 클릭합니다.
- 🔁 [Local] 탭을 클릭합니다.
- 시리얼 포트 번호와 속도를 선택한 후 [확인]을 클릭합니다.
  - 컴퓨터에 설치된 적외선 포트의 번호와 통신 속도를 선택하세요.

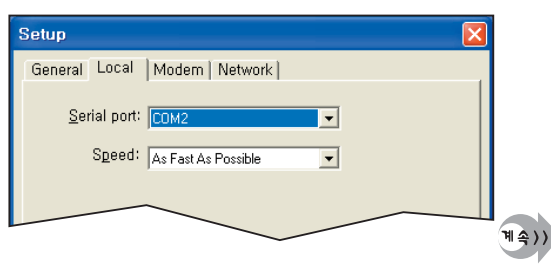

(M500에서 학생크 준비 및 실행하기)

- 홈 메뉴 화면에서 [핫싱크] 프로그램 아이콘을 누릅니다.
- [로컬]을 누른 후 [IR to a PC/Handheld]를 선택합니다.
- 7 핫싱크 화면에서 실행 아이콘을 누릅니다.
  - 적외선으로 핫싱크가 실행됩니다.

# ■ 모뎀으로 핫싱크하기

팜 데스크탑이 설치된 컴퓨터에 모뎀을 설치해 사용중이라면 외부에서 내 컴퓨터의 모뎀으로 접속해 컴퓨터와 핫싱크를 실행할 수 있습니다.

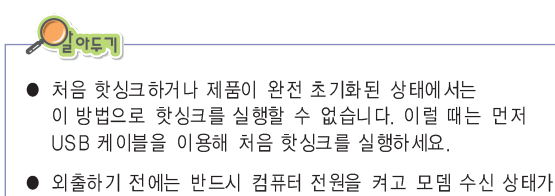

바른지 또는 핫싱크 매니저가 실행된 상태인지 확인하세요.

#### (컴퓨터에서 준비하기)

- 윈도우 작업 표시줄에 있는 핫싱크 매니저 아이콘을 클릭합니다.
- Modem 항목에 체크를 표시한 후 [Setup...]을 클릭합니다.
- 🔁 [Modem] 탭을 클릭합니다.
- 사용중인 모뎀의 시리얼 포트 번호와 속도, 모뎀 종류를 선택한 후 [확인]을 클릭합니다.

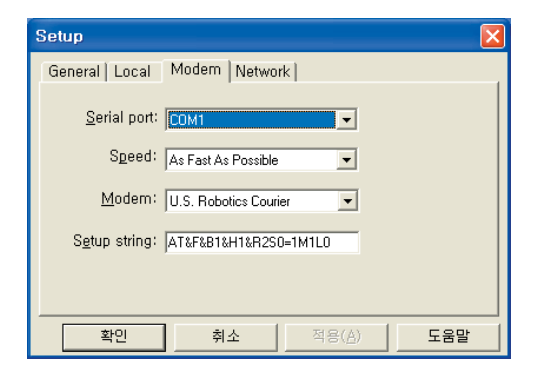

5

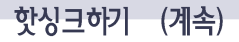

#### (M500에서 학생크 준비 및 실행하기)

- 홈 메뉴 화면에서 [핫싱크] 프로그램 아이콘을 누릅니다.
- 🗲 [모뎀]을 누른 후 원하는 연결을 선택합니다.
  - '설정' 프로그램에서 핫싱크 연결 설정한 항목 중에서 해당 모뎀에 관한 설정 항목을 선택하세요.

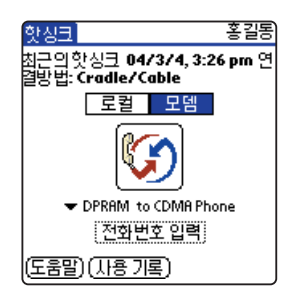

# Konstant Note Note National Action National Action National Action National Action National Action National Action National Action National Action National Action National Action National Action National Actional Ac

 동기할 프로그램 제목 앞에 체크를 표시하세요.
 동기화 시간을 절약하려면 필요한 프로그램만 선택하세요.

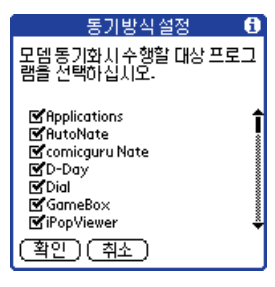

- 7 [전화번호 입력]을 누릅니다.
- 경퓨터 모뎀 전화번호를 입력한 후 (확인)을 누릅니다.
- 2 그래피티 영역의 (1) 을 누른 후 [옵션] → [동기방식 설정...]을 선택합니다.

#### 🔟 핫싱크 화면에서 실행 아이콘을 누릅니다.

• 컴퓨터 모뎀으로 전화를 연결해 핫싱크를 실행합니다.

# 🎫 네트워크로 핫싱크하기

팜 데스크탑이 설치된 컴퓨터가 네트워크에 연결되어 있고 네트워크 서버가 원격 다이얼 접속을 지원하면 외부에서 네트워크로 전화 연결해 핫싱크를 실행할 수 있습니다.

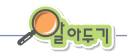

- 접속할 네트워크가 원격 다이얼 접속 기능을 지원해야 합니다. 또한 외부에서 접속할 수 있는 원격 접속 계정을 사용하고 있어야 합니다.
- 핫싱크할 컴퓨터와 네트워크 서버에 팜 데스크탑 프로그램이 설치되어 있어야 합니다.
- 외출하기 전에는 반드시 컴퓨터 전원을 켜고 핫싱크 매니저가 실행된 상태인지 확인하세요.

#### (컴퓨터에서 준비하기)

- 윈도우 작업 표시줄에 있는 핫싱크 매니저 아이콘을 클릭합니다.
- Network 항목에 체크를 표시한 후 [Setup...]을 클릭합니다.
- 🔁 [Network] 탭을 클릭합니다.

사용자 이름 앞에 체크를 표시합니다.

#### USB 케이블로 컴퓨터와 연결한 후 핫싱크를 실행합니다. 5.3쪽

 핫싱크가 완료되면 연결된 컴퓨터의 네트워크 정보가 M500에 기록됩니다. 네트워크 서버에 원격으로 접속하면 기록된 정보로 내 컴퓨터의 위치 등을 찾을 수 있게 됩니다.

#### (M500에서 학생크 준비 및 실행하기)

- 홈 메뉴 화면에서 [Hotsync] 프로그램 아이콘을 누릅니다.
- 7 그래피티 영역의 한 을 누른 후 [옵션] → [모뎀동기화 설정...]을 선택합니다.
- 8 [네트워크]를 선택한 후 🏧)을 누릅니다.
- 🔗 [모뎀]을 누른 후 [서비스 선택]을 누릅니다.

### 핫싱크하기 (계속)

#### ✓ 서비스를 누른 후 원격 네트워크 연결을 선택한 후 (완료)를 누릅니다.

원격 네트워크 연결 설정 방법 → 10.10쪽 >

| 설정 네트워크                                 |
|-----------------------------------------|
| ▼ 서비스: SK Telecom                       |
| 사용자 이름: palm@infoterm.skt<br>elecom.com |
| 암호: -지정됨-                               |
| 연결 수단: ▼ Wireless CDMA M                |
|                                         |
|                                         |
| (완료)(세부설정)(연결)                          |

- ┚ 그래피티 영역의 한 을 누른 후 [옵션] → [동기방식 설정...]을 선택합니다.
- 🙋 동기화할 프로그램을 선택한 후 🏧 을 누릅니다.
  - 동기할 프로그램 제목 앞에 체크를 표시하세요.
     동기화 시간을 절약하려면 필요한 프로그램만 선택하세요.
- 🗾 핫싱크 화면에서 실행 아이콘을 누릅니다.
  - 네트워크 서버에 접속해 핫싱크를 실행합니다.

# 사용자 환경 설정하기

핫싱크 방법을 각 프로그램별로 자신이 원하는 상태로 설정할 수 있습니다. 예를 들어 가계부의 정보는 팜 데스크탑 프로그램의 정보로 동기화하고, 할일 정보는 동기화하지 않게 선택해 자신이 원하는 프로그램만 원하는 상태로 동기화되게 할 수 있습니다.

- 1 윈도우 작업 표시줄에 있는 핫싱크 매니저 아이콘을 클릭합니다.
- 💋 메뉴에서 [Custom...]을 클릭합니다.
- 🔁 사용자를 선택합니다.
- 설정할 항목을 선택한 후 [Change...]를 클릭합니다.

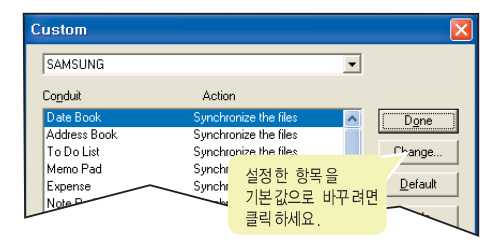

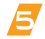

핫싱크 방법을 원하는 상태로 선택합니다.

 Date Book, Address Book, To Do List, Memo Pad, Expanse는 (예:Date Book을 선택한 경우)를 참조하세요. Install, Install Service Templates는 (예:Install을 선택한 경우)를 참조하세요. (예:Date Book을 선택한 경우)

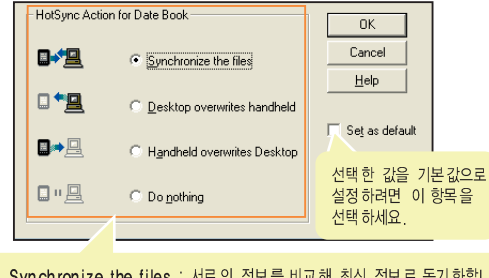

- Synchronize the files : 서로의 정보를 비교해 최신 정보로 동기화합니다.
   Desktop overwrites handheld : 팜 데스크탑 정보로 동기화합니다.
- Handheld overwrites Desktop : M500의 정보로 동기화합니다.

● Do nothing : 동기 화를 하지 않습니다.

#### (예:Install을 선택한 경우)

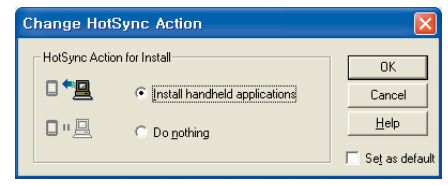

사용자 환경 설정하기 (계속)

- 🧧 [OK]를 클릭합니다.
- C 다른 항목을 계속 설정하려면 4 ~ 5 를 반복하세요. 끝내려면 [Done]을 클릭합니다.

#### Î 핫싱크 매니저 실행 환경 설정하기 컴퓨터에 팜 데스크탑 프로그램을 설치하면 컴퓨터를 켤 때마다 핫싱크 매니저가 자동으로 실행되어 윈도우 작업 표시줄에 아이콘이 나타납니다. 수동으로 실행하거나 팜 데스크탑 프로그램을 실행할 때 함께 실행되게 할 수 있습니다. 1 윈도우 작업 표시줄에 있는 핫싱크 매니저 아이콘을 클릭합니다. Image: 2017 - 2017 - 2017 🔁 General 탭에서 원하는 실행 환경으로 선택합니다. Always available (put in Startup folder) : 컴퓨터가 시동될 때마다 자동으로 실행합니다. • Available only when the Palm Desktop is running : 팜 데스크탑 프로그램을 실행하면 자동으로 실행됩니다. • Manual (you start the HotSync Manager yourself) : 윈도우의 시작 메뉴에서 [프로그램] → [Palm Desktop] → [HotSync Manager]를 선택해야 실행됩니다. 4 [확인]을 클릭합니다.

5'

# 특정 정보 항상 다운로드하기

핫싱크를 실행할 때마다 전화번호부나 메모장에 지정한 파일의 정보를 다운로드되게 할 수 있습니다. 예를 들어 회사에서 공통으로 사용하는 업무 주소록, 공지, 메모 내용 등이 수록된 파일의 정보를 핫싱크할 때마다 M500의 전화번호부나 메모장으로 다운로드할 수 있습니다.

- 1 윈도우 작업 표시줄에 있는 핫싱크 매니저 아이콘을 클릭합니다.
- 🔁 메뉴에서 [File Link...]를 선택합니다.
- • 사용자, [Create a new link]를 선택하고 [Next]를 클릭합니다.
  - 만일 링크된 파일을 수정하거나 링크된 파일을 삭제해 다운되지 않게 하려면 [Modify or remove an existing link]를 선택하세요.

| File Link is a tool for keeping data in your h<br>information contained in an external file, Fo<br>to obtain automatic updates to your corpora<br>the network. | andheld current with the<br>r example, use File Link<br>te phone list residing on |
|----------------------------------------------------------------------------------------------------|-----------------------------------------------------------------------------------|
| Set up a Link for: SAMSUNG                                                                                                    |                                                                                   |
| _ What would you like to do ?                                                                                                    |                                                                                   |
|                                                                                                    |                                                                                   |
| ○ Modify or remove an existing link                                                                                                    |                                                                                   |

#### 👖 윈도우 작업 표시줄에 있는 핫싱크 매니저 🛛 🧧 원하는 항목을 선택하고 [Next]를 클릭합니다.

| Create a New Link                                                                                                    |                                                                   |                  |
|----------------------------------------------------------------------------------------------------|-------------------------------------------------------------------|------------------|
| Address Book, Memo Pad<br>Creating a new link involves 중에서 원하는 프로그램을<br>선택하세요.<br>1. Select the application where you<br>Application name: Memo Pad |                                                                   |                  |
| 2. Enter the path for the file where the data is coming from<br>File path: [C:\Documents and Settings\admin\<br>Browse                              | [Browse]를 클<br>후 원하는 파일<br>선택하세요.<br>전화번호부는 *                     | ]릭한<br>을<br>.CSV |
| 3. Enter the name for the new category that will be created to store<br>                                                                            | * aba 파일 영<br>선택하고, 메모<br>* csv, * mpa<br>* txt을 파일 형<br>선택할 수 있습 | 식을<br>장은<br>성식을  |
| 파일이 저장될 새 범주 명을<br>입력하세요yext > 취소                                                                                                    | 도움말                                                               |                  |

# 특정 정보 항상 다운로드하기 (계속)

[Update Frequency...]를 선택해 업데이트 주기를 선택하고 [Done]을 클릭합니다.

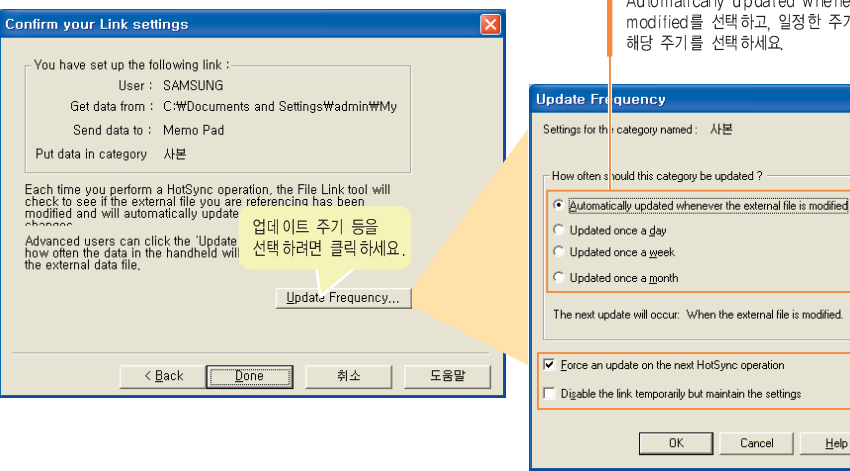

**핫싱크를 실행합니다.** 5.3쪽

• 선택한 파일 정보가 다운로드됩니다.

지정된 파일이 업데이트 되었을 때 자동으로 업데이트하려면 Automatically updated whenever the external file is modified를 선택하고, 일정한 주기로 업데이트하려면

Help

5.14

# 팜 응용 프로그램 설치하기

팜(Palm) OS에 호환되는 각종 응용 프로그램을 M500에 설치할 수 있습니다. PDA 관련 웹 페이지에서 다양한 종류의 PDA 응용 프로그램을 다운받아 사용할 수 있습니다. 단, 팜(Palm) 인증을 받지 않은 잘못된 PDA 응용 프로그램을 설치하면 잘못 동작할 수도 있습니다.

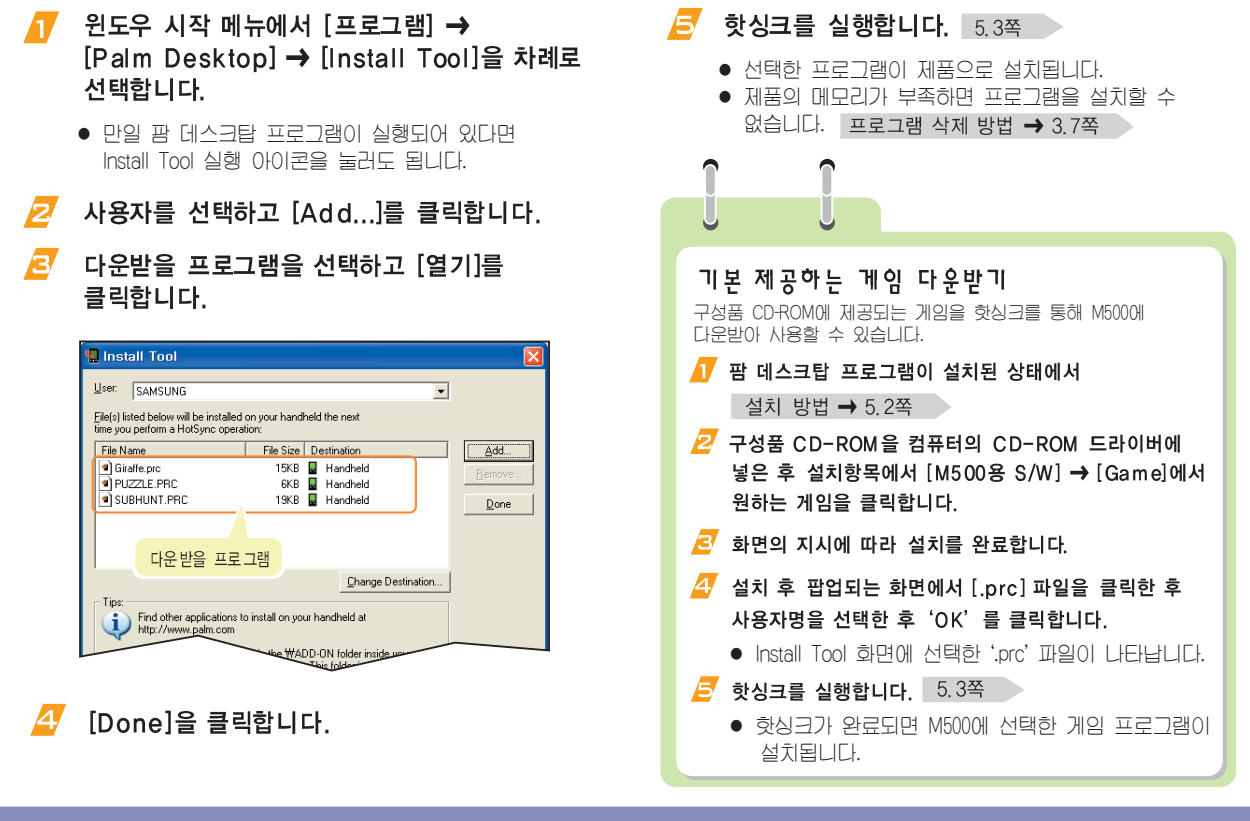

# 팜 데스크탑 프로그램 화면 설명

팜 데스크탑 프로그램 화면에 대해서 간단히 소개합니다. 프로그램에 대한 자세한 사용법은 팜 데스크탑 프로그램의 도움말을 참조하세요.

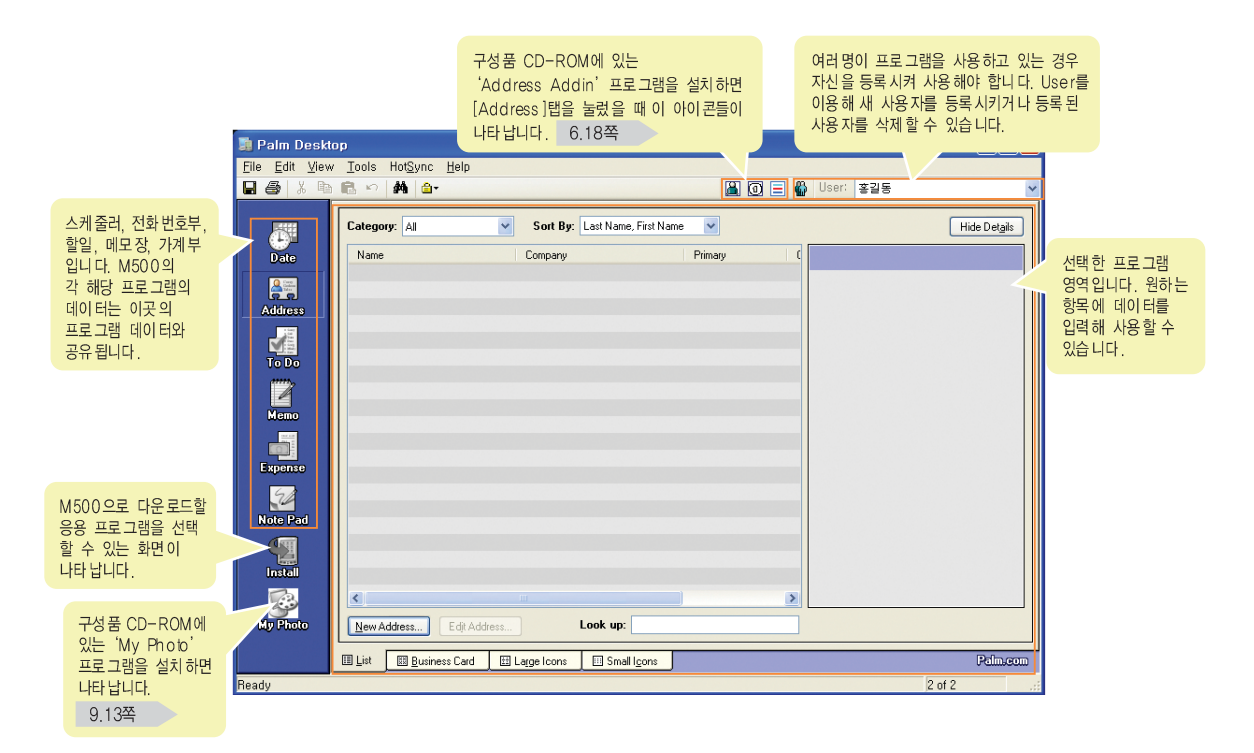

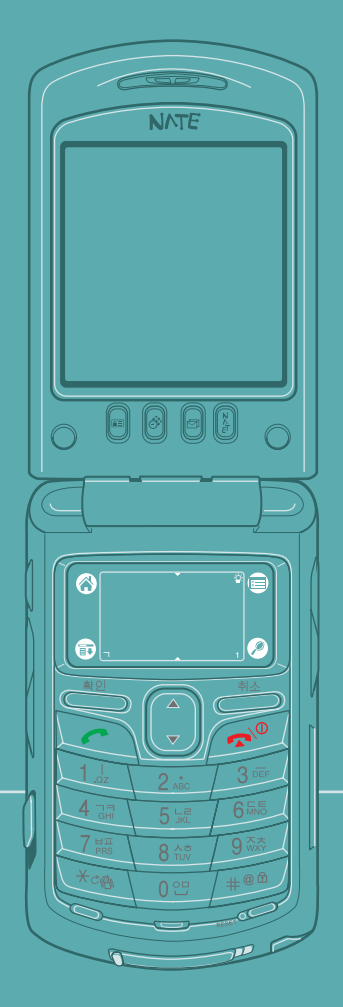

# 6장 개인정보 관리 프로그램

| 메모장, 전화번호부, 스케줄러, 할일, D-Day, 가계부<br>프로그램 사용 방법을 설명합니다. | 1     |
|--------------------------------------------------------|-------|
| ● 메모장 사용하기                                             | . 6.2 |
| ● 전화번호부 사용하기                                           | . 6.7 |
| ● 스케줄러 사용하기                                            | 6.23  |
| ● 할일 사용하기                                              | 6.32  |
| ● D-Day 사용하기                                           | 6.35  |
| ● 가계부 사용하기                                             | 6.37  |
|                                                        |       |

6

**6**.1

메모장 사용하기

메모장을 이용해 간편하게 원하는 메모를 작성할 수 있습니다.

# ■ 메모장 실행하기

#### 홈 메뉴 화면에서 [메모장] 프로그램 아이콘을 누릅니다.

• 메모장 목록 화면이 열립니다.

| 메모장                 | ▼ 전체 |
|---------------------|------|
|                     |      |
|                     |      |
|                     |      |
|                     |      |
|                     |      |
|                     |      |
|                     |      |
|                     |      |
| 새 메모를 만들 때<br>누르세요. |      |

### 📫 새 메모 작성하기

- 👖 메모장 목록 화면에서 🔃 🔂 등 누릅니다.
  - 메모 편집 화면이 열립니다.
- 2 원하는 메모 내용을 입력합니다. 문자 입력 방법 → '2장 문자 입력하기' 편집 메뉴 사용 방법 → 6.3쪽

| 메모 17 | 1                | 비분류 |
|-------|------------------|-----|
| 테스트   |                  |     |
|       |                  |     |
|       |                  |     |
|       |                  |     |
|       |                  |     |
|       |                  |     |
|       |                  |     |
|       |                  |     |
| (확인)( | <u>_ 세부 설정</u> ) |     |

**6**.2

계속))

#### 본 범주 또는 비공개 항목을 설정하려면 (세부설정)을 누릅니다. 실정 방법 → 6.4쪽

- 🕂 작성이 끝나면 (확인)을 누릅니다.
  - 메모장 목록에 작성한 메모가 나타납니다.

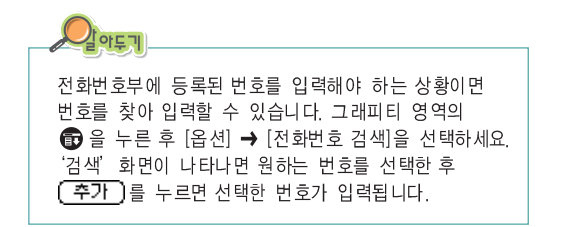

#### 편집 메뉴 사용하기

메모 입력 중에 복사, 잘라내기, 붙여 넣기 등의 편집 명령을 사용할 수 있습니다. 그래피티 영역의 🗃 을 누른 후 [편집] 메뉴를 선택합니다. 사용할 수 있는 편집 메뉴가 나타납니다. 각 메뉴에 대한 설명은 아래 표를 참조하세요.

| 실행 취소        | 마지막에 선택한 잘라내기, 복사, 붙여 넣기<br>등의 편집 명령어에 대한 실행을 취소합니다.                               |
|--------------|------------------------------------------------------------------------------------|
| 잘라내기         | 선택한 문자열이 삭제되면서 임시 저장<br>메모리에 저장됩니다. 잘라내기한 문자열은<br>다른 프로그램의 편집 칸에 붙여넣기 할 수<br>있습니다. |
| 복사           | 선택한 문자열을 복사해 임시 저장 메모리에<br>저장합니다. 복사한 문자열은 다른 프로그램의<br>편집 칸에 붙여넣기 할 수 있습니다.        |
| 붙여넣기         | 잘라내기 또는 복사한 문자열을 커서가<br>위치한 장소에 붙여넣기 합니다.                                          |
| 전체선택         | 편집 화면에 있는 모든 문자열을 선택합니다.                                                           |
| 키보드          | 키보드 화면이 열립니다.                                                                      |
| 그래피티2<br>도움말 | 그래피티2 도움말이 실행됩니다.                                                                  |

메모장 사용하기 (계속)

#### 세부 항목 설정하기

메모가 포함될 범주를 선택하거나 비공개 항목으로 설정할 수 있습니다.

메모 편집 화면에서 (세부설정)을 누른 후 원하는 상태로 설정합니다.

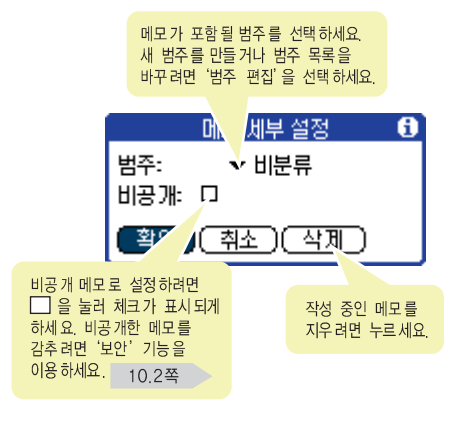

🔁 설정이 끝나면 (확인)을 누릅니다.

## 🎫 메모 확인 및 수정하기

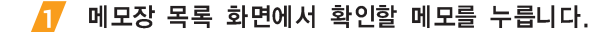

메모 목록을 원하는

범주별로 보려면 ▼을 눌러 해당 범주를

선택하세요. 새 범주를 만들려면 '범주 편집'을

선택 하세요.

| 메모장                        | ▼ 전规          |  |
|----------------------------|---------------|--|
| 1. 데이트<br>2. 이달에<br>3. 회의록 | 꼭 읽어야 하는 책 목록 |  |
|                            |               |  |
|                            |               |  |
| 신규                         |               |  |

#### 🙋 메모를 확인합니다.

- ▲/ → 버튼을 누르면 다음 또는 이전 메모를 확인할 수 있습니다.
- 수정하려면 원하는 위치로 커서를 이동한 후 수정하세요.
- 🤁 확인 또는 수정이 끝나면 ജ인을 누릅니다.

### 메모장 사용하기 (계속)

# 🎫 메모 삭제하기

- 👖 메모장 목록 화면에서 삭제할 메모를 누릅니다.
- Z 그래피티 영역에서 () 을 누른 후 [레코드] → [메모삭제]를 선택합니다.
- 🔁 확인 화면에서 🏧인)을 누릅니다.

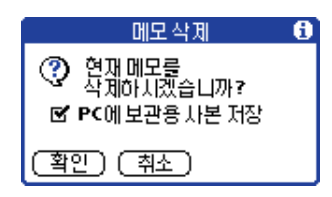

# 🍍 적외선으로 메모 보내기

다른 팜용 PDA 사용자에게 작성된 메모를 적외선으로 보낼 수 있습니다.

- M500의 적외선 포트가 상대방 PDA의 적외선 포트에 최대한 가깝게 서로 마주보게 합니다. 3.5쪽
- 2 (예모릏 선택해 보내형면) 메모장 목록 화면에서 적외선으로 보낼 메모를 누릅니다.

(특정 범주에 속한 메모를 모두 보내해면) 메모장 목록 화면에서 원하는 범주를 선택합니다.

- 그래피티 영역에서 () 을 누른 후 [레코드] 메뉴를 선택합니다.
- [메모 적외선 전송] 또는 [범주 적외선 전송]을 선택합니다.
  - 검색 화면이 나타난 후 적외선으로 보내기 시작합니다.
- 🛃 화면의 지시를 따라 전송을 완료합니다.

# 🎫 메모장 환경 바꾸기

#### 메모 글꼴 바꾸기

- IT 메모 편집 화면에서 그래피티 영역의 () 을 누른 후 [옵션] → [글꼴]을 선택합니다.
- 글꼴 선택 화면에서 원하는 글꼴을 선택한 후 (쪽인)을 누릅니다.

#### 목록 글꼴 바꾸기

- ┃ 메모장 목록 화면에서 그래피티 영역의 () 을 누른 후 [옵션] → [글꼴...]을 선택합니다.
- 글꼴 선택 화면에서 원하는 글꼴을 선택한 후 (쪽인)을 누릅니다.

#### 목록 정렬하기

- IT 메모장 목록 화면에서 그래피티 영역의 (1)을 누른 후 [옵션] → [기본 설정...]을 선택합니다.
  - '메모 기본 설정' 화면이 열립니다.

#### 🔁 정렬 방법을 선택한 후 🏋이을 누릅니다.

- '가나다순' 또는 '수동' 중에서 선택하세요.
- '수동'을 선택하면 목록에서 각 메모를 드래그해 원하는 위치로 이동할 수 있습니다.
## 전화번호부 사용하기

전화번호부 프로그램을 이용해 개인이나 회사 연락처에 관한 각종 전화번호, 주소, 이메일 주소, 메모 등을 입력할 수 있습니다. 등록할 사람의 사진을 찍어둔 경우에는 사진을 등록할 수 있습니다.

## 전화번호부 실행하기

#### 홈 메뉴 화면에서 [전화번호부] 프로그램 아이콘을 누르거나 🝙 버튼을 누릅니다.

• 전화번호부 목록 화면이 열립니다.

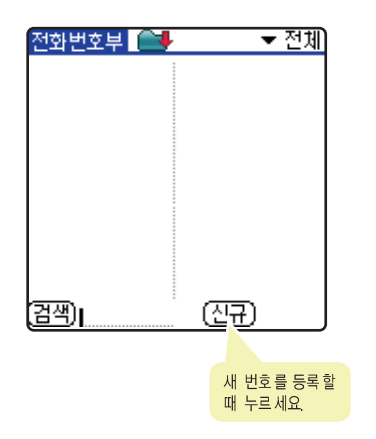

## 🎫 새 전화번호 등록하기

- 1 전화번호부 목록 화면에서 (신규)를 누릅니다.
  - 전화번호 편집 화면이 열립니다.
- 💋 성, 이름, 직함, 회사명을 입력합니다.
  - 입력할 항목을 눌러 커서가 표시되면 원하는 내용을 입력하세요.
     문자 입력 방법 → '2장 문자 입력하기'
- 사진을 첨부하려면 화면의 🚨 을 누릅니다. 화면 오른쪽 하단의 🗅 / 🖓 을 눌러 사진을 선택한 후 付 을 누릅니다.
  - 발신번호 표시 서비스에 가입한 상태이면 전화가 왔을 때 사진이 화면에 나타납니다.

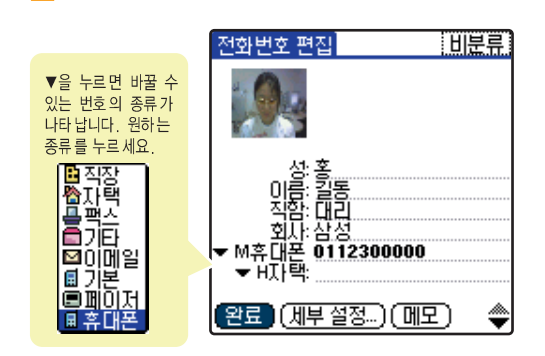

종류별로 번호를 입력합니다.

출 화면 오른쪽 하단의 ▼을 누르고 다음 장이 표시되면 주소, 우편번호 등 필요한 정보를 입력합니다.

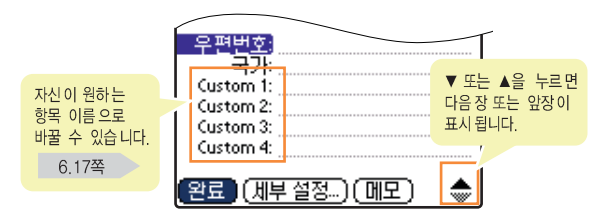

- 에모를 첨부하려면 (메모)를 누른 후 메모를 작성하세요. 작성이 끝나면 [완료]를 누릅니다.
- 단축다이얼 번호 지정, 그룹 선택, 착신벨 선택, 비공개 등을 설정하려면 (세부설정...)을 누릅니다. 설정 방법 → 6.9쪽

8 등록이 끝나면 😰료 를 누릅니다.

• 전화번호부 목록에 등록한 번호가 나타납니다.

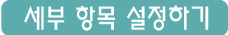

단축 다이얼 번호 지정, 그룹 지정, 착신 벨소리 변경 등의 세부 항목을 설정할 수 있습니다.

#### 🍸 전화번호 편집 화면에서 (세부설정...)을 누른 후 원하는 상태로 설정합니다.

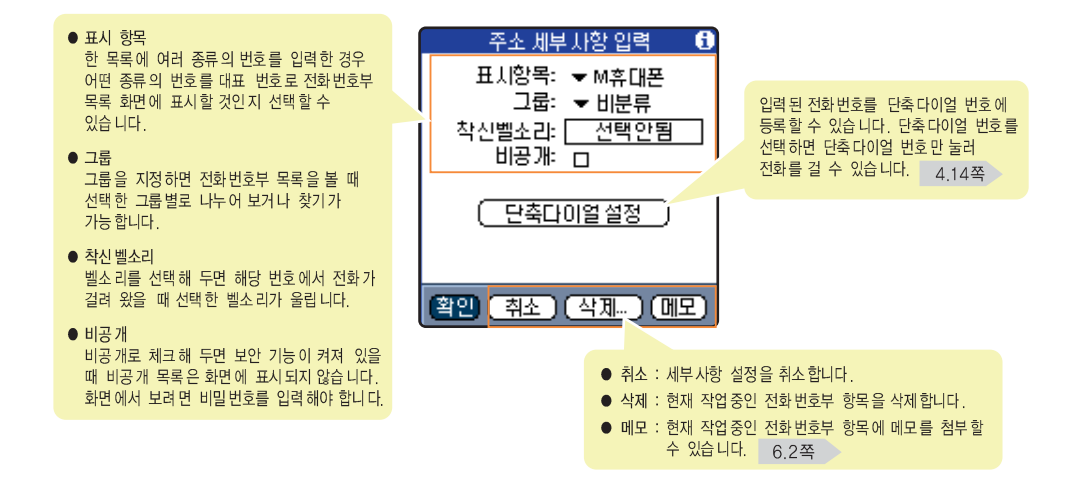

### 💋 설정이 끝나면 (확인)을 누릅니다.

#### 지워지지 않는 메모리에 저장하기

배터리가 오랜 시간 방전되거나 사용자의 부주의 등으로 입력한 전화번호부 데이터가 모두 지워질 수 있습니다. 이런 경우 중요한 전화번호부 데이터를 지워지지 않게 메모리(Flash Memory)에 저장할 수 있습니다.

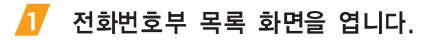

- ↗ 그래피티 영역의 () 을 누른 후 [레코드] → [전화번호부 저장]을 선택합니다.
  - 저장 메시지가 나타난 후 저장됩니다.
  - 착신 벨소리와 단축다이얼 번호 정보는 저장되지 않습니다.

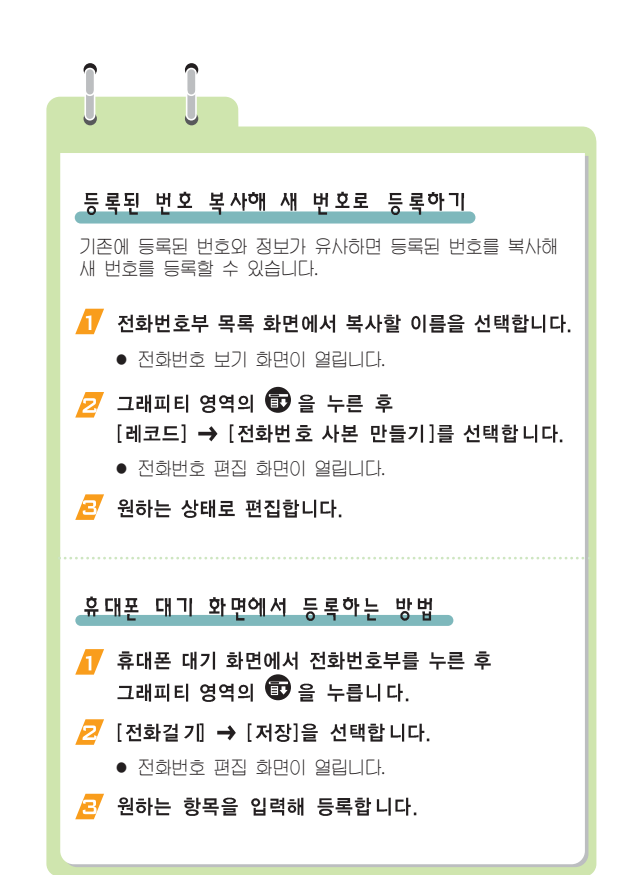

• 5)

#### 전화번호부 확인 및 수정하기

#### 전화번호부 목록 화면을 엽니다.

• 왼쪽 칸에는 이름이 표시되고, 오른쪽 칸에는 대표 번호가 표시되어 있습니다.

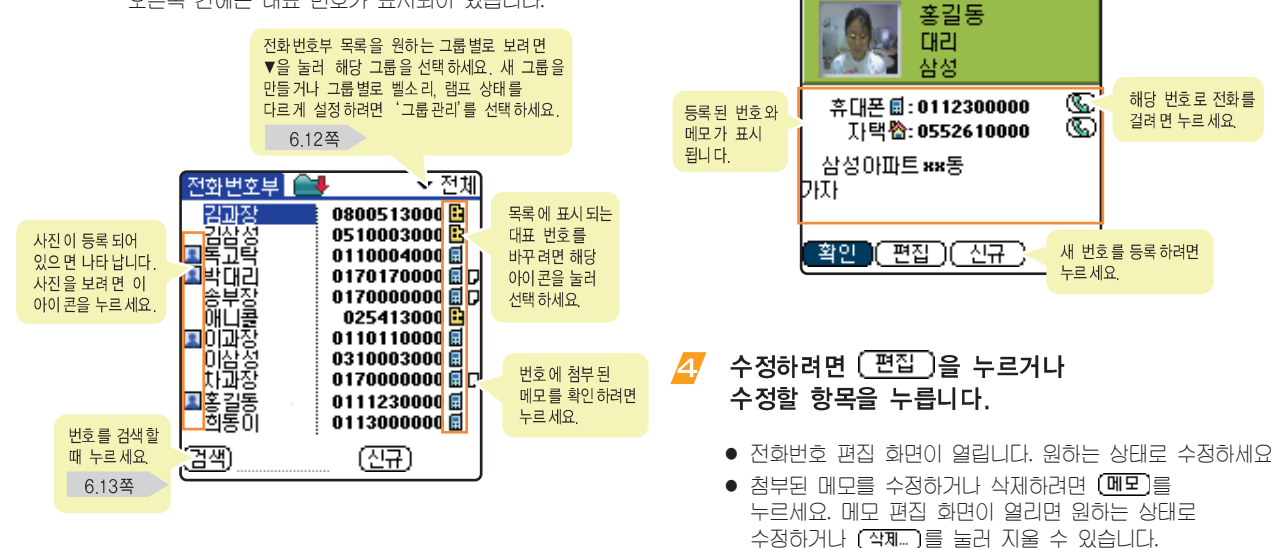

### 확인할 번호의 이름 부분을 누릅니다.

• 전화번호 보기 화면이 열립니다.

### 번호를 확인합니다.

전화번호 보기

업무

6

3

누르 세요

새 번호를 등록하려면

해당 번호로 전화를

걸려면 누르세요.

그룹 설정하기 

신규 그룹을 등록하거나 그룹별로 다른 벨소리, 착신 램프를 선택할 수 있습니다.

- 1 전화번호부 목록 화면 오른쪽 상단의 ▼을 누른 후 [그룹관리...]를 선택합니다.
  - 그룹관리 화면이 열립니다.

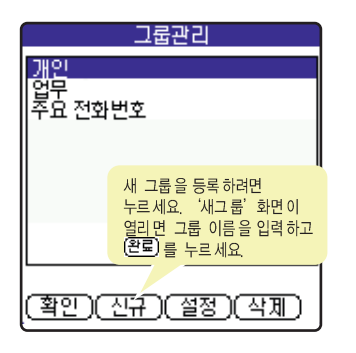

설정할 그룹을 누른 후 (설정)을 누릅니다.

🔁 원하는 벨소리 또는 램프 색상을 선택합니다.

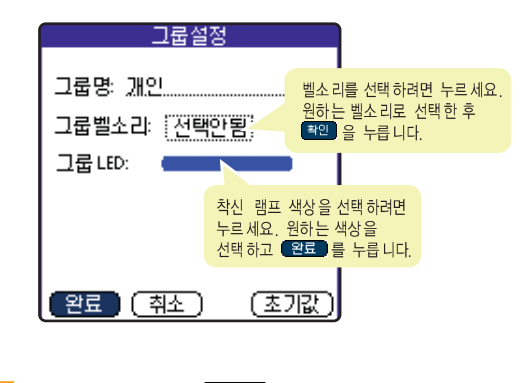

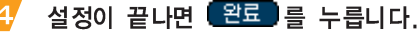

## ■ 등록한 번호로 전화 걸기 및 문자 보내기 🛛 ■ 전화번호 검색해 사용하기

전화번호부 목록 화면에서 오른쪽 칸에서 원하는 전화번호 부분을 누릅니다.

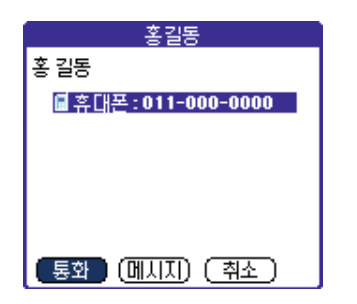

- 2 전화를 걸려면 📕 호 누르고 문자 메시지를 보내려면 (메시지)를 누릅니다.
  - [통화]를 누른 경우에는 전화가 연결됩니다.
  - (메시지)를 누른 경우에는 '편지쓰기' 화면이 열립니다. (단, 휴대폰 번호인 경우만 가능합니다.)

문자 메시지 보내는 방법 → 8.13쪽

이름, 번호, 그룹, 단축번호 등의 정보를 입력해 원하는 번호를 찾을 수 있습니다.

- 전화번호부 목록 화면에서 (검색) 을 누릅니다.
- 원하는 검색 방법을 누릅니다.

#### 검색어를 입력합니다.

- '그룹으로 찾기'를 선택한 경우에는 화면 하단에 분류 칸에서 원하는 그룹을 선택하세요.
- 첫 글자만 입력해도 되지만 검색어를 완전하게 입력하면 빠른 시간에 찾을 수 있습니다.

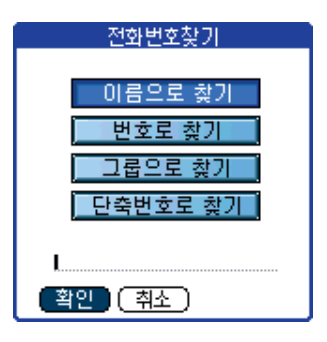

## 4 (확인)을 누릅니다.

• 입력한 검색어에 해당하는 항목이 '가나다' 순서로 모두 표시됩니다.

#### / 검색 목록에서 원하는 번호를 눌러 사용합니다.

- 선택한 번호로 전화를 걸려면 (통화)를 누르세요.
- 등록 내용을 수정하려면 (편집)을 누르세요.
- 선택한 번호로 메시지를 보내려면 (메시지) 를 누르세요.

| 이름으로 찾기                    |
|----------------------------|
| "홍길동"에 대한 검색 결과            |
| 💻홍 길동 🛛 0112300000 🖬       |
|                            |
|                            |
|                            |
|                            |
|                            |
|                            |
|                            |
| [ <u>완료](통화](편집](메시지</u> ) |

▲ 이름으로 찾기를 선택한 경우

## 🎫 등록한 전화번호 삭제하기

#### 한 개씩 삭제하기

- 전화번호부 목록 화면에서 삭제할 이름을 누릅니다.
- ↗ 그래피티 영역의 () 을 누른 후 [레코드] → [전화번호 삭제...]를 선택합니다.
- 🧧 (폭인)을 누릅니다.

#### 모두 삭제하기

- ▲ 전화번호부 목록에서 그래피티 영역의 (1)을 누른 후 [레코드] → [전화번호 모두 지우기]를 선택합니다.
  - 암호 입력 화면이 나타납니다.
- 2 암호(구입시: 0000)를 입력한 후 (확인)을 누릅니다.

## 🧧 (퐠인)을 누릅니다.

## 🎫 명함 만들기 및 보내기

자신의 사진과 이름, 번호, 이메일 등의 정보를 전화번호부에 등록한 뒤 명함으로 선택해 두면 적외선 전송 방식을 이용해 다른 팜용 PDA로 보낼 수 있습니다.

### 명함 만들기

- 전화번호부 목록 화면에서 명함으로 등록할 이름을 누릅니다.
- 2 그래피티 영역의 () 을 누른 후 [레코드] → [명함 선택...]을 선택합니다.
- 🤁 명함 선택 확인 화면에서 🔵 🗍 를 누릅니다.
  - 명함으로 선택되면 해당 전화번호 보기 화면이나 편집 화면의 상단에 💽 표시가 나타납니다.

#### 적외선으로 명함 보내기

- M500의 적외선 포트가 상대방 PDA의 적외선 포트에 최대한 가깝게 서로 마주보게 합니다. 3.5쪽
- 전화번호부 목록 화면에서 명함으로 선택한 이름을 누릅니다.
- - 검색 화면이 나타난 후 적외선으로 보내기 시작합니다.
- 4 화면의 지시를 따라 전송을 완료합니다.

■ 적외선으로 전화번호 보내기

다른 팜용 PDA 사용자에게 등록한 전화번호를 적외선 방식으로 보낼 수 있습니다.

- 휴대폰의 적외선 포트가 상대방 PDA의 적외선 포트에 최대한 가깝게 서로 마주보게 합니다. 3.5쪽
- 2 (번호를 선택해 보내려면)

전화번호부 목록 화면에서 적외선으로 보낼 이름을 누릅니다.

(특정 그룹에 속한 번호를 모두 보내려면) 전화번호부 목록 화면에서 원하는 그룹을 선택합니다.

- 그래피티 영역에서 () 을 누른 후 [레코드] 메뉴를 선택합니다.
- [전화번호 적외선 전송] 또는 [범주 적외선 전송]을 선택합니다.
  - 검색 화면이 나타난 후 적외선으로 보내기 시작합니다.
- 🔁 화면의 지시를 따라 전송을 완료합니다.

## 📕 전화번호 환경 바꾸기

#### 목록 글꼴 바꾸기

- 전화번호부 목록 화면에서 그래피티 영역의
  한 을 누른 후 [옵션] → [글꼴...]을 선택합니다.
- 🔁 원하는 글꼴을 선택한 후 (폭인)을 누릅니다.

#### 목록 정렬하기

- 🙋 정렬 방법을 선택한 후 🏋 🔁 는 릅니다.
  - '성, 이름' 또는 '회사, 성' 중에서 선택하세요.
  - '가장 최근의 범주를 기억함' 박스를 체크해 두면 다른 프로그램을 사용하다가 전화번호부 프로그램을 열면 가장 최근에 열었던 그룹의 목록이 표시됩니다.

#### 사용자 정의 필드명 바꾸기

전화번호 편집 화면의 가장 아래에 있는 Custom1~Custom4를 자신이 원하는 이름으로 바꿀 수 있습니다.

1 전화번호부 목록 화면에서 그래피티 영역의 한 을 누른 후 [옵션] → [사용자 정의 필드명 변경...]을 선택합니다.

#### 💋 원하는 이름으로 수정한 후 (확인)을 누릅니다.

 이름을 바꿀 칸을 눌러 커서가 나타나면 원하는 문자로 수정하세요.

#### 보안 설정하기

전화번호부 목록에서 원하는 전화번호를 보이지 않게 설정할 수 있습니다.

- 1 전화번호부 목록 화면에서 그래피티 영역의
  1 한 을 누른 후 [옵션] → [보안...]을 선택합니다.
  - 보안 수준 변경 화면이 나타납니다.
- 🔁 원하는 보안 수준을 선택한 후 (확인)을 누릅니다.
  - 원하는 전화번호의 세부설정 화면에서 비공개로 설정하면 전화번호부 목록에서 항목을 감추거나 회색 막대(마스크)로 표시됩니다.

#### 자동 저장 설정 또는 해제하기

등록 화면을 닫을 때 자동 저장되게 하거나 특정 범주에 자동 등록할 수 있습니다.

- 전화번호부 목록 화면의 화면 상단에 등 누릅니다.
- '설정' 또는 '해제'를 선택하세요. '설정'을 선택한 경우에는 저장 방식을 선택합니다.

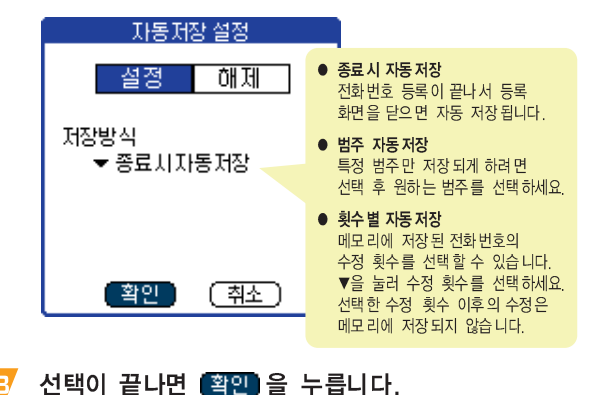

• 5)

## ■ 전화번호부에 등록된 번호 컴퓨터에서 확인하기

컴퓨터에서 M500에 등록된 전화번호부 정보를 확인하려면 팜 데스크탑 프로그램을 설치한 상태에서 구성품 CD-ROM에 제공하는 'Address Addin' 프로그램을 설치하세요. 프로그램 설치가 끝난 후 M500과 컴퓨터를 핫싱크하면 등록된 전화번호부 정보를 확인하고 벨소리, 그룹 설정, 단축번호 변경 등을 할 수 있습니다.

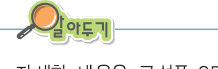

자세한 내용은 구성품 CD-ROM에 함께 제공하는 'Address Addin' 프로그램 설명서를 참조하세요.

### AddressBook Addin 설치하기

- T 펌 데스크탑 프로그램이 설치된 상태에서 설치 방법 → 5.2쪽
- Z 구성품 CD-ROM을 컴퓨터의 CD-ROM 드라이브에 넣은 후 설치항목에서 [Desktop용 S/W] → [Address Addin]을 클릭합니다.

🛃 화면의 지시를 따라 설치를 완료합니다.

#### 등록된 전화번호부 확인 및 벨소리 설정하기

- 1 컴퓨터와 M500을 핫싱크합니다. 5.3쪽
- 2 윈도우 시작에서 [프로그램] → [Palm Desktop] → [Palm Desktop]을 차례로 선택합니다.
- 폰 데스크탑 화면에서 [Address] 탭을 선택한 후 오른쪽 상단의 🚵 아이콘을 클릭합니다.

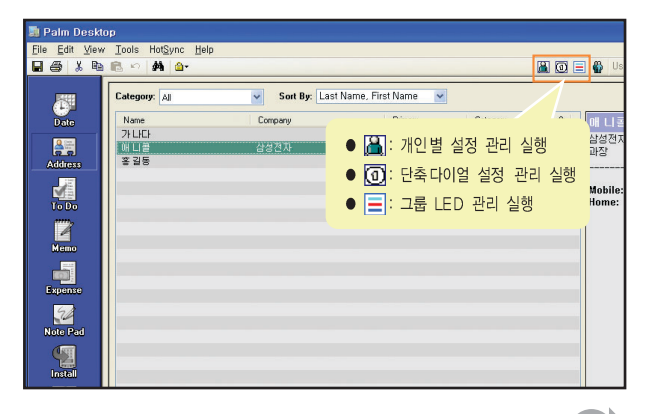

•

**6**.18

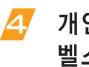

#### 개인별 설정 관리 화면이 열리면 등록된 번호, 벨소리 등을 확인합니다.

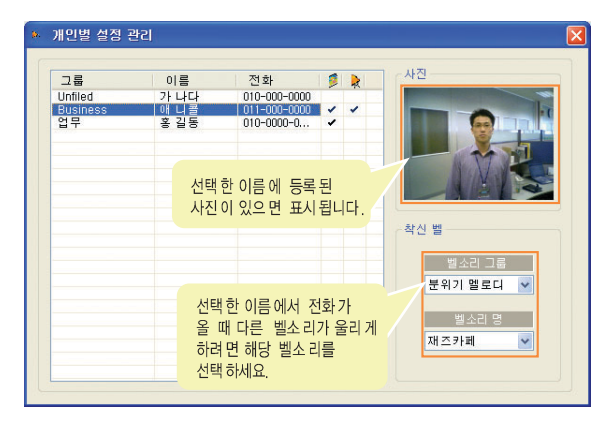

#### 단축다이얼 번호 확인 및 수정하기

- 팜 데스크탑 화면에서 [Address] 탭을 선택한 후 오른쪽 상단의 🛈 아이콘을 클릭합니다.
- 등록된 단축다이얼 번호를 확인합니다.

| 그룹       | 이름  | 전화            | 구분  | 3      |      |
|----------|-----|---------------|-----|--------|------|
| Unfiled  | 가나다 | 010-000-0000  | 휴대폰 | 2      | -    |
| Business | 애니콜 | 02-000-0000   | 자택  | 4      | -    |
| 업무       | 홍길동 | 010-0000-0000 | 휴대폰 | 2      | -    |
|          |     |               |     |        |      |
|          |     |               |     |        |      |
|          |     |               |     |        | -    |
|          |     |               |     |        |      |
|          |     |               |     |        |      |
|          |     |               |     |        | -    |
|          |     |               |     |        |      |
|          |     |               |     |        |      |
|          |     |               | 설정된 | ! 단축다( | 기얼 번 |
|          | 설정된 | 단축번호          | 바꾸려 | 면 선택 혀 | 하세요. |
|          |     |               |     |        |      |
|          | EOL |               |     |        | 기계표. |

#### 그룹에 설정된 착신 램프 색상 확인 및 수정하기

🔁 그룹에 설정된 램프 색상을 확인합니다.

| ÷ .: | 1룹 LED 관리 |                                       |
|------|-----------|---------------------------------------|
|      | 그룹 명      | LED                                   |
|      | Unfiled   | ► ■ ■                                 |
|      | 업무        | · · · · · · · · · · · · · · · · · · · |
|      | 개인        |                                       |
|      | 주요 전화번호   | · · · ·                               |
|      | Business  |                                       |
|      | Personal  | 석정되 생상을 바꾸려면                          |
|      | QuickList | ■ V를 클릭한후 원하는                         |
|      | 미지정       | 색상으로 바꾸세요.                            |
|      | 가족        |                                       |
|      |           |                                       |

#### 컴퓨터에서 바꾼 설정 M5OO에 적용하기

벨소리, 단축다이얼 번호, 착신 램프 색상 등을 컴퓨터 화면에서 바꾼 경우에는 다음의 순서로 설정한 후 핫싱크를 실행해야 바꾼 값이 M500에 적용됩니다.

- 윈도우 작업 표시줄 오른쪽에 있는 핫싱크 매니저 아이콘())을 클릭합니다.
- 🔁 메뉴에서 [Custom...]을 클릭합니다.
- 사용자를 선택한 후 [AddressBook Addins]를 선택합니다.
- 4 [Change...]를 클릭합니다.
- [Desktop overwrites Handheld] 항목을 선택하고 [OK]를 클릭합니다.
- 🧧 Custom 화면에서 [Done]을 클릭합니다.
- 7 컴퓨터와 제품을 핫싱크하면 설정된 값이 적용됩니다. 핫싱크 방법 → 5.3쪽

## 🎫 애니콜 휴대폰에 저장된 번호 가져오기

기존의 삼성 휴대폰을 PC LINK 2000을 사용해 전화번호 등의 데이터를 PC 링크로 다운받아 사용하고 있는 환경이라면 PC LINK 2000 프로그램에 있는 전화번호 정보를 팜 데스크탑 프로그램으로 가져올 수 있습니다. 팜 데스크탑으로 가져온 전화번호는 핫싱크를 실행해 M500에 다운받을 수 있습니다.

|     | - | - | -  |  |
|-----|---|---|----|--|
|     |   |   |    |  |
| 4   |   |   |    |  |
|     |   |   | /  |  |
| - 5 |   | - | ۰. |  |
|     |   |   | Ν. |  |
|     |   |   |    |  |
|     |   |   |    |  |
|     |   |   |    |  |

#### 먼저, 확인하세요

 PC Link 2000을 실행한 후 [도구] 메뉴를 클릭해 보세요.
 [PCLink2000] → [Palm (Any2Palm)]메뉴가 있으면 사용할 수 있습니다.

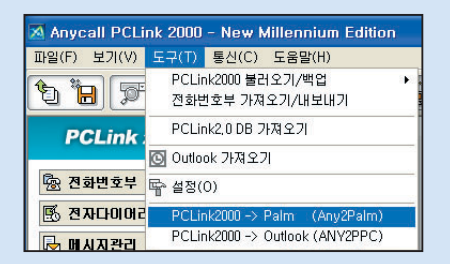

 만일 도구 메뉴에 위의 메뉴가 없다면 제품 구입시 제공되는 CD-ROM의 설치 화면에서 (Link) → (Anycall Land)를 클릭하세요.
 애니콜랜드에 접속되면 PC Link 2000 최신 프로그램을 다운받은 후 사용하세요.

- 1 PC Link2000 프로그램을 실행합니다.
- [도구] 메뉴에서 [PCLink2000] → [Palm (Any2Palm)]을 선택합니다.
- 🛃 소개 화면이 나타나면 [다음]을 클릭합니다.
- 4 Pclink.mdb 파일을 찾고 [다음]을 클릭합니다.
  - PCLINK 2000에서 개인주소록을 만들었다면 (.CSV)파일을 선택해도 됩니다.

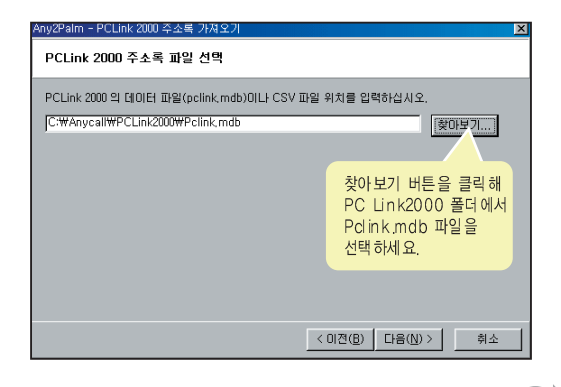

- 사용자 선택 화면이 나타나면 사용자를 선택하고 [다음]을 클릭합니다.
- 규칙 선택 화면이 나타나면 원하는 규칙을 선택하고 [다음]을 클릭합니다.

| #1. PCLink 2000 주소록은 성. 미름을 구분하지 않지만 팜 주소록은 성. 미름이 구분<br>되어있습니다. [성명]으로 설정할 한목을 선택하십시오. PCLink 2000 주소록의<br>[성명]으로 설정할 항목을 선택하십시오. |
|----------------------------------------------------------------------------------------------------|
| <ul> <li>← Last Name</li> <li>⊂ First Name</li> </ul>                                                                              |
| #2. PCLink 2000 준소록은 집주소와 회사주소를 구분하지만 함 주소록은 구분하지<br>않습니다. 함 주소록의 (Address)로 설정할 함복을 선택하십시오.                                       |
| ○ 집 주소<br>○ 회사 주소                                                                                                    |
| 邦 위에서 선택되지 않은 PCLink 2000 주소록의 주소는 팜 주소록의 [Custom1]로<br>설정됩니다.                                                                     |

- 🥖 완료 화면이 나타나면 [마침]을 클릭합니다.
- 7 핫싱크를 실행합니다. 5.3쪽
  - 선택한 주소록의 정보가 전화번호부에 저장됩니다.

## 스케줄러 사용하기

스케줄러 프로그램을 이용해 편리하게 자신의 스케줄을 관리할 수 있습니다.

## ■ 스케줄러 실행하기

#### 홈 메뉴 화면에서 [스케줄러] 프로그램 아이콘을 누르거나 🔗 버튼을 누릅니다.

• 스케줄러 화면이 열립니다.

| 3/4,04 | ◀일월 | 화수 <mark>목</mark> | E        | 요일막대<br>▶느 다우즈 |
|--------|-----|-------------------|----------|----------------|
| 8:00   |     |                   |          | ▲는 지난주로        |
| 9:00   |     |                   |          | 이동 합니다.        |
| 10:00  |     |                   |          |                |
| 11:00  |     |                   |          |                |
| 12:00  |     |                   |          |                |
| 1:00   |     |                   |          |                |
| 2:00   |     |                   |          |                |
| 3:00   |     |                   |          |                |
| 4:00   |     |                   |          |                |
| 5:00   |     |                   |          |                |
| 6:00   |     |                   |          |                |
|        |     | (이동)              | 날짜<br>달력 | 찾아가기<br>을 엽니다. |

새 스케줄을 등록할 때 누르세요.

## ■ 스케줄 등록하기

- 🚺 스케줄러 화면에서 등록할 날짜를 선택합니다.
  - 화면 상단의 요일 막대에서 원하는 요일을 선택합니다.
     요일 막대의 ◀ 또는 ▶을 누르면 지난 주 또는
     다음 주가 표시됩니다.
  - 일 단위로 이동하려면 ▲/ 버튼을 누르세요.
  - 년, 월, 일을 지정하려면 화면 하단의 (01종)을 누르세요. '날짜 찾아가기' 화면이 열립니다. 원하는 년, 월을 선택한 후 해당 일을 누르세요.

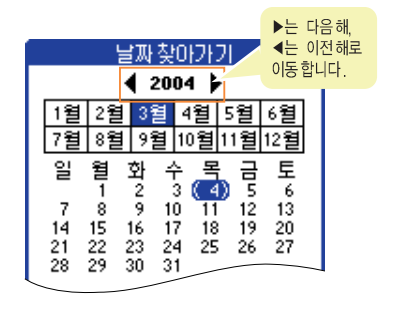

5 6

눼속))

## 🔁 시간을 지정합니다.

 시작 시간만 지정하고 싶다면 화면에서 원하는 시간을 눌러주면 기본적으로 한시간 지속되는 스케줄로 설정됩니다.

| 374,04    | ▲ 엘월화수목금토 ▶  |
|-----------|--------------|
| 8:06      | 원하는 시작 시간을   |
| 9:00      | 누르세요.        |
| 10:00     |              |
| 11:00     |              |
| 12:00     |              |
| 1:00      |              |
| 2:00      |              |
| 3:00      |              |
| 4:00      |              |
| 5:00      |              |
| 6:00      |              |
|           |              |
| · ··· 🎟 😐 | (신규)(세부)(이동) |

 종일 행사, 시간을 지정하지 않은 행사, 또는 시간을 분단위까지 구체적으로 지정하고 싶다면 시간 설정 화면을 열어 주세요. 스케줄 설정 화면 하단의
 (관구)를 누르거나 화면의 좌측 시간 막대쪽을 누르면 됩니다.

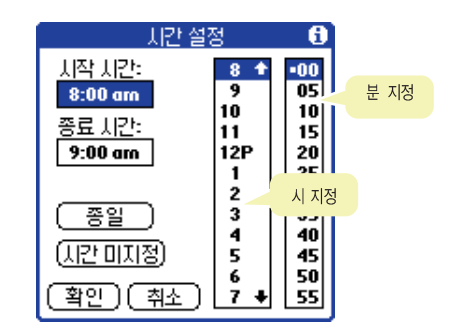

- 시작 시간, 또는 종료 시간 상자를 먼저 선택한 뒤 시와 분을 지정하고 관인 을 누르세요.
- 종일을 지정하면 오전 8시부터 오후 6시까지로 지정됩니다.
   시간대 바꾸기 → 6.30쪽
- (시간미지정)을 선택하면 해당 날짜의 스케줄 설정 화면 상단에 ◆ 아이콘이 표시됩니다.
- 설정한 시간대에 행사 내용을 입력합니다. 문자 입력 방법 → '2장 문자 입력하기'
- 실람, 되풀이, 비공개 항목 등으로 설정하거나 메모를 첨부하려면 (세부)를 누른 후 설정하세요. 설정 방법 → 6.25쪽

•

## 스케줄러 사용하기 (계속)

세부 항목 설정하기

비공개 스케줄로 숨겨 두기, 스케줄 시간에 알람이 울리게 하거나 일정한 간격으로 되풀이 되게 설정할 수 있습니다.

🥂 스케줄 등록 화면에서 (旭부)를 누른 후 원하는 상태로 설정합니다.

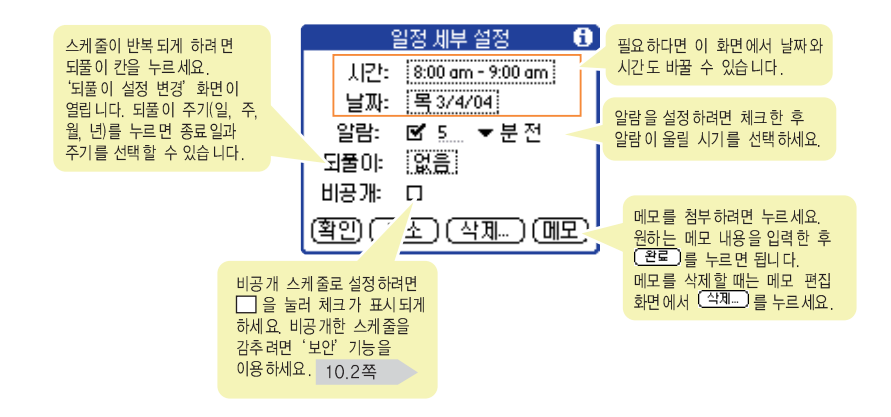

🔁 설정이 끝나면 (꼭인)을 누릅니다.

## ■ 스케줄 확인하기

등록된 스케줄을 하루, 한주, 한달 단위로 볼 수 있습니다. 만일 할일에 등록된 항목이 있다면 스케줄 내용과 할일 내용을 한 화면에서 확인할 수 있습니다.

#### 하루 스케줄 보기

- 1 스케줄을 실행합니다.
  - 오늘 스케줄이 표시된 화면이 열립니다.
     스케줄을 확인하세요.

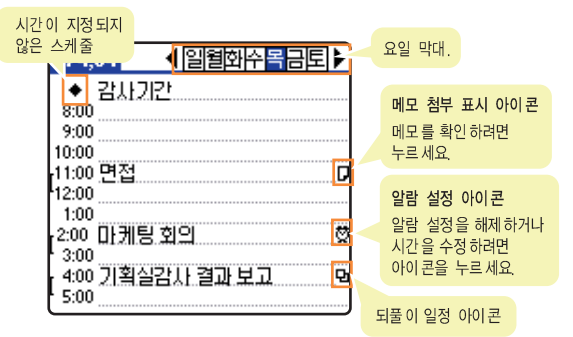

#### 🔁 다른 날의 스케줄을 보려면 날짜를 선택합니다.

 화면 상단의 요일 막대에서 날짜를 선택하거나 화면 하단의 (이동)을 눌러 '날짜 찾아가기' 화면에서 원하는 날짜를 선택하세요.

#### 주간 스케줄 보기

#### 스케줄러 화면에서 하단의 🗔을 누릅니다.

- 주간 스케줄 보기 화면으로 바뀝니다.
- 막대로 표시되어 있는 스케줄을 선택하면 화면 상단에 해당 스케줄의 내용이 별도창에 표시됩니다.
- 특정 스케줄을 그 주의 다른 날짜나 시간대로 변경하려면 원하는 스케줄 막대를 선택한 상태로 드래그하여 원하는 날짜와 시간대로 옮기세요.

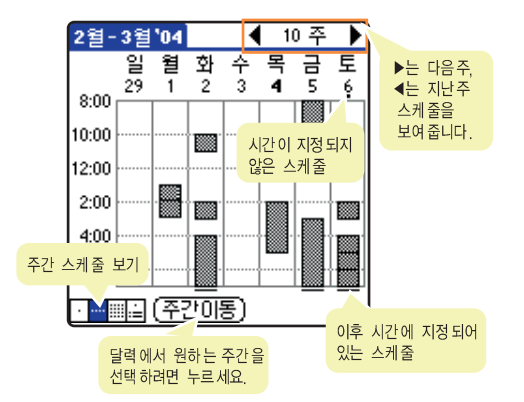

• 5) 0

## 스케줄러 사용하기 (계속)

#### 월간 스케줄 보기

🚺 스케줄러 화면에서 하단의 🗐을 누릅니다.

• 월간 스케줄 보기 화면으로 바뀝니다.

| 3월2       | 2004 |     |              |              |               | $\bullet$      |            | <br>▶ | 이전 |
|-----------|------|-----|--------------|--------------|---------------|----------------|------------|-------|----|
| 일         | 월    | 화   | 수            | 목            | 금             | 토              | '          | FE    | 나금 |
|           | 1    | 2   | 3            | 4            | 5             | 6              |            |       |    |
| 7         | 8    | 9   | 10           | 11           | 12            | 13             |            |       |    |
| 14        | 15   | 16  | 능록 논<br>나타 닡 | 린 스케<br>빕니다. | 술을            | 20             |            |       |    |
| 21        | 22   | 23  | 24           | 25           | 26            | 27 :           |            |       |    |
| 28 ;      | 29   | 30  | 31           |              |               |                |            |       |    |
|           |      |     |              |              |               |                |            |       |    |
| ·         |      | (월2 | 민동           | 5            |               |                |            |       |    |
| $\square$ |      |     |              |              | '날짜 칯         | 찾아 가기          | ' 화면       | 빈이    |    |
| 월간 스      | 케줄!  | 보기  |              | ļ            | 나타 납!<br>특정 딜 | 니다. 특<br>1을 지정 | 정 년<br>할 수 | 도 의   |    |
|           |      |     |              |              | 있습 니          | 다.             |            |       |    |

스케줄이 등록되어 있는 날짜를 누르면 그 날짜의 스케줄 보기 화면으로 바뀝니다.

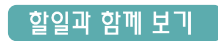

#### 스케줄러 화면에서 🔜을 누릅니다.

- 등록된 스케줄, 할일이 한 화면에 표시됩니다.
   주로 보기용이지만 할일 중에서 이미 완료된 것을 체크할 수 있습니다.
- 특정 스케줄을 선택하면 그 날짜의 스케줄 보기 화면으로 바뀝니다.

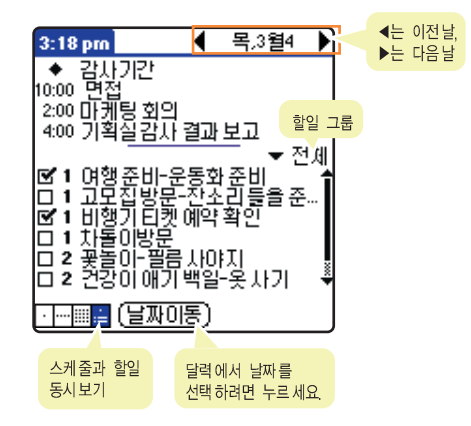

#### 알림이 시간이 되면

설정한 스케줄의 알림 시간이 되면 덮개의 램프가 깜박이고 알림음이 울리면서 진동됩니다. 멈추려면 덮개를 열고 '미리알림' 화면에서 (확인)을 누르세요.

| 4:35 pm 미리알림                                       |                                        |
|----------------------------------------------------|----------------------------------------|
| 《①》 토요일,04/4/3<br>4:40 pm - 5:40 pm                |                                        |
| 나다                                                 |                                        |
|                                                    |                                        |
|                                                    |                                        |
| 확인 · [잠시미룸] · 이동 · ]                               | 해당 스케줄 화면으로<br>이동하려면 누르세요.             |
|                                                    |                                        |
| 잠시 후 다시 알람되게 하려<br>홈 메뉴 좌측 상단에 米<br>※ 을 누르면 스케줄 내용 | 부면 누르세요.<br>이 표시됩니다.<br>응을 확인할 수 있습니다. |

## ■ 지나간 스케줄 정리하기

1주, 2주, 3주 또는 한달이 지난 모든 스케줄을 한번에 지울 수 있습니다.

- ✓ 일일 스케줄 보기 화면에서 그래피티 영역의
   ☞ 을 누른 후 [레코드] → [제거...]를
   선택합니다.
- 💋 삭제 기준 기간을 선택한 뒤 (폭인)을 누릅니다.

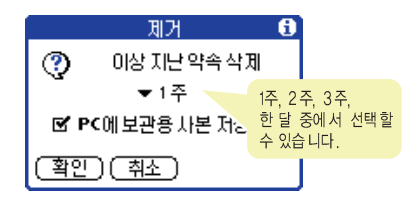

5 6

## ■ 스케줄 삭제하기

- 일일 스케줄 보기 화면에서 삭제할 스케줄을 누릅니다.
- ↗ 그래피티 영역의 (1) 을 누른 후 [레코드] → [약속 삭제...]를 선택합니다.

## 🧧 (폭인)을 누릅니다.

## ➡ 적외선으로 스케줄 보내기

다른 팜용 PDA 사용자에게 등록된 스케줄 내용을 적외선으로 보낼 수 있습니다.

- M500의 적외선 포트가 상대방 PDA의 적외선 포트에 최대한 가깝게 서로 마주보게 합니다. 3.5쪽
- 일일 스케줄 보기 화면에서 전송할 행사명을 누릅니다.
- - 검색 화면이 나타난 후 적외선으로 보내기 시작합니다.
  - 7 화면의 지시를 따라 전송을 완료합니다.

## 🎫 스케줄러 환경 바꾸기

#### 글꼴 바꾸기

- 🔁 원하는 글꼴을 선택한 후 (폭인)을 누릅니다.

#### 기본 설정 바꾸기

스케줄러 프로그램에 기본적으로 설정되어 있는 값들을 원하는 상태로 바꿀 수 있습니다.

- 기본 설정을 원하는 상태로 바꾼 후 (확인)을 누릅니다.

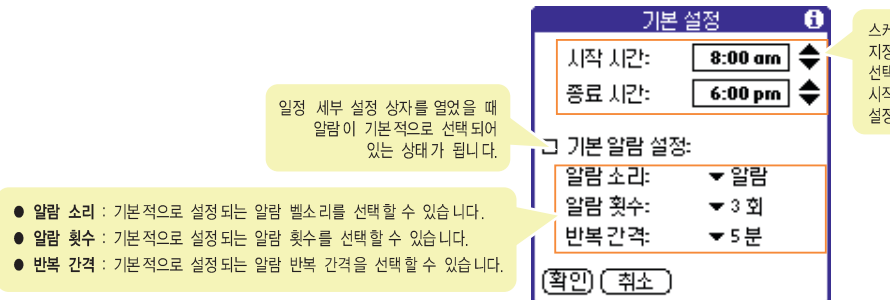

스케줄에 시작 시간을 지정하지 않고 '종일'로 선택한 경우 적용되는 시작 시간과 종료 시간을 설정할 수 있습니다. 5 5

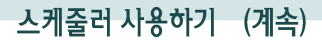

보기 옵션 바꾸기

스케줄러 프로그램에 기본적으로 설정되어 있는 보기 상태를 바꿀 수 있습니다.

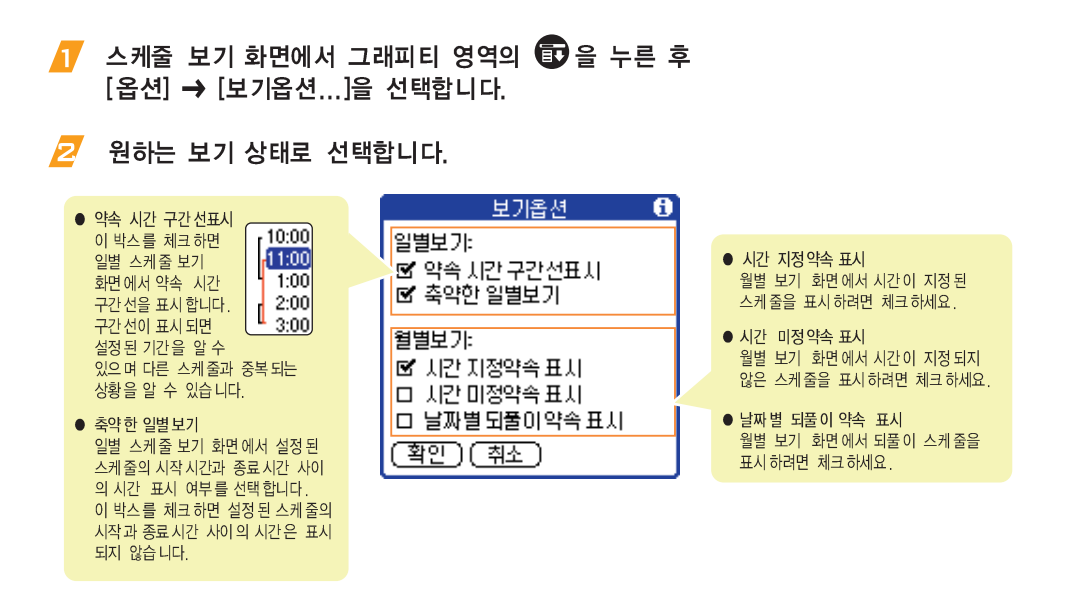

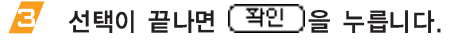

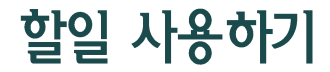

할일 프로그램은 해야할 일들을 잊지 않고 완료할 수 있도록 도와줍니다. 각 할일의 중요도나 완료일을 지정해 계획적으로 할일을 처리할 수 있습니다.

## 💵 할일 등록하기

- 홈 메뉴 화면에서 [할일] 프로그램 아이콘을 누릅니다.
  - 할일 목록 화면이 열립니다.

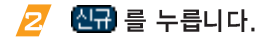

- 기본적으로 설정되어 있는 우선 순위가 부여된 빈 항목이 나타납니다.
- 🤁 할일의 내용을 입력합니다.

문자 입력 방법 → '2장 문자 입력하기'

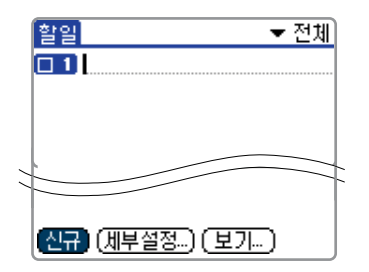

우선순위를 바꾸려면 우선순위 부분을 누르고 목록에서 원하는 순위를 선택합니다.

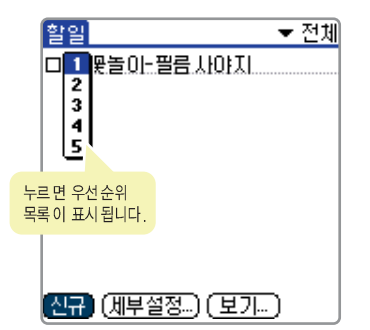

5 우선순위, 범주, 기한 등 세부 내역을 설정하려면 (세부열정...)을 누릅니다. 설정 방법 → 6.33쪽 세부 항목 설정하기

할일 항목의 우선 순위, 범주 선택, 만기일 선택, 비공개를 설정할 수 있습니다.

한일 목록 화면에서 설정할 할일을 선택합니다.

🔁 (세부설정...)을 누릅니다.

🔁 원하는 상태로 설정한 후 🏋 🔁 🖹 우릅니다.

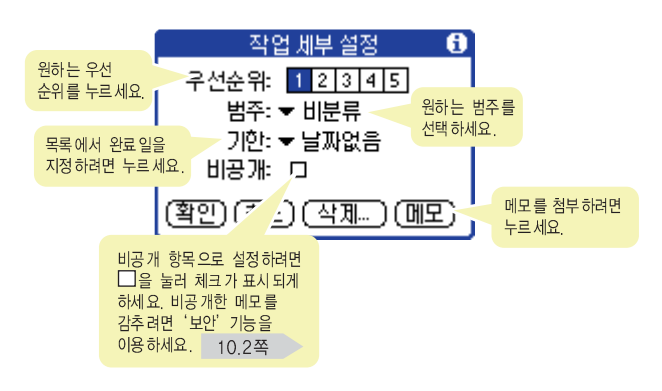

## ■ 할일 확인 및 수정하기

## 🚺 할일 목록 화면을 엽니다.

2

할일 목록 화면이 열립니다.
 할일 내용을 확인하세요.

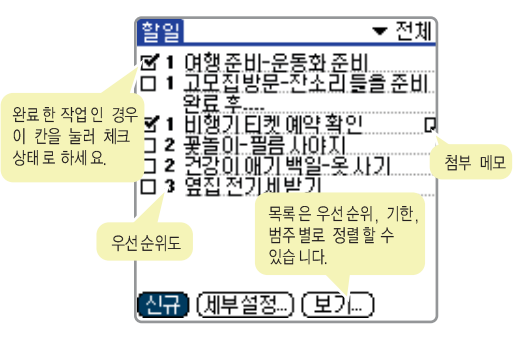

수정하려면 등록 방법과 동일한 방법으로
 수정합니다.

## 🎫 할일 항목 삭제하기

- 🥂 할일 목록 화면에서 삭제할 할일을 누릅니다.
- Z 그래피티 영역에서 한을 누른 후 [레코드] → [작업삭제...]를 선택합니다.
- 🧧 🏾 폭인 🔒 누릅니다.
- 완료된 일 삭제하기
- ▲ 할일 목록 화면에서 그래피티 영역의 누른 후 [레코드] → [완료작업제거...]를 선택합니다.
- 🔁 (폭인)을 누릅니다.

## 📫 할일 목록 글꼴 바꾸기

- 1 할일 목록 화면에서 그래피티 영역의 (1)을 누른 후 [옵션] → [글꼴]을 선택합니다.
- 💋 원하는 글꼴을 선택한 후 🏋이을 누릅니다.
- 🎫 할일 목록 정렬 방식 바꾸기
- 🚺 할일 목록 화면에서 (보기...)를 누릅니다.
- 정렬 방법을 선택하고 할일 목록에 표시할 항목을 체크합니다.

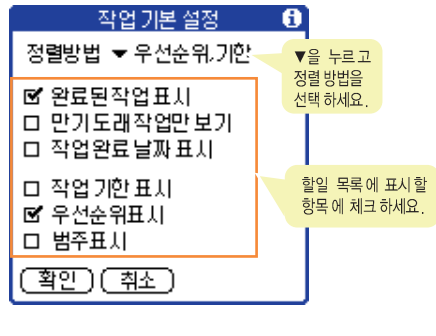

전택이 끝나면 (폭인)을 누릅니다.

6 

## D-Day 사용하기

D-Day를 입력해 두면 그때까지 남은 시간 또는 지난 시간을 확인할 수 있습니다.

## 📕 D-Day 등록하기

- ▲ 홈 메뉴 화면에서 [D-Day] 프로그램 아이콘을 누릅니다.
  - D-Day 목록 화면이 열립니다.
- 추가 를 누릅니다.
- R D-Day 제목을 입력합니다. 문자 입력 방법 → '2장 문자 입력하기'

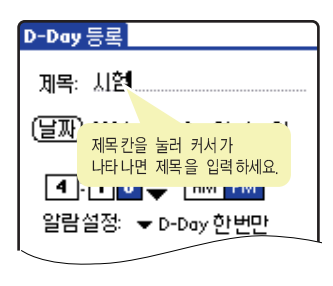

## 날짜, 시간, 알람 설정 등을 설정합니다.

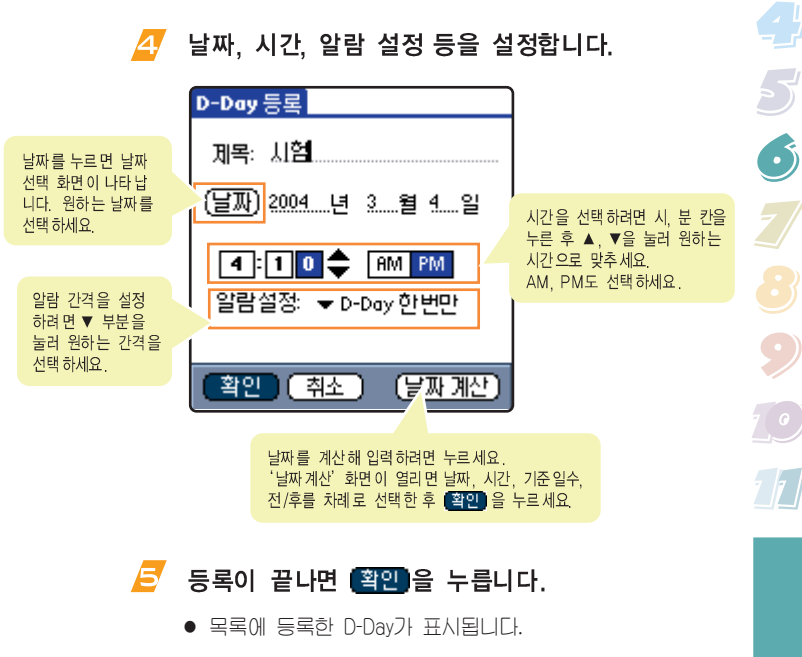

6.35

D-Day 사용하기 (계속)

## ■ D-Day 확인하기

1 D-Day 목록 화면에서 확인할 항목을 누릅니다.

🔁 D-Day 내용을 확인합니다.

내용을 수정하려면 <u>수정</u>을 누릅니다.
 등록 방법과 동일한 방법으로 수정하세요.

| D-Day 보기           |  |                            |
|--------------------|--|----------------------------|
|                    |  |                            |
| 제목: 시험             |  | 제목, 일시, 남은<br>시간 또는 지난 시간( |
| 2004년03월18일 16:10  |  | 표시됩니다.                     |
| 14일00시간 47분 남았습니다. |  |                            |
|                    |  |                            |
| 확인 삭제 수정           |  |                            |

## ■ D-Day 삭제하기

- ✓ D-Day 목록 화면에서 삭제할 항목을 누릅니다.
- 🔁 (삭제)를 누릅니다.
- 🤁 (확인)을 누릅니다.
- D-Day 모두 삭제하기
   ① D-Day 목록 화면에서 (모두삭제)를 누릅니다.
   ② (확인)을 누릅니다.

## 🔁 확인이 끝나면 확인을 누릅니다.

가계부 사용하기

가계부 프로그램을 이용하면 지출 내역을 기록하고 체계적으로 관리할 수 있습니다.

- 지출 내역 작성하기
- 홈 메뉴 화면에서 [가계부] 프로그램 아이콘을 누릅니다.
- 🙋 (신규)를 누릅니다.
  - 오늘 날짜의 지출 내역 기록칸이 표시됩니다.

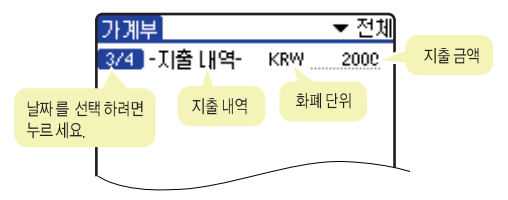

날짜를 바꾸려면 날짜 부분을 누른 뒤 날짜 달력이 나타나면 원하는 날짜를 지정합니다.

#### 지출 내역 부분을 누르고 팝업 목록에서 내역을 선택합니다.

• 지출 내역 항목은 사용자가 수정할 수 없습니다.

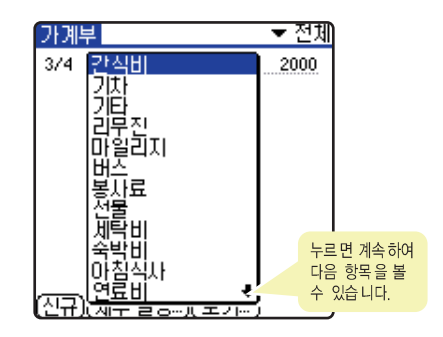

亏 화폐 단위 부분을 누르면 팝업 목록이 나타납니다.

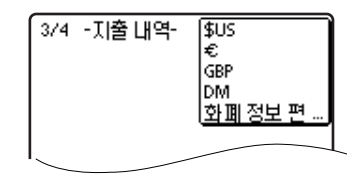

계속))

• 5)

## 가계부 사용하기 (계속)

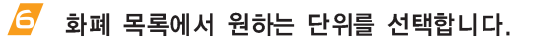

 화폐 정보 편집을 선택하면 5개까지 세계 화폐 단위중에서 원하는 화폐 단위로 지정해 두었다가 필요시 쉽게 바꿀 수 있습니다.

세계 화폐 단위 등록 방법 → 6.39쪽

- 7 지출 금액을 입력합니다.
  문자 입력 방법 → '2장 문자 입력하기'
- 그룹, 범주, 지불방법 등 세부 내역을 작성하거나 메모를 첨부하려면 (세부설정...)을 누른 후 설정하세요. 오른쪽 참조
- 계속하여 다른 내역을 작성하려면 (신규)를 누르고 2 ~ 8 번을 반복합니다.

세부 항목 설정하기

범주, 지불 방법, 화폐 단위 등의 세부 항목을 설정할 수 있습니다.

#### 지출 내역 작성 화면에서 (세부설정...)을 누른 후 원하는 상태로 설정합니다.

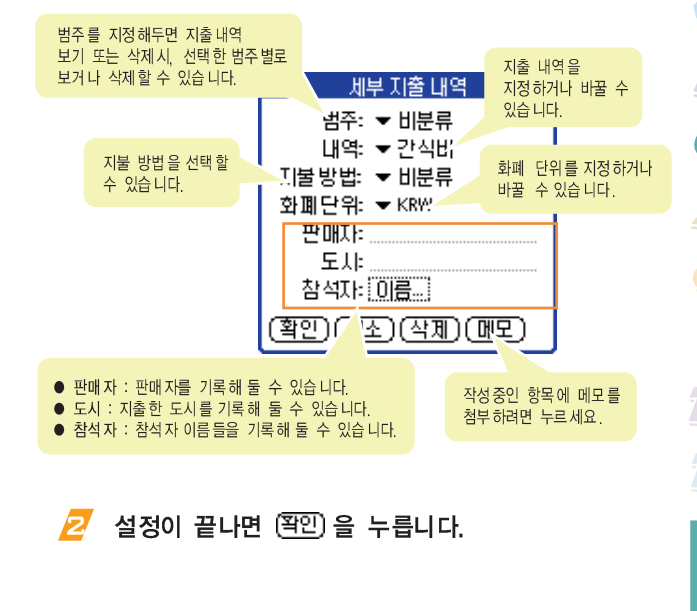

계속))

•)

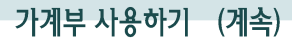

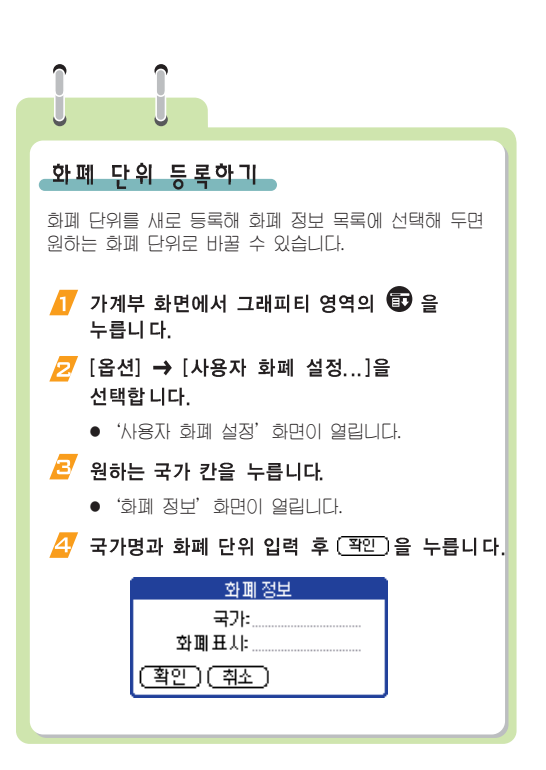

## 🎫 지출 내역 삭제하기

#### 특정 지출 내역 삭제하기

- 가계부 화면에서 삭제할 지출 기록을 누릅니다.
- Z 그래피티 영역에서 (중)을 누른 후 [레코드] → [항목 삭제...]를 선택합니다.

🤁 (폭인)을 누릅니다.

#### 특정 범주에 속한 지출 내역 모두 삭제하기

- 기계부 화면에서 그래피티 영역의 
   한을 누른 후
   [레코드] → [범주 삭제...]를 선택합니다.
- 🗾 삭제할 범주를 선택한 후 (삭제)를 누릅니다.

## 💵 가계부 환경 바꾸기

#### 보기 방식 바꾸기

가계부 보기 방식을 날짜순이나 지출 내역별로 보기 또는 화폐 단위를 표시하지 않도록 하는 등 가계부 보기 방식을 바꿀 수 있습니다.

17 가계부 화면에서 (보기...)를 누릅니다.

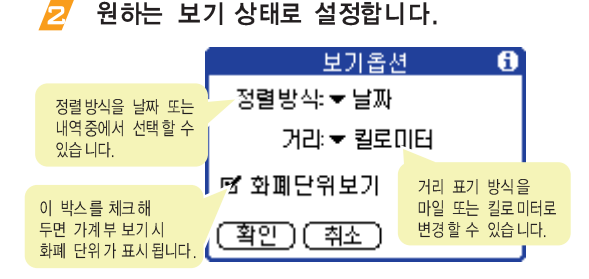

설정이 끝나면 (폭인)을 누릅니다.

#### 기본 설정 바꾸기

가계부 프로그램에 기본적으로 설정되어 있는 값들의 현재 상태를 바꿀 수 있습니다.

17 가계부 화면에서 그래피티 영역의 한 을 누른 후 [옵션] → [기본 설정...]을 선택합니다.

## 🔁 원하는 상태로 설정합니다.

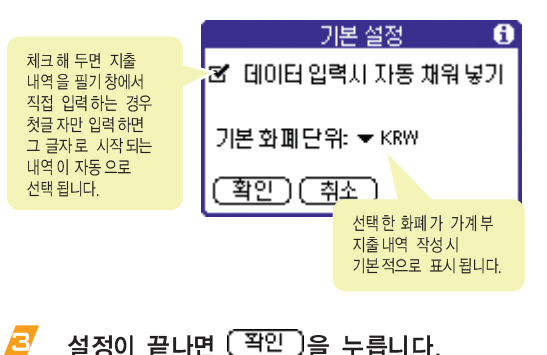

6

**6**.40

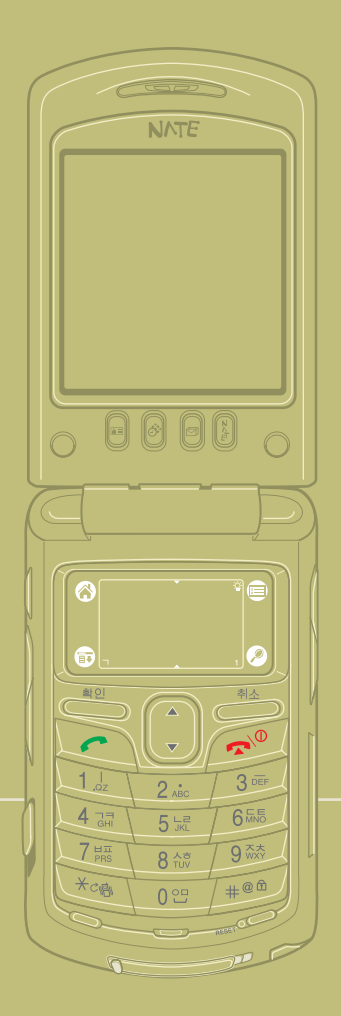

# 7장 계산 및 시계 프로그램

| 계산기, 단위환산, 세계시계, 알람 프로그램 사용 방법을<br>설명합니다. |     |
|-------------------------------------------|-----|
| ● 계산기 사용하기                                | 7.2 |
| ● 단위환산 사용하기                               | 7.3 |
| ● 세계시계 사용하기                               | 7.4 |
| ● 알람 사용하기                                 | 7.5 |

6

7.1

계산기 사용하기

홈 메뉴 화면에서 [계산기] 프로그램 아이콘을 누릅니다. 계산기가 열리면 원하는 계산을 합니다.

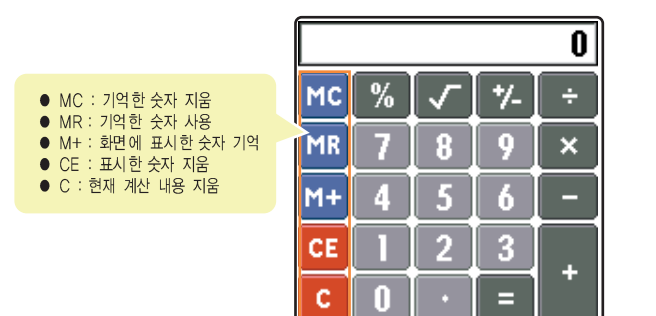

- 계산한 값을 가계부, 메모장 등으로 복사하려면 그래피티 영역의 (한)을 눌러 [복사]를 선택하세요.
   해당 프로그램에서 [붙여넣기]를 실행하면 됩니다.
- 최근에 계산한 내용을 확인할 수 있습니다. 그래피티 영역의 (한)을 눌러 [옵션] → [최근 계산 내용]을 선택하세요. 최근 계산 내용 화면이 열립니다.
# 단위환산 사용하기

길이, 무게, 부피, 넓이, 온도 등은 여러가지 단위 기준을 가지고 있습니다. 단위환산 프로그램을 이용해 이 단위들을 서로 다른 단위로 환산해 볼 수 있습니다.

- 홈 메뉴 화면에서 [단위환산] 프로그램 아이콘을 누릅니다.
  - 단위환산 프로그램 화면이 열립니다.
- 🔁 환산할 항목을 선택합니다.
  - 화면 오른쪽 상단의 ▼ 부분을 눌러 원하는 환산 항목을 선택하세요. 길이, 무게, 부피, 넓이, 온도 중에서 선택할 수 있습니다.
- 🤁 입력단위, 입력값, 연산단위를 선택합니다.

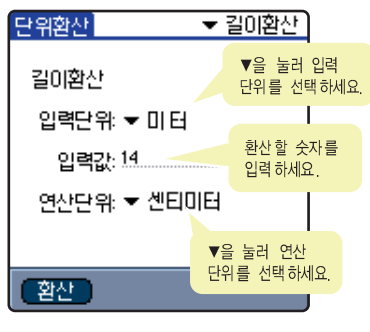

▲ 길이환산인 경우

- 4 (환산)을 누릅니다.
  - 계산 결과 화면이 나타납니다.

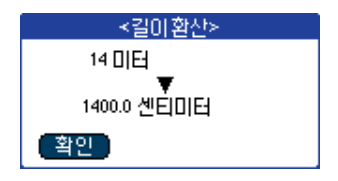

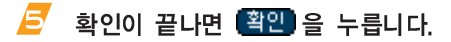

세계시계 사용하기

세계시계 프로그램을 사용해 세계 39개 도시의 현재 시각을 확인할 수 있습니다.

#### 홈 메뉴 화면에서 [세계시계] 프로그램 아이콘을 누릅니다. 세계 시계 화면이 열리면 ◀ / ➡ 을 눌러 다른 도시의 시각을 확인합니다.

• 처음 확인하면 서울의 시각이 표시되고 그 후는 이전에 확인한 시각이 표시됩니다.

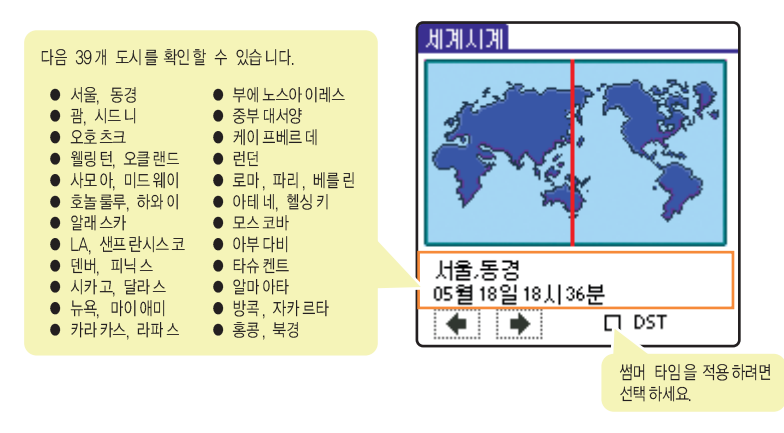

\_\_\_\_\_\_\_\_ 썸머타임이란? 여름철에 긴 낮 시간을 유효하게 쓰기 위하여 그 지방의 표준시보다 1시간 시간을 앞당겨 놓은것을 말합니다. "일광절약시간(Daylight Saving Time)"이라고도 합니다.

알람 사용하기

알람 프로그램을 사용해 모닝콜과 알람시계를 설정할 수 있습니다.

### 🛢 알람 설정 및 해제하기

- 홈 메뉴 화면에서 [알람] 프로그램 아이콘을 누릅니다.
- 알람 시계 화면 아래에서 (설정) 또는 (해제)를 선택합니다.
  - '설정'을 선택하면 화면 상단에 🌲 아이콘이 나타납니다.

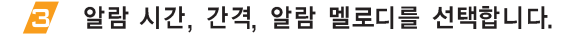

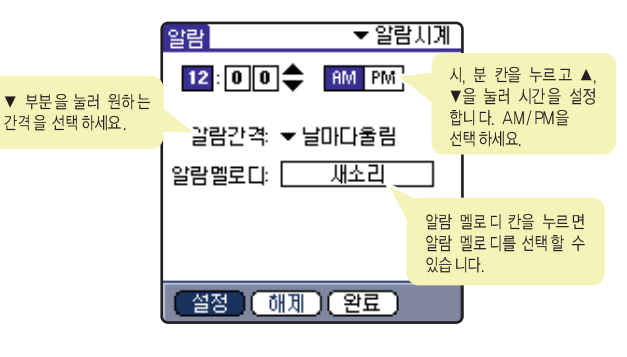

🛃 설정이 끝나면 [완료]를 누릅니다.

 5

알람 사용하기 (계속)

### 🎫 모닝콜 설정 및 해제하기

- 모닝콜 화면 아래에서 (설정) 또는 (해제)를 선택합니다.
  - '설정'을 선택하면 화면 상단에 🔔 아이콘이 나타납니다.

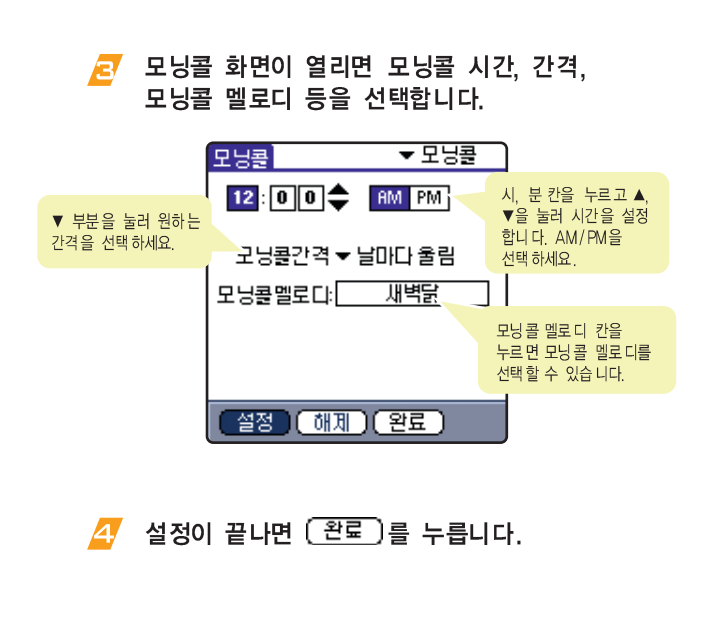

- 설정한 모닝콜 시간이 되면 모닝콜 멜로디가 울립니다. 멈추려면 덮개를 열었다 닫거나 아무 버튼을 누르세요.
- 모닝콜은 매너기능이 설정되어 있어도 설정된 시각에 멜로디가 울립니다.

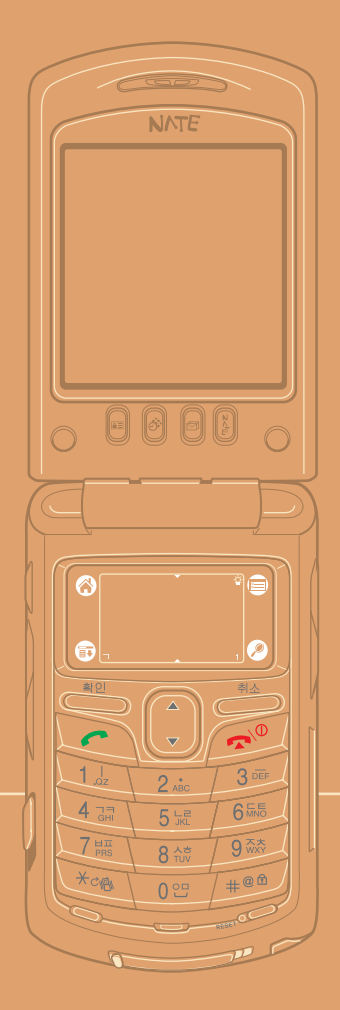

# 8장 통신 프로그램

|   | NATE. | , 메시지, | 편지함 | 프로그램 | 사용 | 방법을 | 설명합니다  |
|---|-------|--------|-----|------|----|-----|--------|
| • | NATE  | 사용하기   |     |      |    |     | 8.2    |
| • | 메시지   | 사용하기   |     |      |    |     | . 8.11 |
|   | 펴지하   | 사용하기   |     |      |    |     | 8.28   |

6

# NATE 사용하기

서비스 사업자가 제공하는 네이트 사이트에 접속해 사이트에서 제공하는 각종 정보를 이용할 수 있습니다. 일부 서비스는 NATE.COM 회원인 경우에만 사용할 수 있습니다. 모든 서비스를 이용하려면 먼저 www.nate.com에 접속해 NATE 회원으로 가입하세요.

### ■ NATE 실행하기

#### 홈 메뉴 화면에서 [NATE] 프로그램 아이콘을 누르거나 🖗 버튼을 누릅니다.

• NATE 초기 화면이 나타납니다.

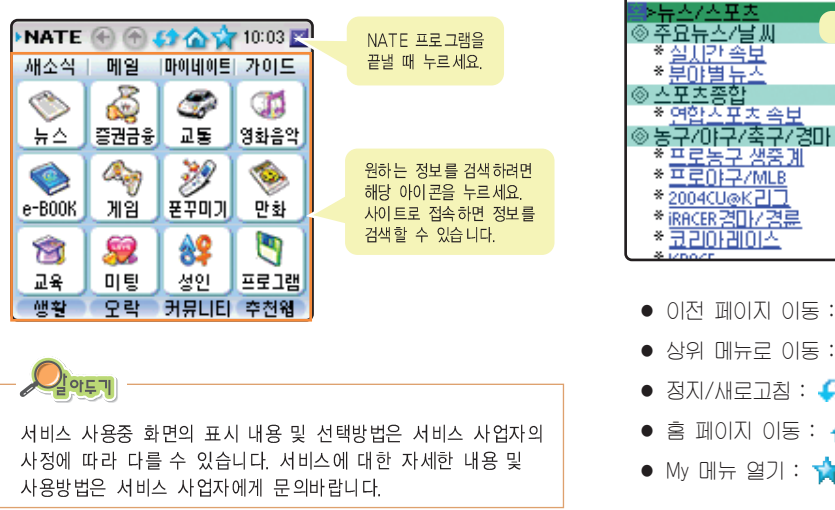

### 🎫 사이트 검색하기

밑줄 부분을 누르면 해당 사이트로 이동합니다. 화면 상단의 검색 아이콘을 사용합니다.

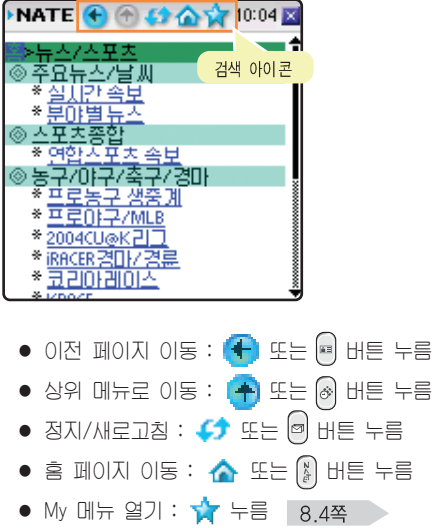

#### URL 주소로 바로 접속하기

원하는 서비스의 URL 주소를 알고 있다면 주소를 입력해 바로 접속할 수 있습니다.

- ▲ 그래피티 영역의 (1) 을 누른 후
   [View] → [주소로 이동]을 선택합니다.
- 💋 원하는 주소를 입력합니다.

| 주소로 이동                    |  |  |
|---------------------------|--|--|
| IIBI ·                    |  |  |
| http://                   |  |  |
|                           |  |  |
| www.i.comi.neti.co.kr . / |  |  |
| (이동) (취소) (지우기)           |  |  |

- 📴 (이통)을 누릅니다.
  - 입력한 주소로 이동합니다.

#### NATE 로그인 아이디 설정하기

NATE.COM 회원만 이용할 수 있는 서비스를 접속하면 NATE 로그인 서비스 화면이 나타납니다. NATE.COM 회원 아이디와 비밀번호를 입력하세요.

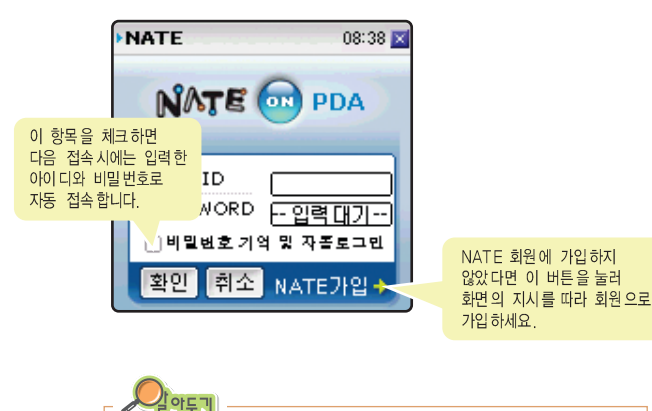

NATE 사이트를 사용하기 전에 미리 설정할 수 있습니다. 그래피티 영역의 (중)을 누른 후 [Tools] → [NATE 로그인 설정]을 선택하세요.

#### 즐겨찾기 사용하기

자주 이용하는 서비스 페이지를 My 메뉴에 등록할 수 있습니다.

등록할 서비스 페이지에 접속한 후 화면 상단의 🕎 아이콘을 누릅니다.

### 🙋 (추가변경)을 누릅니다.

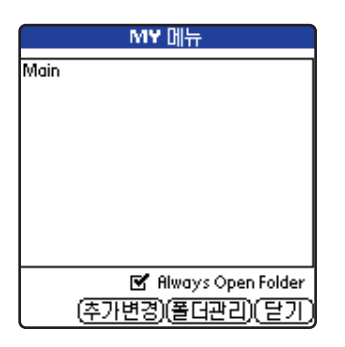

- Title 칸에 페이지 이름을 입력한 후 (추가)를 누릅니다.
  - My 메뉴 목록에 등록한 페이지 이름이 표시됩니다. 해당 페이지로 접속할 때는 목록에서 원하는 폴더명을 누른 후 (미통)을 누르세요.

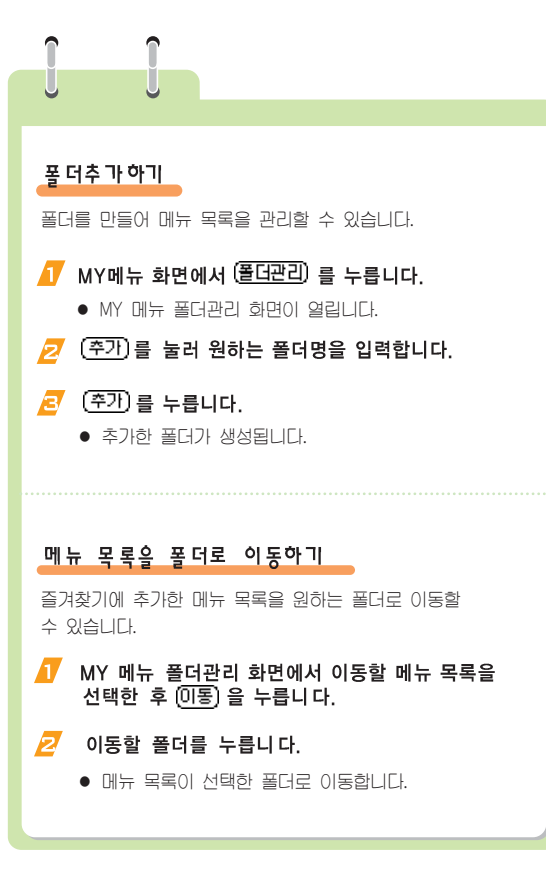

### ■ NATE Key 설정하기

NATE 프로그램이 실행되면 화면 아래 4개의 단축 버튼은 NATE 화면 상단의 검색 아이콘과 같은 기능을 실행합니다. 만일 NATE가 실행되어도 원래 설정된 프로그램(전화번호부, 스케줄러 등)이 동작되게 하려면 버튼 사용을 해제하세요.

#### 

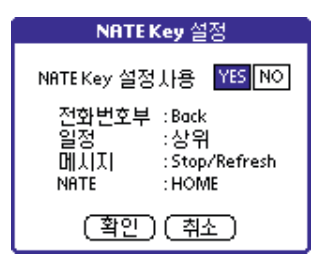

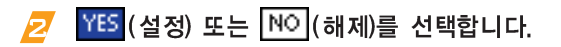

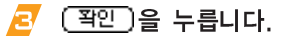

### ■ 인터넷 접속 종료하기

▲ 그래피티 영역의 (1) 을 누른 후 [Tools] → [인터넷 접속 종료]를 선택합니다.

### 🔁 🤇 예)를 누릅니다.

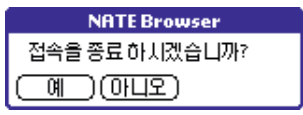

인터넷 접속이 종료됩니다.
 NATE 초기 화면이 나타납니다.

### 🏽 코믹구루 네이트 사용하기

코믹구루 네이트 프로그램을 실행하면 네이트의 코믹구루 사이트에 접속합니다. 사이트에서 제공하는 만화를 선택해 볼 수 있습니다. 원하는 만화를 선택하면 코믹구루 보기가 실행됩니다.

- Î 홈 메뉴 화면에서 [comicguru Nate] 프로그램 아이콘을 누릅니다.
  - 네이트의 코믹구루 사이트에 접속합니다.
- 2 원하는 만화를 선택해 만화보기를 실행합니다.
- 🔁 실행 화면이 나타나면 (폭인)을 누릅니다.
- ✓ 코믹구루 보기 화면이 나타나면 ▲/▼을 눌러 만화를 봅니다.

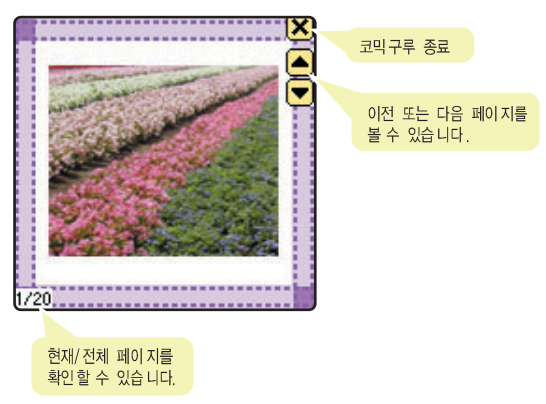

### 📫 아이팝 뷰어 사용하기

아이팝 뷰어 프로그램을 실행하면 네이트 아이팝뷰어 사이트로 접속합니다. 사이트에서 제공하는 각종 사진 또는 이미지를 선택해 볼 수 있습니다. 원하는 이미지를 선택하면 아이팝 보기가 실행됩니다.

#### 홈 메뉴 화면에서 [iPopViewer] 프로그램 아이콘을 누릅니다.

- 네이트의 아이팝뷰어 사이트에 접속합니다.
- 🔁 원하는 이미지를 선택해 보기를 실행합니다.
- 🔁 실행 화면이 열리면 🏋이을 누릅니다.
- ④ 아이팝 보기 화면이 나타나면 ▲/▼을 눌러 이미지를 봅니다.

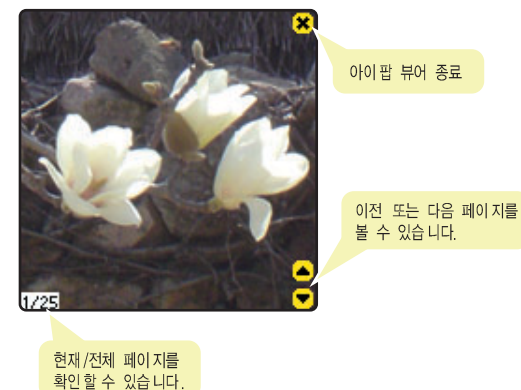

) () () ()

8

### ■ 일정주소 사용하기

일정주소 화면에서 오늘의 일정과 할일을 확인하거나 스케줄러, 할일, 전화번호부, 메모 프로그램을 연결해 실행할 수 있습니다.

#### 오늘의 일정, 할일 확인하기

#### 홈 메뉴 화면에서 [일정주소] 프로그램 아이콘을 누릅니다.

일정주소 화면이 열립니다.
 오늘의 일정과 할일이 나타납니다.

| 다른 프로그 | 램 | 연결 | 실행하기 |  |
|--------|---|----|------|--|
|--------|---|----|------|--|

일정주소 화면에서 스케줄러, 할일, 전화번호부, 메모 프로그램을 연결해 실행할 수 있습니다. 화면 오른쪽 상단에서 해당 프로그램 아이콘을 누르세요. 일정주소 화면에서 해당 프로그램이 실행됩니다. 각 프로그램 사용 방법은 해당 프로그램 설명을 참조하세요.

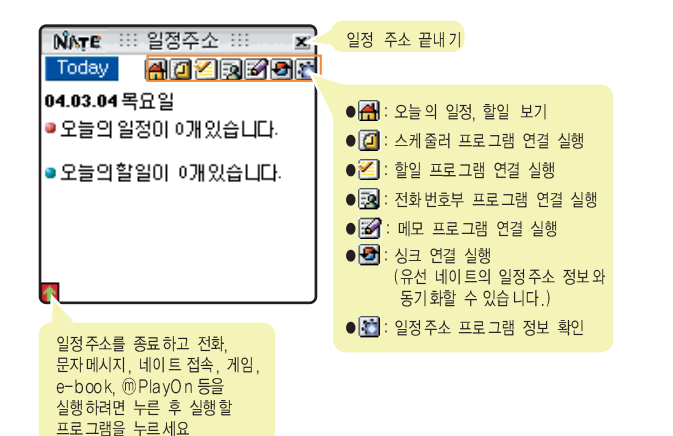

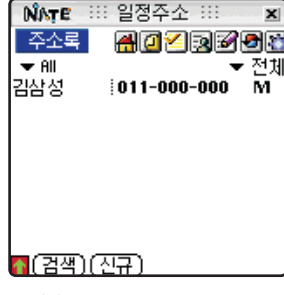

▲ (예) 전화번호부 프로그램 실행 화면

### ■ 네이트 e-Book 사용하기

네이트 e-Book 사이트에서 다운로드 받은 전자 책들은 네이트 e-Book 프로그램에 저장됩니다. 저장된 전자 책을 선택해 읽을 수 있습니다.

- 홈 메뉴 화면에서 [NATE e-Book] 프로그램 아이콘을 누릅니다.
- 목록에서 읽을 책을 선택한 후 (책읽기)를 누릅니다.

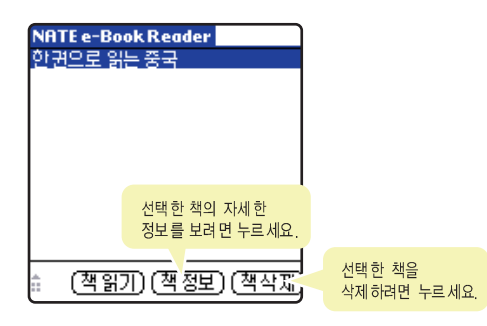

🤁 책 화면을 눌러 한 페이지씩 넘겨 봅니다.

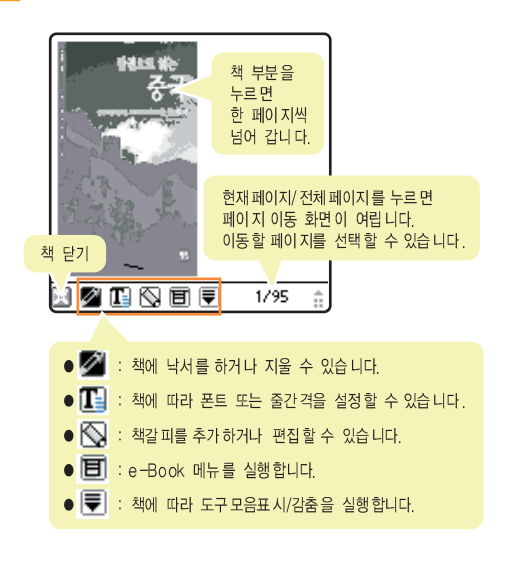

### 🎫 네이트 게임 박스 사용하기

팜 OS 기반에서 동작하는 각종 게임들을 다운받으면 네이트 게임 박스에 저장됩니다. 다운받은 게임을 실행하거나 게임 사이트 링크를 선택할 수 있습니다.

- 홈 메뉴 화면에서 [NATE Game Box] 프로그램 아이콘을 누릅니다.
- 목록에서 실행할 게임을 누른 후 [실행]을 선택합니다.

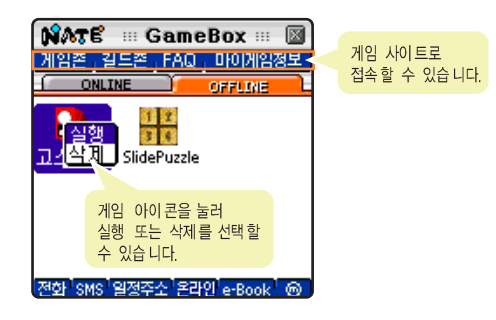

### = 네이트 미디어 플레이어 사용하기

네이트에서 다운로드 받은 네이트 미디어 플레이어의 컨텐츠 파일이 저장됩니다. 파일을 선택해 재생할 수 있습니다.

- 홈 메뉴 화면에서 [NATE Media Player] 프로그램 아이콘을 누릅니다.
- 목록에서 재생할 파일을 선택한 후 PLAY 를 누릅니다.
- 🧧 재생을 끝내려면 🔳 을 누릅니다.

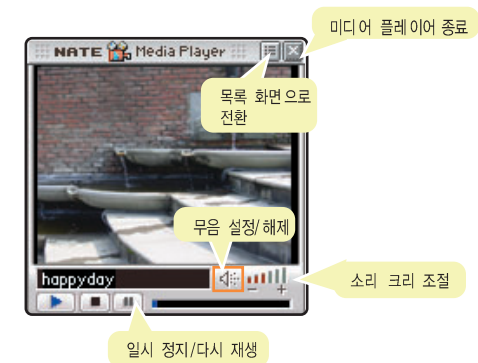

### 🎫 네이트 መPlayOn 사용하기

일반 모바일 용으로 제작된 Java 기반의 게임 등을 다운로드 받으면 ⑩PlayOn에 저장됩니다. 다운받은 게임을 실행할 수 있습니다.

- 홈 메뉴 화면에서 [NATE @PlayOn] 프로그램 아이콘을 누릅니다.
- 💋 목록에서 실행할 게임 아이콘을 누릅니다.

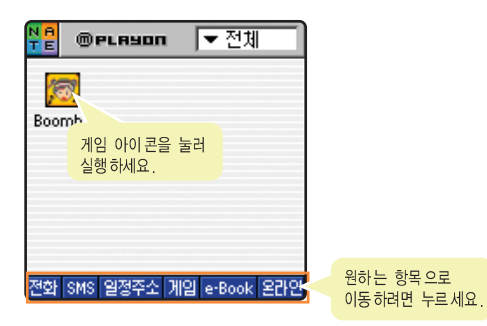

### ■ 네이트 응용 프로그램 업그레이드하기

설치마법사를 실행해 M500에 설치된 네이트 관련 프로그램을 최신 버전으로 업그레이드할 수 있습니다.

#### 홈 메뉴 화면에서 [설치마법사] 프로그램 아이콘을 누릅니다.

• 업그레이드할 항목을 찾아 실행합니다.

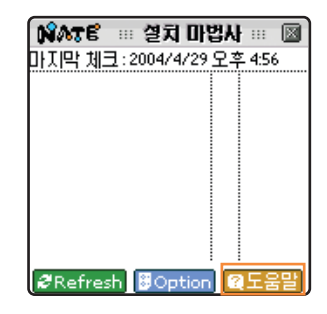

• **@도움말**아이콘을 눌러 'NATA 설치마법사 도움말'을 참조하세요.

주 메뉴 버튼, 상세 화면 메뉴 버튼등의 설명이 자세히 나와 있습니다.

메시지 사용하기

메시지 프로그램을 이용해 문자 메시지를 보내고 받을 수 있습니다. 보내고 받은 메시지는 메시지 보관함에 저장되므로 언제든지 확인할 수 있고 SPAM 기능을 사용해 SPAM 메시지를 차단할 수 있습니다.

#### 💶 메시지 실행하기

#### 홈 메뉴 화면에서 [메시지] 프로그램 아이콘을 누르거나 🗇 버튼을 누릅니다.

 메시지 요약 화면이 나타납니다. 현재 각 보관함에 저장된 메시지 개수와 새 메시지 개수를 확인할 수 있습니다.

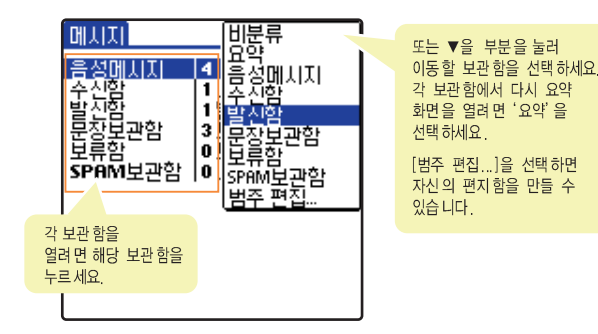

### 🎫 새로 도착한 문자 또는 음성 메시지 확인하기

문자 메시지 또는 음성 메시지가 도착하면 알람음이 울린 후 도착 화면이 나타납니다. 화면의 원하는 버튼을 눌러 통화하거나 확인하세요. 화면을 닫으려면 (취소)를 누르세요.

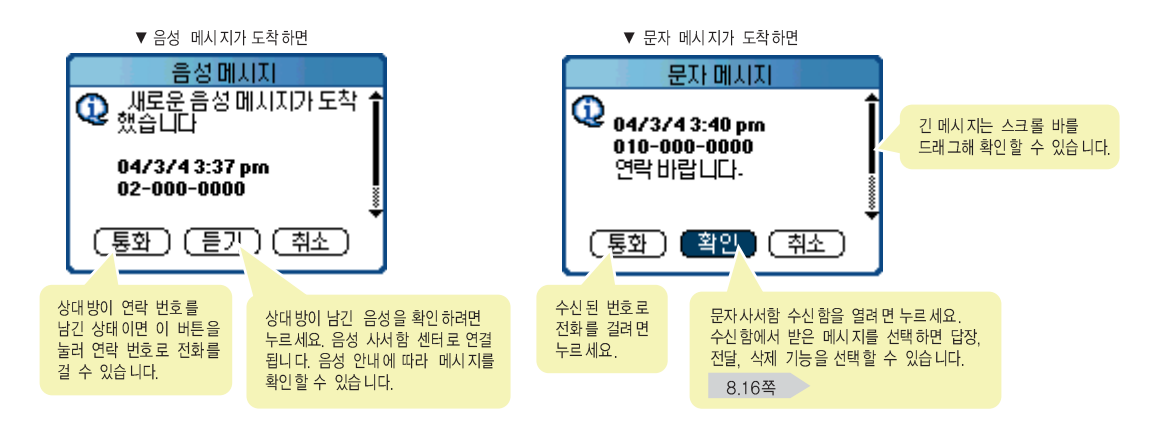

- 오만 아이지 않은 메시지가 있으면 화면 상단에 ⊠ 아이콘이 나타납니다. 아이콘을 누르면 메시지 프로그램 화면이 나타납니다.

### 🎫 문자 메시지 보내기

- I 메시지를 실행해 비분류, 수신함, 발신함, 보류함 중에서 아무 보관함을 엽니다. 8.11쪽
- 🔁 화면 아래의 (신규)를 누릅니다.
  - 편지쓰기 화면이 나타납니다.
  - 휴대폰 대기 화면에서 문자 메시지 쓰기를 선택할 수 있습니다. 그래피티 영역의 중을 누른 후 [메시지] → [새 메시지]를 선택하세요.

### 🧾 받는 사람 번호를 입력합니다.

- 번호 입력 칸에 커서가 나타나 있습니다.
   원하는 번호를 입력하세요.
- 여러 명에게 보내거나 전화번호부에서 검색해 입력하려면 ( <u>주민</u> )을 누르세요. 동보전송 화면이 열리면 번호를 입력한 후 ( 원료) 를 누르세요.

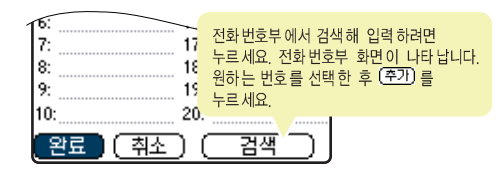

🧧 본문 칸을 누른 후 메시지 내용을 입력합니다.

문자 입력 방법 → '2장 문자 입력하기'

회신번호, 우선순위, 예약전송을 설정하려면 (세부...)를 누른 후 원하는 항목을 선택하고 같으 를 누릅니다.

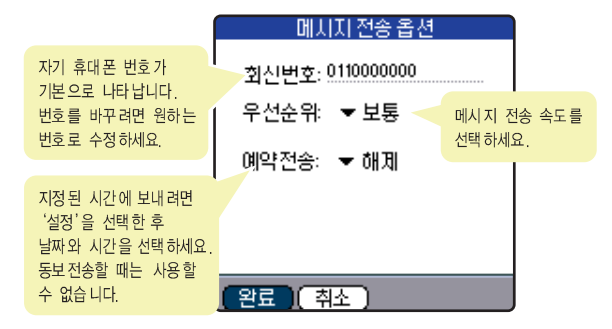

비속))

### 메시지 사용하기 (계속)

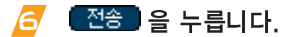

- 문장보관함 저장 선택 화면이 나타납니다.
- 🐬 🤇 예 🗋 또는 (아니오)를 누릅니다.
  - 메시지를 보낸 후 발신함 저장 선택 화면이 나타납니다.

8 예) 또는 (아니오)를 누릅니다.

- 보내기가 완료되었습니다.
- 만일 전송에 실패하면 보류함에 저장 선택하는 화면이 나타납니다. 원하는 대답 버튼을 누르세요.

- 메시지 작성중에 전송은 하지 않고 문장보관함에 저장만 할 수 있습니다. 그래피티 영역의 한 을 누른 후 [메시지] → [문장보관함에 저장]을 선택하세요.
- 전송할 때 문장보관함 선택 화면이 나타나지 않게 하려면 그래피티 영역의 
   그래피티 영역의 
   ● 누른 후 [메시지] → [보내기]를 선택하세요. 메시지가 바로 전송됩니다.

### 📫 휴대폰 호출하기

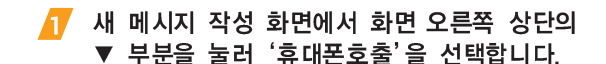

• 휴대폰호출 화면이 나타납니다.

#### 🙋 호출할 번호를 입력하세요.

• 문자 메시지 보내기의 🔁 번을 참조하세요.

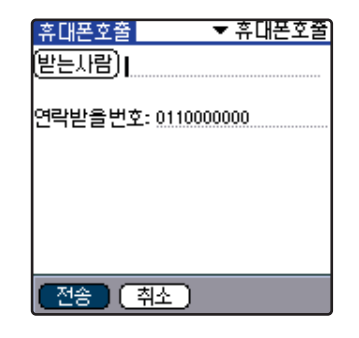

### 🔁 연락받을 번호를 입력하고 🌁 🔁 누릅니다.

● 전송을 시작합니다.

### 💵 명함 작성해 보내기

자신의 이름, 전화 번호, 소개 글 등을 입력해 명함을 만들어 문자로 보낼 수 있습니다.

### 打 발신함 화면에서 (명함보내기)를 누릅니다.

- 또는 새 메시지 작성 화면에서 화면 오른쪽 상단의
   ▼ 부분을 눌러 '명함보내기'를 선택하세요.
- 명함보내기 화면이 나타납니다. 이전에 작성한 명함 내용이 있으면 표시됩니다.
- 💋 명함 보낼 번호를 입력합니다.
  - 문자 메시지 보내기의 🔁 번을 참조하세요.

| 명함보내기         | ▼ 명함보내기    |
|---------------|------------|
| 받는사람)         |            |
| 이름:<br>▼ 전화번호 | 0110000000 |
| 내용:           |            |

- 자신의 전화번호, 내용을 입력한 후 전송)을 누릅니다.
  - 전송을 시작합니다.
  - 전송이 완료 후 전화번호부에 명함으로 저장하려면 확인 화면에서 예를 누르세요.

### 🎫 음성 메시지 정보 확인하기

음성 메시지 화면을 열면 수신된 음성 메시지 개수와 시간을 확인할 수 있습니다.

#### 메시지 화면에서 [음성메시지] 보관함을 선택합니다.

- 수신된 개수와 수신 시간이 표시됩니다.
   정보를 삭제하려면 (관)를 누르고 음성 사서함 센터에
   연결해 녹음된 음성 메시지를 확인하려면 (물기)를 누르세요.
   음성사서함으로 연결됩니다.
- 🔄 아이콘을 길게 누르면 음성사서함으로 바로 연결됩니다.

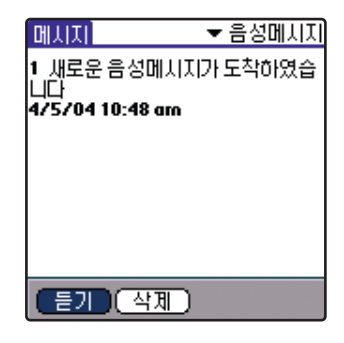

### 💶 수신함 사용하기

수신된 문자 메시지들은 수신함에 저장됩니다. 메시지를 열어 확인하거나 답장쓰기, 다른 사람에게 보내기, 삭제하기, SPAM 등록하기 등의 다양한 기능을 선택할 수 있습니다.

#### 수신함에 저장된 메시지 확인하기

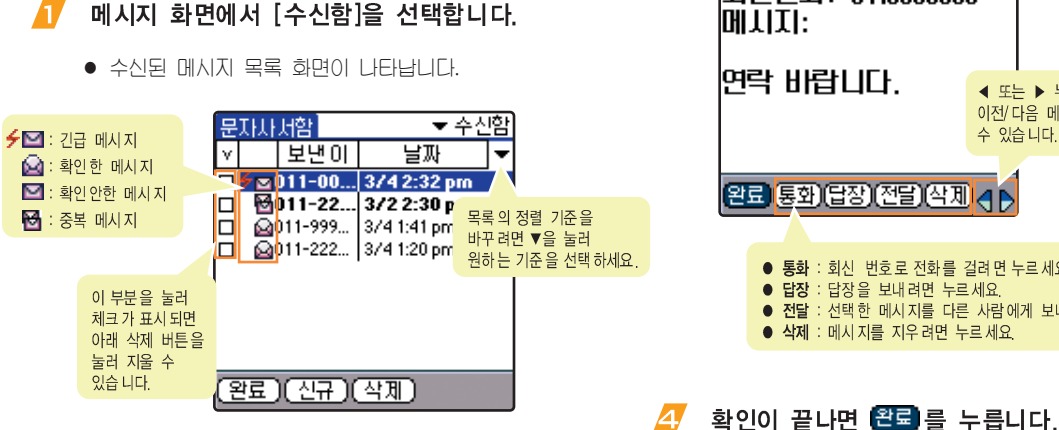

### 메시지를 확인합니다.

• 화면 하단의 버튼을 눌러 원하는 기능을 사용할 수 있습니다.

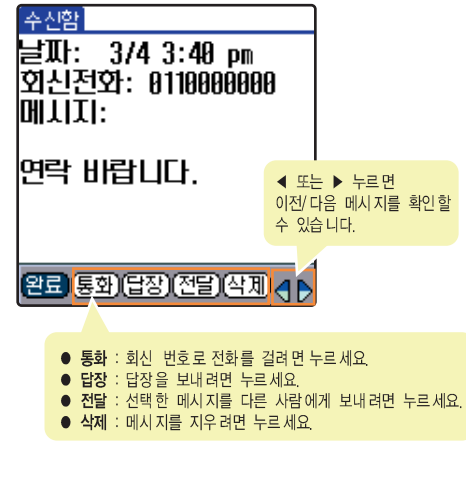

확인할 메시지를 누릅니다.

### 메시지 사용하기 (계속)

#### 회신 번호 전화번호부에 저장하기

- 🥂 수신함 목록에서 저장할 메시지를 누릅니다.
- ↗ 그래피티 영역의 () 을 누른 후 [메시지] → [번호 저장]을 선택합니다.
  - 전화번호부 편집 화면이 열립니다. 저장 방법 6.7쪽

#### 회신 번호 SPAM 등록하기

- 수신함 목록에서 SPAM 등록할 메시지를 누릅니다.
- 길 그래피티 영역의 () 을 누른 후 [메시지] → [SPAM번호로 등록]을 선택합니다.
  - 이후 선택한 메시지의 번호로 수신된 메시지는 SPAM보관함에 저장됩니다.

#### 메시지에 남겨진 전화 번호 사용하기

메시지 내용에 전화 번호가 있다면 번호를 발췌해 전화번호부에 저장하거나 전화를 걸 수 있습니다.

17 수신함 목록에서 발췌할 메시지를 누릅니다.

#### Z 그래피티 영역의 (1) 을 누른 후 [메시지] → [정보 발췌]를 선택합니다.

화면 아래에서 원하는 명령어 버튼을 선택합니다.

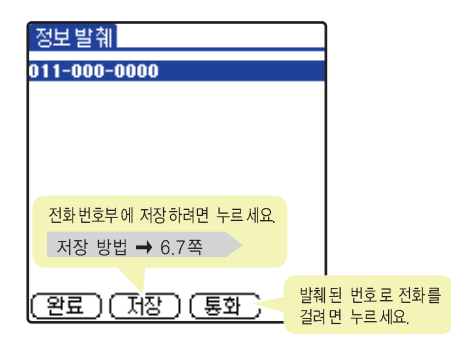

3) 4 8

#### 메시지 선택해 삭제 또는 모두 삭제하기

1 (메시지 목록에서 선택해 삭제하려면)

수신함 목록에서 지울 메시지에 체크를 표시한 후 화면 아래의 <u>삭제</u>)를 누릅니다.

#### (수신함의 메시지를 모두 삭제하려면)

수신함 목록에서 그래피티 영역의 () 을 누른 후 [메시지] → [모두 삭제]를 선택합니다.

💋 확인 화면에서 🔟 े를 누릅니다.

### 🎫 발신함 사용하기

문자 메시지를 보낼 때 발신함 저장을 선택하면 발신함에 저장됩니다. 저장된 메시지를 열어 확인하거나 다른 곳으로 보낼 수 있습니다.

#### 발신함에 저장된 메시지 확인하기

🚺 메시지 화면에서 [발신함]을 선택합니다.

• 메시지 목록 화면이 나타납니다.

| 문자사서함                               | ▼ 발신함                    |
|-------------------------------------|--------------------------|
| 받는 이                                | 찌목                       |
| 011-825-0                           | 전화해                      |
| 011-000-0<br>011-825-0<br>011-000-3 | 가나다라가나간<br>가나다라가나간<br>가나 |
|                                     |                          |
| (신규)(명함                             | 보내기)                     |

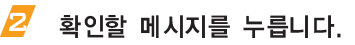

비속))

### 🧧 메시지를 확인합니다.

 화면 하단의 버튼을 눌러 원하는 기능을 사용할 수 있습니다.

| 발신함<br>받는사람: 011000000<br>회신전화: 011000000<br>날파: 4/23 5:06 pm<br>메시지:<br>기다리고 있으니 빨리<br>와 | 00<br>00<br>○              |
|-------------------------------------------------------------------------------------------|----------------------------|
| 완료 전달 삭제                                                                                  | <b>d</b> d                 |
| ● 전달 : 선택 한 메시 지를 다른<br>● 삭제 : 메시 지를 지우려면 누                                               | · 사람에게 보내려면 누르세요.<br>·르세요. |

### 4 확인이 끝나면 🕮를 누릅니다.

#### 발신함에 저장된 메시지 모두 삭제하기

- 발신함 목록에서 그래피티 영역의 (1)을 누릅니다.
- [메시지] → [모두 삭제]를 선택합니다.
- 🤁 확인 화면에서 🗍 를 누릅니다.

### 문장보관함 사용하기

문장보관함에는 메시지를 작성할 때 저장을 선택한 문장들이 저장되어 있습니다. 자주 사용하는 문장을 미리 입력해 둘 수 있으며 저장된 문장을 선택해 메시지를 보낼 수 있습니다.

#### 새 문장 등록하기

- 1 메시지 화면에서 [문장보관함]을 선택합니다.
  - 문장 목록 화면이 나타납니다.

| 3 | 원하는 문장을 입력합니다.          |  |  |  |  |  |
|---|-------------------------|--|--|--|--|--|
|   | 문자 입력 방법 → '2장 문자 입력하기' |  |  |  |  |  |

- 🕂 🛛 🕅 제장 🗋을 누릅니다.
- 🧾 저장 확인 화면에서 🗍 🗐 누릅니다.
  - 문장보관함 목록에 저장한 문장이 표시됩니다.

## 문자사서함 ▼문장보관함 내용 나야나 언니오늘도버스제가일찍나와 ··· 전화좀해줄래

2 (신규)를 누릅니다.

#### 문장 선택해 메시지 보내기

🚺 문장보관함 목록에서 원하는 문장을 누릅니다.

- 편지쓰기 상태가 됩니다.
- 상대방 번호를 입력해 보냅니다.
   문자 메시지 보내기 → 8.13쪽

#### 보관된 문장 삭제 또는 모두 삭제하기

1 (한 개씩 삭제하31면)

▲/ → 버튼을 눌러 지울 문장을 선택한 후 화면 하단의 (삭제)를 누릅니다.

#### (모두 삭제하3면)

문장보관함 목록에서 그래피티 영역의 <sup>(</sup>) 을 누른 후 [메시지] → [모두 삭제]를 선택합니다.

🔁 확인 화면에서 🗍 🖻 누릅니다.

### 🎫 보류함 사용하기

전송에 실패해 보류함 저장을 선택한 메시지들은 보류함에 저장됩니다. 메시지를 선택해 다시 보내거나 지울 수 있습니다.

- 🥂 메시지 화면에서 [보류함]을 선택합니다.
  - 메시지 목록 화면이 나타납니다.
- 🔁 보낼 메시지를 누릅니다.
- 🧧 (재전송)을 누릅니다.
  - 편지 쓰기 화면이 나타납니다.
  - 삭제하려면 (삭제)를 누른 후 (예)를 누르세요.
  - 확인 후 바로 끝내려면 🕮를 누르세요.

#### 🚺 🛛 🗺 을 누릅니다.

가아드기

상대방 번호 및 내용을 수정하여 보낼 수도 있습니다.
 문자 메시지 보내기 → 8.13쪽

보류함에 저장된 메시지는 재전송이 완료되면 목록에서 자동으로 지워집니다.

### ■ SPAM보관함 사용하기

SPAM보관함 화면에서 SPAM 기능을 설정하거나 SPAM 차단 규칙을 설정할 수 있습니다. SPAM 차단 규칙에 포함된 메시지가 수신되면 SPAM보관함에 저장됩니다. 저장된 메시지를 확인하거나 삭제할 수 있습니다.

### SPAM 기능 설정 및 SPAM 차단 규칙 등록하기

- 데시지 화면에서 [SPAM보관함]을 선택합니다.
- 🔁 (등록)을 누릅니다.
- 🤁 '설정'또는 '해제'를 선택합니다.
  - SPAM 기능을 활성하려면 설정을 선택하세요.
  - SPAM 전화번호나 문자가 수신된 경우 메시지 도착 알림음이 울리지 않고, 내용도 표시되지 않습니다.
- 4 (SPAM등록)을 누릅니다.
  - SPAM 차단규칙등록 화면이 나타납니다.
- 규칙보기에서 'SPAM 문자열' 또는 'SPAM 전화번호'를 선택합니다.
  - 특정 문자열이 포함된 메시지를 등록하려면 문자열을 선택하고 특정 번호로 수신되는 메시지를 등록하려면 전화번호를 선택하세요.

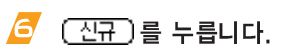

• 신규규칙등록 화면이 나타납니다.

### 🕖 차단 문자 또는 번호를 입력합니다.

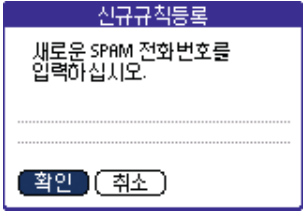

▲ SPAM 전화번호 등록인 경우

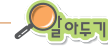

#### SPAM이란?

메시지의 내용에 관계없이 메시지를 요청하지 않은 수신인에게 무작위적으로 전송되는 광고성 메시지와 게시물을 말합니다.

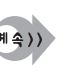

8

1 1

### 👌 🔨을 누릅니다.

- 목록에 등록한 번호 또는 문자가 나타납니다.
- 등록한 내용을 수정하려면 (주정)을 누르세요.
- 삭제하려면 (삭제)를 누르세요.

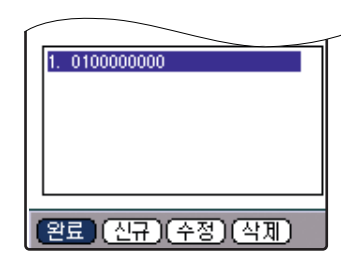

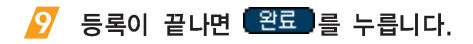

#### SPAM 메시지 확인하기

# SPAM보관함 목록 화면에서 확인할 메시지를 누릅니다.

 메시지 확인 화면이 나타납니다. 원하는 명령어 버튼을 선택해 사용하세요. 확인이 끝나면 원을 누르세요.

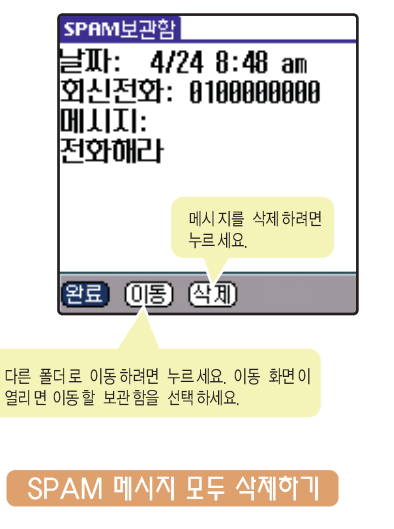

SPAM보관함 목록 화면에서 (모두삭제)를 누릅니다. 확인 화면이 나타나면 예 를 누릅니다.

### 사용자 보관함 만들어 사용하기

범주 기능을 이용하면 자신이 원하는 보관함을 만들 수 있습니다. 수신함 또는 SPAM보관함에 저장된 메시지들을 자신이 만든 보관함으로 이동해 분류할 수 있습니다.

#### 보관함 만들기

- ▲ 메시지 화면에서 오른쪽 상단의 ▼을 눌러 목록에서 [범주 편집...]을 선택합니다.
- 🔁 (신규)를 누릅니다.
- 🤁 원하는 이름을 입력합니다.

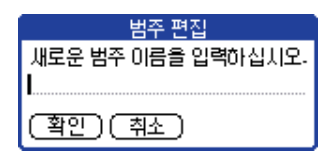

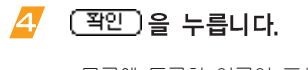

- 목록에 등록한 이름이 표시됩니다.
   등록한 보관함 이름을 바꾸려면 원하는 이름을 누른 후
   (이름변図)을 누르세요.
- 등록한 보관함을 지우려면 원하는 이름을 누른 후
   (객)를 누르세요.

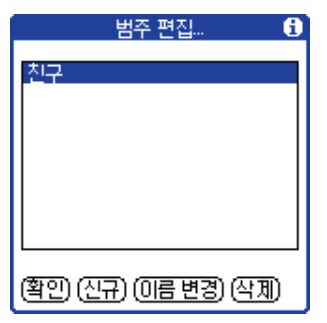

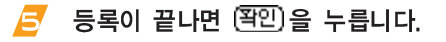

#### 메시지 보관함 이동하기

- 수신함 또는 SPAM 메시지 목록 화면에서 이동할 메시지를 누릅니다.
- ↗ 그래피티 영역의 (1) 을 누른 후 [메시지] → [이동]을 선택합니다.
- 🤁 이동할 보관함을 선택하고 완료 를 누릅니다.

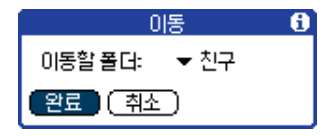

필터링 기능 사용하기

특정 번호나 문장이 포함된 메시지를 받으면 수신함에 저장되지 않고 자신이 만든 보관함으로 저장되게 설정할 수 있습니다.

▲ 목록 화면에서 그래피티 영역의 
 ⑤ 을 누른 후

 [필터링] → [필터]를 선택합니다.

#### 🔁 원하는 필터 조건을 선택합니다.

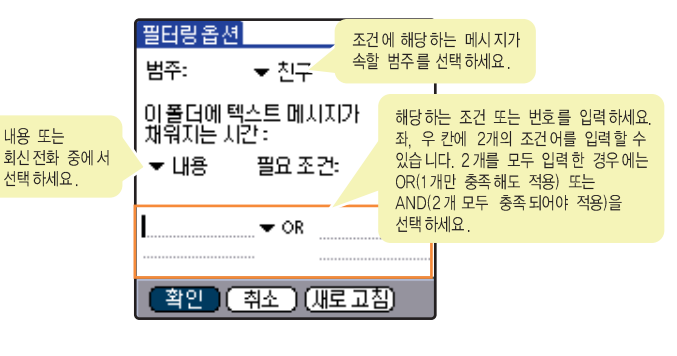

- 🔁 선택이 끝나면 (확인)을 누릅니다.
  - 이후 선택한 조건의 메시지가 수신되면 선택한 보관함에 저장됩니다.

3

### 📫 메시지 수신 환경 설정하기

메시지 알림음, 알림 방법, 알림 간격 등 메시지를 받았을 때의 각종 환경을 원하는 상태로 설정할 수 있습니다.

### I 메시지 목록 화면에서 그래피티 영역의 한 을 누른 후 [옵션] → [메시지설정]을 선택합니다.

#### 💋 원하는 상태로 설정한 후 완료 를 누릅니다.

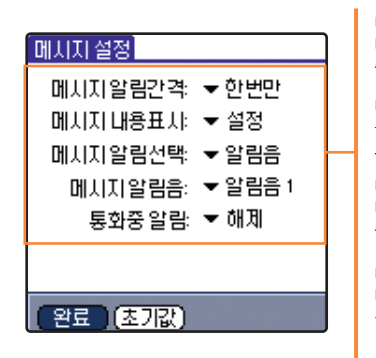

**메시지알림간격** 메시지가 도착했을 때의 알림간격을 선택할 수 있습니다.

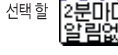

**메시지내용표시** 문자 메시지가 도착한 경우 메시지의 내용을 표시할지의 여부를 선택할 수 있습니다.

#### 메시 지알림 선택

메시지가 도착했을 때 알림방법을 선택할 수 있습니다.

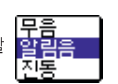

하버미

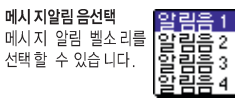

#### 통화 중알림

통화중에도 문자 메시지가 수신되게 하려면 설정하세요. (설정시 : 통화중 메시지 수신음 알림, 해제시 : 통화 종료 후 메시지 수신음 알림)

통화중 메시지가 수신되면 알림음은 통화 편리를 위해 사용자가 설정한 알림음과 상관없이 "알림음1"로 짧게 울립니다. (단, 무음(램프), 진동 제외) 메시지 사용하기 (계속)

#### 🎫 메시지 목록 글꼴 바꾸기

- 17 메시지 목록 화면에서 그래피티 영역의 누른 후 [옵션] → [글꼴]을 선택합니다.
- 🔁 원하는 글꼴을 선택하고 🏝 을 누릅니다.

### ■ 메시지 통신기록 확인하기

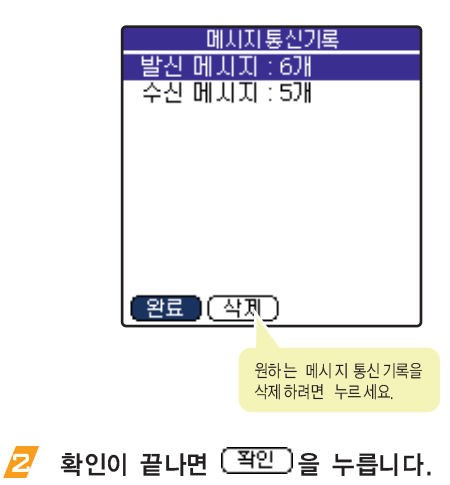

# 편지함 사용하기

컴퓨터에서 사용하고 있는 이메일 프로그램(마이크로 소프트 아웃룩 등)이 있다면 핫싱크 기능을 이용해 컴퓨터 이메일 프로그램과 연결해 사용할 수 있습니다. 이메일 프로그램에서 받은 메일들을 편지함의 '받은편지함'에 다운로드하거나, 편지함 프로그램에서 작성한 이메일을 컴퓨터의 이메일 프로그램을 통해 상대방에게 보낼 수 있습니다.

### 🎫 팜 데스크탑 이메일 프로그램 설치 및 메일 설정하기

편지함과 함께 연결해 사용할 팜 데스크탑 이메일 프로그램을 먼저 설치해야 합니다. 다음을 따라하세요.

- ▲ 구성품 CD-ROM을 컴퓨터의 CD-ROM 드라이브에 넣습니다.
- Z 설치항목에서 [Link] → [Anycall Land]를 클릭합니다.
  - 애니콜랜드 링크 사이트에 접속됩니다.
- 🔁 MailCondSetup.exe 파일을 실행합니다.
- 설치 화면이 나타나면 [다음]을 클릭해 설치합니다.

#### 설치 완료 화면이 나타나면 [마침]을 클릭합니다.

 'Mail Setup을 실행합니다.'를 선택한 경우 USER명을 선택하세요.
 'Mail Setup' 화면이 나타납니다.

#### 사용할 수 있는 컴퓨터 이메일 프로그램 종류

- Microsoft Exchange 4.0 이상
- Microsoft Windows Messaging 4.0
- Microsoft Outlook
- Microsoft Outlook Express
- Eudora 3.0.3 이상
- Lotus cc:Mail 2.5
- Lotus cc:Mail 6.0
- Lotus cc:Mail 7.0

- Mail Setup 화면이 나타나면 사용할 이메일 프로그램을 선택하고 [다음]을 클릭합니다.
- 선택 완료 화면이 나타나면 [마침]을 클릭합니다.
- 🚨 이후 [OK] 또는 [확인]을 클릭합니다.
  - '사용자 환경 설정하기' 에서 핫싱크 환경을 설정한 후 사용하세요. 설정 방법 5.11쪽

■ 편지 보내기

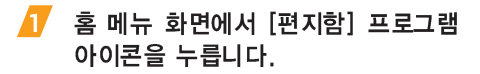

- 편지함 프로그램 화면이 열립니다.
- 🔁 화면 왼쪽 하단의 🖓규)를 누릅니다.
  - 편지쓰기 화면이 열립니다.

🔁 '받는 사람', '참조' 칸을 누릅니다.

4 주소를 입력한 후 (완료)를 누릅니다.
문자 입력 방법 → '2장 문자 입력하기'

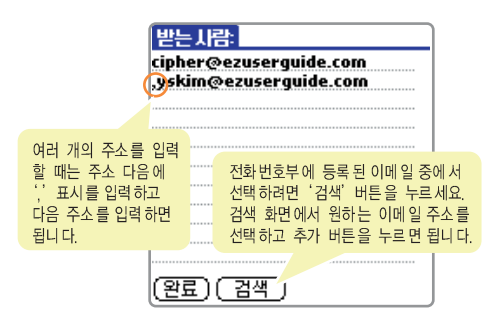

비속))

- 🛃 제목과 본문을 입력합니다.
- 보내기 환경을 설정하려면 (세부설정...)을 눌러 설정합니다. 오른쪽 참조
- 🗾 (보내기)를 누릅니다.
  - 보내기한 편지는 보낸 편지함에 보관됩니다.
     핫싱크 실행하면 자동으로 전송됩니다.
- 8 핫싱크를 실행합니다. 5.3쪽

가아드기

 보낸 편지함에 보관된 편지들이 상대방에게 전송됩니다.

편지 작성 중에 내용을 마무리하지 못한 상태로 편지 쓰기를 중단할 때는 임시 보관함에 저장할 수 있습니다. 편지 쓰기 화면에서 (편소)를 누르거나 그래피티 영역의 한 을 누른 후 [편지] → [임시 보관함에 저정]을 차례로 선택하세요. 임시 보관함 사용 방법 → 8.33쪽

#### 보내기 환경 설정하기

아드기

편지 쓰기상태에서 <sup>(세부설정...</sup>)을 누른 후 원하는 환경으로 설정합니다.

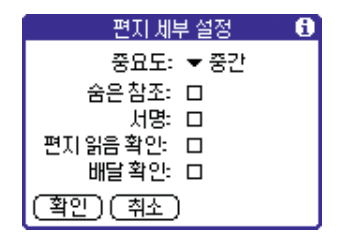

- 중요도 : '▼'을 눌러 원하는 중요도를 선택하세요. 높음을 선택하면 긴급 편지로 전송됩니다.
- 숨은 참조 : 숨은 참조 기능을 사용하려면 선택하세요.
- 서명 : 보내는 편지에 사인을 표시하려면 선택하세요.
   서명 편집 방법 → 8.36쪽
- 편지 읽음 확인 : 상대방이 편지를 읽었는지 확인하려면 선택하세요.
- 배달 확인 : 바르게 수신되었는지 확인하려면 선택하세요.

컴퓨터 이메일 프로그램 자체에서 지원하지 않는 기능들은 설정해도 적용되지 않습니다.

### ■ 받은 편지 확인하기

#### 🚺 핫싱크를 실행합니다. 5.3쪽

 컴퓨터 이메일 프로그램의 받은 편지함에 있던 편지들이 받은 편지함으로 다운로드 됩니다.

#### 2 편지함 프로그램 화면에서 ▼ 부분을 눌러 '받은 편지함' 목록을 선택합니다.

편지함 프로그램을 실행하면 바로 받은 편지함
 목록이 열립니다.

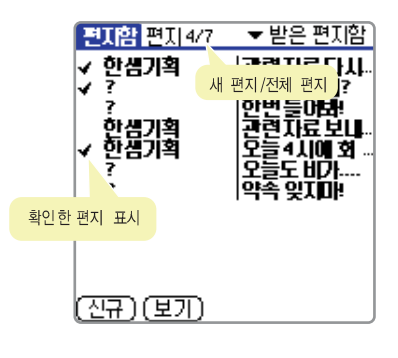

🖅 목록에서 확인할 편지를 누릅니다.

#### 4 편지 내용을 확인합니다.

- 스크롤 바를 드래그해 내용을 확인할 수 있습니다.
- 다음 또는 이전 편지를 보려면 화면 오른쪽 하단의
   ◀/▶ 부분을 누르세요.

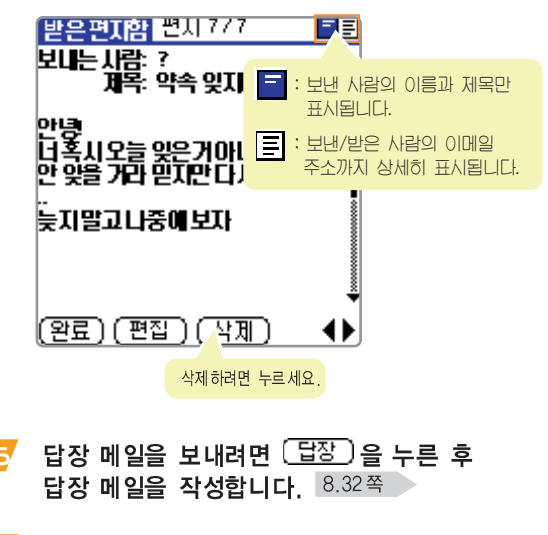

🧲 확인이 끝나면 (완료)를 누릅니다.

### 편지함 사용하기 (계속)

#### 답장 보내기

- 1 받은 편지 확인 화면에서 답장 을 누릅니다.
  - 회신옵션 선택 화면이 나타납니다.
- 💋 원하는 항목을 선택하고 (폭인)을 누릅니다.

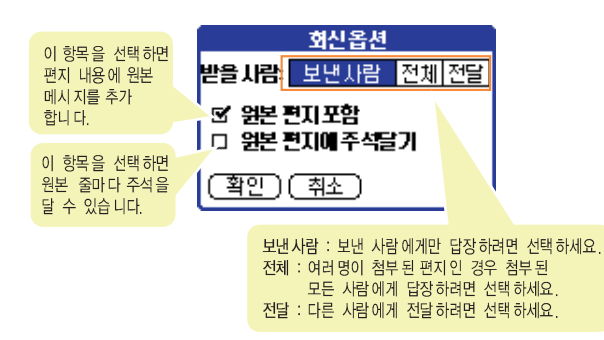

#### 🤁 편지 쓰기 화면이 나타나면 편지 내용을

작성해 보냅니다. 편지 보내기 → 8.29쪽

확인한 편지 삭제하기

### ▲ 같은 편지 확인 화면에서 (삭제)를 누릅니다.

• 삭제 확인 화면이 나타납니다.

### 🔁 🤇 예)를 누릅니다.

삭제한 편지는 지운 편지함에 보관됩니다.
 지운 편지함에서 다시 복원하거나 완전히 지울 수 있습니다.
 8.35쪽
## 🎫 보낸 편지함 사용하기

보낸 편지들은 보낸 편지함에 보관되어 있습니다. 핫싱크를 실행하면 상대방에게 전송됩니다. 상대방에게 보내기 전에 내용을 수정해 보내거나 삭제할 수 있습니다.

- 편지함 프로그램 화면에서 ▼ 부분을 눌러 '보낸 편지함'목록을 선택합니다.
- 🔁 목록에서 확인할 편지를 누릅니다.
- 🦻 편지 내용을 확인하거나 수정 또는 삭제합니다.

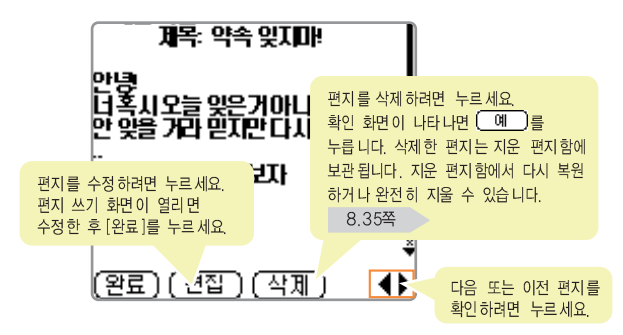

확인 또는 수정이 끝나면 (완료)를 누릅니다.

## 🎫 임시 보관함 사용하기

편지를 작성하다가 임시 보관함으로 저장한 편지들을 선택해 수정해 보내거나 삭제할 수 있습니다.

- 1 편지함 프로그램 화면에서 ▼ 부분을 눌러 '임시보관함' 목록을 선택합니다.
- 🔁 목록에서 원하는 편지를 누릅니다.
- 🤁 편지를 편집해 보내거나 삭제합니다.

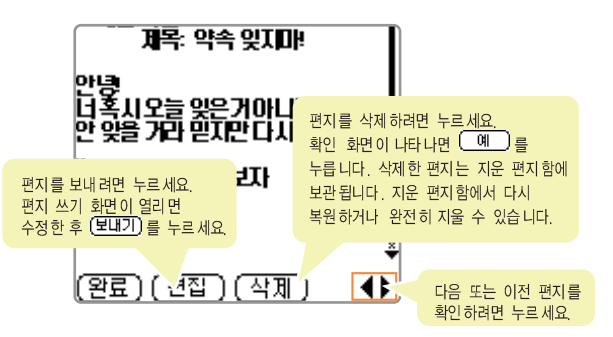

8

## ■ 보관용 편지함 사용하기

받은 편지함, 보낸 편지함, 임시 보관함, 지운 편지함에 있는 편지를 선택해 보관용 편지함으로 이동할 수 있습니다. 보관용에 저장된 편지를 선택해 수정해 보내거나 삭제할 수 있습니다.

보관용 편지함으로 이동하기

- 보관용 편지함으로 이동할 편지가 있는 목록에서 이동할 편지를 누릅니다.
- ↗ 그래피티 영역의 () 을 누른 후 [편지] → [파일]을 선택합니다.

• 선택한 편지가 보관용 편지함으로 이동합니다.

#### 보관용 편지 수정 또는 삭제하기 편지함 프로그램 화면에서 ▼ 부분을 눌러 '보관용 편지함' 목록을 선택합니다. 목록에서 원하는 편지를 누릅니다. 편지를 편집해 보내거나 삭제합니다. 계목: 약속 잊지마! 01131 건중 너혹시오늘 잊은거아니 안 잊을 거라 믿지만다시 편지를 삭제하려면 누르세요 확인 화면이 나타나면 (예)를 누릅니다 삭제한 편지는 지운 편지함에 보관됩니다. 지운 편지 함에서 다시 北 편지를 보내려면 누르세요. 복원하거나 완전히 지울 수 있습니다. 편지 쓰기 화면이 열리면 수정한 후 (보내기)를 누르세요 8.35쪽 ÷, (완료)(권잡) (삭제 48 다음 또는 이전 편지를 확인하려면 누르세요.

## 🎫 지운 편지함 사용하기

각 편지함에서 삭제를 선택한 편지들은 지운 편지함에 보관됩니다. 편지를 선택해 사용하거나 지운 편지함 비우기를 실행해 완전히 삭제할 수 있습니다.

#### 편집 또는 복구하기

보낸 또는 보관용 편지함에서 지운 편지는 편집을 선택해 편지를 수정해 보낼 수 있습니다. 받은 편지함에서 지운 편지는 복구를 선택해 받은 편지함으로 다시 저장할 수 있습니다.

- 17 편지함 프로그램 화면에서 ▼ 부분을 눌러 '지운 편지함' 목록을 선택하세요.
- 🔁 목록에서 원하는 편지를 누릅니다.
- 🤁 (편집) 또는 (복구)를 선택합니다.
  - 편집을 선택한 경우에는 편지를 수정해 보내거나 취소를 선택해 임시 보관함으로 편지를 이동할 수 있습니다.
  - 복구를 선택한 경우에는 받은 편지함으로 다시 저장됩니다.

#### 지운 편지함비우기

#### 17 편지함 아무 화면에서 그래피티 영역의 누른 후 [편지] → [지운 편지함 비우기...]를 선택합니다.

• 삭제 확인 화면이 나타납니다.

#### 🙋 🔲 🕘 를 누릅니다.

## ■ 편지함 환경 바꾸기

#### 목록 정렬하기

- 각 편지함 목록 화면의 아래에 있는 (보기)를 누릅니다.
- 🔁 원하는 정렬 방법을 선택합니다.

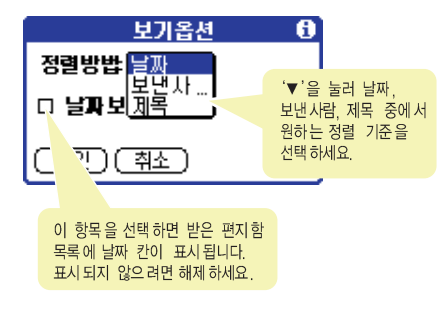

## 🤁 선택이 끝나면 🏋인)을 누릅니다.

#### 서명 편집 및 삭제 확인 설정하기

- 🔁 원하는 상태로 선택 또는 편집합니다.

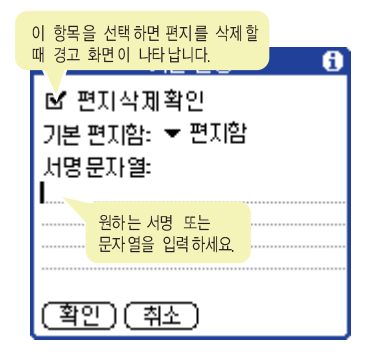

## 🤁 선택이 끝나면 🏾 폭인 🗋을 누릅니다.

8

#### 편지함 핫싱크 환경 설정하기

- - '핫싱크 옵션' 선택 화면이 나타납니다.

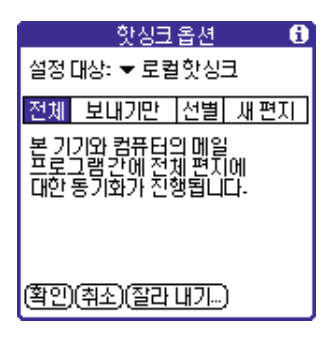

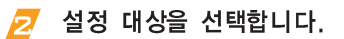

 USB 케이블 또는 적외선으로 핫싱크하는 환경이면 '로컬 핫싱크'를 선택하고, 모뎀 또는 네트워크로 핫싱크하는 환경이면 '원거리 핫싱크'를 선택하세요.

#### 🖅 핫싱크 조건을 선택합니다.

- 전체: 컴퓨터의 받은 편지함 내용 다운로드와 편지 보내기를 모두 실행하려면 선택하세요.
- 보내기만 : 편지 보내기만 실행하려면 선택하세요.
- 선별: 컴퓨터의 받은 편지함 내용 중에서 특정 주소만 선별해 다운로드하려면 선택하세요.
   화면 하단에 특정인 주소를 편집할 수 있는 칸이 나타납니다.

| 전텔 새편지                   |                   | 새편지<br>두 <b>가져</b> 돕<br> 무시하기 | 이 항목을 선택해 두면 아래 조건에<br>상관없이 중요한 편지는 모두 가져옵니다.<br>단, 이메일 프로그램에서 우선 순위를<br>기능을 사용하는 경우에만 적용됩니다. |
|--------------------------|-------------------|-------------------------------|-----------------------------------------------------------------------------------------------|
| 받는 시<br>보낸 시<br>제<br>(확인 | ) 취소) (잘라니        |                               | '♥'을 눌러 조건을 선택하세요.<br>아래에 입력한 주소를 제외하거나 입력된                                                   |
|                          | 원하는 조건을<br>입력하세요. |                               | 주소만 가져오게 할 수 있습니다.                                                                            |

- 새 편지: 컴퓨터의 받은 편지함 내용 중에서 확인하지 않은 새 편지만 다운받으려면 선택하세요.
- 다운받을 문자수를 선택하려면 (잘라내기...)를 누른 후 문자수를 선택하고 (쪽인)을 누릅니다.
- 🧾 선택이 끝나면 (꼭인)을 누릅니다.

8

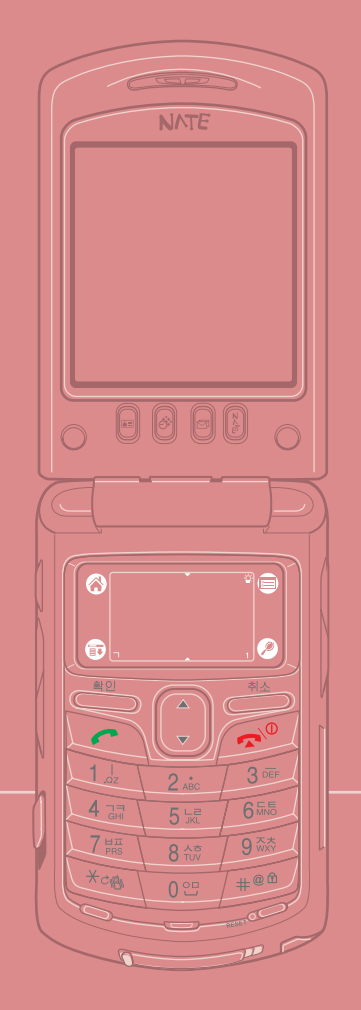

# 9장 카메라 프로그램

6

| ) | 카메라 프로그램을 실행애 제품에 장착된 카메라로 사진을<br>찍거나 보는 방법 등을 설명합니다. |
|---|-------------------------------------------------------|
|   | • 카메라 실행하기 9.2                                        |
|   | • 사진 찍기 9.3                                           |
|   | • 사진 보기 9.6                                           |
|   | • 찍은 사진을 다른 장치로 보내기 9.12                              |
|   |                                                       |
|   | ▲ 사진 촬영 에티켓                                           |

타인의 승낙 없이 함부로 사진을 찍거나 몰래 찍지 마세요.
 사진 촬영이 금지된 장소에서 함부로 사진을 찍지 마세요.
 타인의 사생활을 침해하거나 비밀 정보가 노출될 우려가

있는 곳에서 사진을 찍지 마세요.

## 카메라 실행하기

이 제품에는 카메라가 내장되어 있습니다. 카메라 프로그램을 실행해 다양한 방법으로 사진을 찍을 수 있습니다. 찍은 사진을 보거나 핫싱크를 이용해 컴퓨터로 보낼 수 있습니다.

## 홈 메뉴 화면에서 [카메라] 프로그램 아이콘을 누르거나 🕘 버튼을 누릅니다.

• 카메라 촬영 대기 상태가 됩니다.

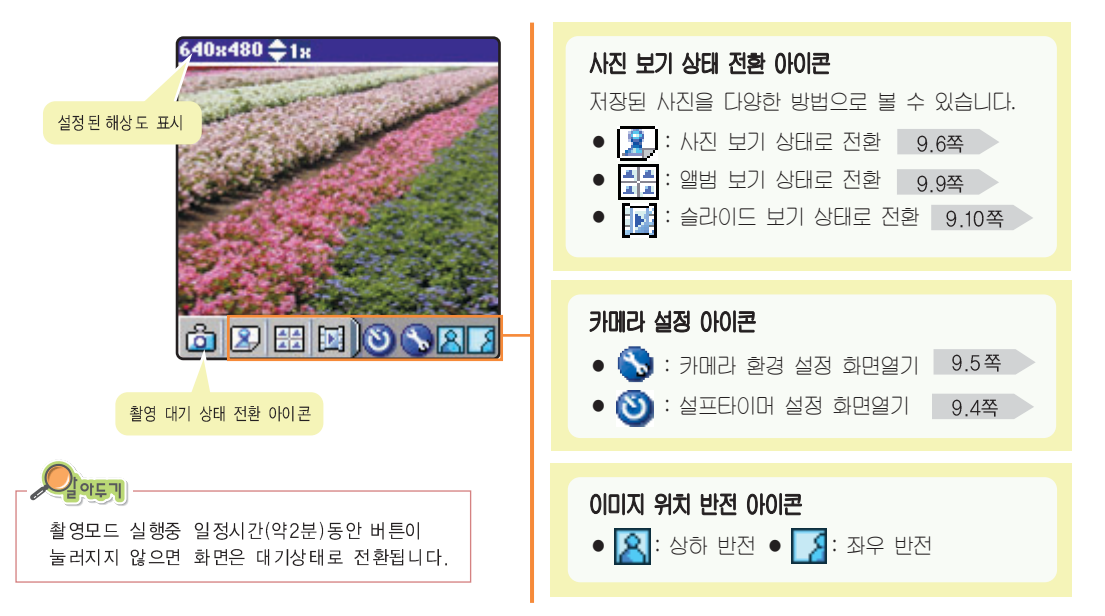

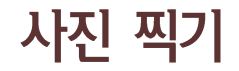

## 📫 한 장씩 사진 찍기

#### 사진 찍기 상태에서 제품의 렌즈를 촬영할 대상에 맞춥니다.

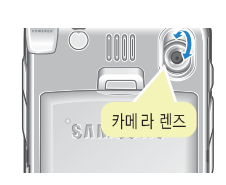

해상도가 320X240 이하인 경우에는 ∬(또는 :) 을 눌러 사진 크기를 조절할 수 있습니다.
 화면 상단의 ● 부분을 누르면 배율 선택 띠가 나타납니다. 원하는 크기로 조절하세요.)
 (단, 해상도가 320X240, 160X120에서 배율을 조절한 경우 카메라 기능 종료, 소프트 리셋시 초기화됩니다.)

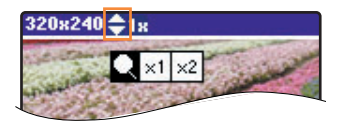

- 이미지를 반전하려면
   (상/하) 또는 [3 (좌/우)을 누릅니다.
- 사진 밝기, 칼라톤, 해상도, 화이트밸런스, 화질, 촬영음
   등의 다양한 사진 촬영 환경을 설정하려면 🅎 을
   누릅니다. 9.5쪽
- 사진을 찍으려면 🖻 또는 🚢 버튼을 누릅니다. • 미리보기 화면이 열립니다. 저장하려면 [저장]을 누릅니다. • 마음이 들지 않으면 [취수]를 누르고 다시 찍으세요. 사진 이름을 입력하고 🜃을 누릅니다. 문자 입력 방법 → '2장 문자 입력하기' 이름입력 이 아이콘을 누르면 키보드 입력 화면이 열립 니다. 이름: <mark>사진이</mark> 저장

## 사진 찍기 (계속)

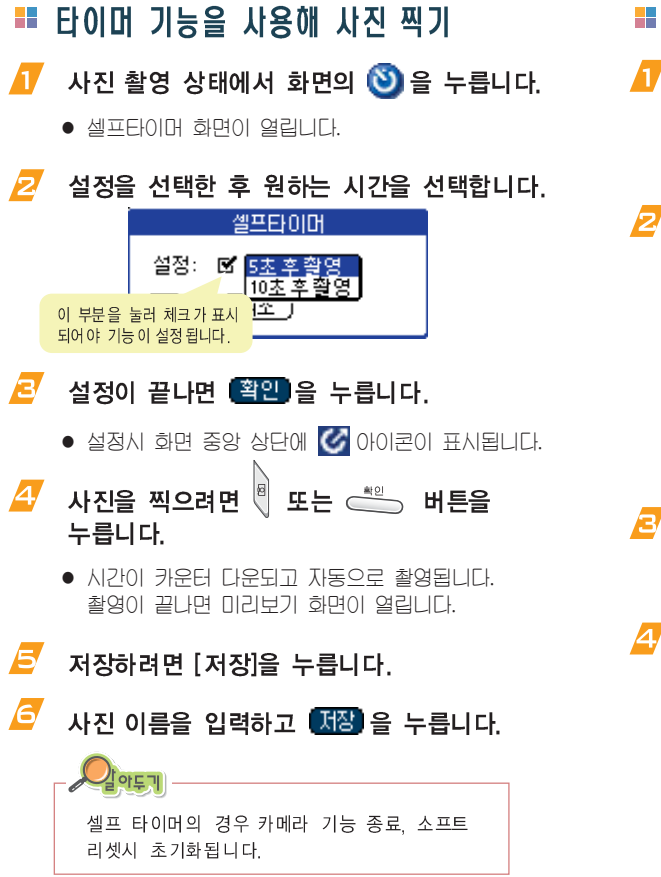

## 📕 여러장 연속 사진 찍기

- 17 사진 촬영 상태에서 그래피티 영역의 누른 후 [촬영] → [연속촬영]을 선택합니다.
  - 연속촬영 화면이 열립니다.
- 설정을 선택한 후 원하는 사진 매수와 촬영 속도를 선택합니다.

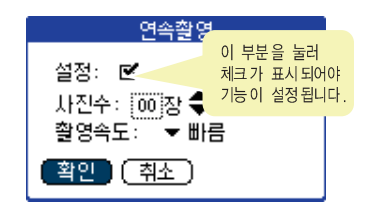

- 🖅 설정이 끝나면 🗳인 을 누릅니다.
  - 설정시 화면 중앙 상단에 🛅 아이콘이 표시됩니다.
- ▲ 사진을 찍으려면 또는 + + - - - - · · · · ·
  - 선택한 매수가 연속 촬영됩니다. 촬영이 끝나면 미리보기 화면이 열립니다. 미리보기 화면 오른쪽 하단의 🛟 을 눌러 모든 사진을 확인할 수 있습니다.

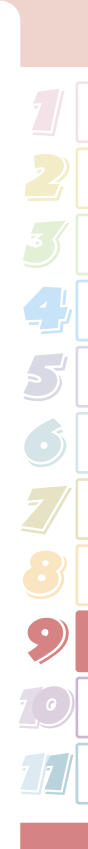

비속))

## 사진 찍기 (계속)

### 🧾 저장하려면 [저장]을 누릅니다.

/ 사진 이름을 입력하고 🜃 을 누릅니다.

- 사진 이름은 입력한 이름 -01, -02, -03... 등으로 저장됩니다.
- 연속 촬영이 끝나면 2 번 화면을 열어 설정을 해제하세요.

## ■ 사진 촬영 환경 설정하기

사진 밝기, 칼라 톤, 해상도, 화이트 밸런스, 화질 등의 사진 품질에 관련된 여러 가지 항목과 셔터음, 준비음, 타이머음 환경을 설정할 수 있습니다.

👖 사진 촬영 상태에서 화면의 🚫 을 누릅니다.

🔁 원하는 환경을 설정합니다.

|   | 5                         | 카메라 설정                                                                                                    |   |
|---|---------------------------|----------------------------------------------------------------------------------------------------|---|
|   |                           | 방기, 칼라 톤, 해상도,<br>화이트밸런스, 화질 등을 선택<br>때 설정한 값이 적용된 상태를<br>미리볼 수 있습니다.                                                  | 할 |
|   | 밝기: - 📕<br>칼라톤:<br>확인 ( 👎 | <ul> <li>◆ 원하는 밝기</li> <li>부분을 눌러<br/>선택하세요.</li> </ul>                                                                |   |
|   | ▲/▼ 부분을                   | 을 누르면 다음 항목을 설정할 수 있습니다.                                                                                               |   |
| 아 | 해상도                       | 64 0x480, 320x240, 160x120 중에서 선택할<br>수 있습니다. 해상도가 높을 수록 사진의 품질은<br>좋지만 사진 파일 크기가 큽니다.                                 |   |
|   | 화이 트<br>밸런 스              | 자동, 태양광, 흐림, 백열등, 형광등 중에서 현재<br>촬영 장소의 조명에 가까운 항목을 선택하세요.                                                              |   |
|   | 화질                        | 매우좋음, 좋음, 보통 중에서 선택할 수 있습니다.                                                                                           |   |
|   | 셔터 음,<br>준비 음,<br>타이 머음   | 사진 촬영 전에 들리는 소리는 준비음이고<br>촬영할 때 들리는 소리는 셔터음입니다.<br>타이머음은 타이머 촬영 기능을 사용할 때 들리는<br>음입니다. 각 소리 항목에서 원하는 음을 선택할<br>수 있습니다. |   |
|   |                           |                                                                                                    |   |

▼ 기본

▼ 흑백

▼ 세피

#### 🤁 설정이 끝나면 확인 을 누릅니다.

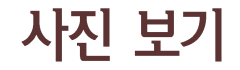

촬영한 사진을 한 화면에 한 장씩 볼 수 있습니다. 사진 정보를 확인하거나 이름을 바꿀 수 있으며 문자 메모, 음성 메모를 넣을 수 있습니다. 앨범 보기로 바꾸면 찾는 사진을 검색할 때 편리하며 슬라이드 기능을 이용해 촬영한 사진의 슬라이드쇼를 볼 수 있습니다.

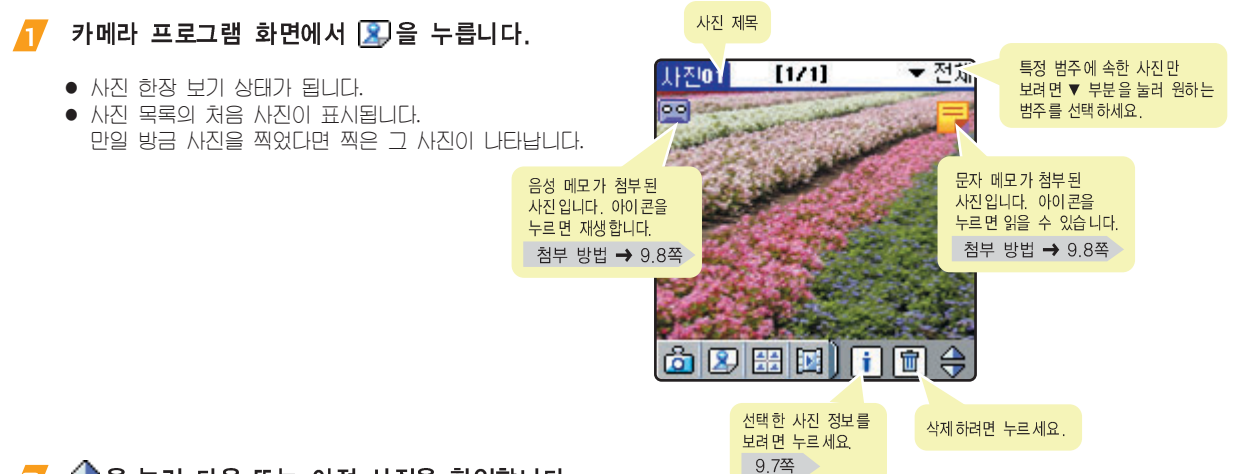

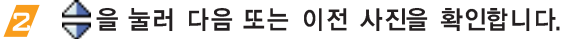

## 🎫 사진 회전해 보기

- 시진 한장 보기 화면에서 그래피티 영역의
  ☞ 을 누른 후 [사진편집] → [사진회전]을 선택합니다.
- 💋 원하는 회전 각도와 대칭 방향을 선택합니다.

## 📫 사진 정보 확인 및 수정하기

#### 사진 한장 보기 화면에서 🚺을 누릅니다.

 사진 세부 설정 화면이 열립니다. 사진명을 수정하거나 범주 이동, 사진잠금 등을 선택할 수 있습니다.
 확인 또는 수정이 끝나면 확인을 누르세요.

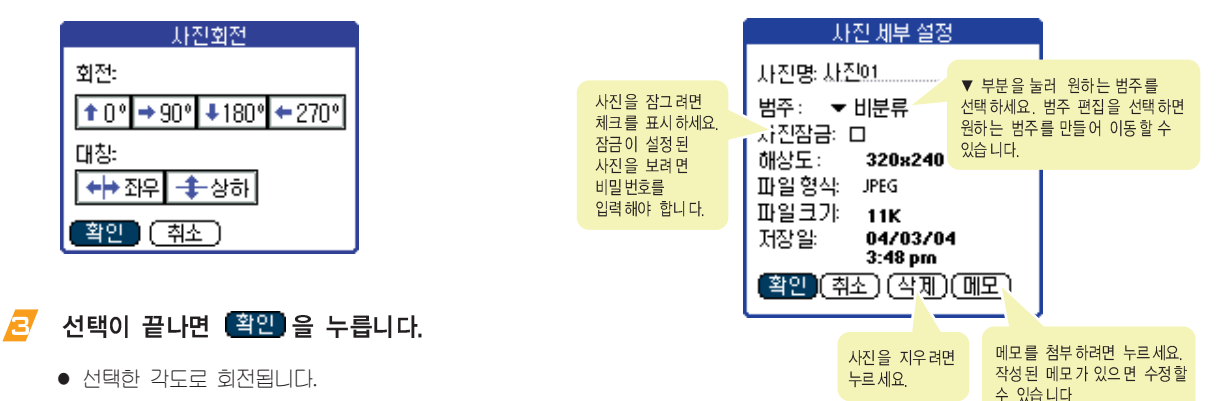

## 🎫 문자 또는 음성 메모 첨부하기

#### 문자 메모 첨부하기

- ▲진 한장 보기 화면에서 그래피티 영역의
   ☞ 을 누른 후 [사진편집] → [메모 첨부]를 차례로 선택합니다.
- 🔁 메모 내용을 입력하고 🖽료 를 누릅니다.

#### 음성 메모 첨부하기

- ▲ 사진 한장 보기 화면에서 그래피티 영역의
   누른 후 [사진편집] → [음성메모 첨부]를 차례로 선택합니다.
  - 녹음 화면이 나타나고 녹음을 시작합니다.

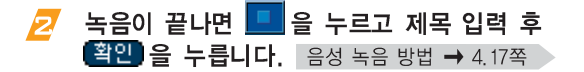

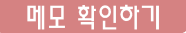

메모가 첨부되면 사진 보기 화면에 아이콘이 표시됩니다. 해당 아이콘을 누르면 음성 메모는 재생을 시작하고 문자 메모는 메모 편집 화면이 열립니다.

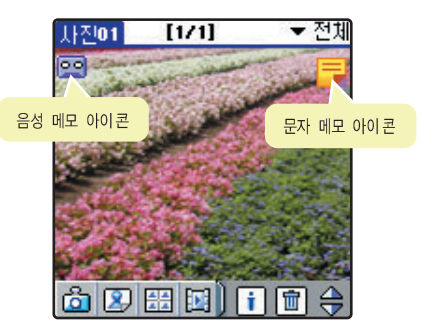

메모 삭제하기

| 음성 | 메모는 | 재생 | 화면에서 | (삭제)를 | 누르세요 |
|----|-----|----|------|-------|------|
| 문자 | 메모는 | 편집 | 화면에서 | (삭제)를 | 누르세요 |

## 🎫 사진 찾아 보기

앨범 보기를 실행하면 한 화면에 4장의 사진을 볼 수 있습니다. 원하는 사진을 빨리 찾을 수 있으며 여러 사진을 동시에 선택해 범주를 이동하거나 복사할 수 있습니다.

#### 카메라 프로그램 화면에서 🔛을 누릅니다.

- 앨범 보기 상태가 됩니다. 화면 오른쪽 스크롤 바를 움직이거나 
   ● 놀러 다른 사진들을 확인할 수 있습니다.
   ● 이치는 사지은 노금면 회자 내기, 사내기, 타내다.
- 원하는 사진을 누르면 한장 보기 상태가 됩니다.

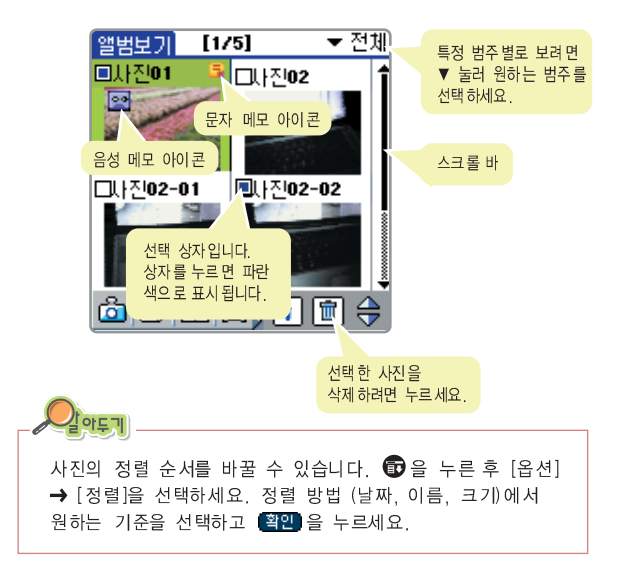

#### 범주 이동 또는 복사하기

여러 장의 사진을 선택해 원하는 범주로 이동하거나 복사할 수 있습니다.

#### 앨범 보기 화면에서 이동 또는 복사할 사진을 선택합니다.

- 사진 왼쪽에 있는 선택 상자를 눌러 선택하세요.
- 🔁 그래피티 영역의 🗊을 누릅니다.
- 이동하려면 [사진편집]에서 [범주이동]을 선택하고 복사하려면 [범주복사]를 선택합니다.

• 범주 이동 또는 범주 복사 화면이 나타납니다.

7 원하는 범주를 선택한 후 <sup>(완료)</sup>를 누릅니다.

## ■ 슬라이드로 보기

### 카메라 프로그램 화면에서 🔟을 누릅니다.

 슬라이드가 실행됩니다. 슬라이드 순서, 쇼간격, 반복 등의 여러가지 환경을 설정하려면 오른쪽을 보세요.

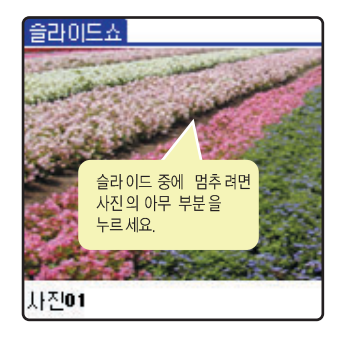

#### 슬락이드 환경 설정하기

1 한장 보기 또는 앨범 보기 화면에서 그래피티 영역의 한 을 누른 후 [옵션] → [쇼설정...]을 선택합니다.

#### 2 원하는 항목을 설정한 후 (확인)을 누릅니다.

| _ | 슬라이드 쇼                                               | 설정           |                           |                         |
|---|------------------------------------------------------|--------------|---------------------------|-------------------------|
|   | 사진명보여주기 ▼<br>자동반복 ▼<br>쇼간격 ▼                         |              | ;<br> <br>:               |                         |
|   | 순서 ▼앞                                                |              | .도                        |                         |
|   | <b>확인</b> (취소)                                       |              |                           |                         |
|   | <b>사진명 보여주기</b><br>슬라이드시 사진명이<br>하려면 설정을 선택하         | 표시 되게<br>세요. | <b>자동빈</b><br>슬라이<br>설정을  | <b>'복</b><br> 드를<br>- 선 |
|   | <b>쇼간격</b><br>다음 사진으로 슬라이<br>시간을 선택할 수 있습<br>(1~60초) | 드 되는<br>하니다. | <b>순서</b><br>슬라 0<br>있습 니 | 드<br> 다.                |

사용 만족 슬라이드를 계속 반복하려면 설정을 선택하세요.

늘라이드 순서를 선택할 수 있습니다. (앞으로, 뒤로, 무작위)

## 📕 사진 삭제하기

#### 삭제할 시진을 선택해 삭제하려면

- 한장 보기 상태이면 싂을 눌러 삭제할 사진을 선택합니다. 앨범 보기 상태이면 선택 상자를 눌러 삭제할 사진을 선택합니다.
- 화면 오른쪽 하단의 💼을 누릅니다.
- R 확인 화면에서 ( 예 ) 또는 (확인)을 누릅니다. 🛛 🔁 확인 화면에서 ( 예 )를 누릅니다.

#### 저장된 사진을 모두 삭제하려면

- 한장 또는 앨범 보기 화면에서
  - 범주내의 모든 사진을 삭제하려면 화면 오른쪽 상단의 ▼을 눌러 원하는 범주를 선택하세요.
- 그래피티 영역의 🗊 을 누른 후 [사진편집] → [전체삭제]를 선택합니다.
- 확인 화면에서 '잠금사진호보' 또는 '모든사진삭제'를 선택한 후 ( 예 )를 누릅니다.
  - '잠금사진보호'를 선택한 경우 잠겨진 사진은 삭제되지 않습니다.

## ■ 휴대폰 배경화면으로 설정하기

찍은 사진을 선택해 휴대폰 대기 화면으로 설정할 수 있습니다.

- 한장 또는 앨범 보기 상태에서 설정할 사진을 선택합니다.
- 그래피티 영역의 🗊을 누른 후 [보내기] → [배경화면 설정]을 선택합니다.
- - 휴대폰 대기 화면에 선택한 사진이 표시됩니다.

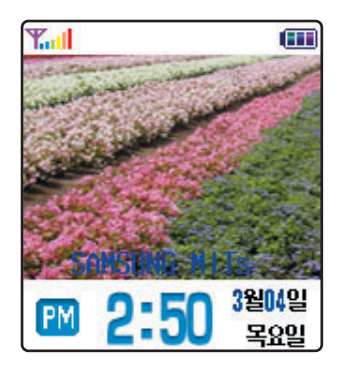

# 찍은 사진을 다른 장치로 보내기

찍은 사진을 선택해 다른 팜 PDA에 적외선으로 보낼 수 있습니다. 별매품 메모리 카드를 장착한 경우에는 카드로 이동하거나 복사할 수 있습니다. 핫싱크 기능을 이용하면 컴퓨터로 사진을 보낼 수 있습니다.

## ■ 적외선으로 사진 보내기

다른 팜 PDA 사용자에게 찍은 사진을 선택해 적외선으로 보낼 수 있습니다.

- M500의 적외선 포트가 상대방 PDA의 적외선 포트에 최대한 가깝게 서로 마주보게 합니다. 3.5쪽
- 한장 또는 앨범 보기 상태에서 보낼 사진을 선택합니다.
- - 검색 화면이 나타난 후 적외선으로 보내기 시작합니다.
  - 화면의 지시를 따라 전송을 완료합니다.

## ■ 별매품 SD/MMC 카드로 복사 또는 이동하기

별매품 SD/MMC 카드가 설치되어 있다면 사진을 선택해 SD/MMC 카드에 복사하거나 이동할 수 있으며 복사/이동된 사진을 볼 수도 있습니다. 11.5쪽

- 한장 보기 상태에서 이동하거나 복사할 사진을 선택합니다.
- 🔁 그래피티 영역의 🗊을 누릅니다.
- [보내기]에서 복사하려면 [카드로 복사]를 선택하고 이동하려면 [카드로 이동]을 선택합니다.
  - '카드로 이동'을 선택한 경우 SD/MMC 카드로 완전이 이동된 상태이므로 한장보기 또는 앨범보기에서 사진을 볼 수 없습니다.

SD/MMC 카드에 저장된 Image, Text File을 확인할 수 있습니다. 11.5쪽, 11.6쪽

## 촬영한 사진을 다른 장치로 보내기 (계속)

## 🎫 컴퓨터로 사진 보내기

팜 데스크탑 프로그램이 설치된 상태에서 구성품 CD-ROM에 제공하는 'My Photo' 프로그램을 설치하세요. 프로그램 설치가 끝난 후 제품과 컴퓨터를 핫싱크하면 팜 데스크탑 프로그램에서 사진을 볼 수 있습니다.

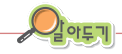

자세한 내용은 구성품 CD-ROM에 함께 제공하는 'My Photo' 프로그램 설명서를 참조하세요.

#### My Photo 프로그램 설치하기

T 팜 데스크탑 프로그램이 설치된 상태에서

설치 방법 → 5.2쪽

- 군성품 CD-ROM을 컴퓨터의 CD-ROM 드라이버에 넣은 후 설치항목에서 [Desktop용 S/W] → [My Photo]를 클릭합니다.
- 🛃 화면의 지시를 따라 설치를 완료합니다.
  - 설치가 완료되면 팜 데스크탑 프로그램에 [My Photo] 탭이 나타납니다.

#### 컴퓨터에서 사진 보기 및 사용하기

- 👖 컴퓨터와 M500을 핫싱크합니다. 💿 3쪽
- 쥗도우 시작에서 [프로그램] → [Palm Desktop]
   → [Palm Desktop]을 차례로 실행합니다.
  - 바탕화면에서 Palm Desktop을 실행해도 됩니다.

## 🔁 팜 데스크탑 화면의 [My Photo] 탭을 클릭합니다.

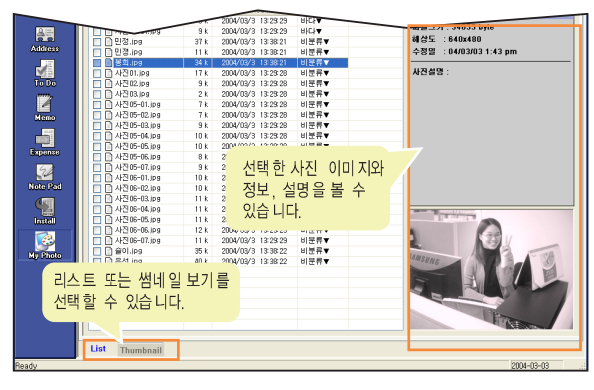

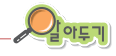

사진 파일은 하드디스크 드라이버의 [Programs Files] → [Palm] → [사용자 이름 폴더] → [MyPhoto] 폴더에 있습니다.

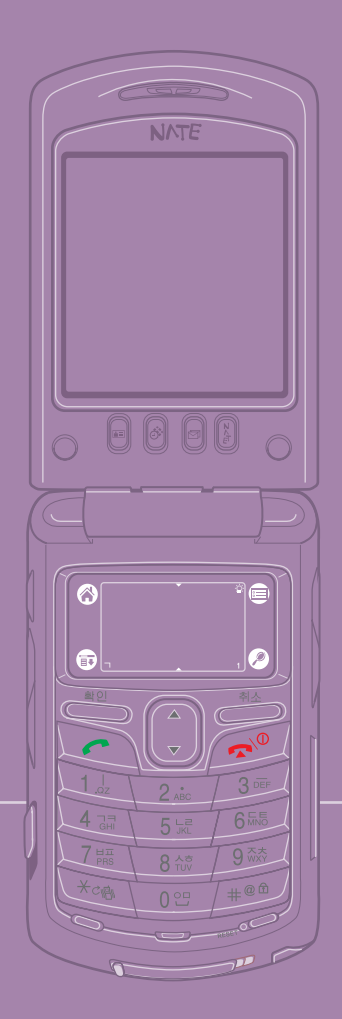

# 10장 보안 및 설정 프로그램

| 보안, | 설정 프로 | 그램 사용 | 방법을 | 설명합니다 |          |  |
|-----|-------|-------|-----|-------|----------|--|
| ●보안 | 프로그램  | 사용하기  |     |       | <br>10.2 |  |
| ●설정 | 프로그램  | 사용하기  |     |       | 10.5     |  |

6

10.1

## 보안 프로그램 사용하기

보안 프로그램을 이용해 전화번호부, 스케줄러 등의 프로그램에서 선택한 비공개 항목의 표시 방식을 선택하거나 다른 사람이 사용할 수 없게 잠금을 설정할 수 있습니다.

## 📫 비공개 항목 표시 방식 선택하기

전화번호부, 스케줄러, 메모장, 할일 프로그램에서는 세부설정 화면을 열어 원하는 항목을 비공개로 설정할 수 있습니다. 비공개로 선택한 항목을 목록에서 감추거나 회색 막대로(마스크) 표시할 수 있습니다.

#### 홈 메뉴 화면에서 [보안] 프로그램 아이콘을 누릅니다.

- 보안 프로그램 화면이 나타납니다.
- 🔁 비공개 수준을 선택합니다.
  - 확인 화면이 나타나면 (확인)을 누르세요.

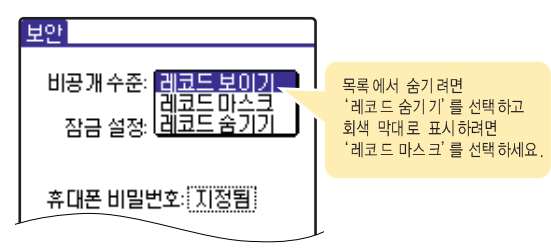

#### 숨기기 또는 마스크가 선택되면

비공개 항목이 있는 목록 화면을 보세요. '레코드숨기기'를 선택하면 비공개 항목이 목록에 보이지 않습니다. '레코드마스크'를 선택하면 회색 막대와 잠금 아이콘이 나타납니다.

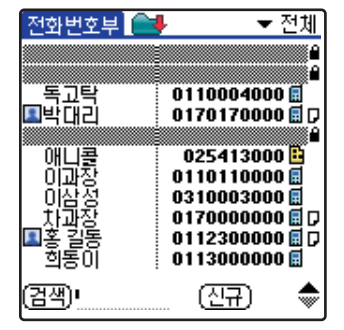

▲ (예) 마스크가 선택된 경우 전화번호부 목록 화면

#### 숨기기 해제하기

보안 화면에서 비공개 수준을 '레코드보이기'로 선택하세요. 비밀번호 확인 화면이 나타나면 비밀번호(초기:0000)를 입력하세요.

#### 마스크 해제하기

보안 화면에서 비공개 수준을 '레코드보이기'로 선택하세요. 비밀번호 확인 화면이 나타나면 비밀번호(초기:0000)를 입력하세요.

또는 목록에 표시된 회색 막대를 누르세요. '비공개 레코드 보이기' 화면이 나타납니다. 비밀번호(초기:0000)를 입력한 후 (확인)을 누르면 비공개 수준이 '레코드보이기' 상태로 바뀌고 선택한 항목 편집 상태가 됩니다.

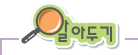

비공개 수준 선택은 해당 프로그램에서 선택할 수도 있습니다. 전화번호부, 스케줄러, 메모장, 할일 프로그램의 목록 화면에서 그래피티 영역의 (중)을 누른 후 [옵션] → [보안...]을 선택하세요. '보안 수준 변경' 화면이 열리면 원하는 상태를 선택하세요.

## 🎫 잠금 설정하기

다른 사람이 사용하지 못하게 하려면 잠금 기능을 설정하세요. 잠금이 설정되면 비밀번호를 입력해야 사용할 수 있습니다.

#### 보안 프로그램 화면에서 '잠금해제'를 누릅니다.

• 비밀번호 입력 화면이 나타납니다.

#### 🔁 비밀번호(초기:0000)를 입력하고 😫🛄을 누릅니다.

• 잠금 선택 목록이 나타납니다.

#### 🖅 원하는 잠금 항목을 선택합니다.

- '자동' 또는 '수동'을 선택하세요. 자동은 잠금을 일시 해제 한 후 메뉴 진입 후 ፪월 버튼을 눌러 빠져 나오거나 덮개만 닫으면 자동으로 잠금이 설정되고 수동은, ፪월 버튼을 길게 눌러야만 다시 잠금 상태가 됩니다.
- 잠금을 완전 해제하려면 '잠금해제'를 선택하세요.

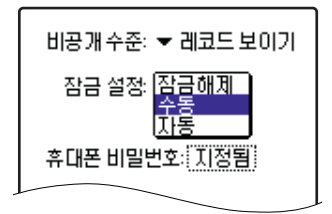

#### 잠금 상태가 되면

화면에 열쇠 그림이 나타납니다. 잠금을 해제하려면 화면을 누르세요. 비밀번호 입력 화면이 열리면 비밀번호를 입력한 후 (웹엔)을 누르면 잠금이 일시 해제된 후 휴대폰 대기 화면이 나타납니다.

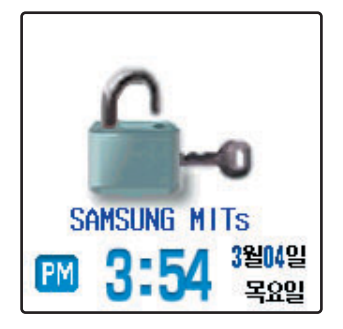

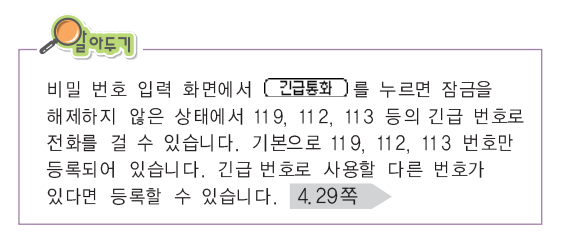

## 🎫 비밀번호 바꾸기

비밀번호 초기값은 '0000'입니다. 자신이 원하는 비밀번호로 바꿀 수 있습니다.

#### 보안 프로그램 화면에서 휴대폰 비밀번호 옆의 '지정됨'을 누릅니다.

• 휴대폰 비밀번호 입력 화면이 나타납니다.

#### 🔁 현재 비밀번호를 입력하고 🕮🖳을 누릅니다.

• 새 비밀번호 입력 화면이 나타납니다.

### 🔁 원하는 비밀번호를 입력한 후 (폭인)을 누릅니다.

• 4자리 숫자로만 입력할 수 있습니다.

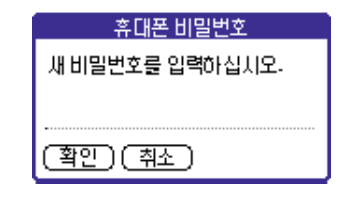

새 비밀번호를 다시 입력한 후 (확인)을 누릅니다.

설정 프로그램 사용하기

설정 프로그램을 이용해 여러가지 사용 환경을 설정할 수 있습니다.

#### 

- 설정 프로그램 화면이 나타납니다.
- 2 화면 오른쪽 상단의 ▼ 부분을 눌러 원하는 설정 기능을 선택합니다.

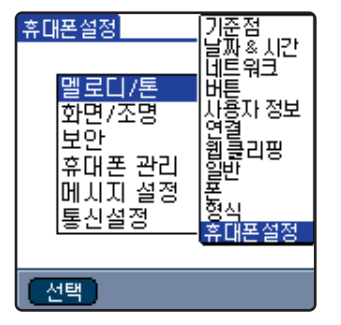

해당 기능 설정 화면이 열리면 원하는 상태로 설정합니다. 10.5~10.12쪽

#### 💵 기준점 설정하기

만일 사용 중에 화면의 터치 인식이 잘 되지 않으면 기준점을 다시 설정하세요.

#### 설정 화면에서 [기준점]을 선택한 후 화면의 지시를 따라 기준점 부분을 누릅니다.

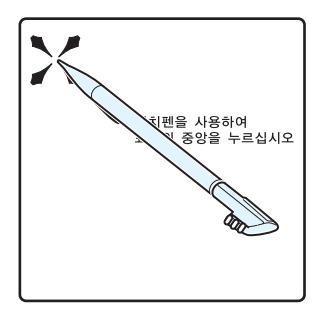

## 🎫 날짜 및 시간 설정하기

현재 날짜와 시간을 설정할 수 있습니다. '자동'을 선택하면 서비스 지역 내의 무선기지국에서 보내주는 정확한 시간으로 자동 설정됩니다. '수동'을 선택하면 현재 날짜와 시간을 직접 입력할 수 있습니다.

#### 설정 화면에서 [날짜 & 시간]을 선택한 후 시간과 날짜를 선택합니다.

| 설정 🔹 늘                    | 불짜 & 시간                                                |
|---------------------------|--------------------------------------------------------|
| 시간 설정방법: ▼ 자<br>날파 설전· 파도 | 동                                                      |
| 시간 설정: 자동<br>시간 설정: 자동    | 날짜, 시간, 시간대를 직접<br>입력하려면 수동을 선택하세요<br>시간 설정 화면이 열리면 원하 |
|                           | 날짜와 시간으로 선택하세요.                                        |
|                           |                                                        |
|                           |                                                        |

## 🎫 네트워크 서비스 설정하기

네트워크 설정 화면에서 인터넷 서비스 계정 또는 원격 다이얼 서버 계정을 만들 수 있습니다. 만들어진 계정은 인터넷 관련 프로그램 또는 외부에서 네트워크 접속 등을 실행할 때 선택해 사용할 수 있습니다.

#### 새 네트워크 서비스 만들기

- 👖 설정 화면에서 [네트워크]를 선택합니다.
- 2 그래피티 영역의 (1) 을 누른 후 [서비스] → [신규]를 선택합니다.
- 서비스 이름, 인터넷 계정 접속 아이디와 비밀번호를 입력하고 연결 수단을 선택합니다.

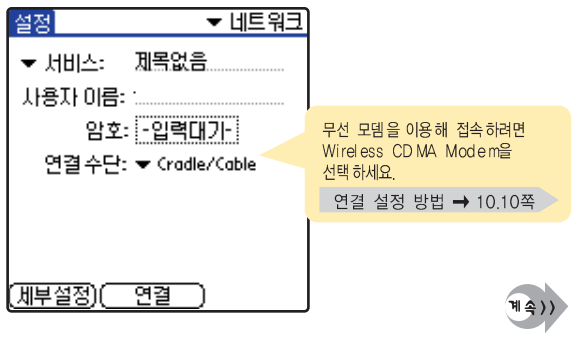

10.6

### 설정 프로그램 사용하기 (계속)

- 4 [전화번호 입력]을 누릅니다.
  - '전화설정' 화면이 나타납니다.
- 인터넷 서비스 계정 또는 원격 다이얼 서버 계정의 접속 번호를 입력한 후 (폭인)을 누릅니다.
  - 연결 번호에 대한 자세한 내용은 인터넷 서비스 사업자에게 문의하세요.
- 🧧 (세부설정)을 누릅니다.
- 🗾 연결 방식, 대기 시간 등의 값을 입력합니다.
  - 값은 인터넷 서비스 사업자에게 문의하세요.

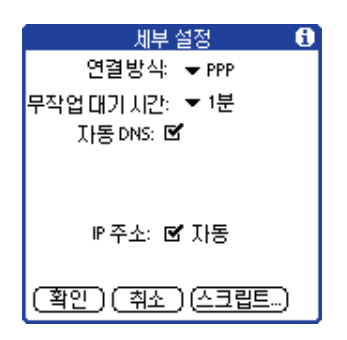

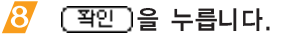

• 계정 설정이 끝났습니다.

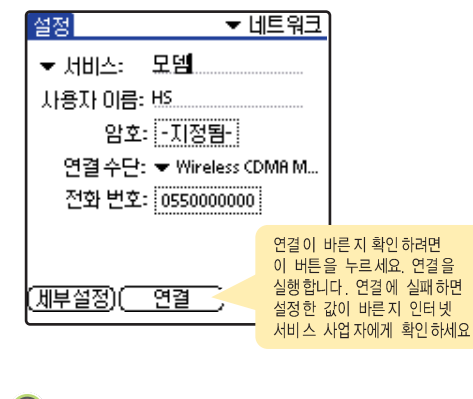

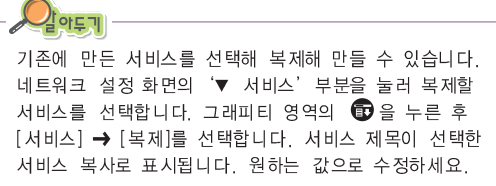

#### 설정한 네트워크 서비스 환경 수정하기

- 1 네트워크 설정 화면에서 '▼ 서비스'를 눌러 수정할 서비스를 선택합니다.
- 🙋 원하는 상태로 수정합니다.

서비스 만들기 → 10.6쪽

#### 설정한 네트워크 서비스 환경 삭제하기

I 네트워크 설정 화면에서 '▼ 서비스'를 눌러 지울 서비스를 선택합니다.

• 기본으로 제공하는 값들은 지울 수 없습니다.

긷래피티 영역의 () 을 누른 후 [서비스] → [삭제...]을 선택합니다.

🖅 확인 화면이 나타나면 间 📑 누릅니다.

## 🎫 단축 버튼 설정하기

화면 아래에 있는 4개의 버튼과 그래피티 영역의 '설정' 아이콘에 연결된 프로그램을 다른 프로그램으로 바꿀 수 있습니다. 또한 충전기의 핫싱크 버튼을 다른 프로그램이 연결되게 설정할 수 있습니다.

#### 설정 화면에서 [버튼]을 선택한 후 원하는 프로그램을 선택합니다.

 화면의 아이콘 옆에 있는 ▼을 누르면 프로그램 목록이 나타납니다. 원하는 프로그램을 선택하세요.

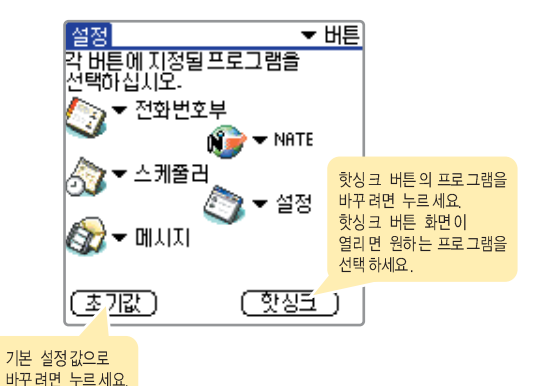

0

## ■ 사용자 정보 입력하기

- 1
- 2 화면의 (암호해제)를 누릅니다.

| 기본 설정       | ▼ 사용자 정보 |
|-------------|----------|
| 이 기기의 사용자 : |          |
|             |          |
|             |          |
|             |          |
|             |          |
|             |          |
|             |          |
| (암호해제)      |          |

З 비밀번호(구입시:0000)를 입력하고 (폭인)을 누릅니다.

| 암호 해제 메시지             |
|-----------------------|
| <u>멨시지읫알홓를,했젠한</u> 경면 |
| 연재암호를 입력하십시오.         |
|                       |
| (확인)(취소)              |

## 설정 화면에서 [사용자 정보]를 선택합니다. 🥂 이름, 번호 등 원하는 정보를 입력합니다.

• 입력이 끝나면 다른 설정 기능을 선택하거나 홈 메뉴 화면으로 전환하면 됩니다.

| 기본 설정      | ▼ 사용자 정보 |
|------------|----------|
| 이 기기의사용자 : |          |
|            |          |
|            |          |
|            |          |
|            |          |
|            |          |
|            |          |
|            |          |
|            |          |
|            |          |

## 📕 연결 설정하기

M500은 USB 케이블, 적외선, 무선 모뎀 등을 이용해 컴퓨터 또는 팜용 PDA 등의 장치에 연결할 수 있습니다. 연결 설정에서 설정한 항목들은 핫싱크 또는 네트워크 관련 프로그램 등 다른 장치와 연결해 사용하는 프로그램에서 선택해 사용할 수 있습니다.

#### 새 연결 설정 만들기

- 1 설정 화면에서 [연결]를 선택합니다.
- 🔁 (신규...)를 누릅니다.
- 연결 이름, 방법, 수단 등을 선택한 후 (확인)을 누릅니다.
  - 연결 방법을 'PC로', '로컬네트워크'로 선택한 경우에는 연결 수단을 선택하세요.
  - 연결 방법을 '모뎀으로'으로 선택한 경우에는 연결수단, 전화방식, 음량을 선택하세요.
  - 연결 방법을 '전화기'로 선택한 경우에는 연결수단, 모뎀을 선택하세요.
  - 각 연결 방법의 세부 항목은 (세부열정...)을 누른 후 설정하세요. 자세한 내용은 도움말 화면을 열어 확인하세요.

연결 설정 수정하기

#### 연결 설정 화면에서 수정할 항목을 누른 후 (편집...)을 누릅니다.

• 연결 편집 화면이 나타납니다.

🔁 원하는 상태로 수정합니다.

#### 연결 설정 삭제하기

- ① 연결 설정 화면에서 삭제할 항목을 누른 후 (삭제)를 누릅니다.
  - 기본으로 제공하는 값들은 지울 수 없습니다.

🔁 확인 화면이 나타나면 翔이을 누릅니다.

**10**.10

## ■ 웹클리핑 설정하기

팜에서 제공하는 웹클리핑 서비스 환경을 설정할 수 있습니다. 서비스에 대한 자세한 내용은 팜 웹클리핑 서비스 사업자에게 문의하세요.

#### 설정 화면에서 [웹클리핑]을 선택한 후 원하는 상태로 설정합니다.

## 📫 일반 사용 환경 설정하기

자동 종료 시간, 각종 음량 상태, 적외선 수신 등의 환경을 설정할 수 있습니다.

설정 화면에서 [일반]을 선택합니다. 설정을 바꿀 항목의 ▼ 부분을 눌러 원하는 상태로 설정합니다.

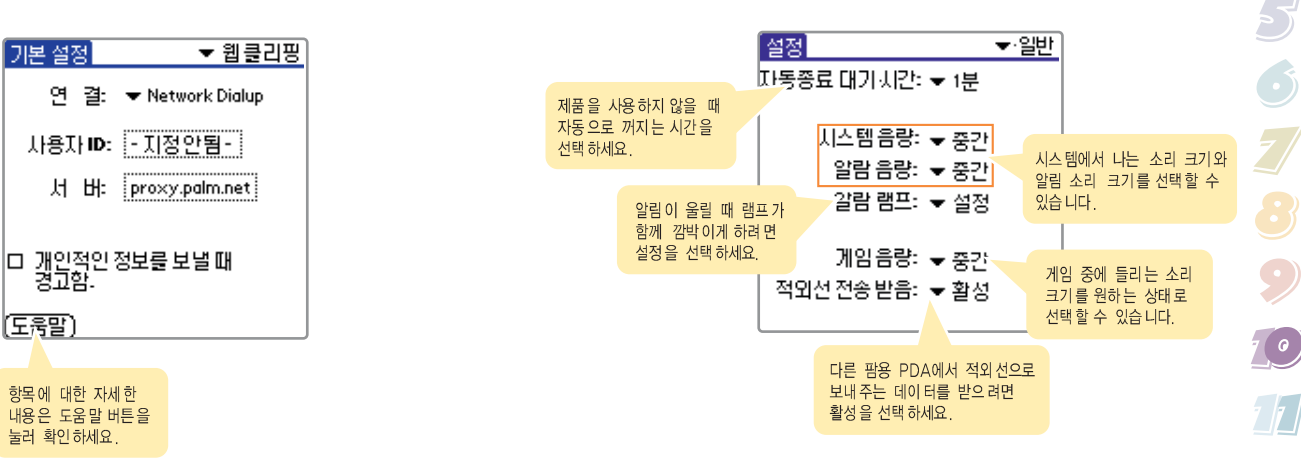

### 📕 폰 테스트하기

현재 폰 상태를 테스트할 수 있습니다. 설정 화면에서 [폰]을 선택한 후 테스트를 실행하세요.

## 📕 국가별 형식 설정하기

각 니라에 맞는 시간, 날짜, 주간 시작 요일, 숫자 형식 등을 설정할 수 있습니다. 국가만 선택하면 해당 나라의 환경이 자동으로 설정됩니다.

#### 설정 화면에서 [형식]을 선택합니다. 국가 칸의 ▼ 부분을 눌러 나라를 선택합니다.

 만일 특정 항목을 자신이 원하는 형식으로 바꾸려면 해당 형식 칸의 ▼을 누른 후 원하는 값으로 바꾸세요.

| 국가: ▼ 대한민국                 |
|----------------------------|
| 시간 형식: ➡ HH:MM am/pm       |
| 11:22 am<br>날짜 형식: ▼ Y/M/D |
| 04/4/26<br>2004 4월 26      |
| 주간시작요알: ▼ 일요일              |
| 숫자 형식: 👻 1,000.00          |

## 🎫 휴대폰 환경 설정하기

설정 화면에서 [휴대폰설정]을 선택한 후 원하는 항목을 눌러 설정합니다.

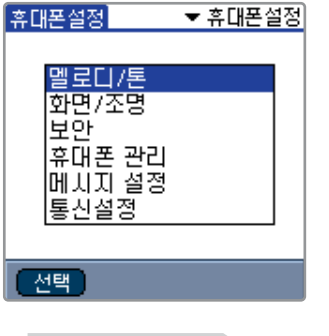

- 멜로디/톤 → 4.24쪽
- 화면/조명 → 4.23쪽 또는 1.13쪽
- 보안 → 10.2쪽
- 휴대폰 관리 → 4.26~4.29쪽 >
- 메시지 설정 → 8.26쪽
- 통신 설정 → 4.30쪽

**10**.12

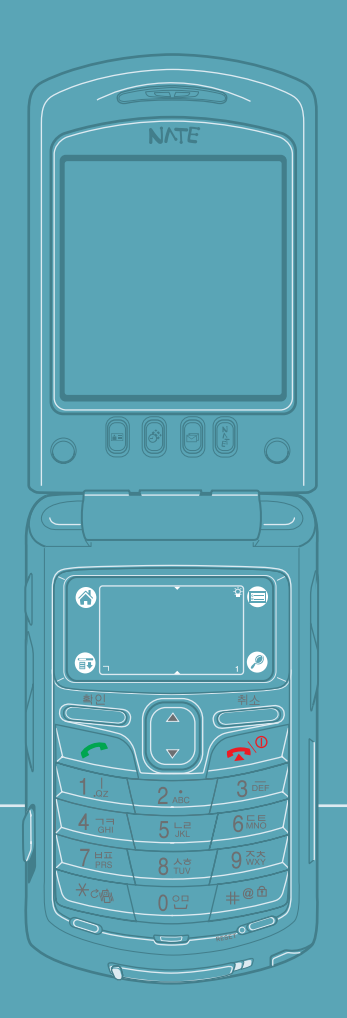

# 비장 부록

11.1

| • SD/MMC 카드 사용하기 11.2          |
|--------------------------------|
| ● 초기화하기 (리셋하기) 11.7            |
| • 배터리에 관하여 11.9                |
| • 고장 같다고요? 11.11               |
| ● 안전을 위한 경고 및 주의사항 (상세편) 11.15 |
| ● 별매품 11.21                    |
| ● 규격 및 특성 11.22                |

# SD/MMC 카드 사용하기

시중에 판매하고 있는 SD(Secure Digital) 또는 MMC(Multi Media Card) 카드를 사용할 수 있습니다. 카드에는 프로그램 또는 데이터를 보관할 수 있습니다.

## 💶 카드 넣기 또는 빼기

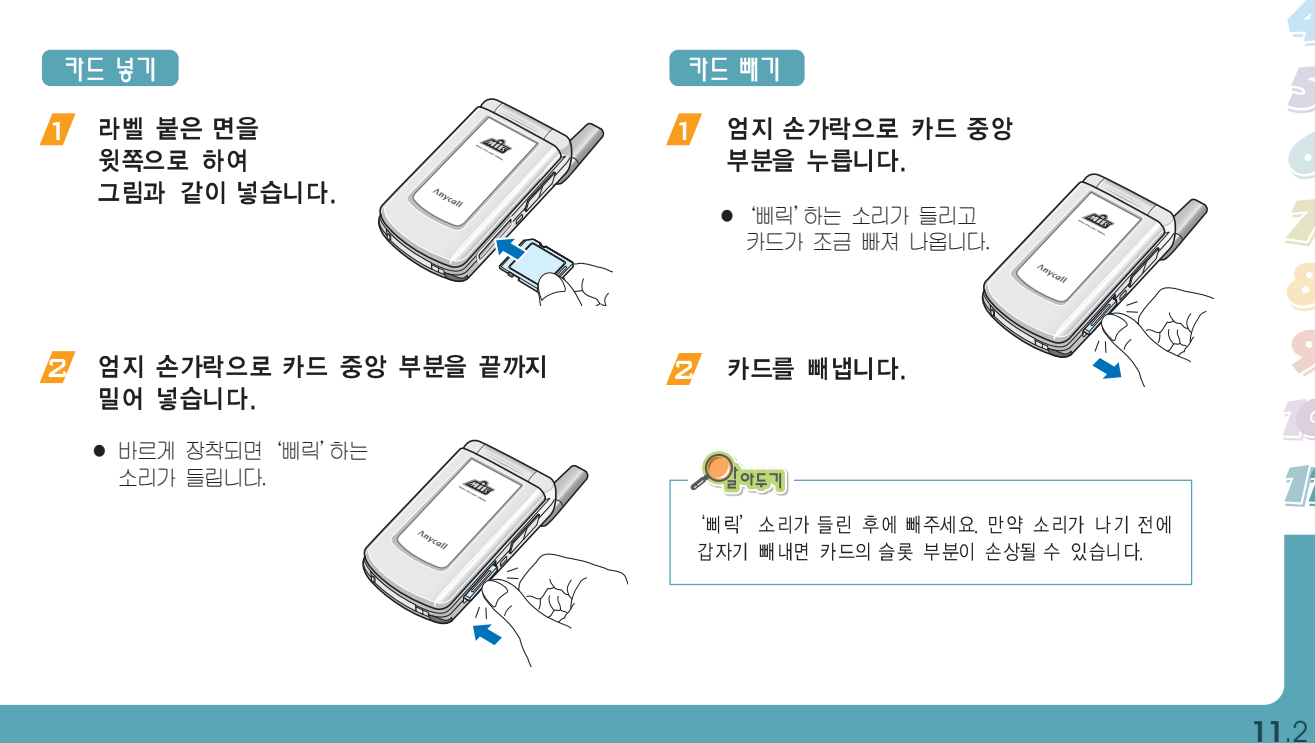

## 카드에 저장된 프로그램 실행하기

카드를 넣으면 바로 카드 화면이 나타납니다. 다른 범주 화면이 열려 있을 때는 홈 메뉴 화면의 우측 상단의 ▼ 부분을 누른 후 '□홍길동'을 선택하세요.

카드 화면에서 실행할 프로그램 아이콘을 누르세요.

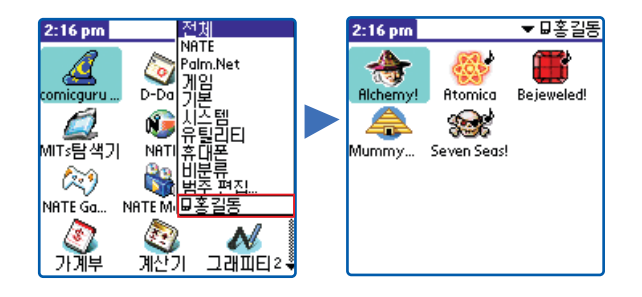

## ■ 프로그램 복사하기

M500에 카드를 설치하면 M500에 있는 프로그램을 카드에 복사하거나 카드에 있는 프로그램을 M500에 복사할 수 있습니다.

#### 홈 메뉴 화면에서 그래피티 영역의 🗊을 누른 후 [프로그램] → [복사...]를 선택합니다. '복사' 선택 화면이 나타납니다. 2 복사 장소와 복사할 프로그램을 선택합니다. 복사 0 Copy To: ▼ 묘홍길동 From: **v** Handheld AddressGDB 0K 1 comicguru Nate 53K DB-DDavRst 0K DRMLib 41K DRMSKVMLib 36K iPopViewer 39K LibCryptoAsn1 36K 🗳 완료 )(복사) З 복사)를 누릅니다. • 복사가 시작됩니다. 복사가 끝나면 [완료]를 누릅니다. 4

## 🎫 카드 정보 프로그램 사용하기

카드 정보 프로그램을 실행해 카드 정보를 확인하거나 카드를 포맷, 카드 이름 바꾸기 등을 실행할 수 있습니다.

#### 키드 정보 보기

- 홈 메뉴 화면에서 [카드 정보] 프로그램 아이콘을 누릅니다.
- 카드 정보 화면이 나타납니다.

# 카드: ▼묘홍길동 유 형: Secure Digital Card 크 기: 111.7 MB Free of 120.0 MB 프로그램 디렉토리: 5 항목, 1.0 MB 8.3 MB 사용중 111.7 MB Free of 120.0 MB SD128 Toshiba Secure Digital Card

#### 키드 포맷하기

## 1 카드 정보 화면에서 그래피티 영역의 () 을 누른 후 [카드] → [카드 포맷]을 선택합니다.

- '카드 포맷' 확인 화면이 나타납니다.
- 🔁 (퐠인)을 누릅니다.
- 🔁 카드 이름을 입력한 후 🗵 포맷 )을 누릅니다.
  - 포맷이 실행됩니다.

#### 키드 이름 바꾸기

- 1 카드 정보 화면에서 그래피티 영역의 () 을 누른 후 [카드] → [카드 이름 변경]을 선택합니다.
  - '카드 이름 변경' 화면이 나타납니다.
- 💋 카드 이름을 입력한 후 🏋인)을 누릅니다.

## ■ 카드에 저장된 그림 파일 보기

구성품 CD-ROM에 제공되는 팜 응용 프로그램인 Jpeg Viewer를 M500에 설치하면 카드에 저장된 JPEG 그림 파일을 볼 수 있습니다.

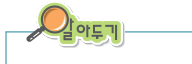

프로그램에 대한 자세한 사용 방법은 구성품 CD-ROM에 제공되는 'Jpeg Viewer'프로그램 설명서를 참조하세요.

#### M5OO에 JpegViewer 프로그램 설치하기

- 구성품 CD-ROM을 컴퓨터의 CD-ROM 드라이버에 넣습니다.
- 절치항목에서 [M500용 S/W] → [Software]
   → [JpegViewer]를 클릭합니다.
- 🔁 화면의 지시에 따라 설치를 완료합니다.
  - 설치가 완료되면 Install Tool 화면에 'JpegViewer.prc' 파일이 나타납니다.
- 4 핫싱크를 실행합니다. 🗔 3쪽
  - 핫싱크가 완료되면 M500에 'JpegViewer' 프로그램이 설치됩니다.

#### 그림 파일 보기

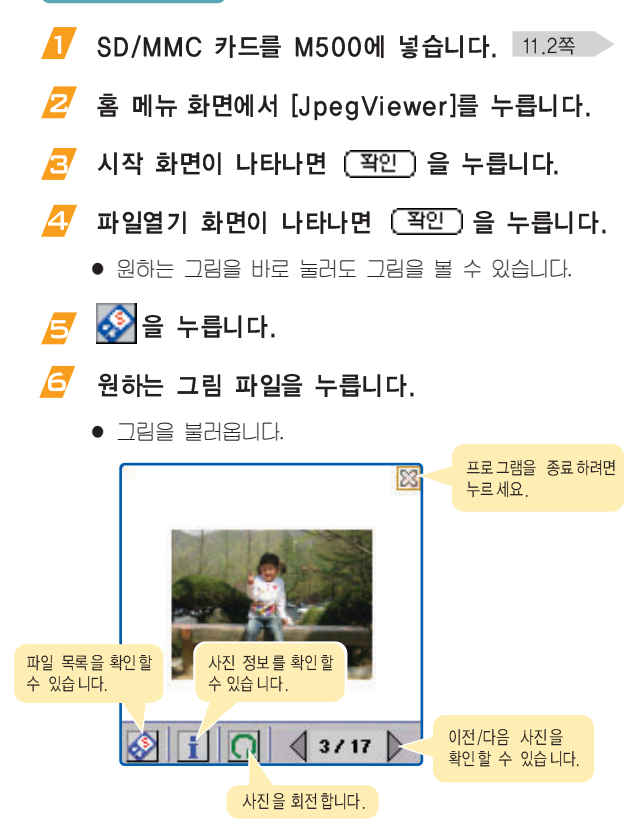

## 🏴 카드에 저장된 텍스트 파일 보기

구성품 CD-ROM에 제공되는 팜 응용 프로그램인 Text File Viewer를 M500에 설치하면 카드에 저장된 TXT 형식의 텍스트 파일을 볼 수 있습니다.

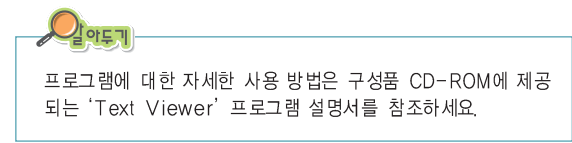

#### M500에 TextFileViewer 프로그램 설치하기

- 구성품 CD-ROM을 컴퓨터의 CD-ROM 드라이버에 넣습니다.
- 설치항목에서 [M500용 S/W] → [Software] → [TextViewer]를 클릭합니다.
- 🔁 화면의 지시에 따라 설치를 완료합니다.
  - 설치가 완료되면 Install Tool 화면에 'TextFileViewer.prc' 파일이 나타납니다.
- 4 핫싱크를 실행합니다. 🛛 5.3쪽
  - 핫싱크가 완료되면 M500에 'TextFileViewer' 프로그램이 설치됩니다.

#### 텍스트 파일 보기

- 🚺 SD/MMC 카드를 M500에 넣습니다. 11.2쪽
- 홈 메뉴 화면에서 [TextFileViewer]를 누릅니다.
- 🖅 시작 화면이 나타나면 🗐 을 누릅니다.
- 🖅 원하는 텍스트 파일을 누릅니다.
  - 선택한 텍스트 파일을 불러옵니다.

| ZM500                            | 질문            | 4.tx1       | -   |              |           | 83       |
|----------------------------------|---------------|-------------|-----|--------------|-----------|----------|
| 안녕하네<br>추가 질문                    | 18.<br>201    | ICJ.        |     |              |           | <b>Î</b> |
| 1. 편지(혼<br>랜드 링크                 | 1 셋업<br>1 로 ( | ! 프로<br>이어진 |     | 백은 애<br>고 하셨 | 니콜<br>는데. | <br>     |
|                                  |               |             |     |              |           |          |
| 파일이압축을 푼 후 setup.exe 파일<br>을 실행해 |               |             |     |              |           |          |
| 🖛 P                              | -17           | 20 F        | 2.1 | ZP.1         |           | ÷        |
# 초기화하기 (리셋하기)

제품을 사용하다가 에러가 발생해 화면이나 버튼이 동작하지 않으면 오류 상황에 따라 다음과 같이 재부팅(소프트 리셋)하거나 완전 포맷(하드 리셋)하세요.

➡ 재부팅하기 (소프트 리셋)

PC에서 crl-alt-del 키를 눌러 재부팅한 것과 같이 메모리에 저장된 응용 프로그램이나 데이터를 손실하지 않고 제품을 재시동하는 리셋입니다.

# 터치펜을 이용해 M500 밑부분에 있는 리셋홈을 누릅니다.

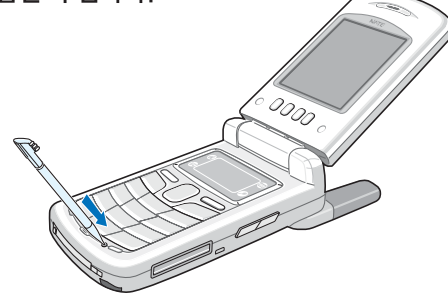

 팜의 초기화면 로고가 나타나고 M5000 켜집니다.
 확장파일들도 정상적으로 로딩되며 Hackmaster용 프로그램을 사용한다면 Hackmaster extension의 활성을 확인하는 화면이 나타납니다.

### 🎫 메모리 완전 포맷하기 (하드 리셋)

하드 리셋을 실행하면 사용자가 설치하거나 입력한 모든 응용 프로그램과 데이터를 지우고 구입시 상태로 되돌려 놓는 리셋입니다. 사용자가 만든 파일, 설치한 프로그램들이 모두 지워집니다. 하드 리셋을 해야 할 경우를 대비해 자료들은 항상 백업해 두세요.

- ✓ 비튼을 누른 후 터치펜으로 리셋홈을 누릅니다.
   2 먼저, 터치펜을 리셋홈에서 뗀 후 팜 로고가 화면에 나타나면 ↓
   ● 하면에 포맷 확인 하면이 나타냅니다.
- 📴 🕋 버튼을 누르면 초기화 됩니다.
  - 취소하려면 🖳 버튼을 제외한 아무 버튼을 누르세요.
  - 재시동한 후 처음 설정 상태가 됩니다. 1.7쪽

네이트 관련 브라우저 및 다운받은 컨텐츠, Flash Memory에 저장된 전화번호의 경우는 하드리셋을 하여도 삭제되지 않습니다.

### 💵 휴대폰 초기화하기

정상적인 동작 상태에서도 제품을 처음 구입시의 상태로 초기화 할 수 있습니다.

1 홈 메뉴 화면에서 [보안] 프로그램 아이콘을 누릅니다. 10.2쪽

- 💋 화면 왼쪽 하단의 (휴대폰초기화)를 누릅니다.
- 🦻 비밀번호(초기:0000)를 입력하고 (확인)을 누릅니다.
- 🛃 전화기 리셋 화면이 나타나면 (폭인) 을 누릅니다.

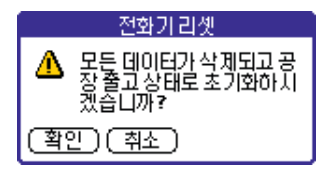

• 재시동한 후 제품 구입시 초기상태가 됩니다.

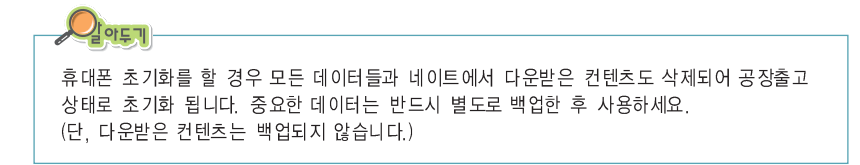

# 배터리에 관하여

## ■ 배터리 충전 시간 및 표준 사용 시간

| 구분                  |           | 표준 사용 시간 |            |
|---------------------|-----------|----------|------------|
| 종류                  | 중선 시간     | 연속 통화시   | 연속 대기시     |
| 표 준 형<br>(1100 mAh) | 약 2시간 30분 | 약 150분   | 약 70~200시간 |
| 대 용 량<br>(1300 mAh) | 약 3시간     | 약 175분   | 약 80~240시간 |
|                     |           |          |            |

(새 배너리 기순)

- 앞, 뒤 충전구를 동시에 충전하면 충전 시간이 약간 길어집니다.
- 배터리의 충전 상태에 따라 충전 시간은 달라집니다.
- 소비자 보호원에서 제정한 '휴대폰 배터리 사용 시간 측정 및 표기 방법에 대한 기준'에 따라 당사에서 측정한 사용 시간입니다.
- M500은 IS-95A/B 모드와 cdma2000 모드를 모두 지원하므로 cdma2000 모드의 실사용 시간은 M500 사용 환경에 따라 차이가 있을 수 있습니다.

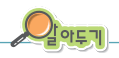

배터리는 소모품으로, 구입했을 때보다 사용 시간이 서서히 짧아집니다. 처음 사용시보다 반정도 떨어지면 새 배터리를 구입하세요.

## 배터리 사용 시간에 대한 힌트

#### 아래의 경우 왼쪽 표에 표시된 사용 시간보다 짧아질 수 있습니다.

- M500에 문자입력, 저장, 게임, 인터넷 등의 기능을 사용할 경우 배터리의 소모량이 많아집니다.
- M500이 위치한 기지국의 서비스 형태(슬롯모드)에 따라 배터리 사용 시간이 달라집니다.
- 서비스가 되지 않는 지역에서 자주 있거나 오랫동안 있으면 배터리 소모가 많아 대기 시간이 급격히 짧아 집니다.
- 전파가 약하거나 채널(기지국)이 중첩되는 지역에서는 배터리 소모가 많습니다.
- 전화를 걸고 받는 시간이 많을수록 대기 시간은 급격히 짧아집니다.
- 배터리는 소모품이므로 구입시보다 서서히 사용 시간이 짧아집니다.

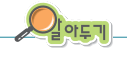

#### 슬롯모드란?

무선 기지국에서 각 사용자의 M500 위치를 파악하기 위해서 일정한 시간마다 교신을 합니다.

이것을 슬롯모드라고 하며 교신 횟수가 많을 수록 대기 시간이 짧아집니다. 교신 주기는 무선 기지국에서 결정하여 국내의 경우 약 2.5초 또는 5초 주기로 교신을 하고 있습니다.

### 🔳 배터리 사용시 주의 및 경고 사항

#### 배터리를 던지거나 떨어뜨리는 등 충격을 주지 마세요.

● 고장이 나거나, 과열 및 폭발 위험이 있습니다.

#### 배터리를 화기 근처에 두거나 전자레인지 등 가열시킬 수 있는 곳에 절대 넣지 마세요.

●과열 및 폭발 위험이 있습니다.

#### 배터리는 반드시 TTA 인증마크를 획득한 표준 충전기로 충전하세요.

●TTA 인증 표준 총전기가 아닌 경우 고장의 원인이 되며 배터리가 과충전되어 과열 및 폭발 위험이 있습니다.

#### 배터리 충전 단자에 목걸이나 동전, 열쇠 등 금속물질이 닿지 않도록 주의하세요.

●화재나 폭발 위험이 있습니다.

#### 배터리를 직사 광선이 드는 자동차 유리창 부근 등 밀폐된 고온의 장소에 두지말고, 실내에서 0°C~+40°C 사이에서 보관해 주세요.

●외관이 변형되고 부풀어 올라 폭발 위험이 있습니다.

#### 배터리를 어린아이나 애완 동물들이 빨거나 물어 뜯지 않도록 하세요.

- ●침수 또는 파손될 경우 폭발 위험이 있습니다.
- ●화재의 위험이 있습니다.
- ●배터리를 입에 넣거나 파손된 배터리를 사용할 경우 인체에 영향을 줄 수 있습니다. 만일, 배터리가 파손되어 내부에 있는 액체가 흘러나와 피부에 묻었을 경우에는 흐르는 물에 1~2분간 충분히 씻어 주십시오.

#### 배터리를 송곳이나 압핀 등 뾰족한 것으로 뚫거나 분해하지 마세요.

●폭발 및 화재 위험이 있습니다.

배터리를 지정된 휴대폰 이외에 다른 용도로 사용하지 마세요.

● 고장이 나거나 불의의 사고가 발생할 수 있습니다.

여분의 배터리를 보관할 때는 배터리 케이스에 넣어서 보관하세요.

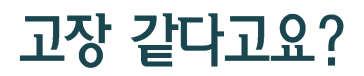

| 중 상                                     | <u>ম</u> <u>ম</u>                                                                                                    |
|-----------------------------------------|----------------------------------------------------------------------------------------------------|
| 화면이 전혀 켜지지 않아요.                         | ● 배터리가 모두 방전되었기 때문입니다. 충분히 충전시킨 후 사용하세요. <b>1.4쪽</b>                                                                                                    |
| M500 사용중 이상 동작이 발생<br>하거나, 전혀 동작하지 않아요. | <ul> <li>이 경우 소프트 리셋, 하드 리셋, 휴대폰 초기화를 하세요. 11.7쪽</li> <li>여전히 동작하지 않으면 서비스 센터에 문의하세요.</li> </ul>                                                        |
| 화면에 '🏹 '표시가 나타납니다.                      | <ul> <li>휴대폰 전원을 껐다가 켠 경우 2분 정도 기다려 주세요.</li> <li>위치를 다른 지역으로 이동하여 사용해 보세요.</li> <li>이동중 (이 자주 반복해서 나타나는 경우는 디지털 시스템 간의 변환시 발생하는 현상으로 정상입니다.</li> </ul> |
| 화면이 잘 보이지 않아요!                          | ● 직사광선(햇볕 등)에서 사용할 경우 잘 보이지 않습니다.<br>그늘진 곳이나 신문을 읽을 수 있는 정도의 밝기에서 사용하세요.                                                                                |
| 화면에 흰줄이 생겨요                             | <ul> <li>M50001 오랜 시간 꺼진 상태에서 전원을 켜거나 배터리를 강제로 분리할 경우 생길 수<br/>있습니다. 이 현상은 제품의 수명과 성능에는 아무런 지장이 없으며 시간이 지나면 정상적으로<br/>동작합니다.</li> </ul>                 |
| 충전기의 램프가 깜박입니다.                         | <ul> <li>배터리를 충전기에서 빼낸 후 다시 넣어 보세요.</li> <li>계속 깜박이면 충전단자를 깨끗이 닦은 후 충전해 보세요. 11.14쪽</li> <li>조치 후에도 계속 깜박이면 서비스 센터에 문의하세요.</li> </ul>                   |

| 중 상                                 | 조 <b>치</b>                                                                                                    |
|-------------------------------------|----------------------------------------------------------------------------------------------------|
| 송수신이 잘 안 되고 통화중에<br>자주 끊어집니다.       | <ul> <li>전파가 불안정한 상태입니다. 다른 지역으로 이동해서 사용하세요.</li> <li>M500 사용중 안테나에 손이나 피부 등이 접촉되면 통화 성능이 나빠집니다.<br/>가능한 손이나 피부가 안테나에 접촉되지 않도록 하세요.</li> </ul>                                                                                                    |
| 배터리 사용 시간(대기 시간)이<br>사용설명서와 틀려요.    | <ul> <li>배터리는 소모품이므로 구입했을 때보다 서서히 사용 시간이 단축되므로 사용 시간이 짧아질<br/>수 있습니다.</li> <li>충전한 배터리를 저온 또는 고온에 방치한 경우 사용 시간이 짧아질 수 있습니다.</li> <li>지역에 따라 cdma2000 모드와 IS-95A/B 모드를 자동으로 선택하여 동작합니다.<br/>각 모드에서의 대기 시간이 차이가 나므로, 실사용 시간은 사용설명서와 다를 수 있습니다.</li> </ul> |
| 배터리 충전이 다된 후(녹색불) 계속<br>꽂아 두어도 되나요? | ● 충전기에서 분리하거나 전원 플러그를 빼 주세요.                                                                                                    |
| M500 에서 열이나요!                       | <ul> <li>M500 통화중에는 많은 전류를 필요로 합니다. 열은 이 과정에서 생기는 것이며, 오랜 시간 동안<br/>통화중이거나 게임, 인터넷 등을 오래 사용하면 열이 발생할 수 있습니다. 제품의 수명과<br/>성능에는 아무런 영향이 없으므로 안심하시고 사용하세요.</li> </ul>                                                                                      |
| 통화중에 말이 울립니다.                       | ● 음량())/(1) 버튼을 눌러 통화중 들리는 소리를 조절해 보세요.<br>또는, 다른 지역으로 이동하여 사용하세요.                                                                                                    |
| 벨소리가 나지 않고 램프만<br>깜박입니다.            | ● 벨/진동/크기 선택 기능에서 무음(램프)으로 설정해 두었기 때문입니다.<br>바꾸려면 4.24쪽                                                                                                    |
| 배터리가 충분히 남았는데<br>M500 이 켜지지 않아요.    | ● 배터리를 분리시킨 후, 다시 끼우고 전원을 켜 보세요.<br>● 접촉단자를 깨끗이 한 후, 다시 끼우고 전원을 켜 보세요.                                                                                                    |

**4** 5 6 

| 중 상                                         | 조 ↑                                                                                                    |
|---------------------------------------------|----------------------------------------------------------------------------------------------------|
| 응답없음(하단 리셋키를 누르세요)라는<br>문구가 나타나요?           | • 팜 프로그램 간에 총돌이 발생해 시스템이 다운되어 더 이상 작동할 수 없을 때 나오는 에러<br>메시지입니다. 이런 경우 M500을 리셋해 주세요. 11.7쪽                                    |
| 갑자기 전원이 들어오지 않거나<br>이상한 화면만 보여요?            | <ul> <li>● 배터리가 방전되었는지 확인하세요. 충전기에 올려 놓고 충전하면서 전원을 켜보세요.</li> <li>● 위와 같이 해도 반응이 없다면 M500을 리셋해 보세요.</li> <li>11.7쪽</li> </ul> |
| 갑자기 동작하지 않아요?                               | ● M500을 리셋해 보세요. 11.7쪽                                                                                                    |
| 터치펜으로 화면을 눌렀을 때 누르는<br>위치와 실제 인식되는 위치가 달라요? | ● 좌표 설정을 실행해 주세요.<br>설정 프로그램을 실행시켜 '기준점'을 실행하면 됩니다. 10.5쪽                                                                     |
| 핫싱크가 동작하지 않아요?                              | <ul> <li>USB 케이블을 컴퓨터와 바르게 연결했는지, M500을 충전기에 바르게 장착했는지<br/>확인하세요.</li> <li>팜 데스크탑을 설치했는지 확인하세요. 5.2쪽</li> </ul>               |

5 

| 중 상                                                                                                   | 조 <b>치</b>                                                                                                    |
|----------------------------------------------------------------------------------------------------|----------------------------------------------------------------------------------------------------|
| 핫싱크중에 진행을 멈춰요?                                                                                        | ● 이런 경우는 문제가 있는 프로그램을 M500으로 다운할 때 자주 발생합니다.<br>더 이상 진행되지 않을 경우에는 M500을 리셋한 후 다시 시도해 보세요.<br>같은 문제가 계속 발생하면 문제가 있는 프로그램을 설치하지 않는 것이 좋습니다.          |
| M500 이 켜지지 않아요?                                                                                       | ● 충전을 하거나 배터리를 교체해 보세요. 그래도 반응이 없다면 M500을 리셋해 보세요.<br>11.7쪽                                                                                        |
| 충전이 잘 안되고 꺼져요.                                                                                        | <ul> <li>총전단자에 이물질이 묻으면 사용중에 저절로 전원이 꺼지거나 총전이 안 될 수 있습니다.</li> <li>이때는 총전단자 부분을 깨끗이 청소한 다음 사용하세요. 청소를 해도 같은 문제가 발생하면<br/>서비스센터에 문의하십시오.</li> </ul> |
|                                                                                                    | (청소해야할 충전단자들)                                                                                                    |
| 제품에 이물질이 묻었을 경우<br>연필용 지우개나 부드러운 천<br>등으로 닦아 주세요. 알코올,<br>벤젠, 합성 세제 등으로 닦을<br>경우 M500이 훼손될 수<br>있습니다. |                                                                                                    |

5 6 

# 안전을 위한 경고 및 주의사항 (상세편)

사용자의 안전을 지키고 재산상의 손해 등을 막기 위한 내용입니다. 아래의 내용을 잘 읽고 올바르게 사용해 주세요.

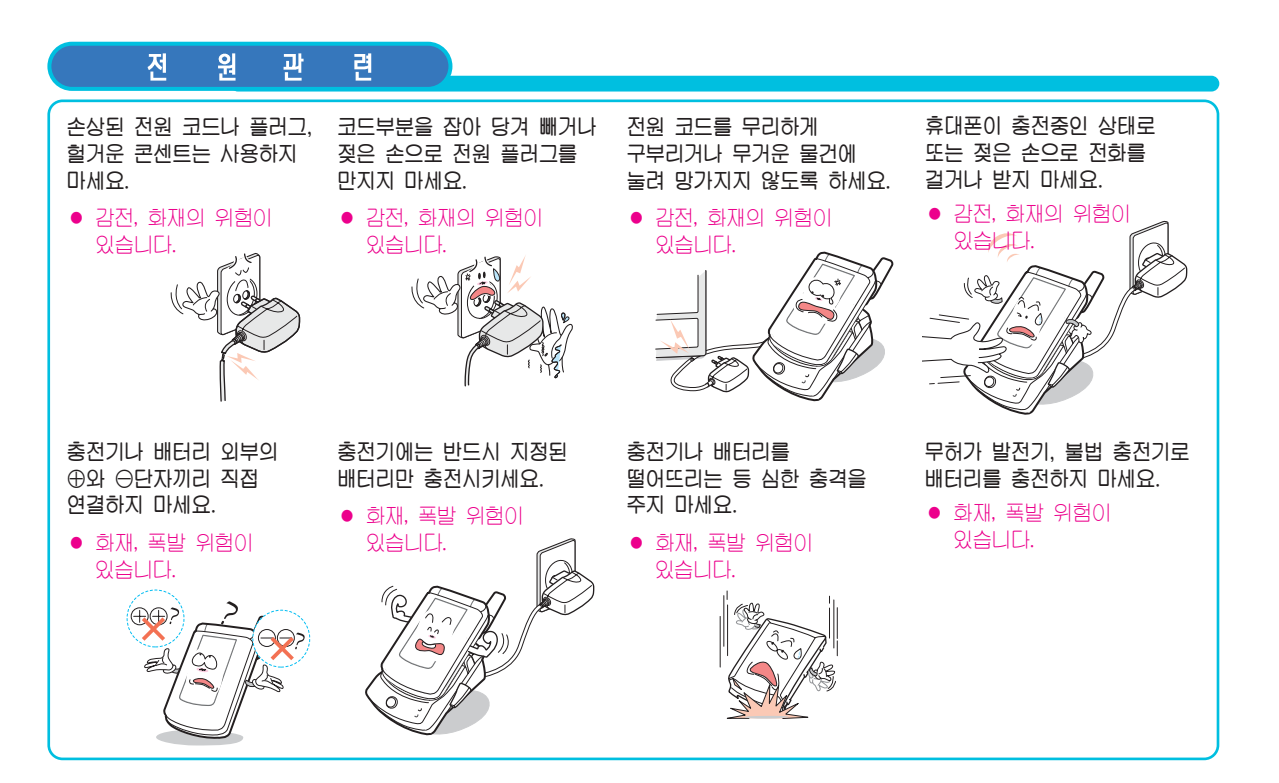

## 전자파 관련

휴대폰은 전원이 켜진 상태에서 고주파 에너지를 송, 수신합니다.

정보통신부는 2000년 12월에 고주파 에너지가 인체에 미치는 영향에 대한 안전규정을 고시하였으며, 이 휴대폰은 그 고시에 맞게 만들어졌습니다.

이 전자파 인체보호 기준은 일반 사람들에게 허용될 수 있는 노출한계치를 정하고 있으며 이 한계치에는 연령과 건강에 상관없이 모든 사람들의 안전을 보장하기 위하여 충분한 여유치가 포함되어 있습니다. 규정된 노출한계치는 1.6 W/Kg입니다.

휴대폰은 정보통신부 고시 제2000-93호(전자파 흡수율 측정기준)에 의하여 전자파 흡수율 또는 SAR(Specific Absorption Rate)라고 부르는 시험을 진행하여 휴대폰 전자파가 노출한계치 이내여야만 형식 등록 후 판매가 가능합니다. 전자파 노출에 대한 자세한 내용을 원하시면 아래 인터넷 홈페이지를 참조하시기 바랍니다.

- Anycall LAND (http://www.anycall.com): EMF 정보 및 SAR 수치
- EMF (http://www.emf.or.kr) / 전파연구소 (http://www.rrl.go.kr)
- FCC (http://www.fcc.gov/oet/rfsafety) / CTIA (http://www.wow-com.com)
- FDA (http://www.fda.gov/cdrh/consumer) / UK NRPB (http://www.nrpb.org.uk)
- WHO (http://www.who.int/emf)

정보통신부 고시 제2000-91호(전자파 인체보호 기준)에 의한 안전의 보장을 위하여는 반드시 삼성전자에서 제공하는 별매품이나 소모품을 사용하여야 합니다. 그렇지 않을 경우에는 안전을 보장하지 못할 수도 있습니다.

## 사용 장소에 관하여

#### 전자기기를 사용하는 곳에서는 주의하세요.

대부분의 전자기기는 전자파 신호를 사용합니다.
 사용하시는 휴대폰의 전자파로 인해 다른 전자기기에 문제를 일으킬 수 있습니다.

# 심장박동 보조장치(페이스 메이커)가 있는 곳에서는 휴대폰을 사용하지 마세요.

- 휴대폰을 심장박동 보조장치에서 15cm 이내에서 사용시 휴대폰의 전자파가 심장박동 보조장치에 영향을 줄 수 있으므로 사용하지 말 것을 권장합니다.
- 만일 사용이 부득이한 경우 반드시 심장박동 보조장치와 15cm 이상의 간격을 유지하세요.
- 혹시 발생할지도 모르는 전자파의 영향을 최소화하기 위해서 심장박동 보조장치 반대쪽에서 통화하세요.
- 가능하면 휴대폰의 전원을 꺼두세요.

#### RF파 에너지에 영향을 받는 의료 기기 근처에서는 사용하지 마세요.

 만일 의료 기기를 개인적으로 사용한다면 의료기기 제조회사 에 고주파(RF파)에너지로부터 그 기기가 안전한지 확인하세요. 일부 보청기는 휴대폰의 전자파로 인해 제대로 동작하지 않을 수도 있습니다.

●보청기 제조회사에 확인 후 사용하세요.

#### 폭발 위험 지역에서는 휴대폰 전원을 끄세요.

- ●폭발 위험 지역 내에서는 배터리를 분리하지 않은 상태에서 휴대폰 전원을 끄세요.
- 폭발 위험 지역 내의 규정, 지시 사항, 신호를 준수 하세요.

# 휴대폰의 전자파 신호는 자동차 내의 전자 시스템이 잘못되거나 제대로 작동되지 못하게 할 수도 있습니다.

자동차 내의 전자 시스템이 RF파 에너지에 영향을
 받는지 자동차 제조회사에 먼저 확인한 후 사용하세요.

#### 비행기에 탑승 시에는 휴대폰 전원을 끄세요.

 ●비행기에서 휴대폰을 사용하는 것은 불법이며 비행기의 전 자 운항 기기에 영향을 주어 위험을 초래할 수 있습니다.

#### 휴대폰 사용 금지 경고문이 부착된 곳에서는 휴대폰의 전원을 끄세요.

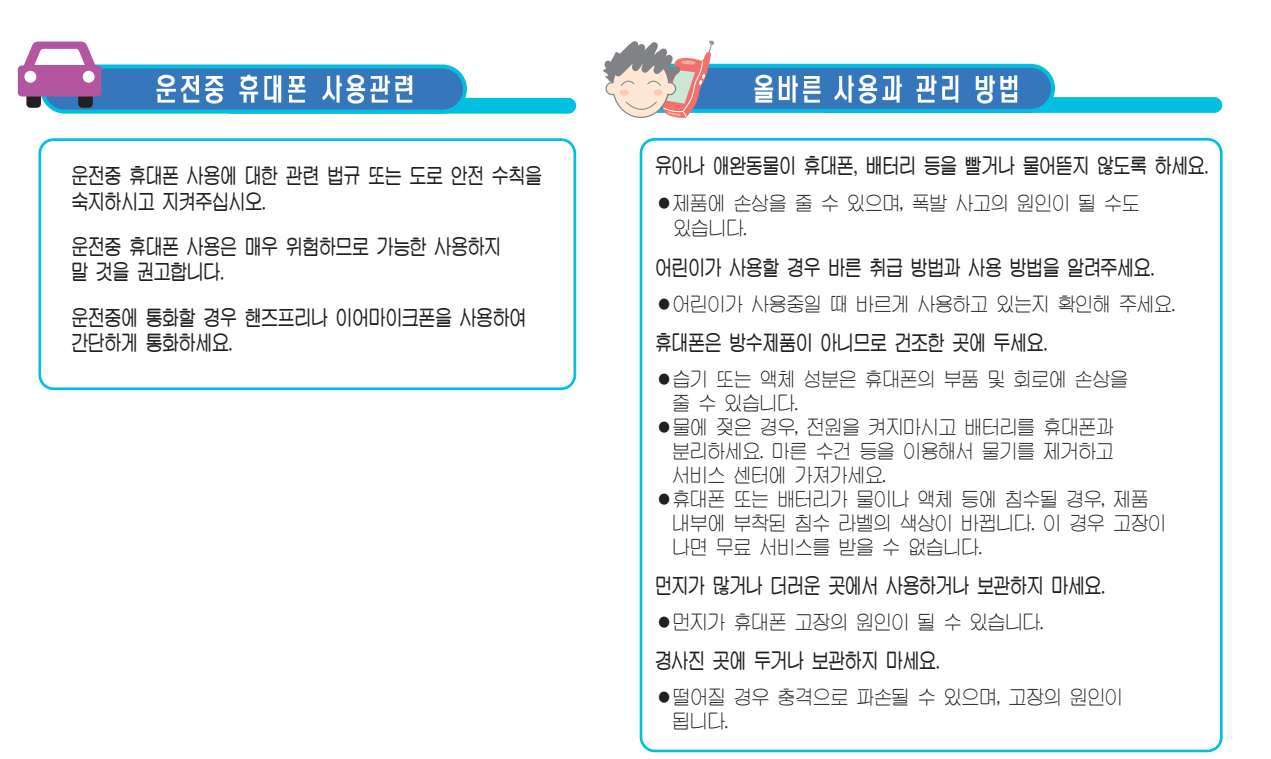

## 올바른 사용과 관리 방법 (계속)

휴대폰의 작동 온도인 -20°C ~ 50°C 이내에서 사용하고 너무 높은 온도 또는 너무 낮은 온도에서 보관하지 마세요.

● 자동차 실내 온도는 80°C까지도 올라갈 수 있으므로 자동차에 오랫동안 두지 마십시오.

#### 바른 휴대폰 통화 방법을 따라주세요.

- 휴대폰을 일반 전화기와 같이 잡고 안테나는 어깨 위로 똑바로 세워서 받으세요.
- ●말을 할 때는 휴대폰의 마이크 부분에 정확히 대세요.
- 통화중에는 안테나를 만지지 마세요. 안테나를 만지면 통화 품질이 떨어질 수 있고, 필요 이상의 전파를 내보내게 됩니다.

#### 휴대폰에 색을 칠하지 마세요.

● 열고 닫는 부분이 움직이지 않거나 바르게 동작하지 않을 수 있습니다.

휴대폰 외관의 도료나 금속으로 인해 체질에 따라 알레르기, 간지럼, 습진, 붓는 증상 등이 생길 수 있습니다. 이 경우 휴대폰 사용을 멈추고 의사와 상담하세요.

#### 휴대폰을 청소할 때는 아래 방법을 따라주세요.

- 휴대폰이나 충전기를 청소할 때는 연필용 지우개나 부드러운 형겊으로 가볍게 닦아주세요.
- 휴대폰, 배터리, 충전기 등의 충전단자를 청소할 때는 면봉이나 부드러운 천으로 닦아주세요.
- 휴대폰을 청소하기 위해 독한 화학 물질이나, 강한 세제 등을 사용하지 마세요.

#### 휴대폰, 배터리, 충전기 등 소모품이나 별매품은 반드시 삼성전자에서 지정하는 것을 사용하세요.

- 그렇지 않을 경우, 휴대폰의 수명이 단축되거나 불량이 발생할 수 있습니다.
- ●삼성전자에서 승인하지 않은 소모품이나 별매품을 사용할 경우 안전을 보장할 수 없습니다.

#### 휴대폰을 동전, 열쇠, 목걸이 등 금속물과 함께 넣지 마세요.

- •제품이 변형되거나 고장이 날 수 있습니다.
- ●배터리 충전 단자에 금속이 닿을 경우 화재의 위험이 있습니다.

# 올바른 사용과 관리 방법 (계속)

삼성전자에서 제공하지 않는 안테나를 임의로 설치해 사용하지 마세요.

 ◆승인되지 않은 안테니를 사용하면 휴대폰이 손상되거나 안전하지 않을 수 있습니다. 이로 인한 고장은 무상 수리를 받을 수 없습니다.

휴대폰을 휘거나 비틀거나 하는 등의 외부 충격이 가해지지 않도록 하세요.

휴대폰에 조명, 플래시 기능이 있는 경우 사람의 눈이나 동물의 눈 앞에서 사용하지 마세요.

●시력 장해의 원인이 될 수 있습니다.

휴대폰을 뒷주머니에 넣거나 허리 등에 차지 마세요.

●넘어졌을 때 다칠 수도 있습니다.

신용카드, 전화카드, 통장, 승차권 등의 자성을 이용한 제품을 휴대폰 가까이에 두지 마세요.

●휴대폰의 자기에 의해 정보가 훼손될 수 있습니다.

휴대폰을 난로, 전자레인지나 가열 조리기구, 고압용기 등에 넣지마세요.

- •배터리액 누수, 발열, 발화되거나 고장의 원인이 됩니다.
- 휴대폰에 끈 등이 달린 경우 이것을 잡고 휴대폰을 돌리지 마세요.
- ●본인이나 다른 사람이 맞아서 다치거나 상처를 입을 수 있습니다.

휴대폰은 용도 이외 다른 용도로 사용하지 마세요.

공공 장소에서는 타인에게 방해가 되지 않도록 휴대폰 예절을 지켜주세요.

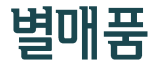

당사에서 제공하지 않는 별매품을 사용하면 제품의 수명이 단축되거나 제대로 작동되지 않을 수 있습니다. 이에 대한 책임은 지지 않습니다.

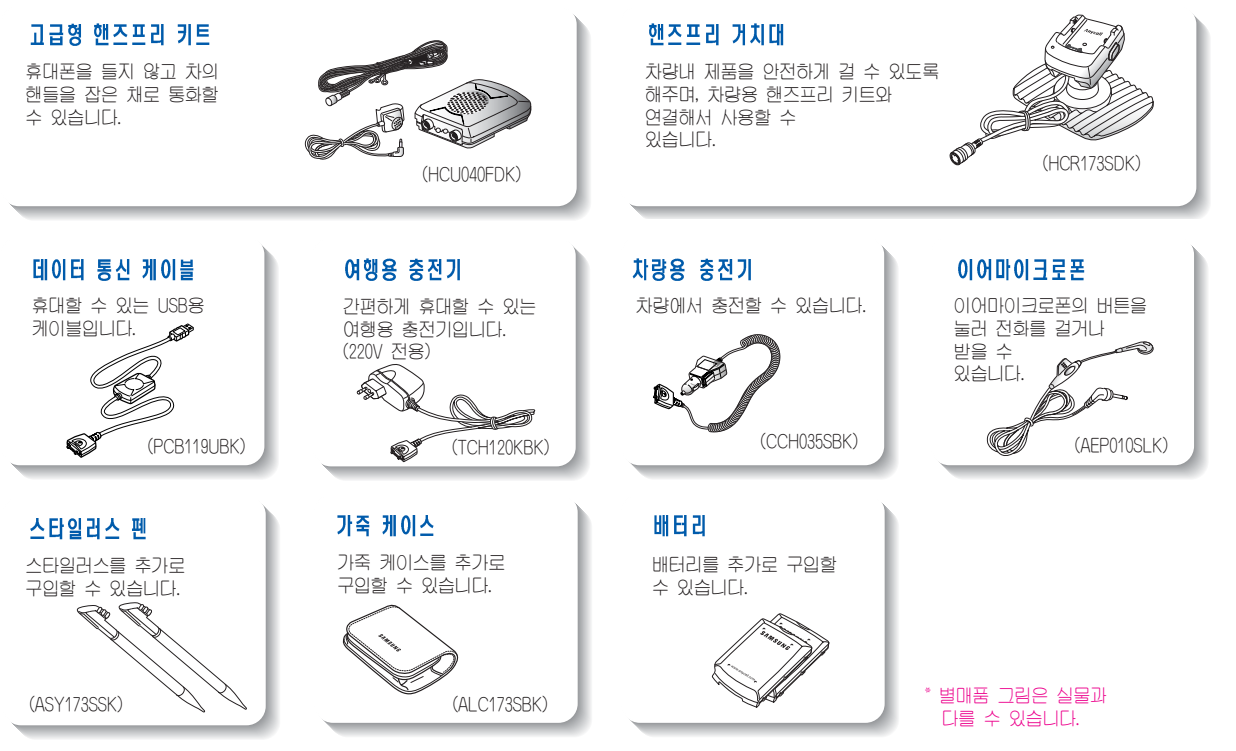

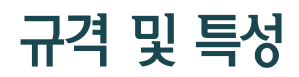

| 항 목      | 규격 및 특성                                                                                  |
|----------|------------------------------------------------------------------------------------------|
| 사용주파수 범위 | 송신(TX): 824.64~848.37 MHz / 수신(RX): 869.64~893.37 MHz                                    |
| 주파수 정밀도  | 디지털 : ± 300 Hz 이내                                                                        |
| 외 관(mm)  | 표준형 배터리 장착시 : 91.5 (L) × 54 (W) × 25.8 (H)<br>대용량 배터리 장착시 : 91.5 (L) × 54 (W) × 27.6 (H) |
| 중 량(±1g) | 표준형 배터리 장착시 : 166 g 대용량 배터리 장착시 : 173 g                                                  |
| 송 신 출 력  | 최대 300 mW                                                                                |
| 동 작 온 도  | -20 °C ~ +50 °C                                                                          |
| 상 대 습 도  | 0 %~95 %                                                                                 |

#### 휴대폰 불법 복제 금지

휴대폰에는 각각의 제품을 인식하는 고유번호 (ESN : Electronic Serial Number)가 있습니다.

이 고유번호를 불법으로 복제, 변경하는 행위는 형법 347 조에 의거 10 년 이하의 징역이나 2000 만원 이하의 벌금을 받게 되는 법적 처벌 대상이 됩니다. 이러한 불법 행위가 확인될 경우 당사가 보증하는 서비스를

#### 사용중 주의사항

받을 수 없습니다.

타인에게 함부로 빌려주지 마십시오.
 분실, 도난시에는 등록된 통신사업자에게 신고하시기 바랍니다.

#### 무선설비 형식검정 및 형식등록관련 홍보문

1. 본 제품은 정보통신부 형식등록을 받은 것으로 통신사업자 등록 후 사용이 가능합니다.

2. 또한, 본 제품에는 형식등록된 대로의 성능에 변경을 초래하는 별도의 장치를 부가할 수 없습니다.

삼성전자(주)

Licensed by QUALCOMM Incorporated under one or more of the following Patents. U.S. Patent No. 4,901,307 5,056,109 5,099,204 5,101,501 5,103,459 5,107,225 5,109,390

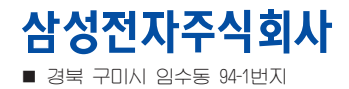

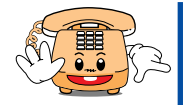

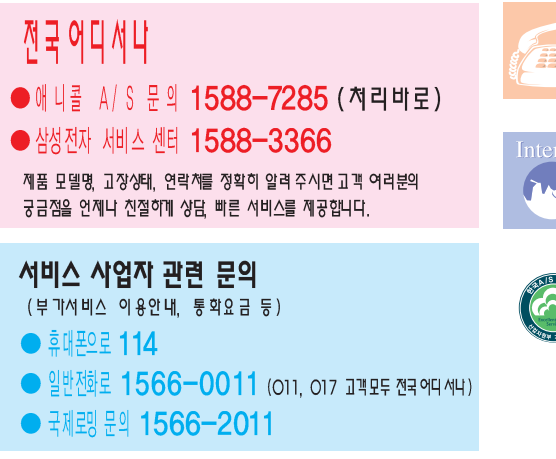

 사용설명서의 내용은 휴대폰의 소프트웨어 버전 또는 이동통신 사업자의 사정에 따라 다를 수 있으며, 사용자에게 통보없이 일부 변경될 수 있습니다. 고객상담실 02-541-3000 080-022-3000

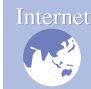

인터넷 홈페이지

http://www.sec.co.kr http://www.anycal.com

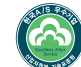

한국A/S 우수기업 국가기관인 산업자원부 기술표준원에서 소비자에 대한 품질정보나 고객서비스가 우수한 기업임을 인증하는 마크입니다.